Version 14

# IndraMotion MLC and IndraLogic XLC

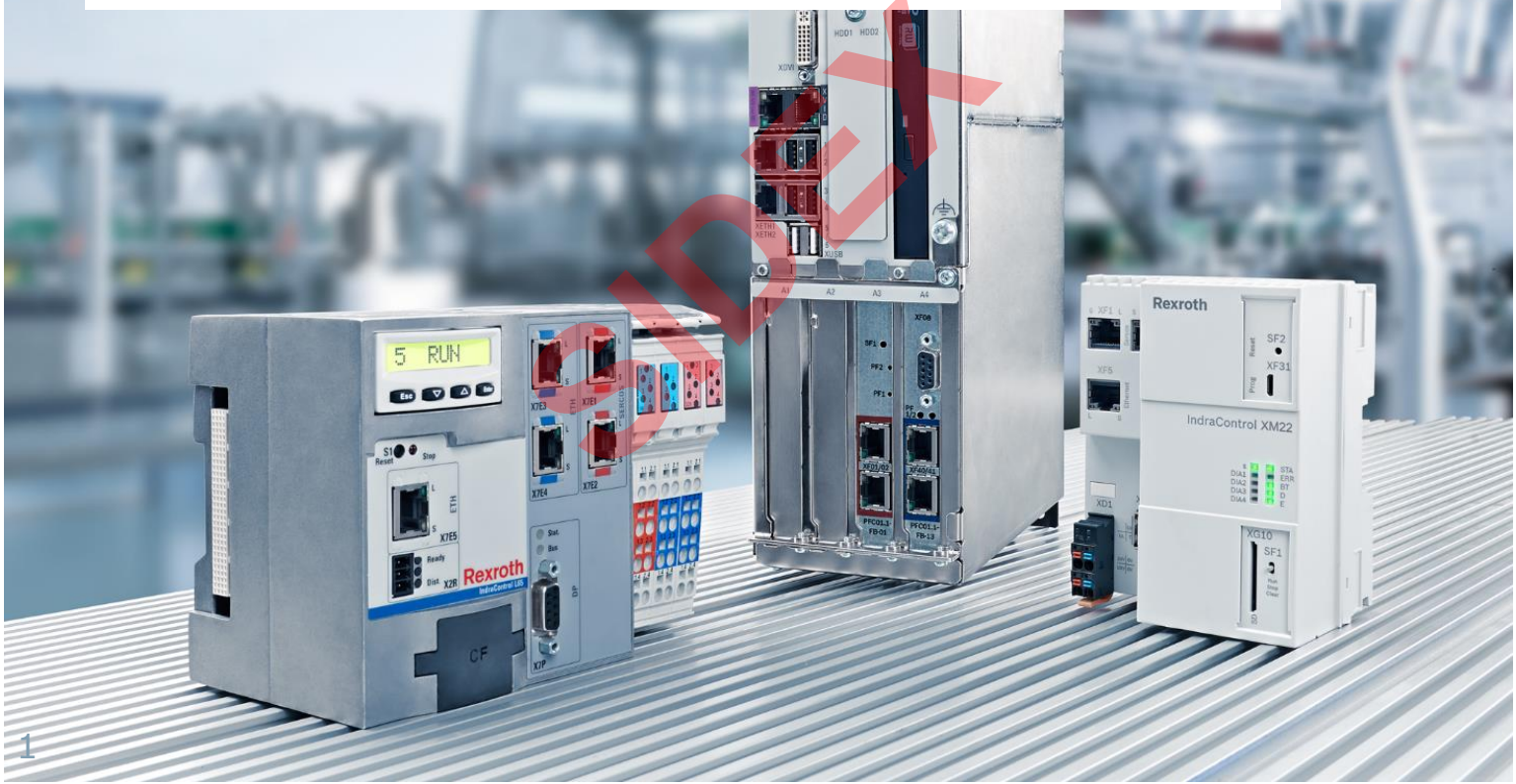

Sidex Suministros, S.L: Polígono Industrial El Tiro, s/n. 30100 Murcia. Teléfono: 968 306 000. E-mail: info@sidex.es

#### Version 14

### Agenda

- System topology and system components
- IndraWorks supported operation systems
- First steps with IndraWorks
- Parameter system
- Motion Programming Basics
- MLC Diagnosis system
- Sercos the automation bus
- Data backup and restore
- Task System
- Synchronized Motion
- Electronic CAMs: Point table MotionProfile FlexProfile
- CamBuilder
- IMST IndraMotion Service Tool
- Additional sources of information

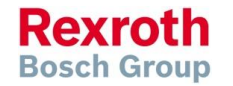

#### Version 14

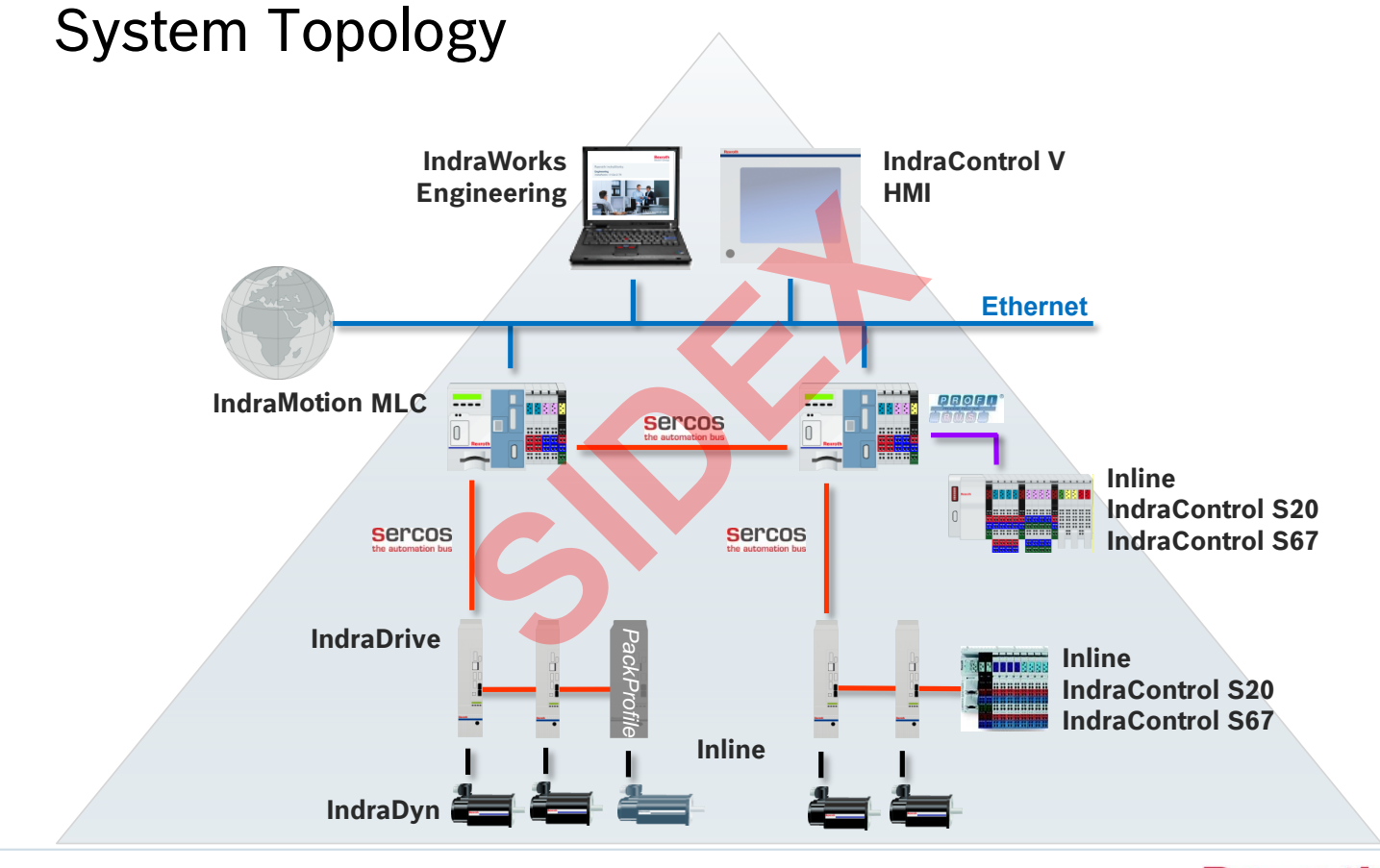

3 2016-03-31 | DCES/SVC53 - Rocio Sevilla | © Bosch Rexroth AG 2016. All rights reserved, also regarding any disposal, exploitation, reproduction, editing, distribution, as well as in the event of applications for industrial property rights.

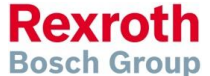

4

#### Version 14

### IndraMotion MLC – Hardware platforms

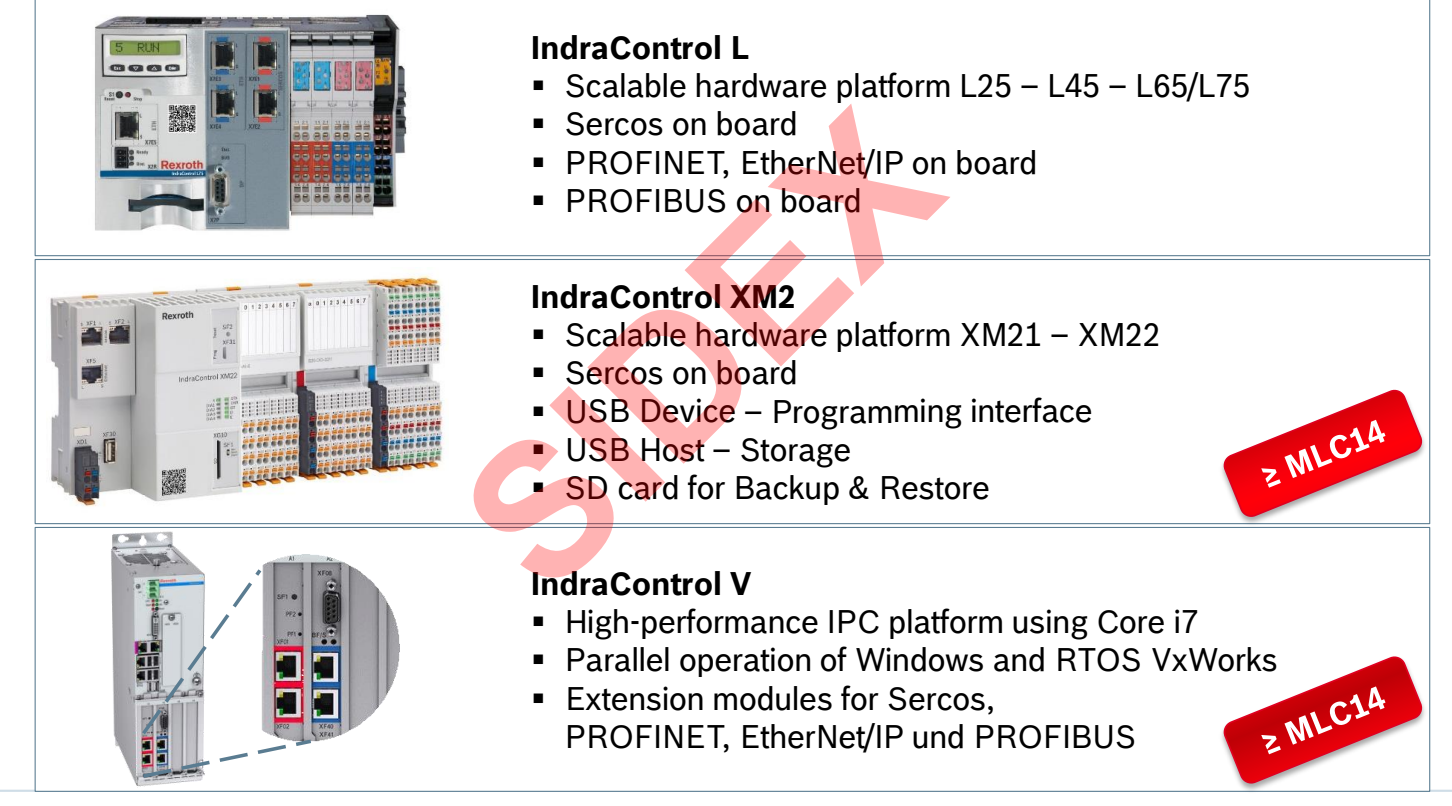

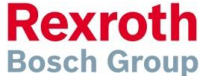

#### Version 14

### IndraMotion MLC – Product status

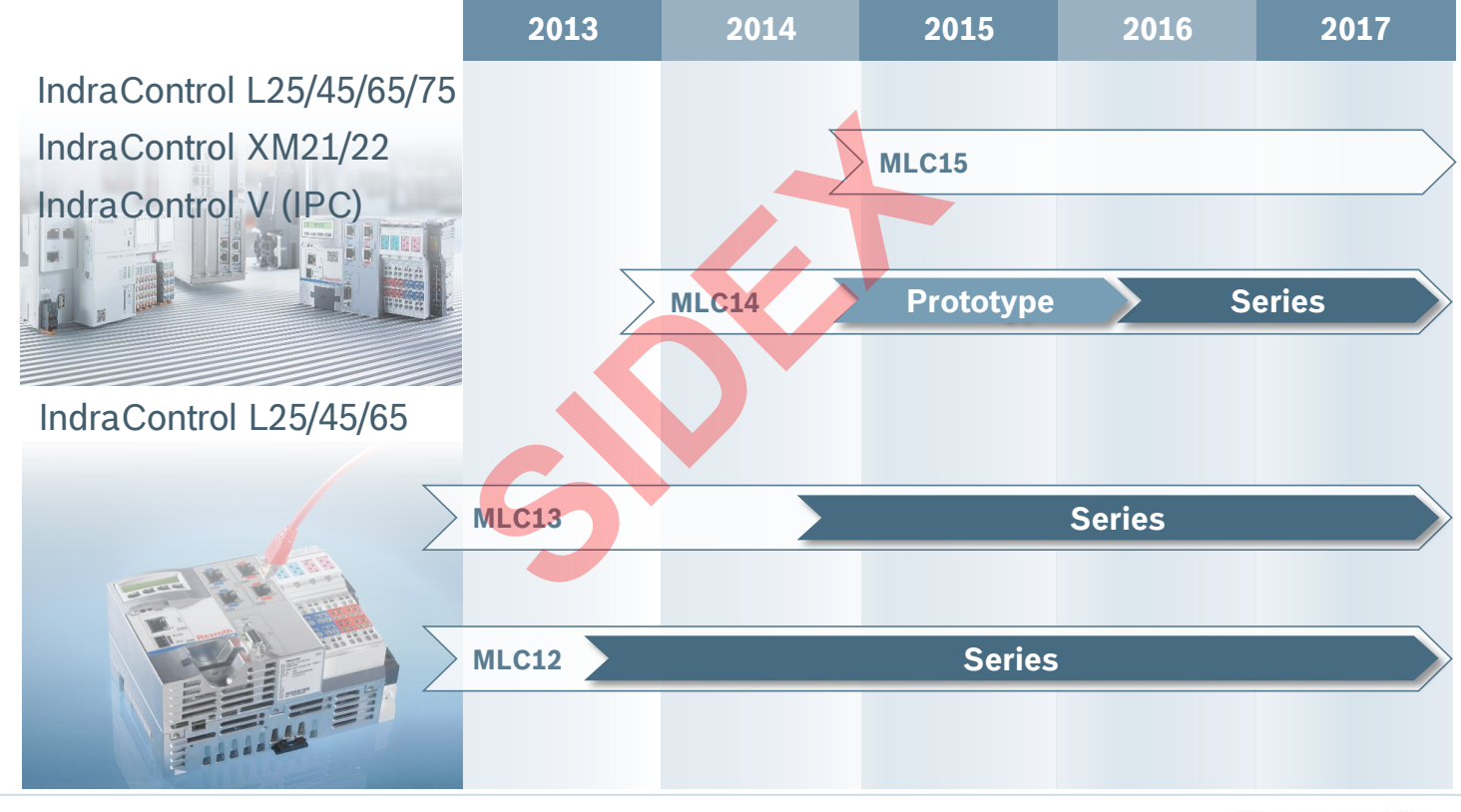

5 2016-03-31 | DCES/SVC53 - Rocio Sevila | © Bosch Rexroth AG 2016. All rights reserved, also regarding any disposal, exploitation, reproduction, editing, distribution, as well as in the event of applications for industrial property rights.

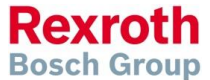

#### Version 14

### IndraMotion MLC

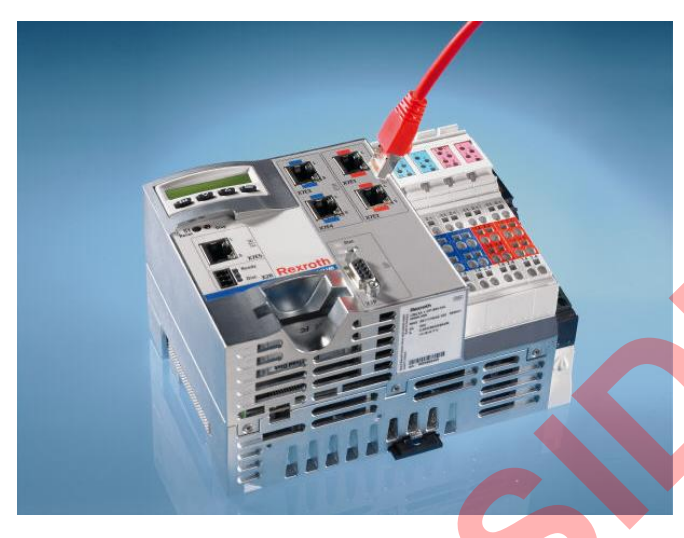

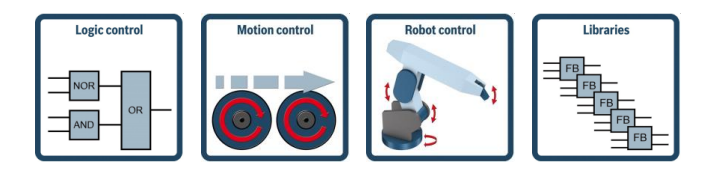

6

- Complete and universal automation system for all Motion Control applications
- Motion Control efficient Motion kernel for ELS synchronization of up to 64 axes
- Robot Control Robot kernel for movements in 3D and belt synchronization
- Technology function blocks toolbox solutions for e.g. packaging, printing and handling
- Motion Control for hydraulic axes

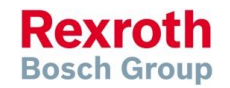

#### Version 14

# Functions for Motion Control (selection)

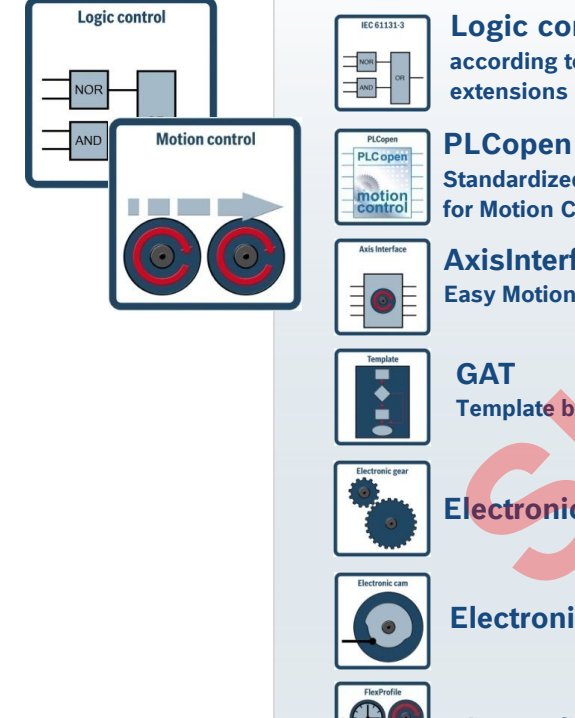

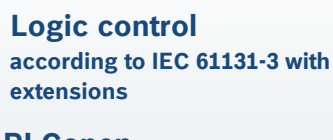

Standardized function blocks for Motion Control

AxisInterface Easy Motion programming

Template based programming

**Electronic gears** 

**Electronic cams** 

**FlexProfile** 

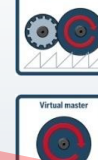

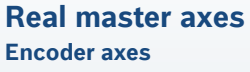

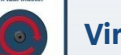

Virtual master axes

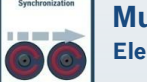

**Multi-axes synchronization Electronic Line Shafting** 

**Cross communication** Link axes

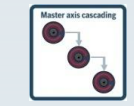

Master axes cascading

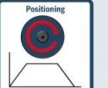

Positioning

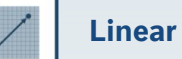

Linear interpolation

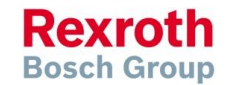

2016-03-31 | DCES/SVC53 - Rocio Sevilla | © Bosch Rexroth AG 2016. All rights reserved, also regarding any disposal, exploitation, reproduction, editing, 7 distribution, as well as in the event of applications for industrial property rights.

#### Version 14

### Technology function blocks (selection)

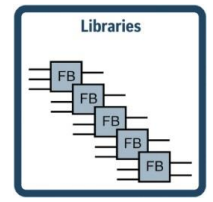

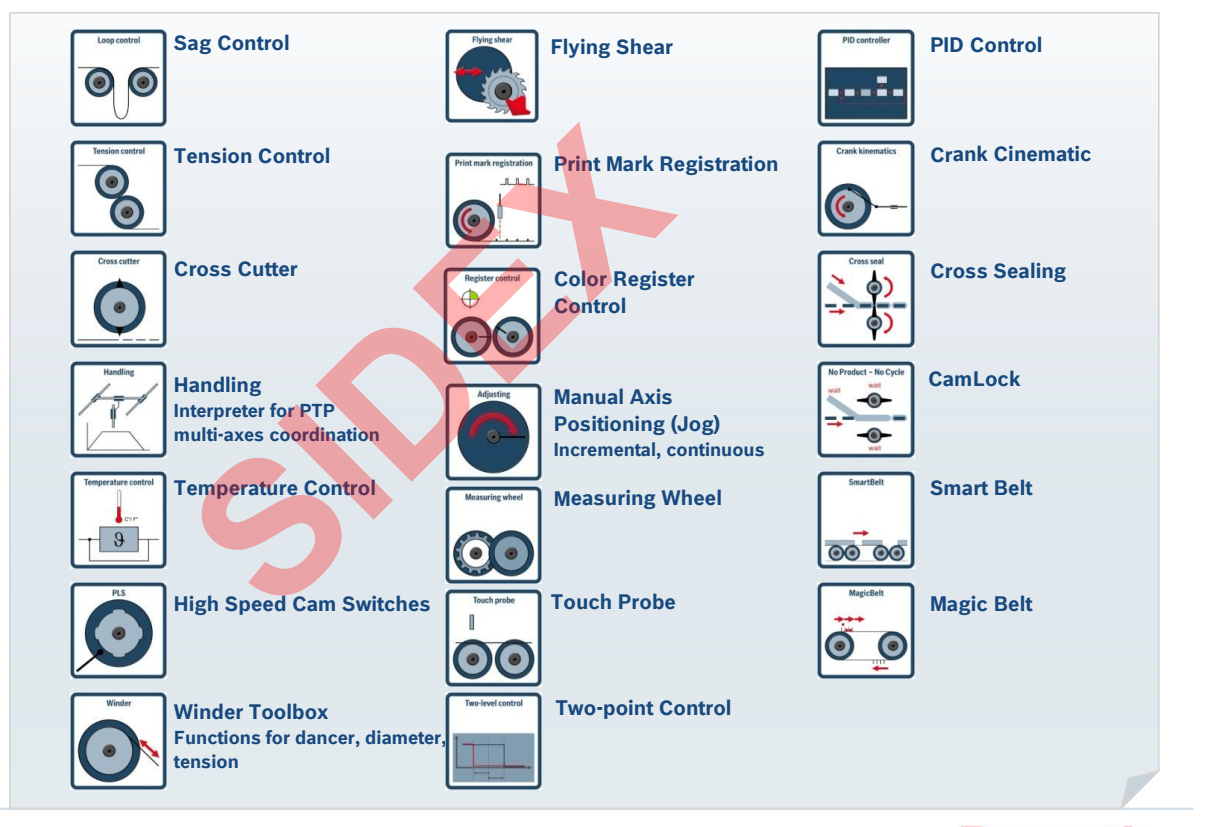

Rexroth Bosch Group

8 2016-03-31 | DCES/SVC53 - Rocio Sevilla | © Bosch Rexroth AG 2016. All rights reserved, also regarding any disposal, exploitation, reproduction, editing, distribution, as well as in the event of applications for industrial property rights.

9

#### Version 14

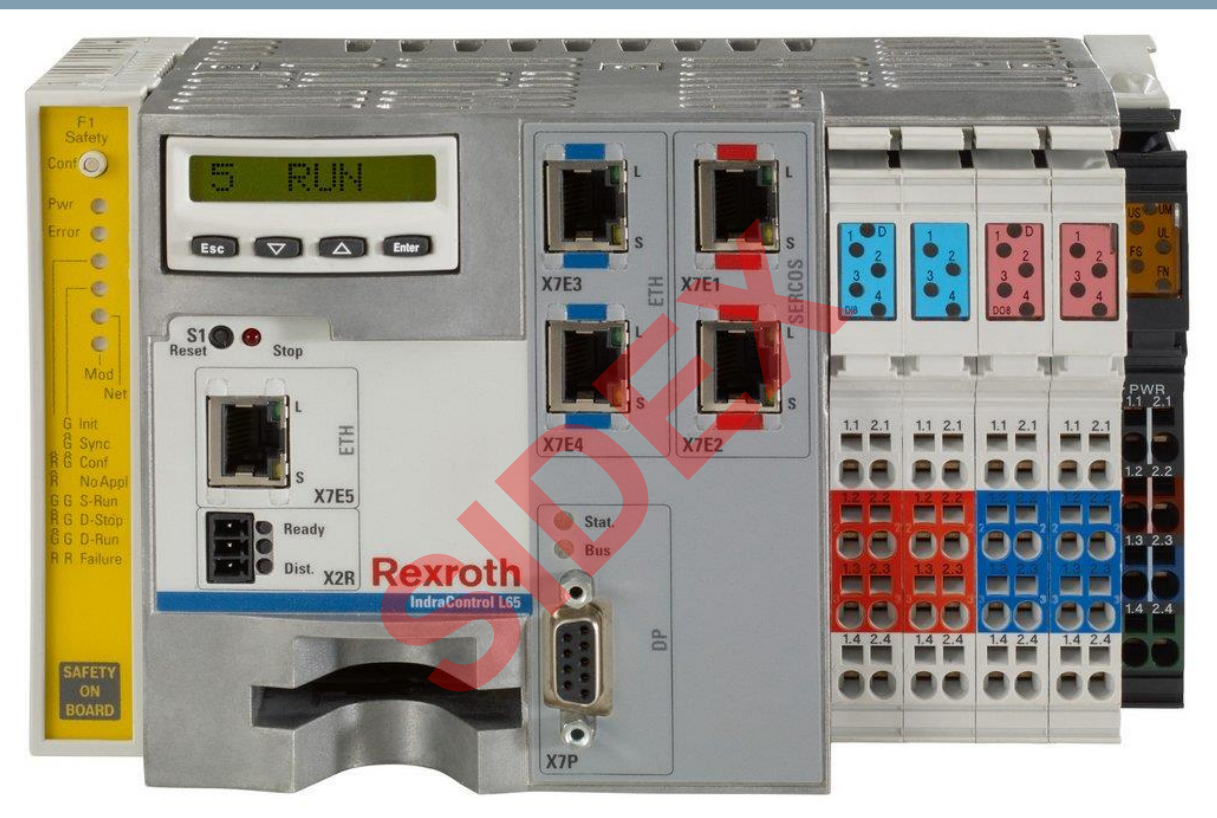

### **Platform IndraControl L**

2016-03-31 | DCES/SVC53 - Rocio Sevilla | © Bosch Rexroth AG 2016. All rights reserved, also regarding any disposal, exploitation, reproduction, editing, distribution, as well as in the event of applications for industrial property rights.

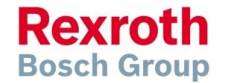

#### Version 14

### Control Portfolio – IndraControl L

| Platform                        | L25           | L45           | L65           | L75           |
|---------------------------------|---------------|---------------|---------------|---------------|
| Drive interface                 | Sercos III    | Sercos III    | Sercos III    | Sercos III    |
| Max. axis number                | 16            | 32            | 64            | 64            |
| Cycle time                      | 2 ms / 1 ms   | 1 ms / 1 ms   | 0.5 / 0.25 ms | 0.5 / 0.25 ms |
| Max. number of function modules | 2             | 4             | 4             | 4             |
| Onboard IO                      | X             | 81/80         | 81/80         | 81/80         |
| C2C                             | FM Sercos III | FM Sercos III | FM Sercos III | FM Sercos III |
| EtherNet/IP Scanner/Adapter     | with FM       |               |               | ☑/☑           |
| PROFINET IO Contr./Device       | with FM       |               |               | ☑/☑           |
| PROFIBUS Master/Slave           | with FM       |               |               | ☑/☑           |
| Robot Control                   |               | $\checkmark$  |               |               |

10 2016-03-31 | DCES/SVC53 - Rocio Sevilla | © Bosch Rexroth AG 2016. All rights reserved, also regarding any disposal, exploitation, reproduction, editing, distribution, as well as in the event of applications for industrial property rights.

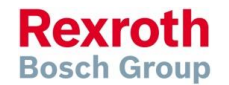

with status LED

1 GByte CF

**3** Partitions

Version 14

### IndraControl L25 Sercos Display Drives + I/O FM bus for Connector for 5 RUN **Function modules** supply voltage Ethernet interface Ready contact

Local Inline IOs

Up to 16 axes

Rexroth **Bosch Group** 

2016-03-31 | DCES/SVC53 - Rocio Sevilla | © Bosch Rexroth AG 2016. All rights reserved, also regarding any disposal, exploitation, reproduction, editing, 11 distribution, as well as in the event of applications for industrial property rights.

#### Version 14

# IndraControl L45/L65/L75

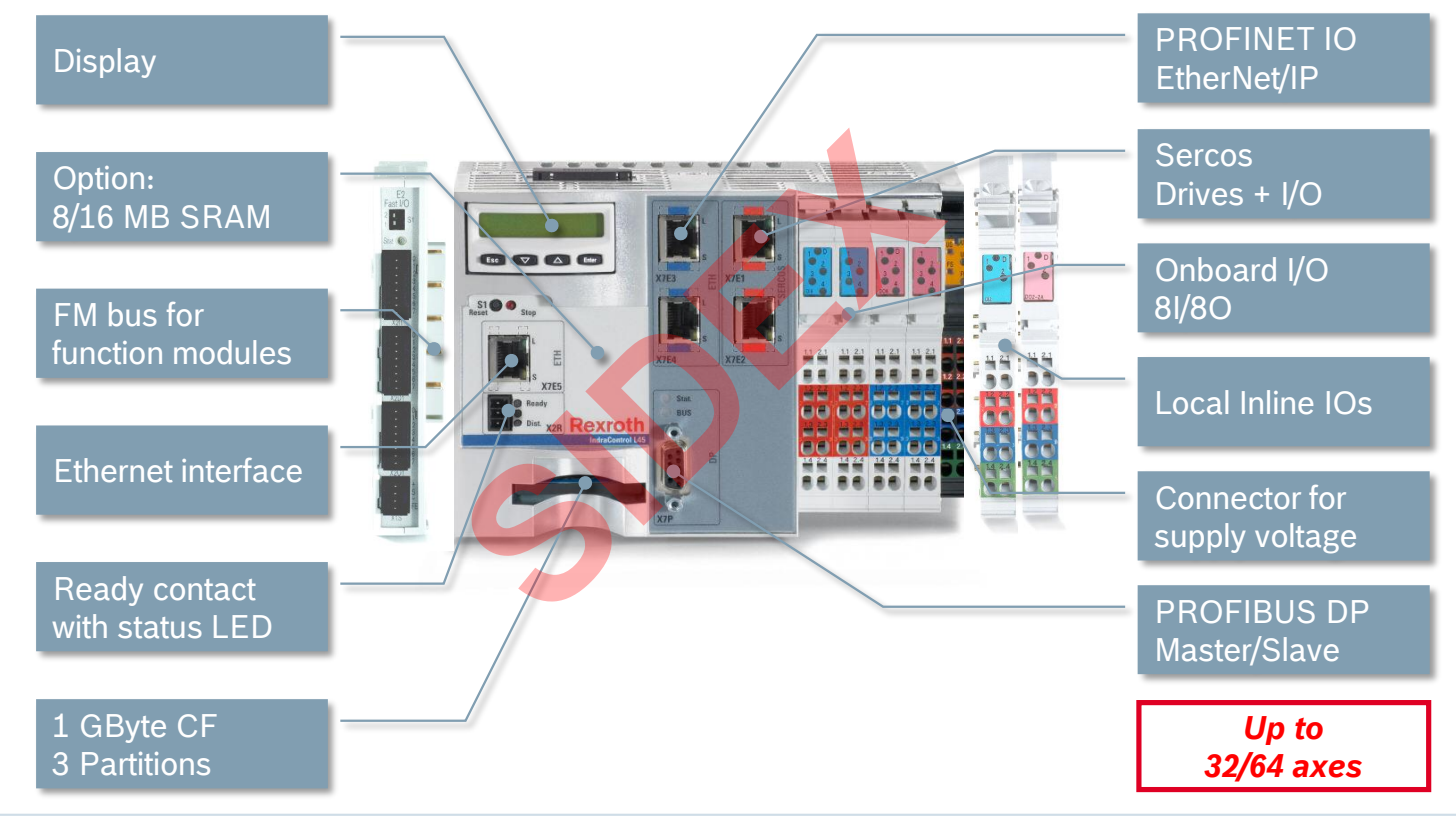

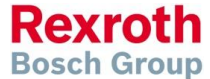

12 2016-03-31 | DCES/SVC53 - Rocio Sevila | © Bosch Rexroth AG 2016. All rights reserved, also regarding any disposal, exploitation, reproduction, editing, distribution, as well as in the event of applications for industrial property rights.

#### Version 14

#### IndraMotion MLC

### IndraControl Lx5 – Display

- 8-digits display with 4 keys
- Display of diagnosis and status information
- Additional information with regards to hardware and installed firmware:
  - Material number
  - Type code
  - Hardware index
  - Serial number
  - Firmware version
  - etc.
- Network Settings
- Load base parameters

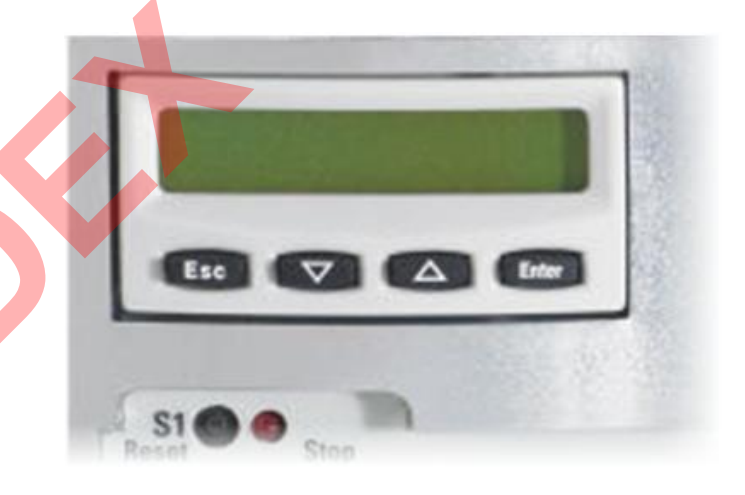

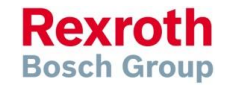

#### Version 14

### IndraControl Lx5 – Display

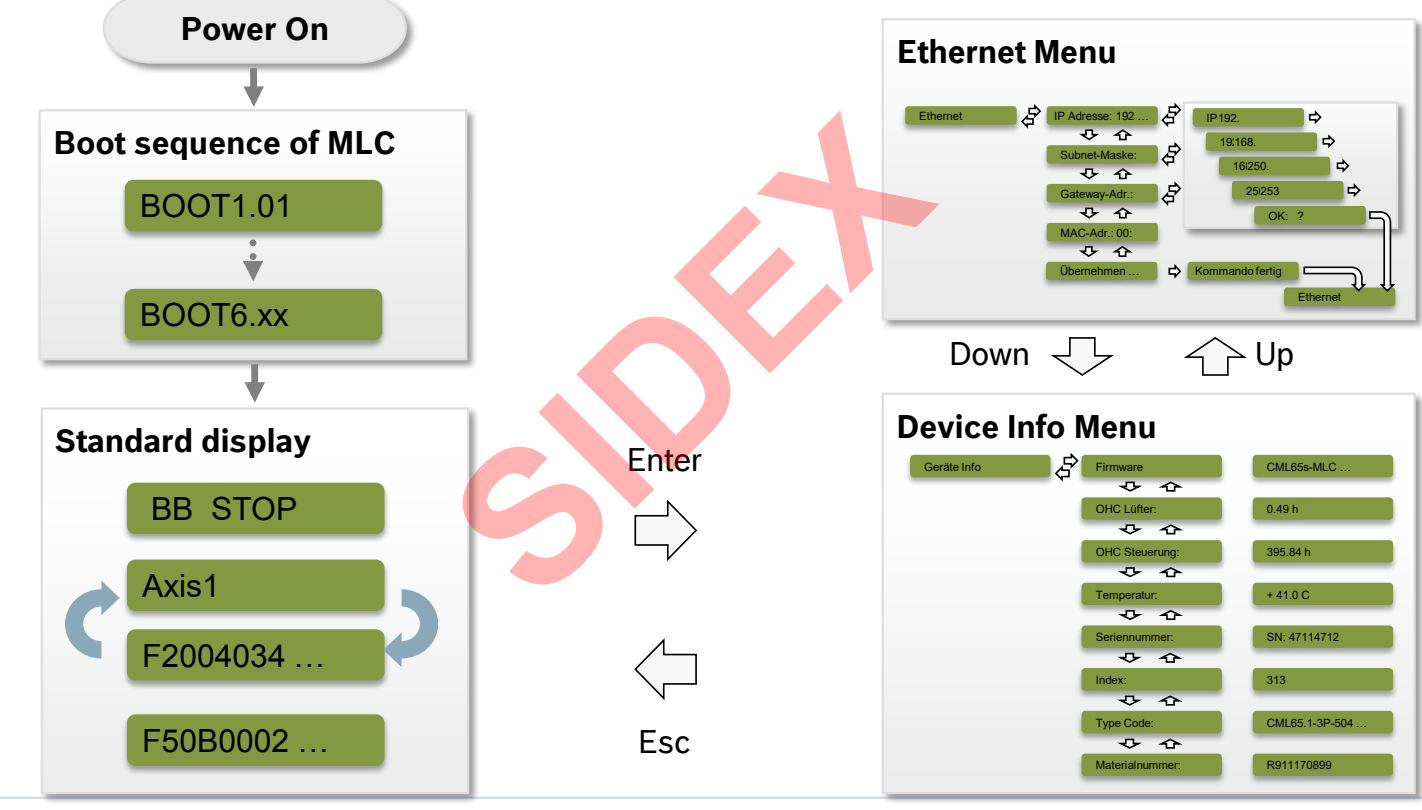

14 2016-03-31 | DCES/SVC53 - Rocio Sevilla | © Bosch Rexroth AG 2016. All rights reserved, also regarding any disposal, exploitation, reproduction, editing, distribution, as well as in the event of applications for industrial property rights.

Rexroth Bosch Group

#### Version 14

### IndraControl Lx5 – Display

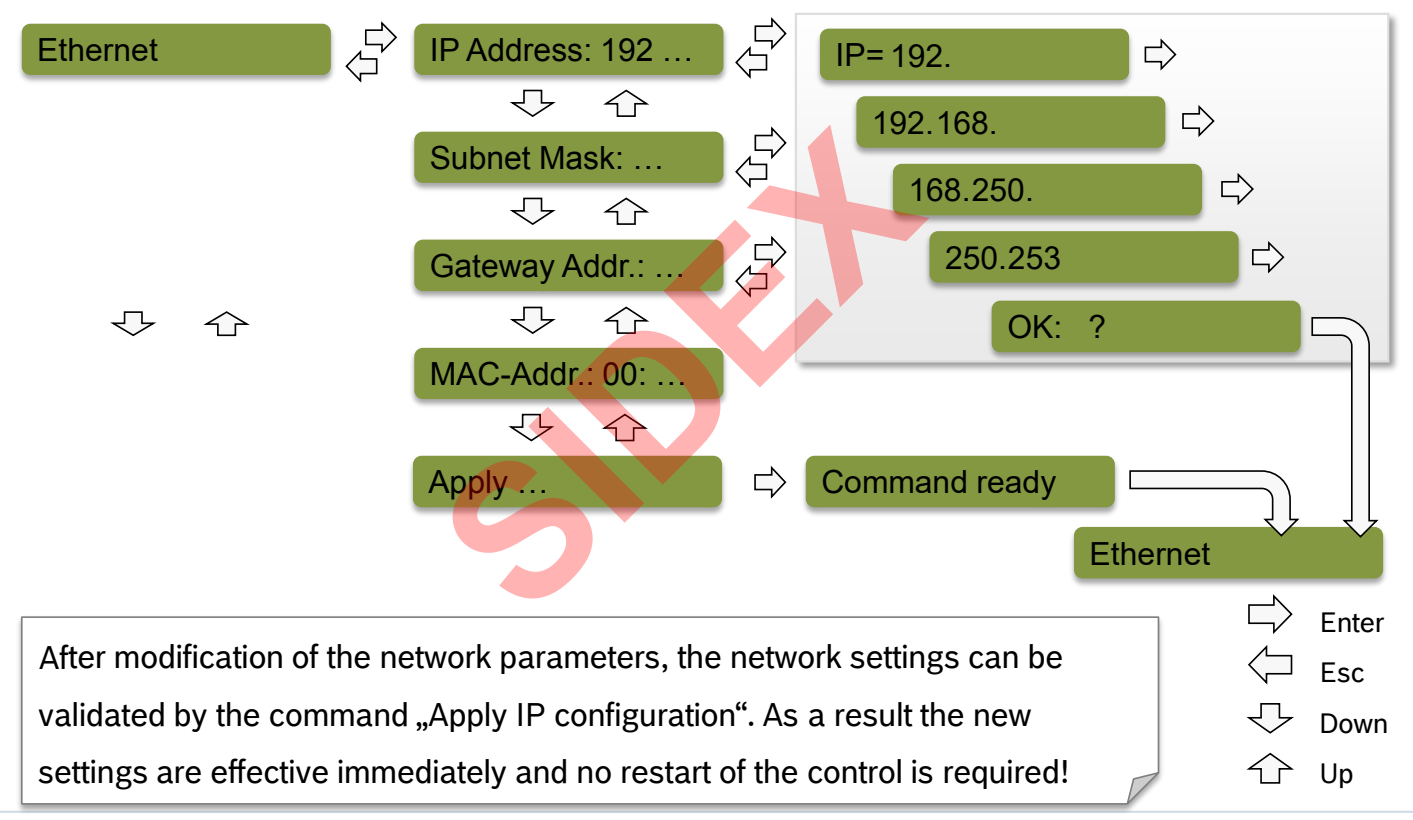

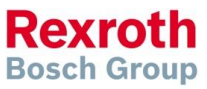

#### Version 14

### IndraControl Lx5 – Display

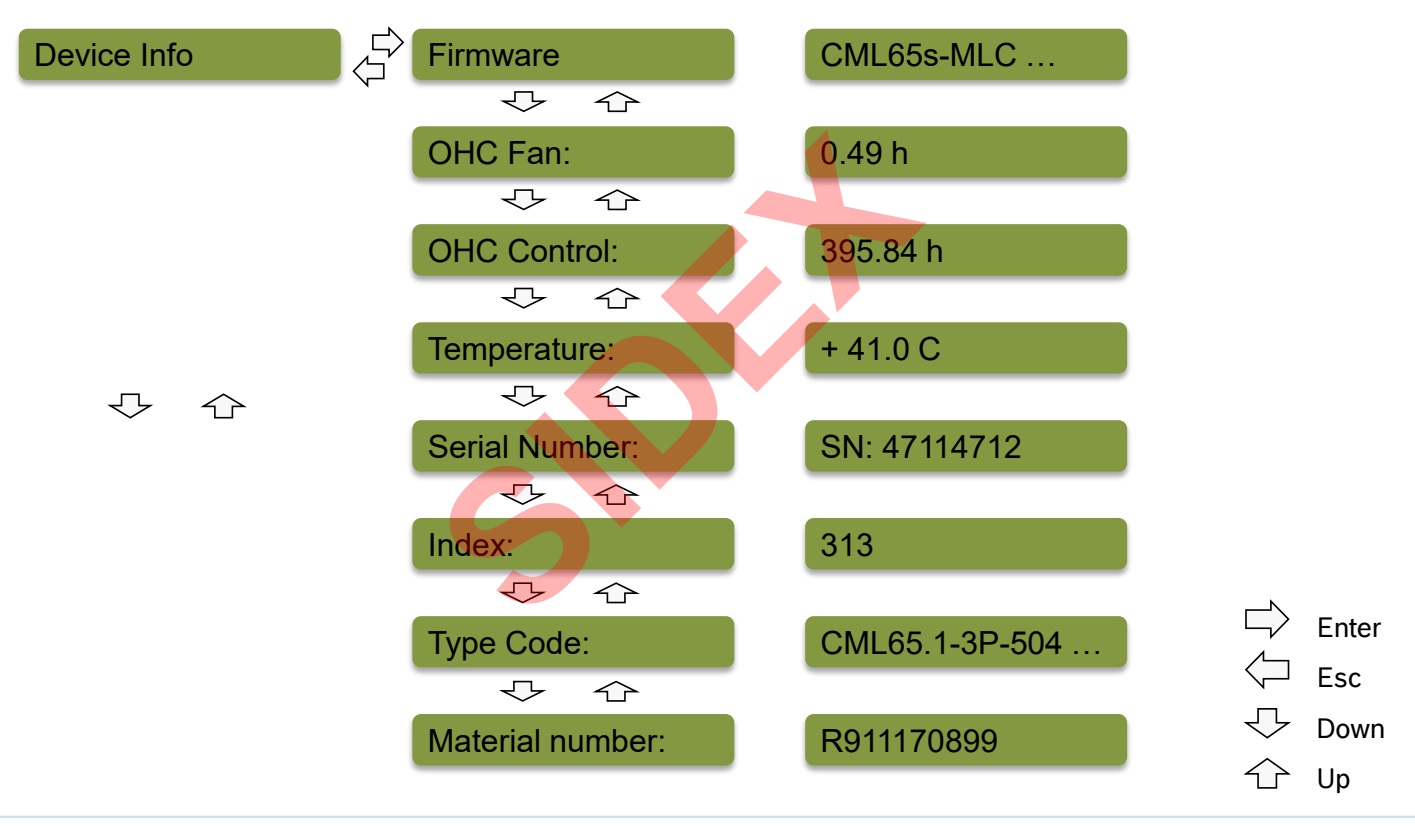

Rexroth Bosch Group

16 2016-03-31 | DCES/SVC53 - Rocio Sevilla | © Bosch Rexroth AG 2016. All rights reserved, also regarding any disposal, exploitation, reproduction, editing, distribution, as well as in the event of applications for industrial property rights.

#### Version 14

### IndraControl Lx5 – Display

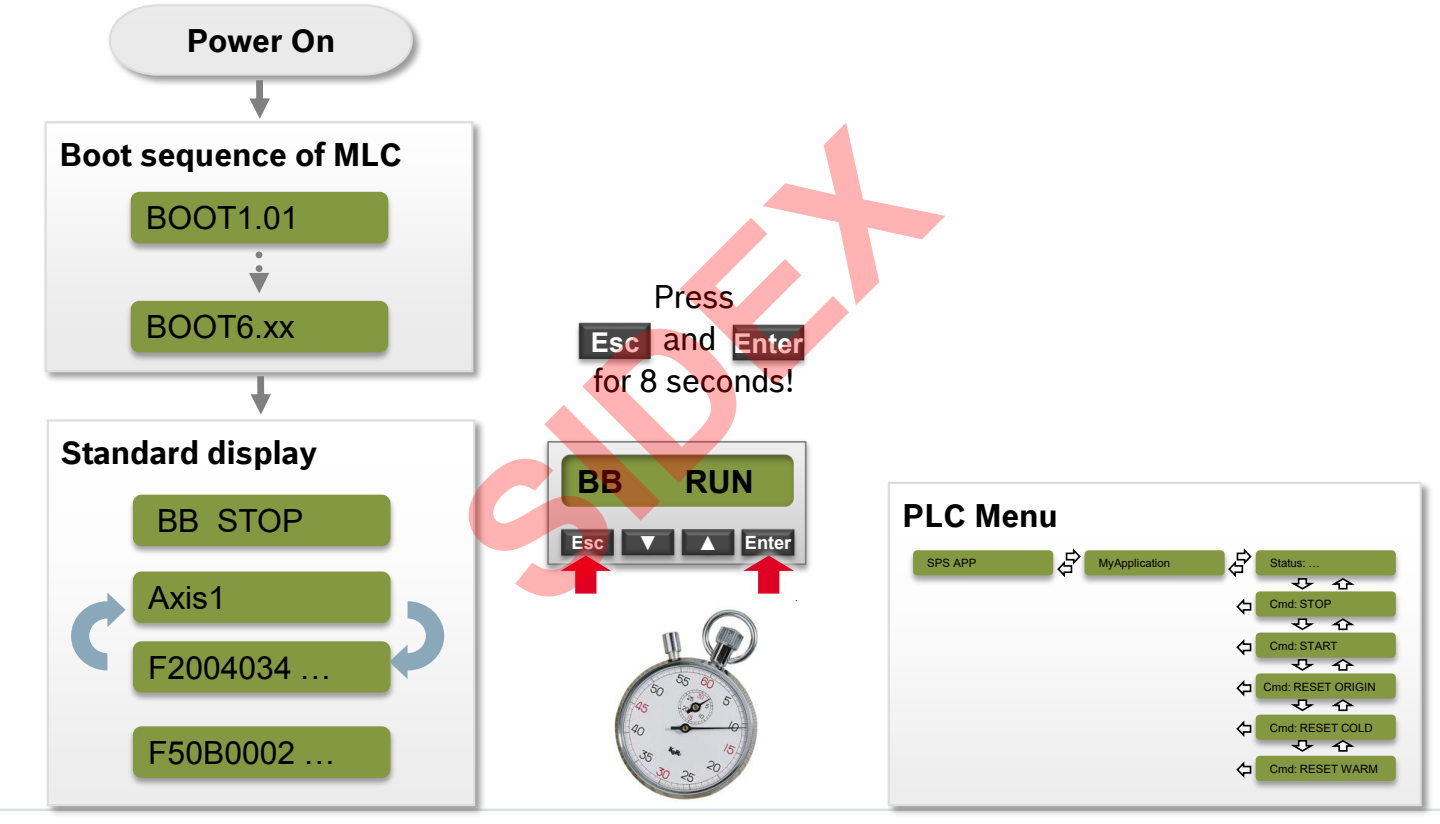

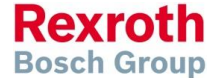

17 2016-03-31 | DCES/SVC53 - Rocio Sevilla | © Bosch Rexroth AG 2016. All rights reserved, also regarding any disposal, exploitation, reproduction, editing, distribution, as well as in the event of applications for industrial property rights.

#### Version 14

### IndraControl Lx5 – Display

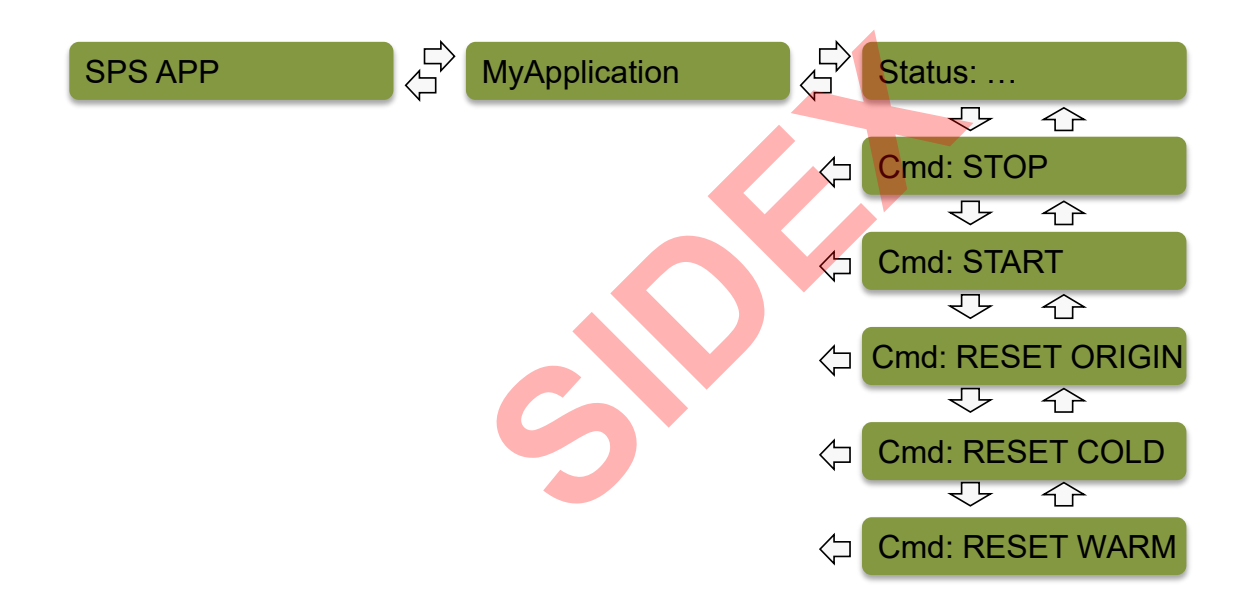

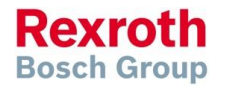

18 2016-03-31 | DCES/SVC53 - Rocio Sevilla | © Bosch Rexroth AG 2016. All rights reserved, also regarding any disposal, exploitation, reproduction, editing, distribution, as well as in the event of applications for industrial property rights.

### IndraControl Lx5 – Load Base Parameters

 During the boot sequence (after display of "BOOT1.01") press the keys Esc and Enter simultaneously (keep pressed!) until "BOOTSTOP" is displayed:

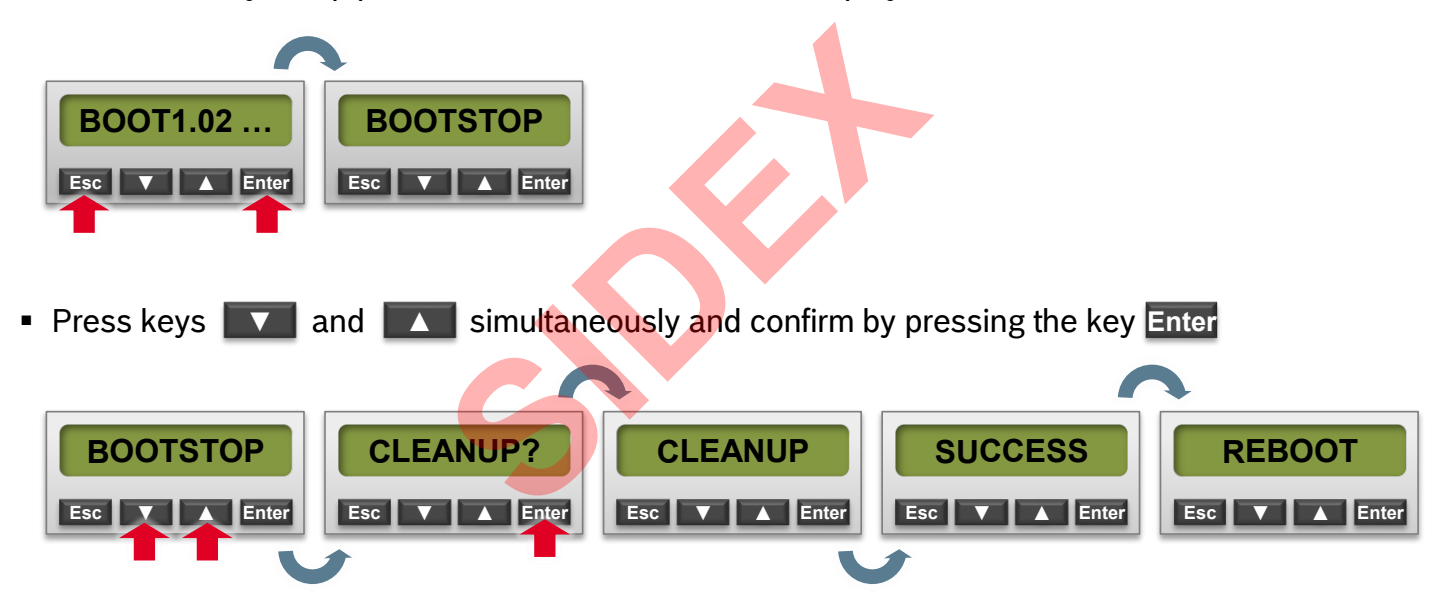

As a result all data on the control is cleared and the control reboots!

Rexroth Bosch Group

#### Version 14

### IndraControl Lx5 – Bootstop Menu

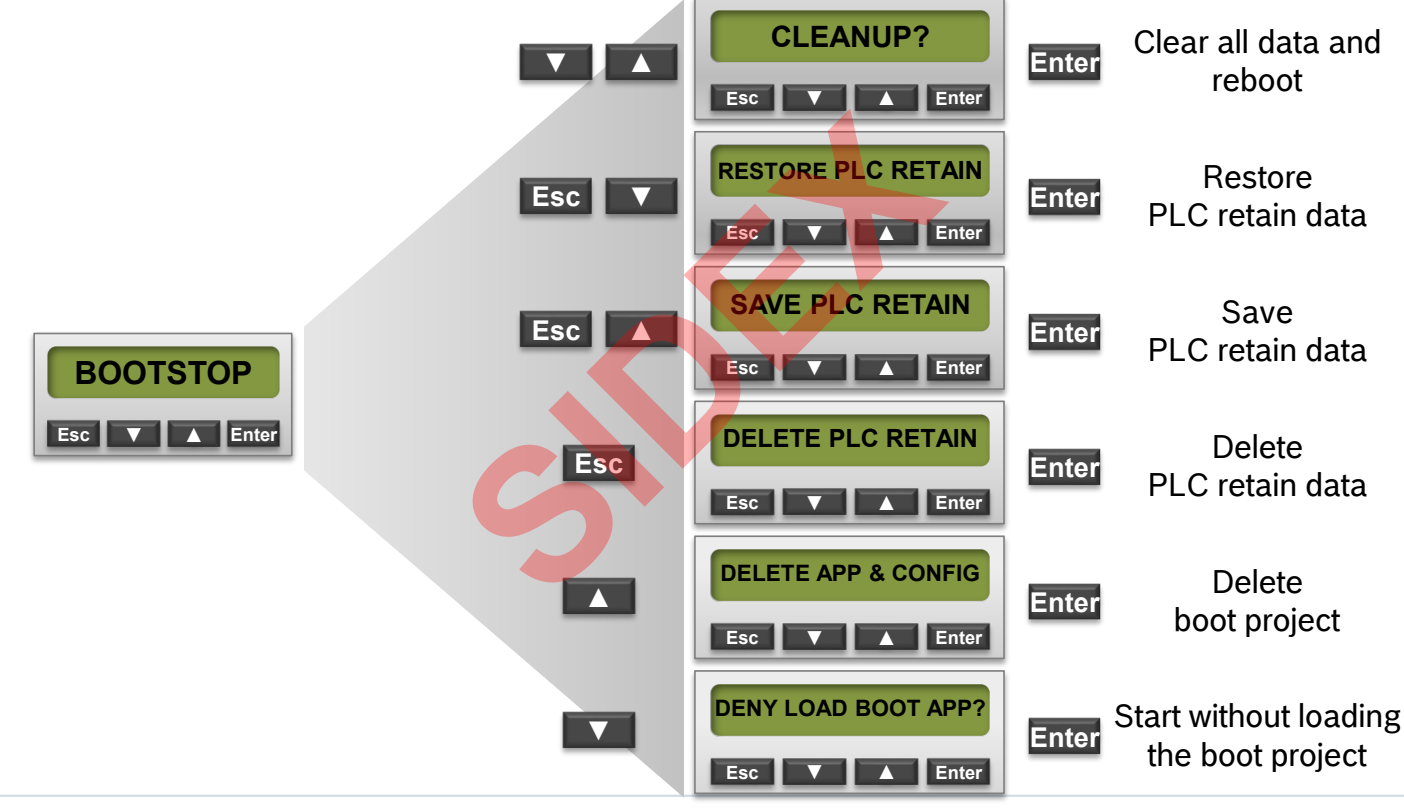

2016-03-31 | DCES/SVC53 - Rocio Sevilla | © Bosch Rexroth AG 2016. All rights reserved, also regarding any disposal, exploitation, reproduction, editing, distribution, as well as in the event of applications for industrial property rights.

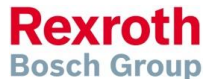

#### Version 14

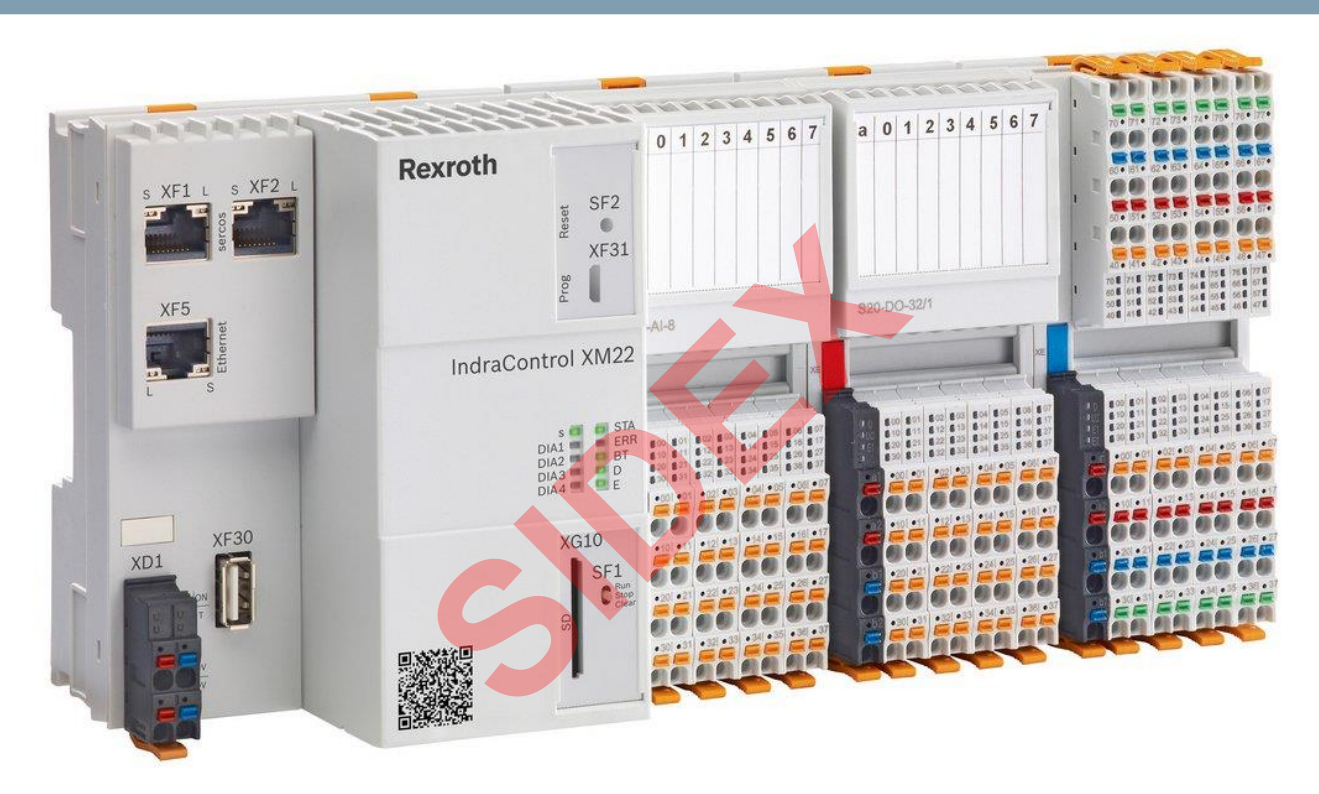

### **Platform IndraControl XM**

2016-03-31 | DCES/SVC53 - Rocio Sevilla | © Bosch Rexroth AG 2016. All rights reserved, also regarding any disposal, exploitation, reproduction, editing, distribution, as well as in the event of applications for industrial property rights.

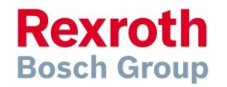

#### Version 14

### Control Porfolio – New Platforms

| Platform                        | XM21          | XM22           | IPC              |
|---------------------------------|---------------|----------------|------------------|
| Drive interface                 | Sercos III    | Sercos III     | Sercos III (EM)  |
| Max. axis number                | 40            | 32             | 99               |
| Cycle time                      | 2 ms / 1 ms   | 1 ms / 0,25 ms | 0.5 ms / 0.25 ms |
| Max. number of function modules | 3             | 3              | 4                |
| Onboard IO                      | X             | ×              | ×                |
| C2C                             | EM Sercos III | EM Sercos III  | EM Sercos III    |
| EtherNet/IP Scanner/Adapter     | with EM       | with EM        | with EM          |
| PROFINET IO Contr./Device       | with EM       | with EM        | with EM          |
| PROFIBUS Master/Slave           | with EM       | with EM        | with EM          |
| Robot Control                   | $\checkmark$  |                |                  |

2016-03-31 | DCES/SVC53 - Rocio Sevilla | © Bosch Rexroth AG 2016. All rights reserved, also regarding any disposal, exploitation, reproduction, editing, distribution, as well as in the event of applications for industrial property rights.

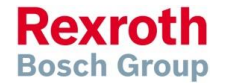

### Version 14

### IndraControl XM2 – Technical data

- Processor:
  - XM21: E620T 600 MHz
  - XM22: E660T 1300 MHz
- Main memory: 512 MB RAM
- Flash (internal): 1GB
- Retain memory: 64 kByte (PLC) 64 kByte (Motion)
- Performance:
  - XM21: ≈ CML45 <
  - XM22: ≈ CML65

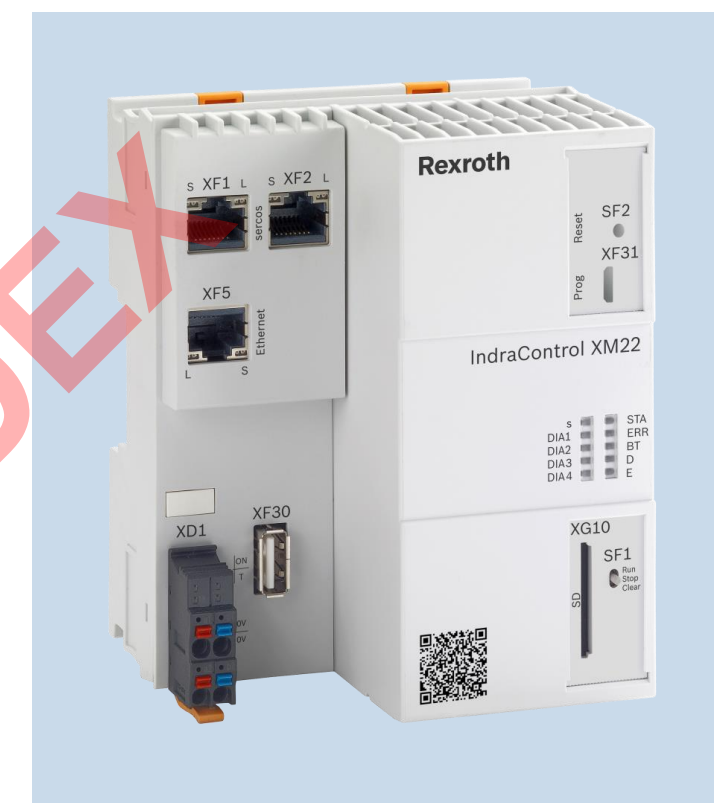

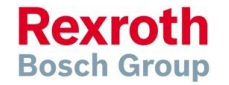

24

#### Version 14

### IndraControl XM2 – Interfaces & operating elements

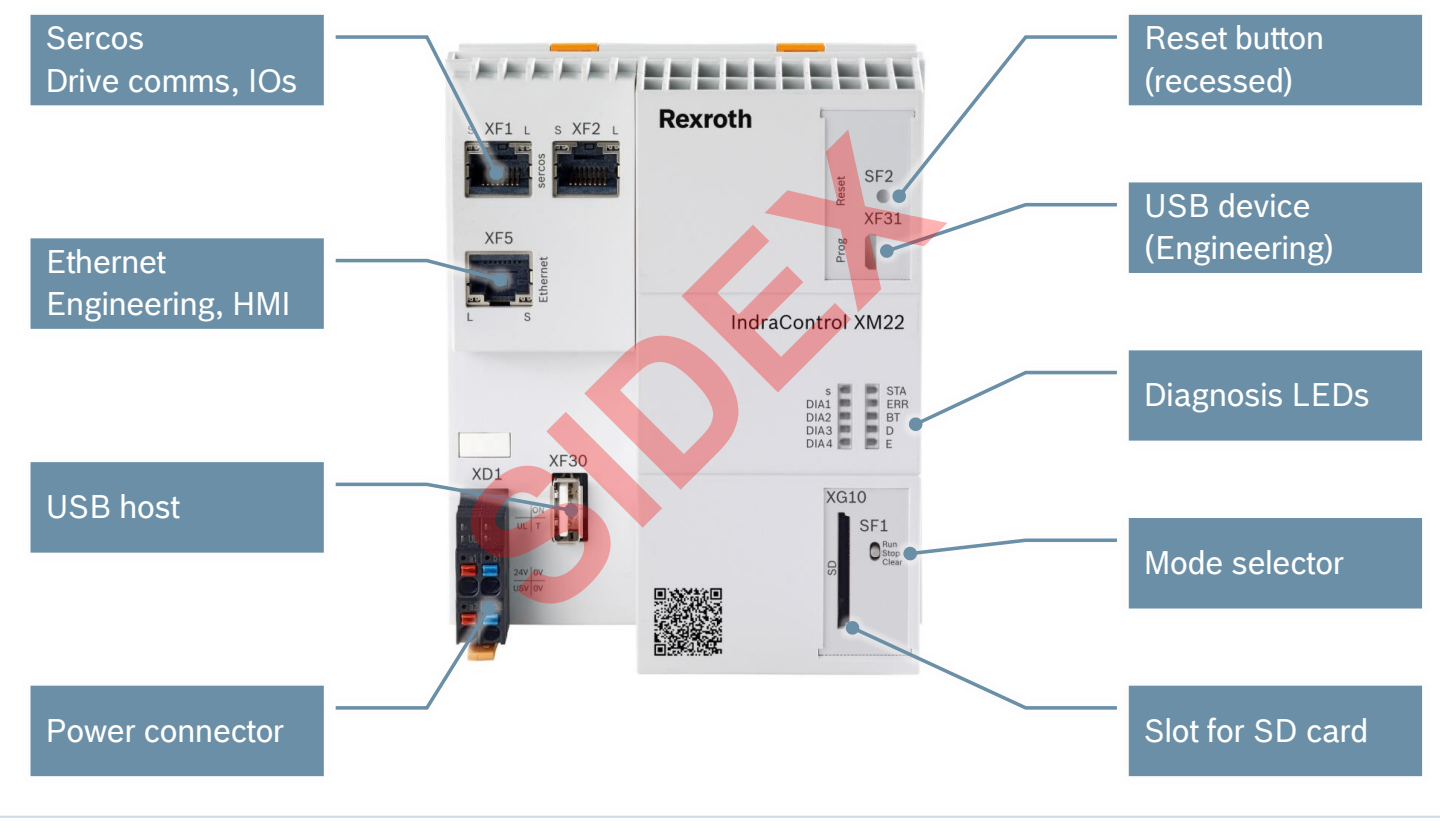

2016-03-31 | DCES/SVC53 - Rocio Sevila | © Bosch Rexroth AG 2016. All rights reserved, also regarding any disposal, exploitation, reproduction, editing, distribution, as well as in the event of applications for industrial property rights.

#### Version 14

### IndraControl XM21/22 – Diagnosis LEDs

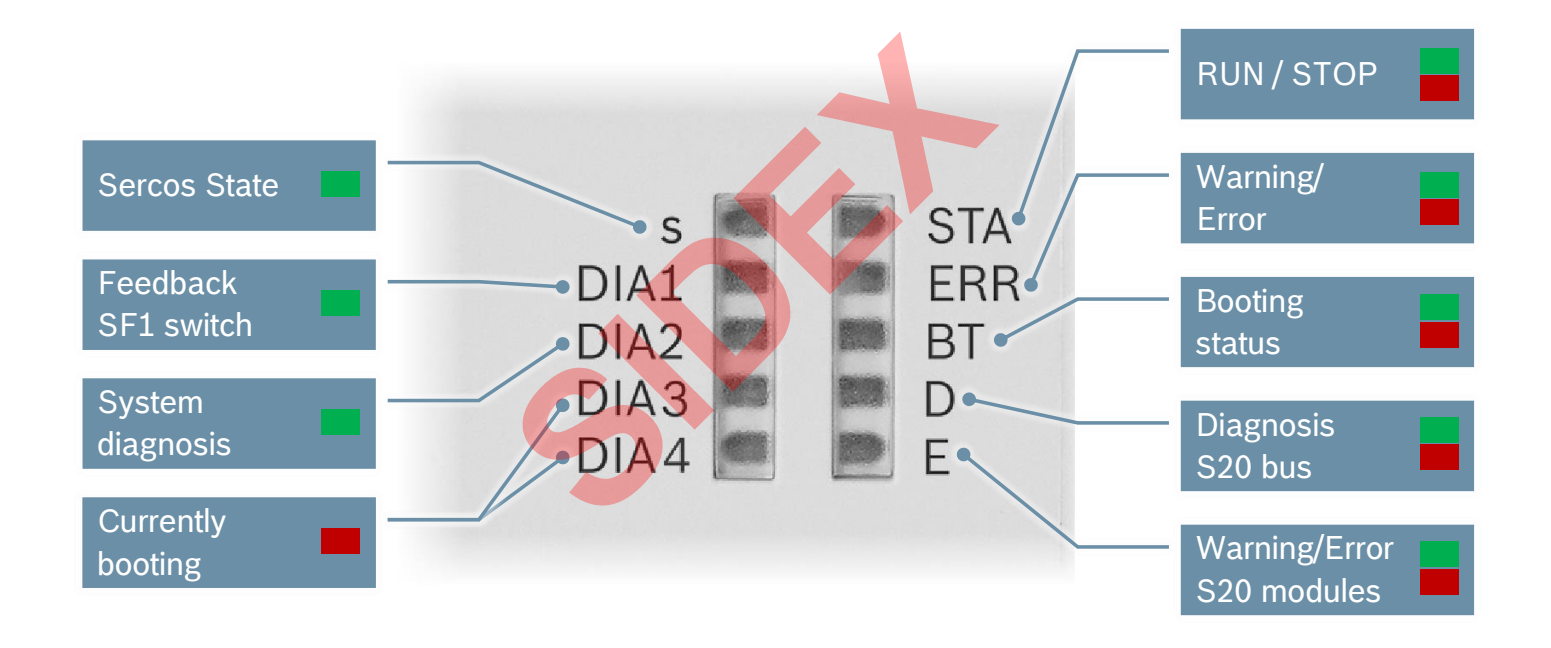

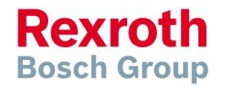

2016-03-31 | DCES/SVC53 - Rocio Sevilla | © Bosch Rexroth AG 2016. All rights reserved, also regarding any disposal, exploitation, reproduction, editing, distribution, as well as in the event of applications for industrial property rights.

#### Version 14

#### IndraMotion MLC

# IndraControl XM2 – Delivery status

- Out-of-the-box there is only an initial firmware on the control
- The system firmware has to be downloaded to the control during the commissioning
- This can be achieved either with the web-based tool *FirstTouch* or from *IndraWorks*
- Standard IP address: 192.168.1.1
- Restoration of the delivery status, or recovery of the default network settings can be done via switches SF1 and SF2

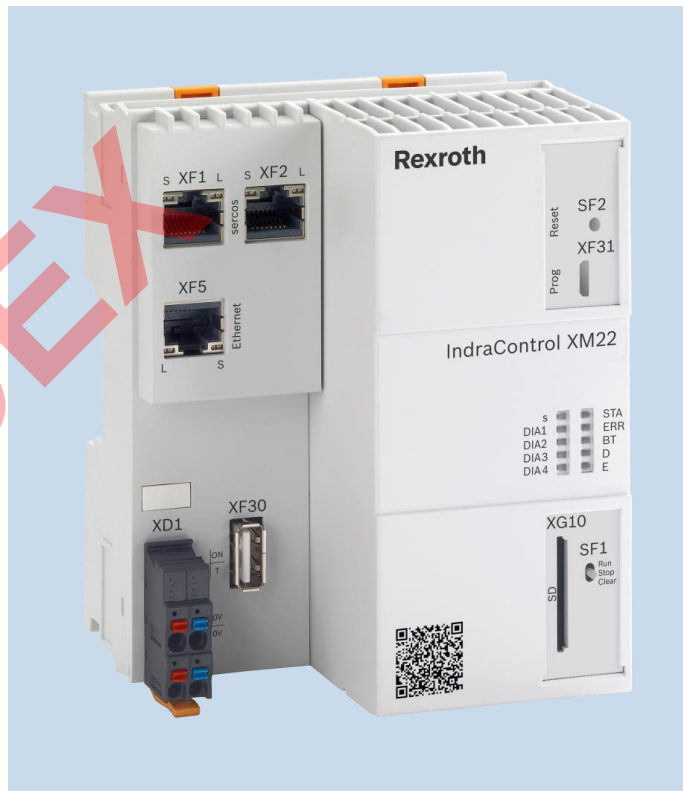

Rexroth Bosch Group

#### Version 14

# IndraControl XM2 – Delivery status

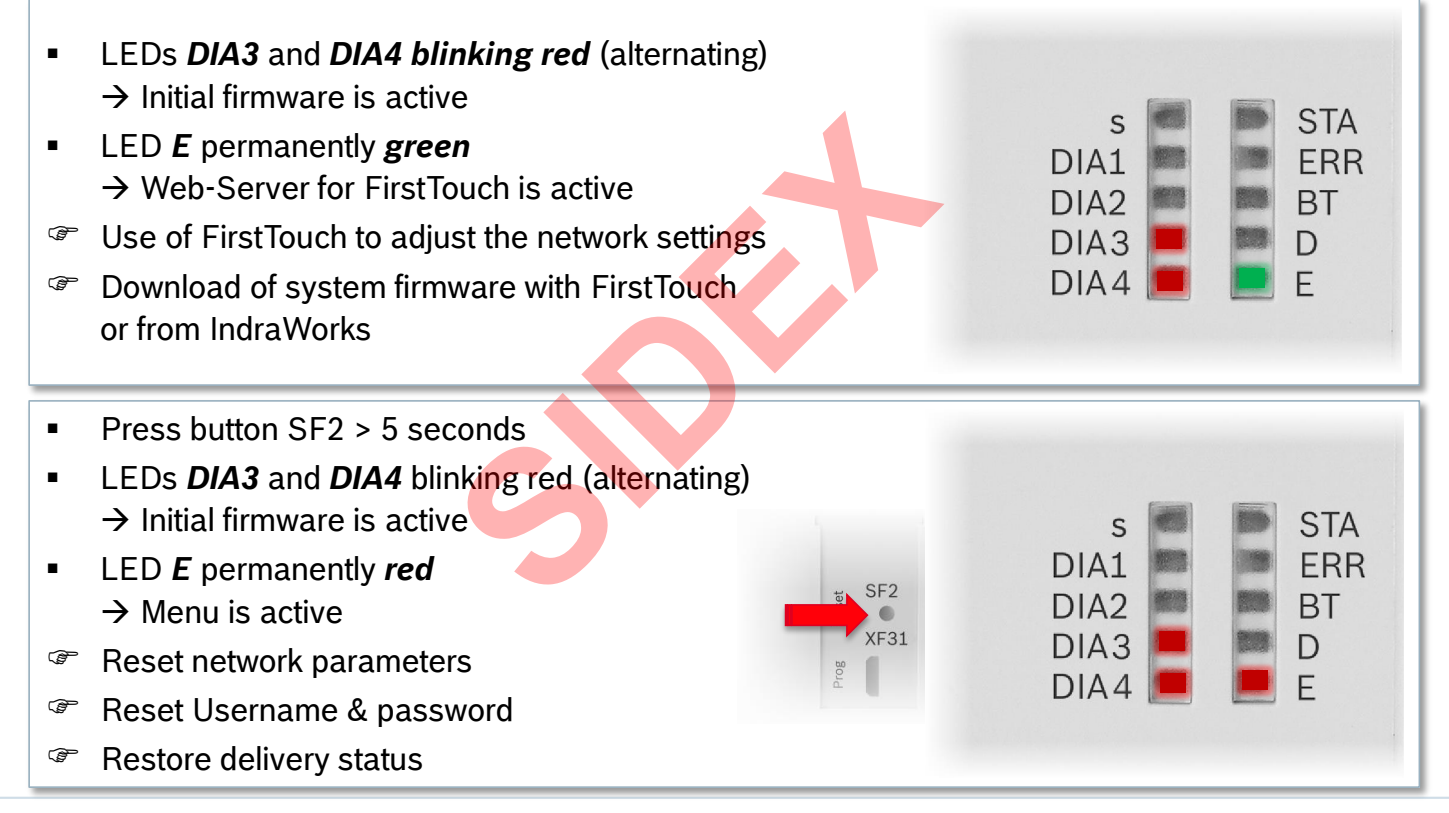

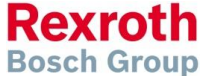

2016-03-31 | DCES/SVC53 - Rocio Sevilla | © Bosch Rexroth AG 2016. All rights reserved, also regarding any disposal, exploitation, reproduction, editing, distribution, as well as in the event of applications for industrial property rights.

#### Version 14

### IndraControl XM2 – First Touch

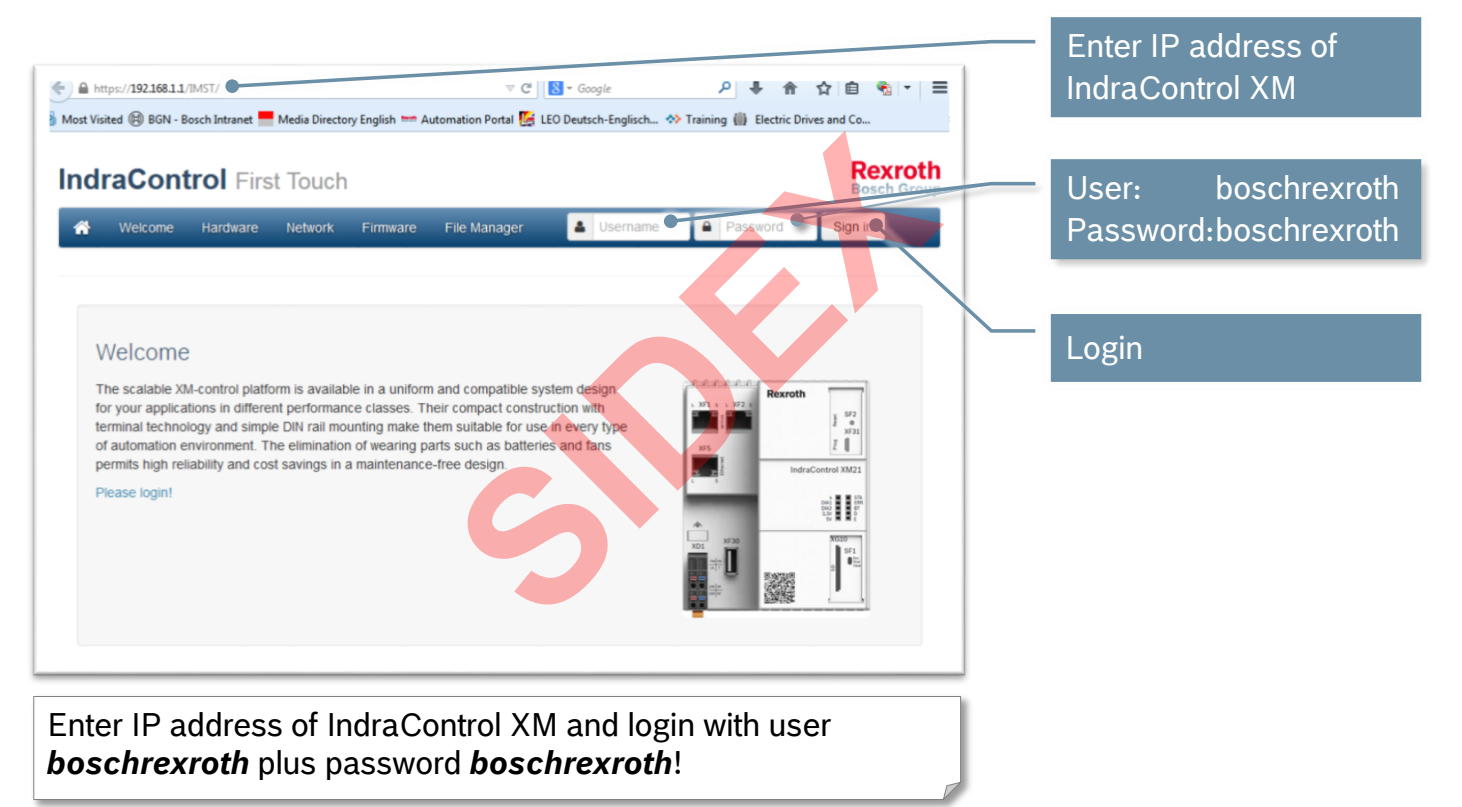

#### Version 14

# IndraControl XM2 – First Touch

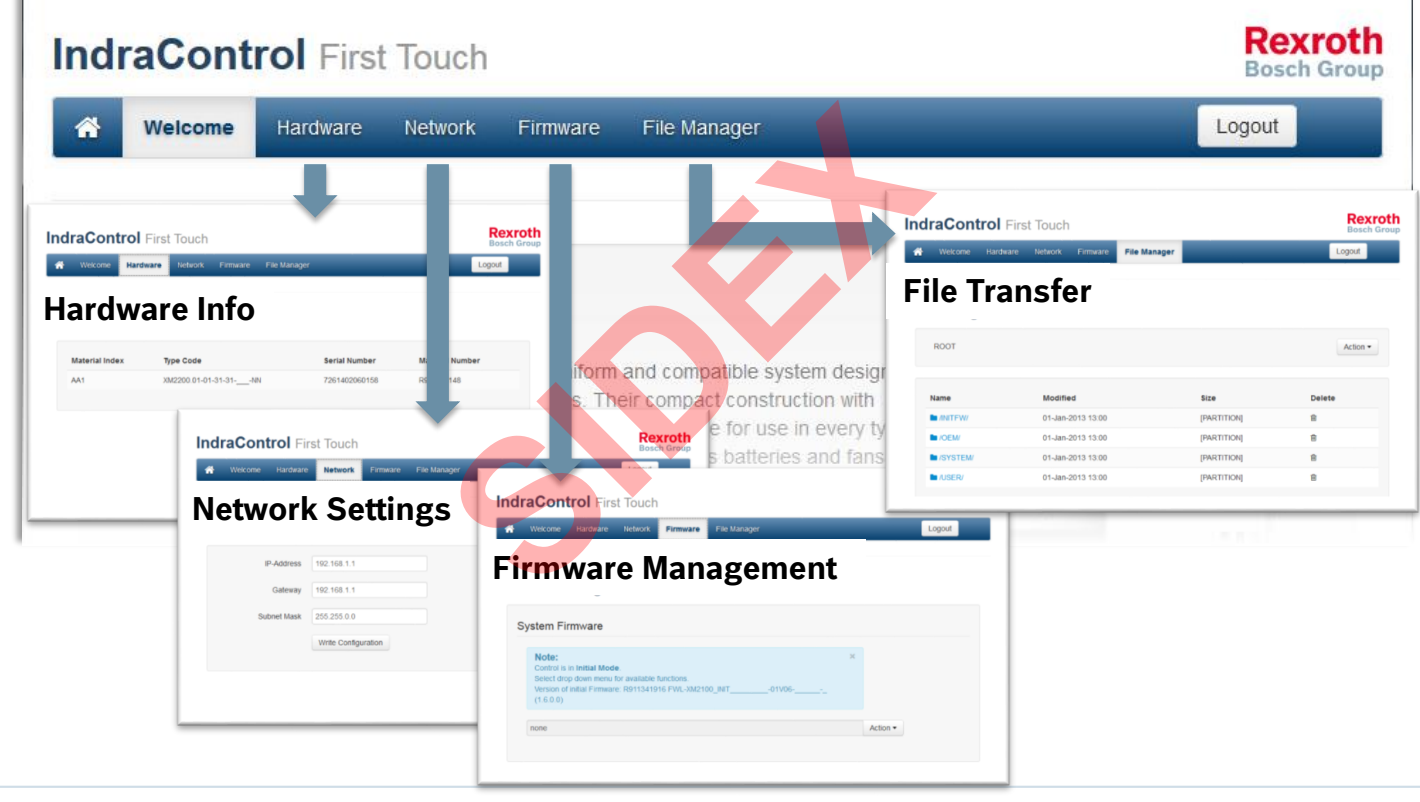

29 2016-03-31 | DCES/SVC53 - Rocio Sevila | © Bosch Rexroth AG 2016. All rights reserved, also regarding any disposal, exploitation, reproduction, editing, distribution, as well as in the event of applications for industrial property rights.

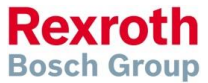

#### Version 14

# IndraControl XM2 – FirstTouch

| aContro                                              | O First Tou                                                        | ch                                         |              |           |                                                     | Re<br>Bos                                                                   |
|------------------------------------------------------|--------------------------------------------------------------------|--------------------------------------------|--------------|-----------|-----------------------------------------------------|-----------------------------------------------------------------------------|
| Welcome                                              | Hardware 1                                                         | Network Firmware                           | File Manager | Core Dump | _                                                   | Logout                                                                      |
| rmware                                               | Managem                                                            | nent                                       |              |           |                                                     |                                                                             |
| System F                                             | Firmware                                                           |                                            |              |           |                                                     |                                                                             |
| Status:<br>Control is i<br>Select drop<br>Version of | in <b>Initial Mode</b> .<br>p down menu for<br>initial Firmware: I | available functions.<br>R911341916 FWL-XM2 | 100_INIT     | 01\/08    | (1.8.0.0)                                           | ×                                                                           |
| Firmware                                             | XM2sss-MLC-                                                        | 14V10.0467.005                             | C            |           | Firmware download                                   | Update System Firmware<br>Reboot into System Mode<br>Backup System Firmware |
|                                                      |                                                                    |                                            |              |           | Restore<br>Factory Settings                         | Reboot Initial Mode                                                         |
|                                                      |                                                                    |                                            |              |           | Reboot to initial mode<br>(initial firmware active) |                                                                             |

30 2016-03-31 | DCES/SVC53 - Rocio Sevilla | © Bosch Rexroth AG 2016. All rights reserved, also regarding any disposal, exploitation, reproduction, editing, distribution, as well as in the event of applications for industrial property rights.

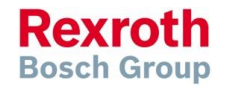

#### Version 14

### IndraControl XM2 – Menu of initial firmware

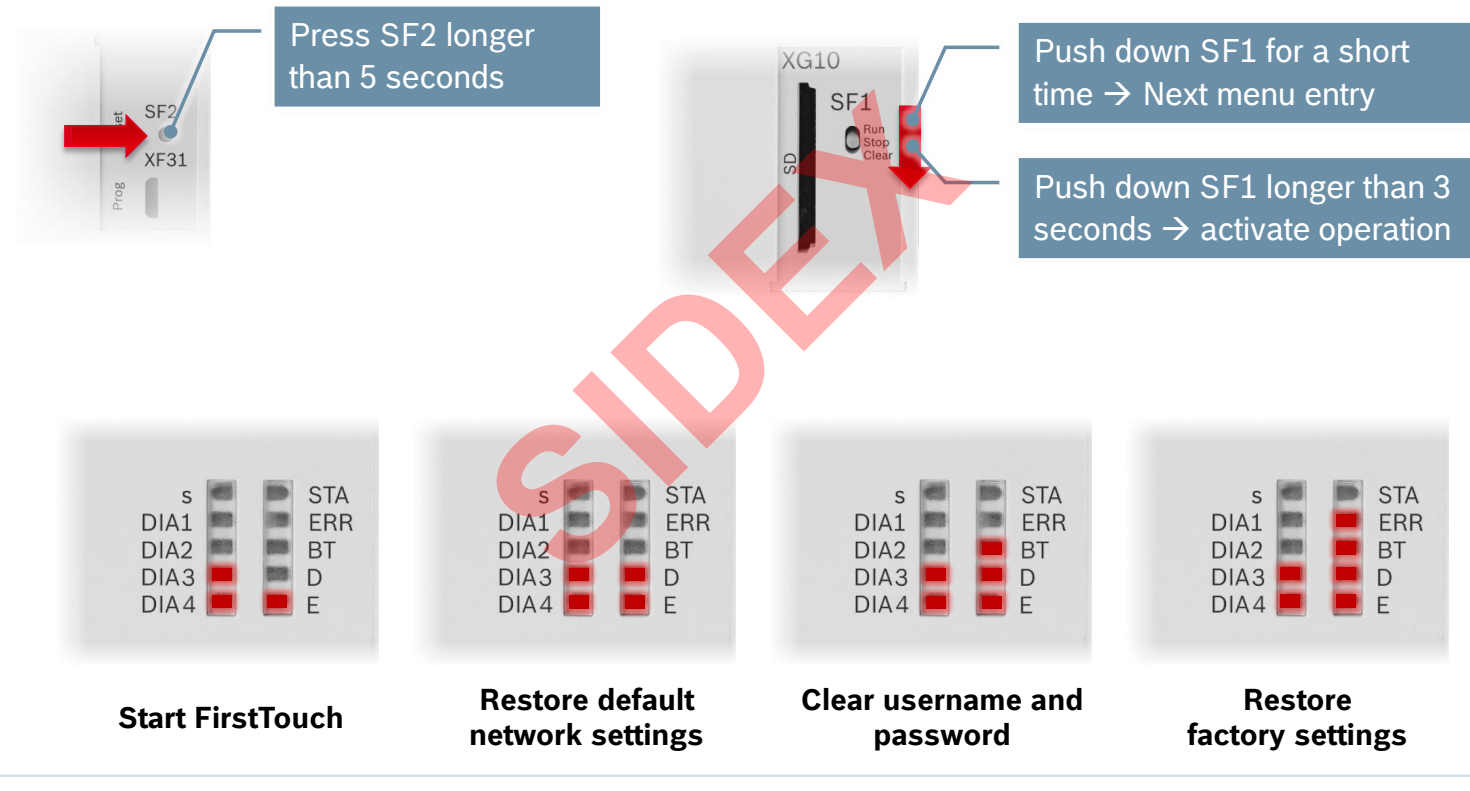

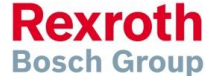

### IndraControl XM2 – Restore Factory Settings

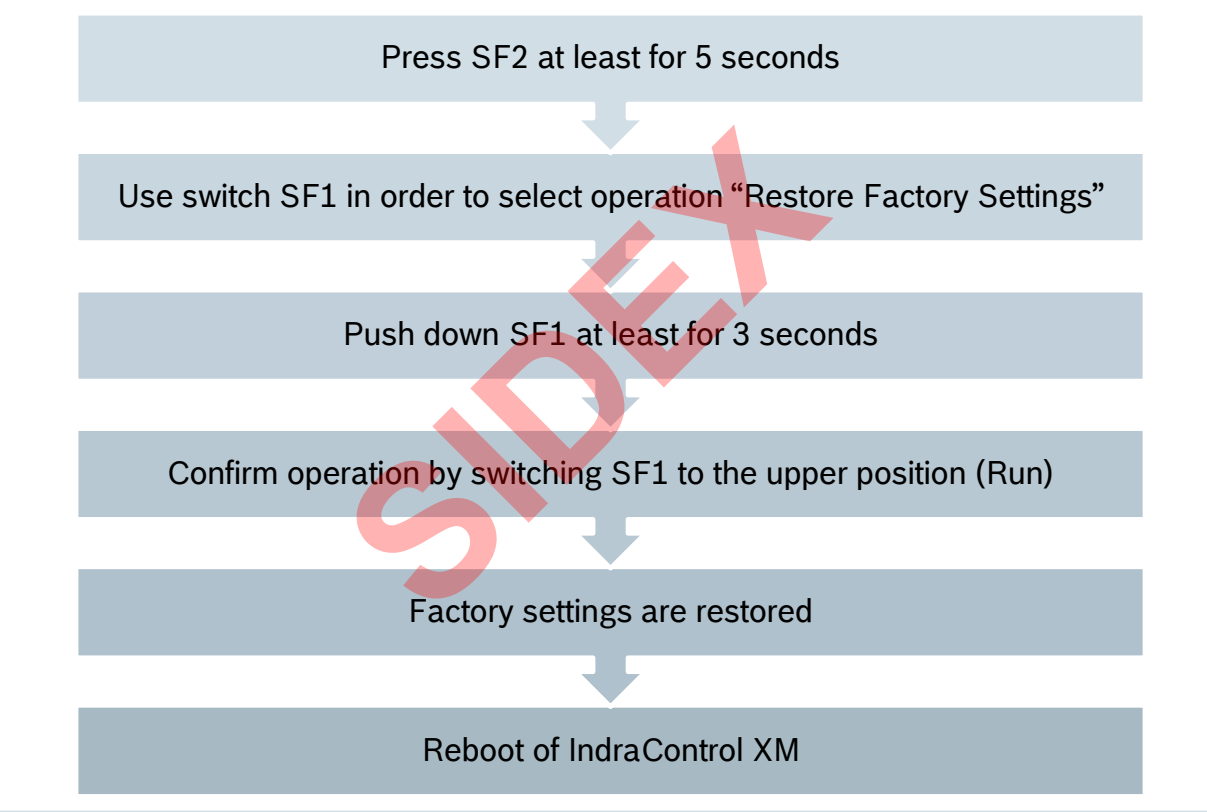

Rexroth Bosch Group

32 2016-03-31 | DCES/SVC53 - Rocio Sevilla | © Bosch Rexroth AG 2016. All rights reserved, also regarding any disposal, exploitation, reproduction, editing, distribution, as well as in the event of applications for industrial property rights.

#### Version 14

### IndraControl XM2 – Scalable Firmware

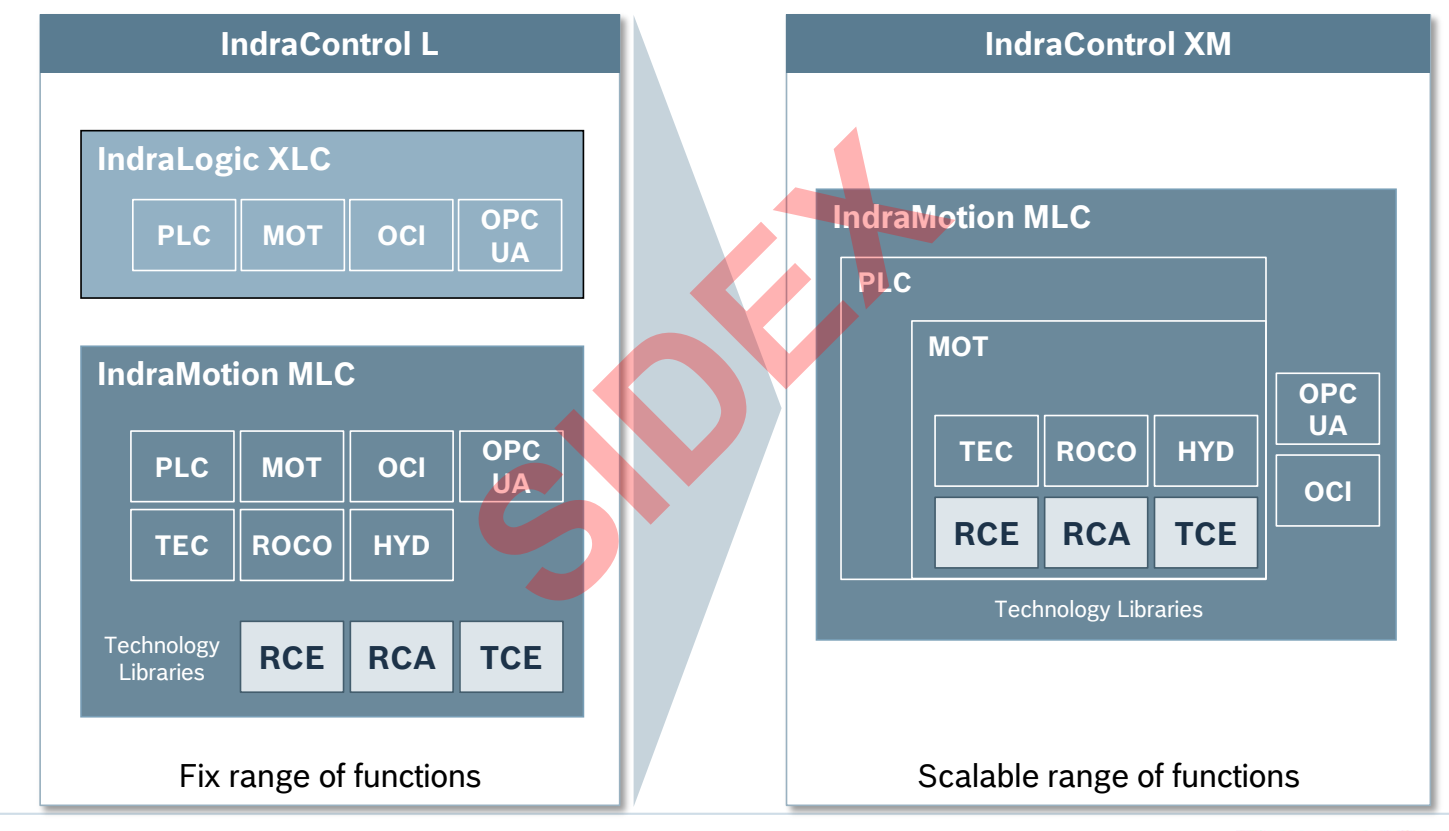

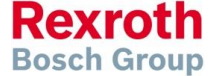

33 2016-03-31 | DCES/SVC53 - Rocio Sevilla | © Bosch Rexroth AG 2016. All rights reserved, also regarding any disposal, exploitation, reproduction, editing, distribution, as well as in the event of applications for industrial property rights.

### IndraControl XM2 – Functional Packages

| Functional package | Name                          | Description                                                                     | Prerequisites |
|--------------------|-------------------------------|---------------------------------------------------------------------------------|---------------|
| PLC                | Programmable<br>Logic Control | PLC runtime system compliant to IEC 61131<br>(IndraLogic 2G)                    | -             |
| МОТ                | Motion                        | Single axis movements and synchronized operation motion of several axes         | PLC           |
| TEC                | Technology                    | PLC function blocks for multiple technology functions                           | PLC, MOT      |
| ROCO               | Robot Control                 | Kinematics (Scara, Delta, Cartesian,) and axis transformation for robot control | PLC, MOT      |
| HYD                | Hydraulics                    | Centralized control for hydraulic axes                                          | PLC, MOT      |
| OPC UA             | OPC UA                        | OPC UA server in IndraMotion MLC                                                | PLC           |
| OCI                | Open Core<br>Interface        | API for high level language programming                                         | PLC           |

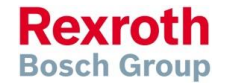

# IndraControl XM2 – Functional Packages

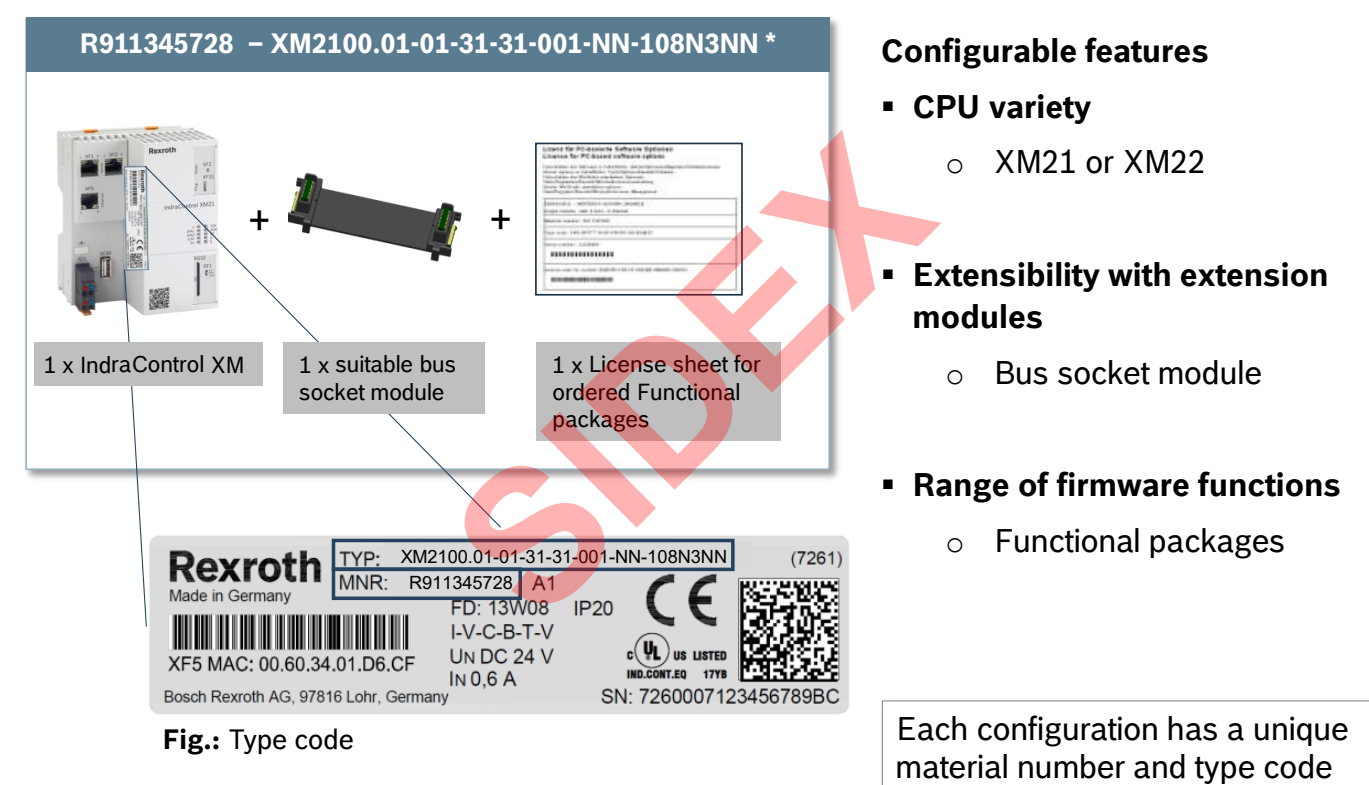

#### \* Example for a feasible configuration

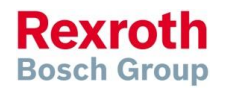

#### Version 14

### IndraControl XM2 – License sheet

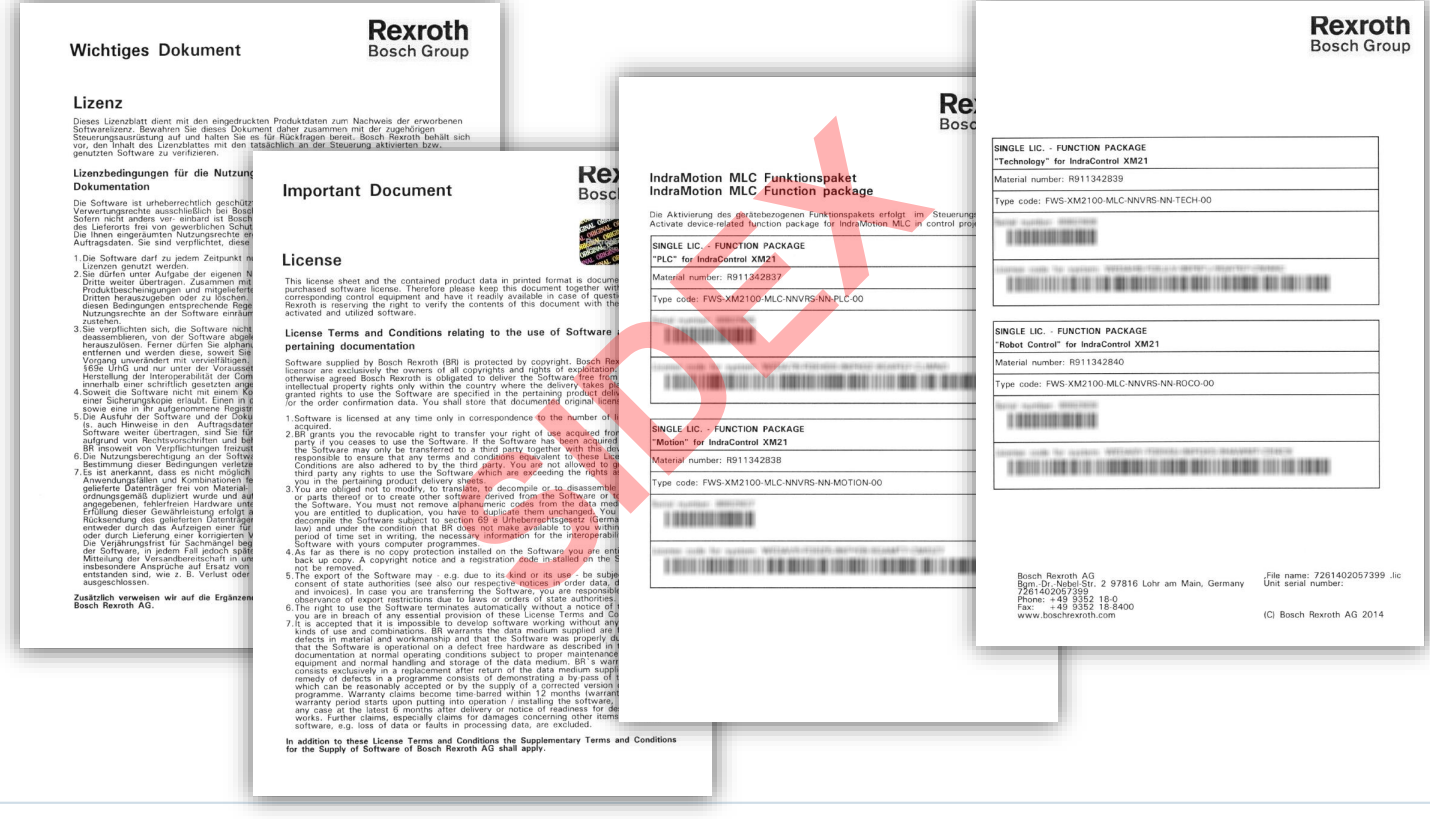

36 2016-03-31 | DCES/SVC53 - Rocio Sevilla | © Bosch Rexroth AG 2016. All rights reserved, also regarding any disposal, exploitation, reproduction, editing, distribution, as well as in the event of applications for industrial property rights.

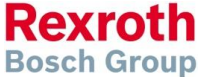
### Version 14

### IndraMotion MLC

# Agenda

- System topology and system components
- IndraWorks supported operation systems
- First steps with IndraWorks
- Parameter system
- Motion Programming Basics
- MLC Diagnosis system
- Sercos the automation bus
- Data backup and restore
- Task System
- Synchronized Motion
- Electronic CAMs: Point table MotionProfile FlexProfile
- CamBuilder
- IMST IndraMotion Service Tool
- Additional sources of information

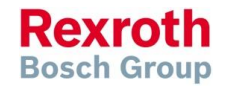

37 2016-03-31 | DCES/SVC53 - Rocio Sevilla | © Bosch Rexroth AG 2016. All rights reserved, also regarding any disposal, exploitation, reproduction, editing, distribution, as well as in the event of applications for industrial property rights.

Version 14

# IndraWorks – Supported operation systems

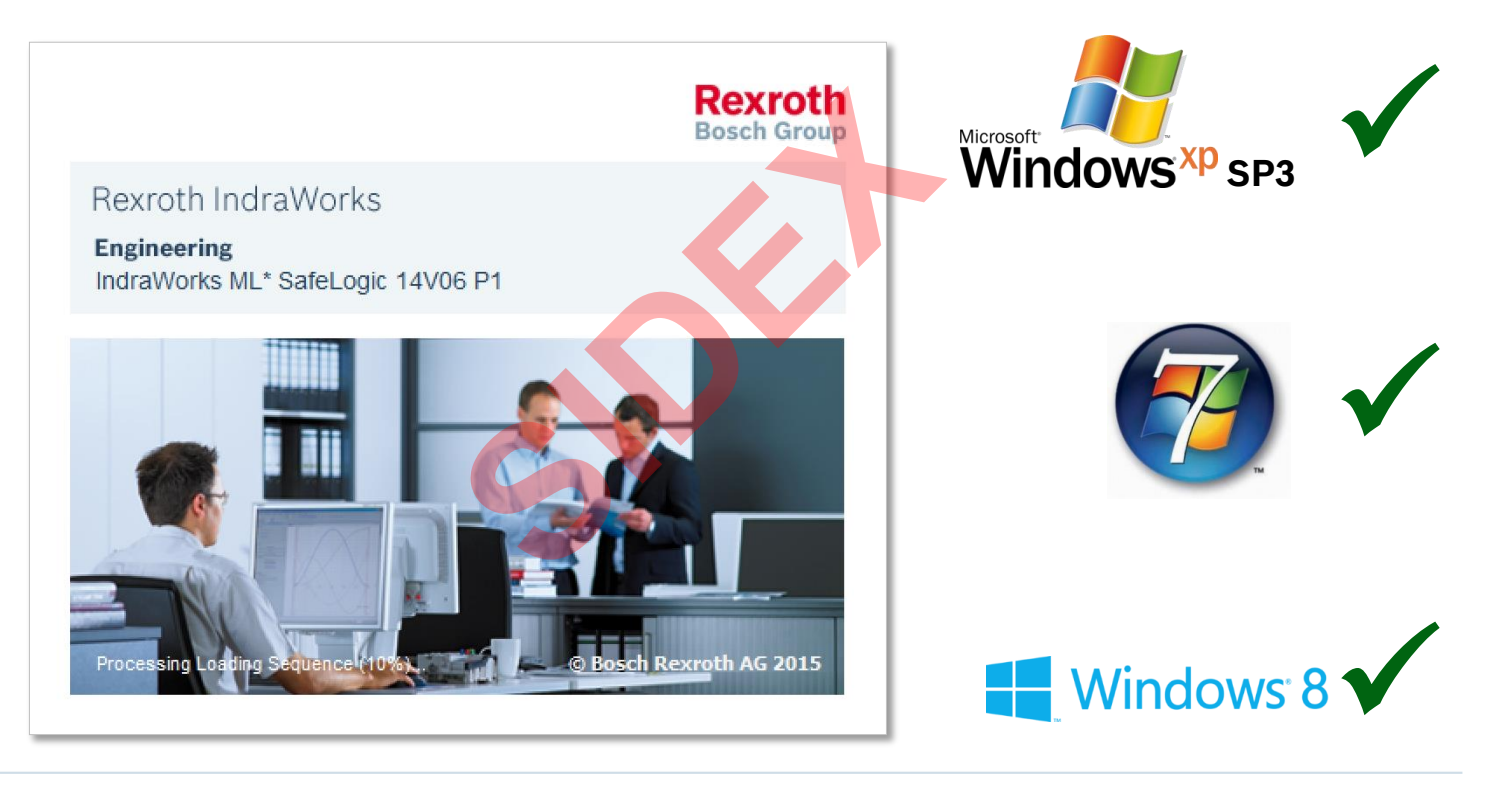

**Rexroth** Bosch Group

38 2016-03-31 | DCES/SVC53 - Rocio Sevilla | © Bosch Rexroth AG 2016. All rights reserved, also regarding any disposal, exploitation, reproduction, editing, distribution, as well as in the event of applications for industrial property rights.

### Version 14

### IndraMotion MLC

# Agenda

- System topology and system components
- IndraWorks supported operation systems
- First steps with IndraWorks
- Parameter system
- Motion Programming Basics
- MLC Diagnosis system
- Sercos the automation bus
- Data backup and restore
- Task System
- Synchronized Motion
- Electronic CAMs: Point table MotionProfile FlexProfile
- CamBuilder
- IMST IndraMotion Service Tool
- Additional sources of information

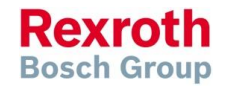

39 2016-03-31 | DCES/SVC53 - Rocio Sevilla | © Bosch Rexroth AG 2016. All rights reserved, also regarding any disposal, exploitation, reproduction, editing, distribution, as well as in the event of applications for industrial property rights.

#### Version 14

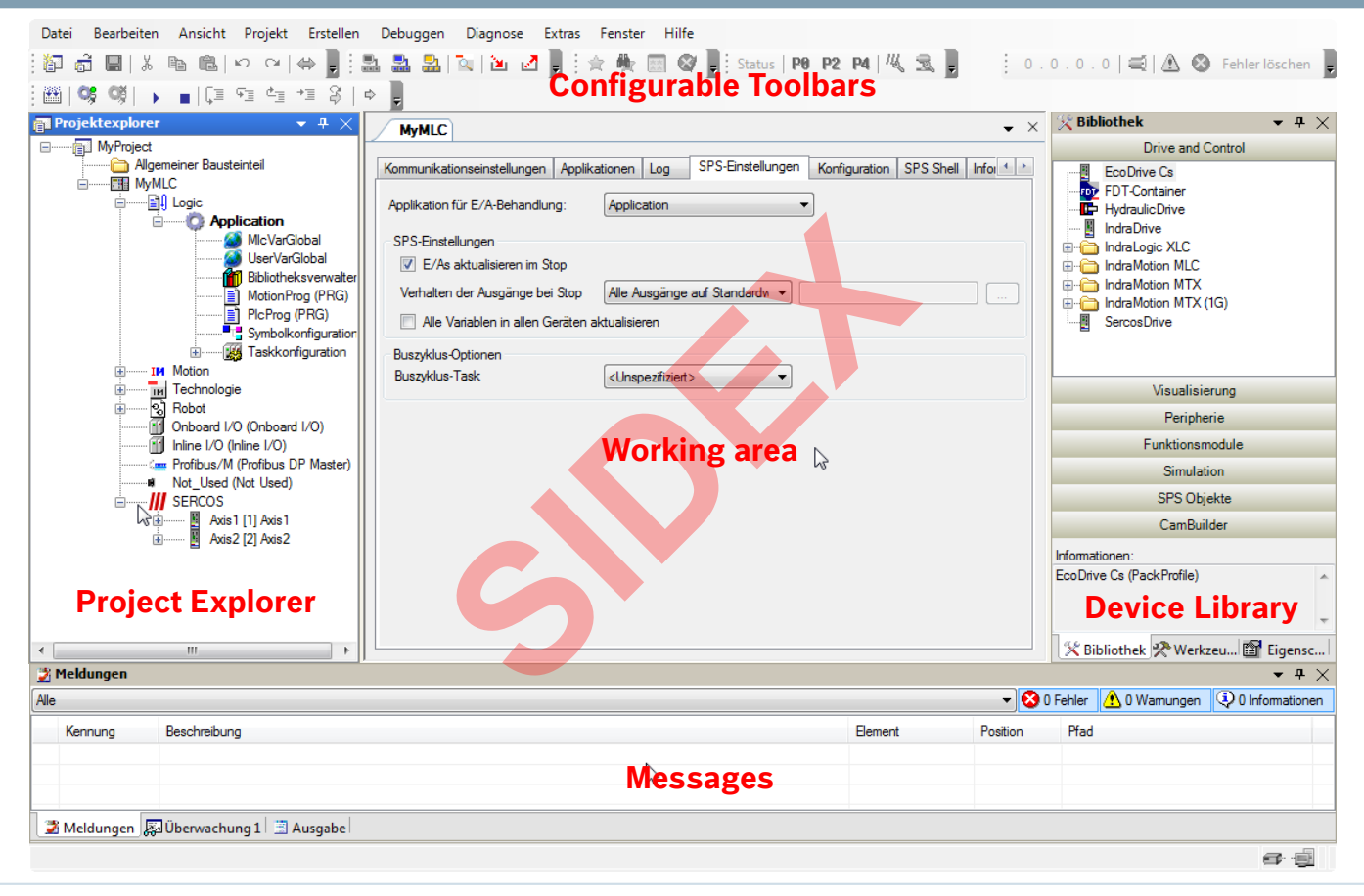

40 2016-03-31 | DCES/SVC53 - Rocio Sevilla | © Bosch Rexroth AG 2016. All rights reserved, also regarding any disposal, exploitation, reproduction, editing, distribution, as well as in the event of applications for industrial property rights.

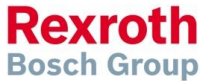

#### Version 14

## **Engineering Workflow**

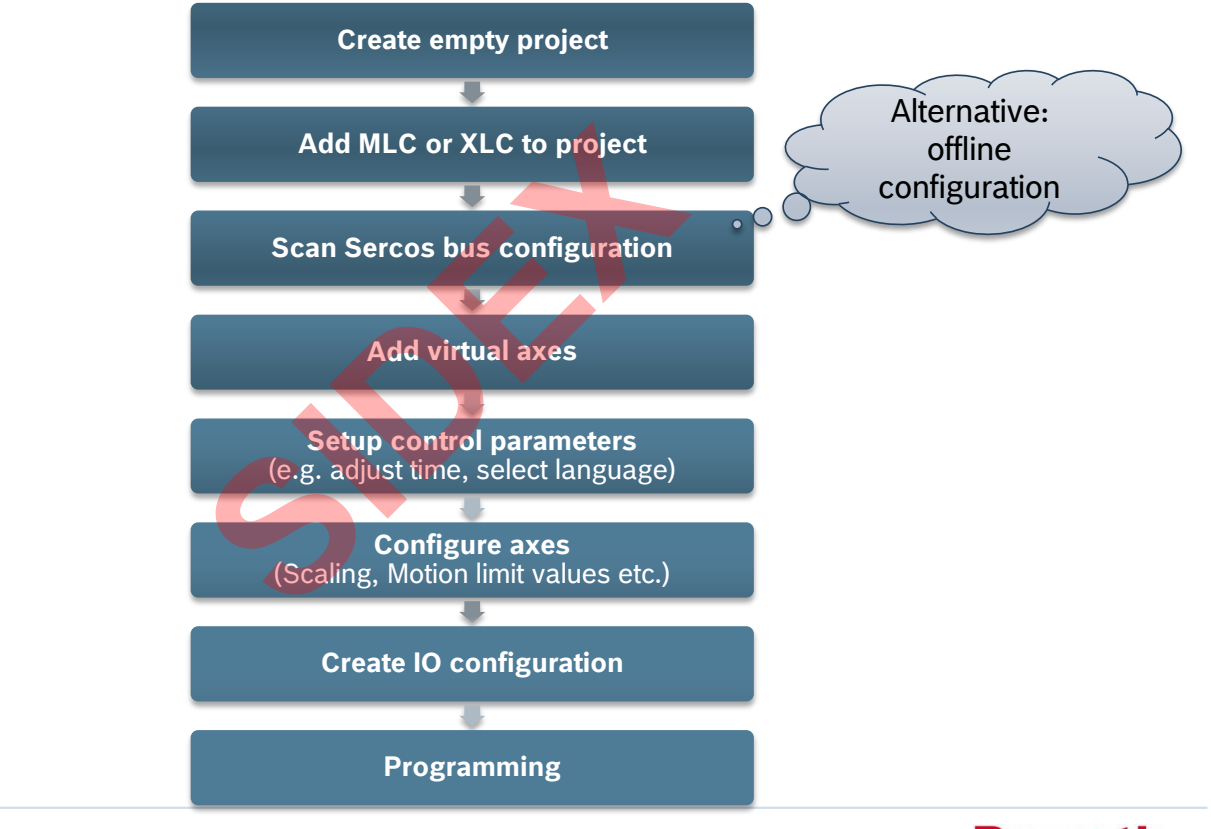

41 2016-03-31 | DCES/SVC53 - Rocio Sevila | © Bosch Rexroth AG 2016. All rights reserved, also regarding any disposal, exploitation, reproduction, editing, distribution, as well as in the event of applications for industrial property rights.

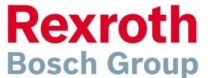

#### Version 14

# Engineering with IndraWorks

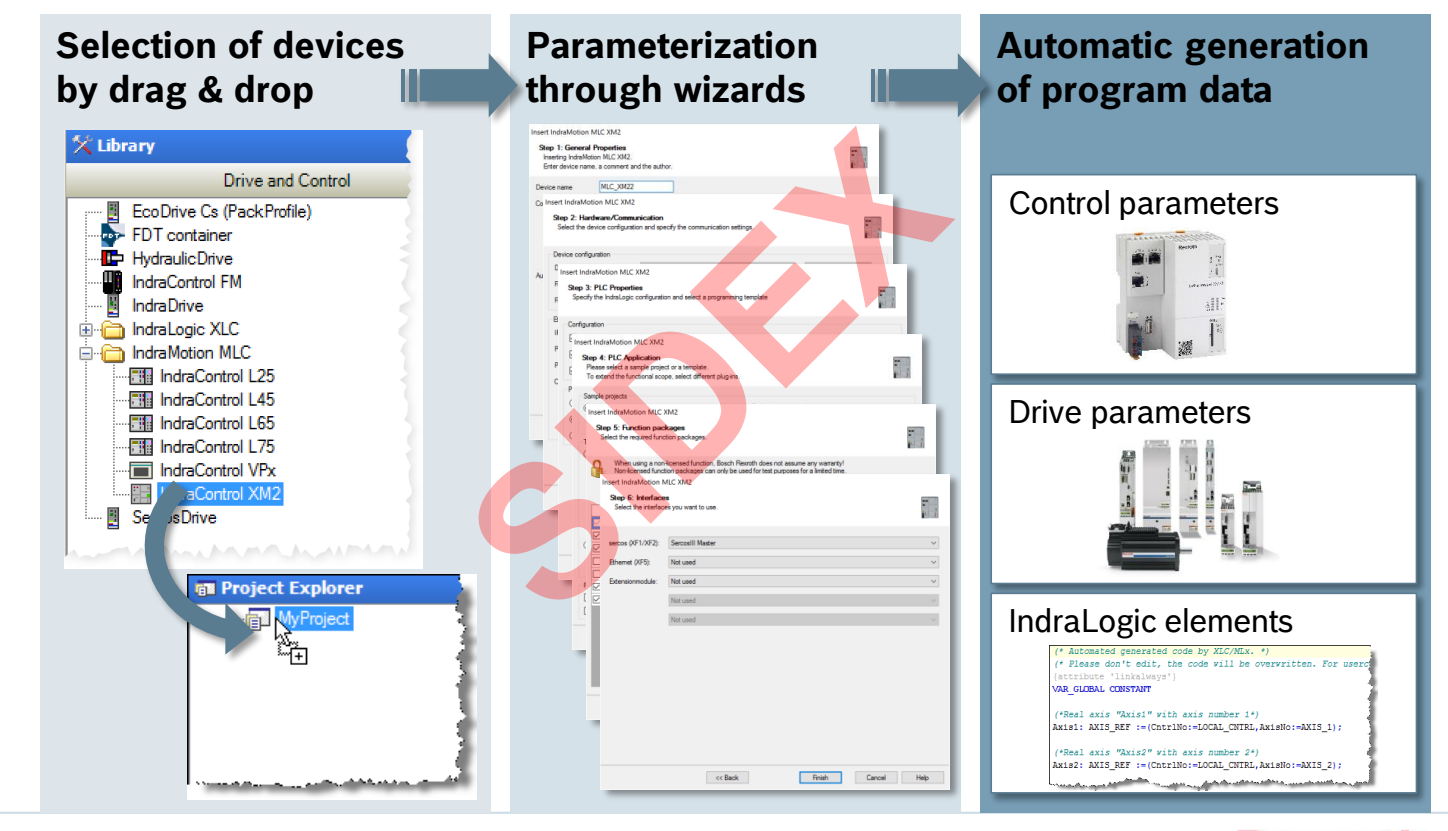

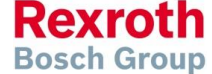

42 2016-03-31 | DCES/SVC53 - Rocio Sevilla | © Bosch Rexroth AG 2016. All rights reserved, also regarding any disposal, exploitation, reproduction, editing, distribution, as well as in the event of applications for industrial property rights.

#### Version 14

# Parameterization through wizards

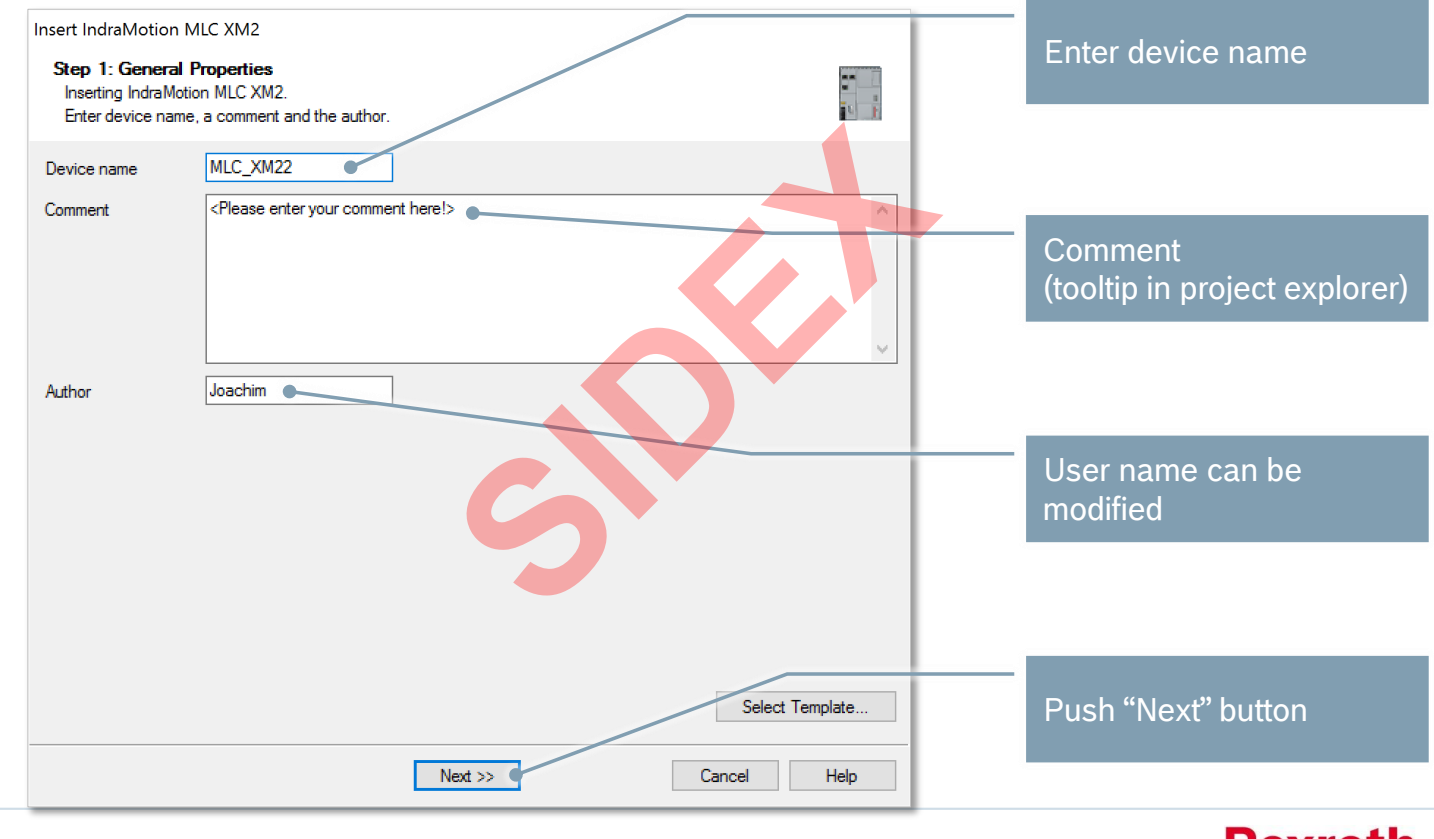

43 2016-03-31 | DCES/SVC53 - Rocio Sevilla | © Bosch Rexroth AG 2016. All rights reserved, also regarding any disposal, exploitation, reproduction, editing, distribution, as well as in the event of applications for industrial property rights.

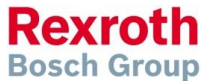

#### Version 14

# Parameterization through wizards

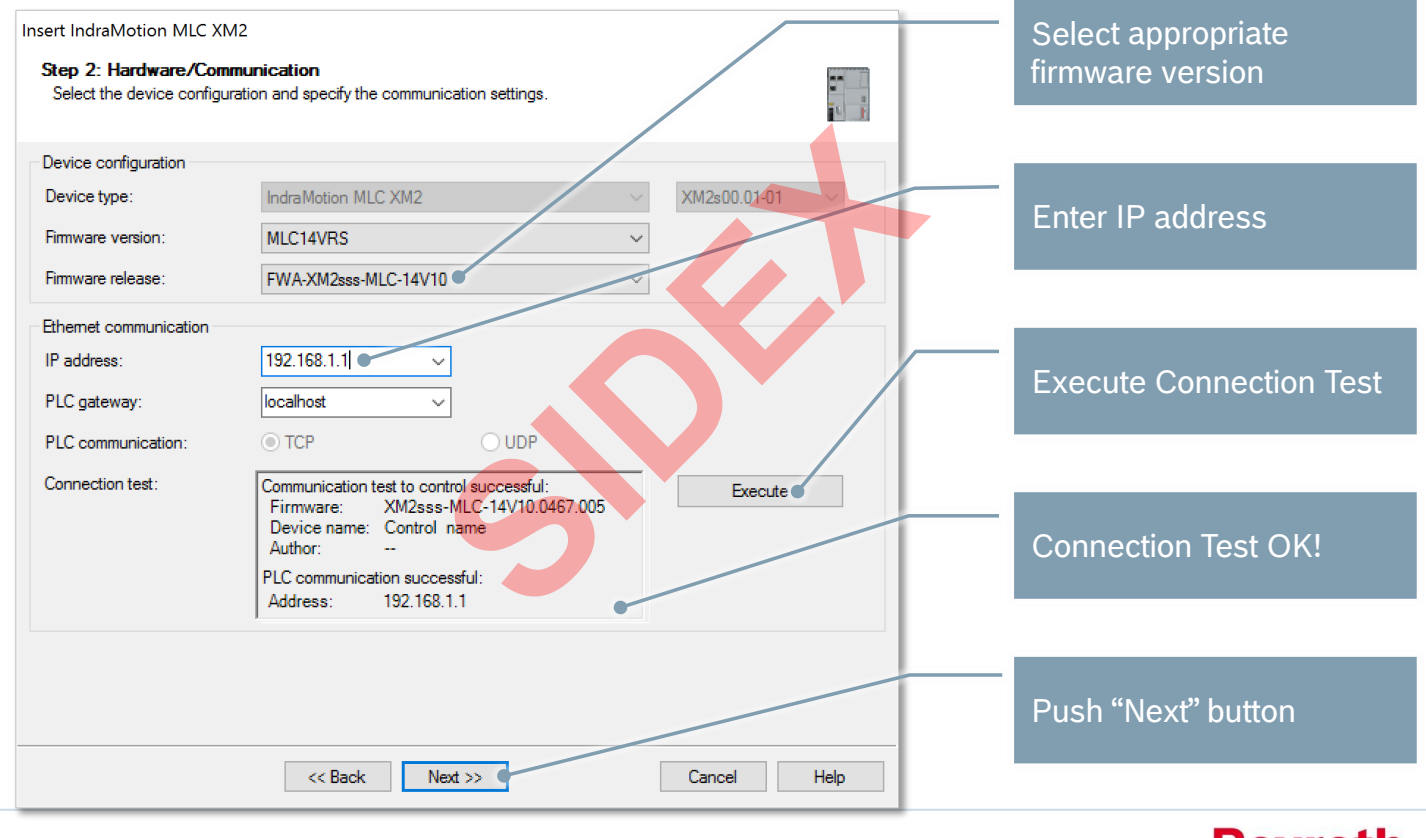

44 2016-03-31 | DCES/SVC53 - Rocio Sevilla | © Bosch Rexroth AG 2016. All rights reserved, also regarding any disposal, exploitation, reproduction, editing, distribution, as well as in the event of applications for industrial property rights.

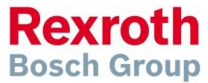

### Version 14

# Parameterization through wizards

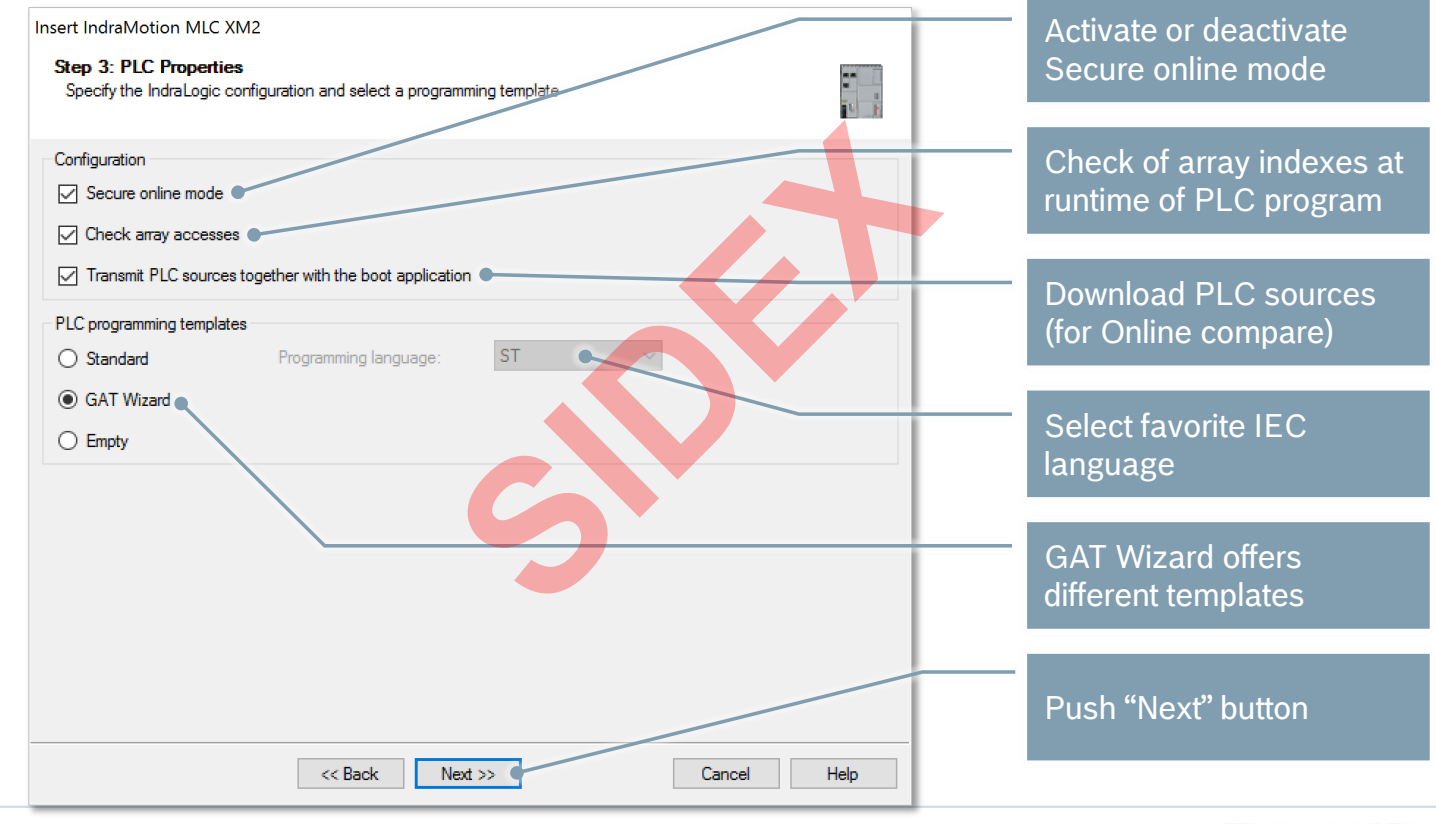

45 2016-03-31 | DCES/SVC53 - Rocio Sevila | © Bosch Rexroth AG 2016. All rights reserved, also regarding any disposal, exploitation, reproduction, editing, distribution, as well as in the event of applications for industrial property rights.

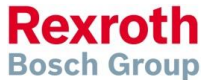

#### Version 14

## Parameterization through wizards

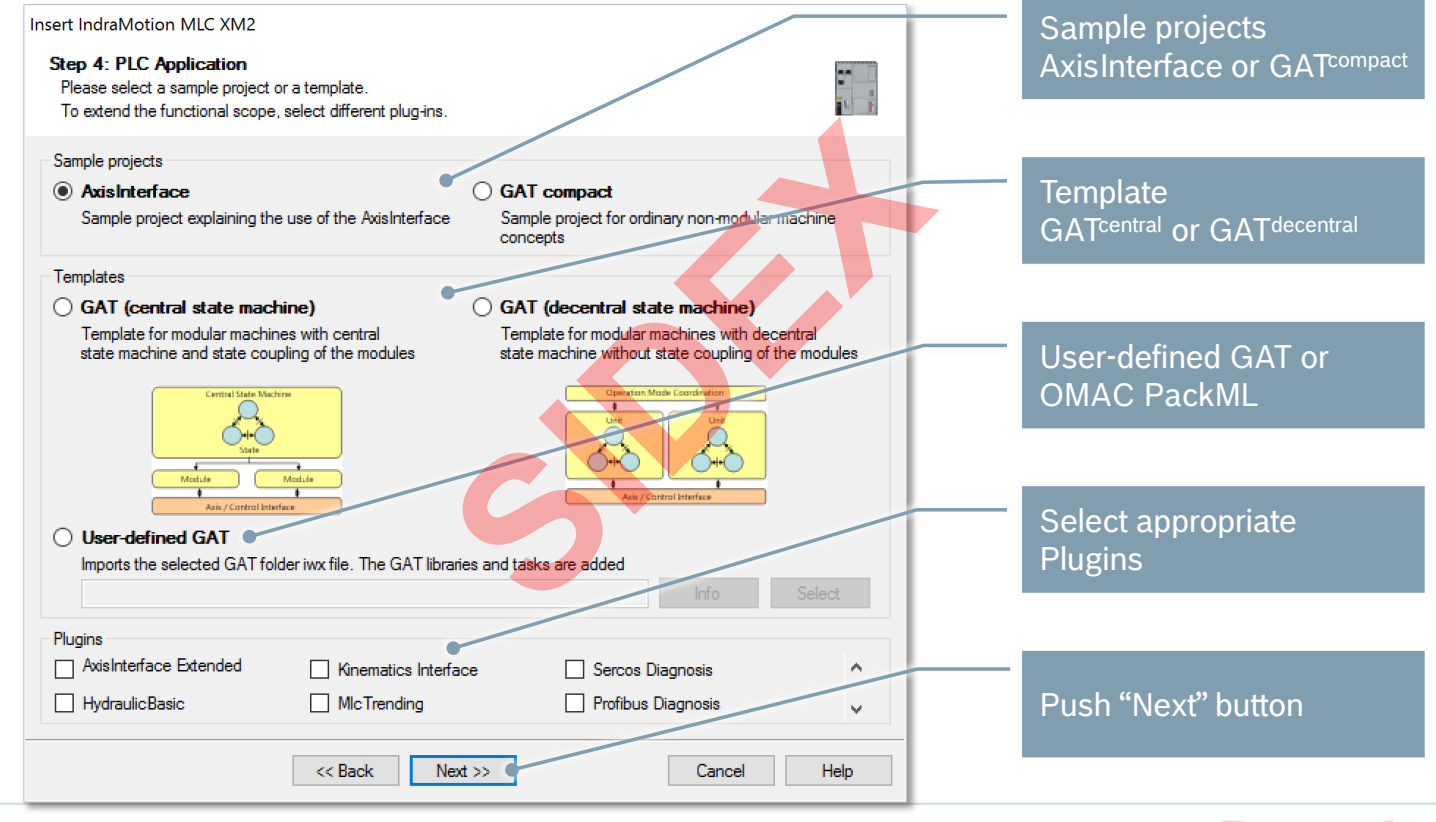

46 2016-03-31 | DCES/SVC53 - Rocio Sevila | © Bosch Rexroth AG 2016. All rights reserved, also regarding any disposal, exploitation, reproduction, editing, distribution, as well as in the event of applications for industrial property rights.

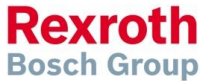

#### Version 14

# Parameterization through wizards

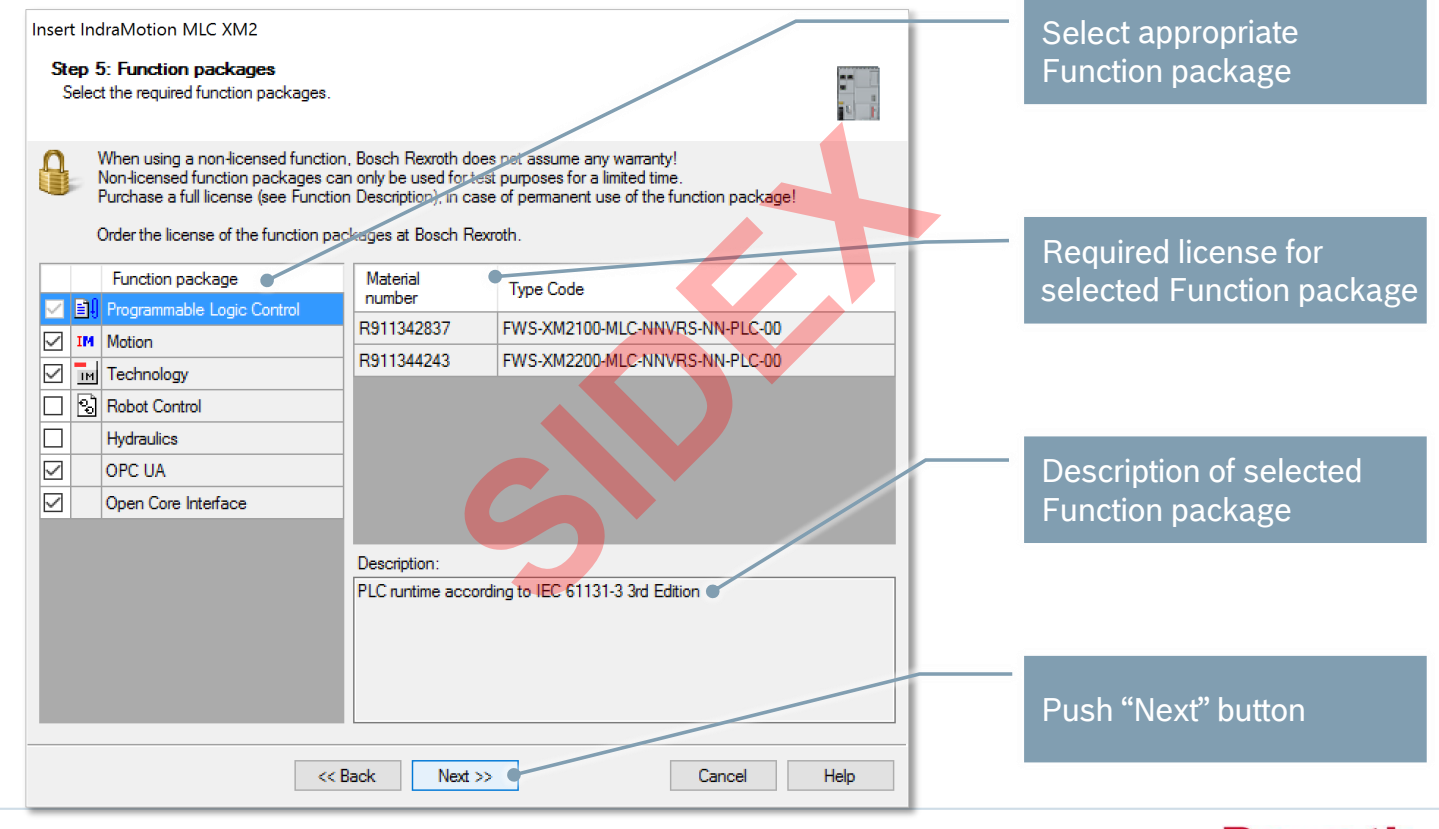

47 2016-03-31 | DCES/SVC53 - Rocio Sevila | © Bosch Rexroth AG 2016. All rights reserved, also regarding any disposal, exploitation, reproduction, editing, distribution, as well as in the event of applications for industrial property rights.

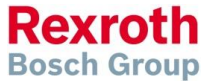

#### Version 14

# Parameterization through wizards

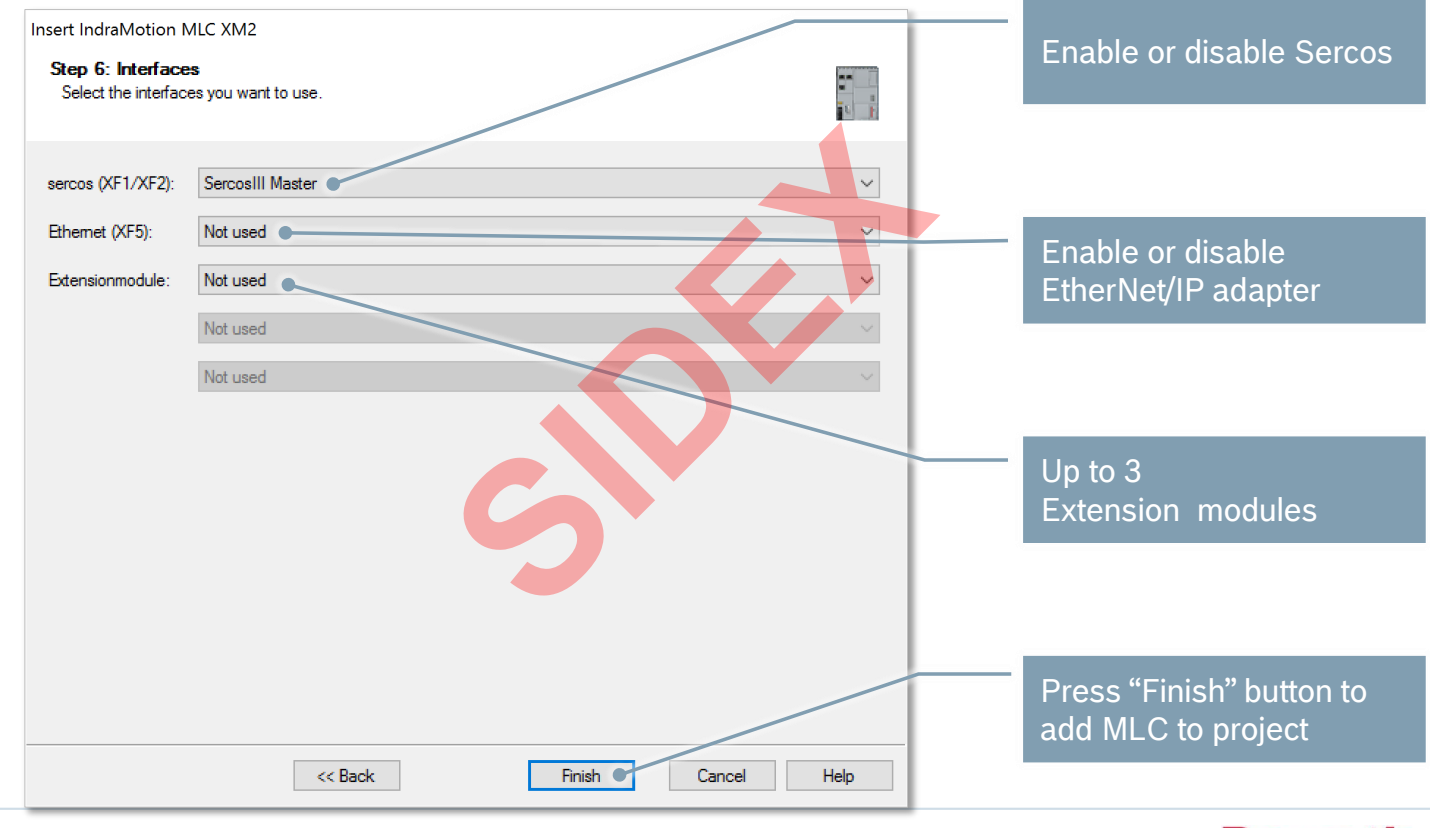

48 2016-03-31 | DCES/SVC53 - Rocio Sevilla | © Bosch Rexroth AG 2016. All rights reserved, also regarding any disposal, exploitation, reproduction, editing, distribution, as well as in the event of applications for industrial property rights.

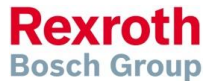

### Version 14

Rexroth

**Bosch Group** 

## MLC Firmware Management

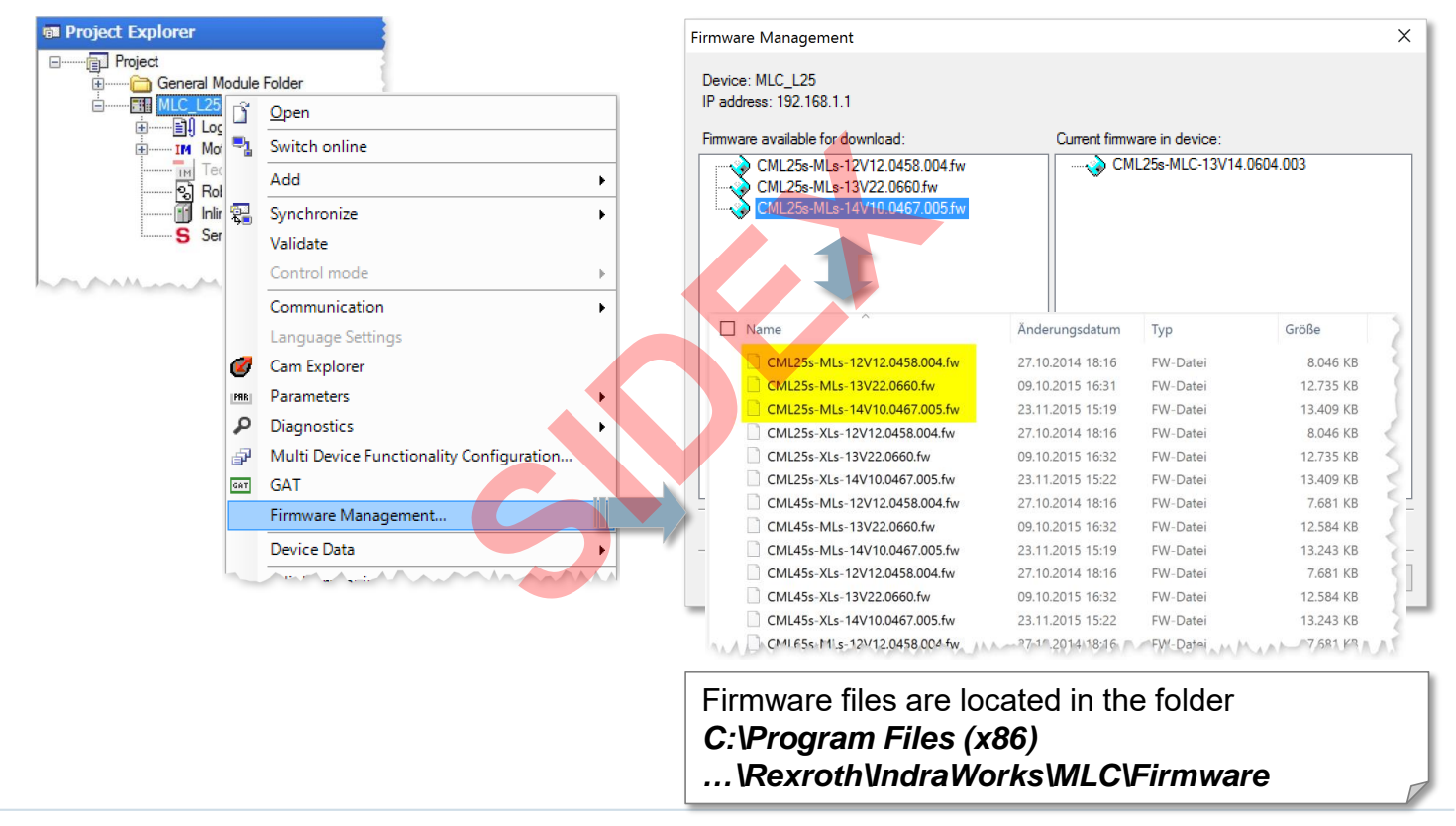

49 2016-03-31 | DCES/SVC53 - Rocio Sevilla | © Bosch Rexroth AG 2016. All rights reserved, also regarding any disposal, exploitation, reproduction, editing, distribution, as well as in the event of applications for industrial property rights.

### Version 14

# **MLC Firmware Management**

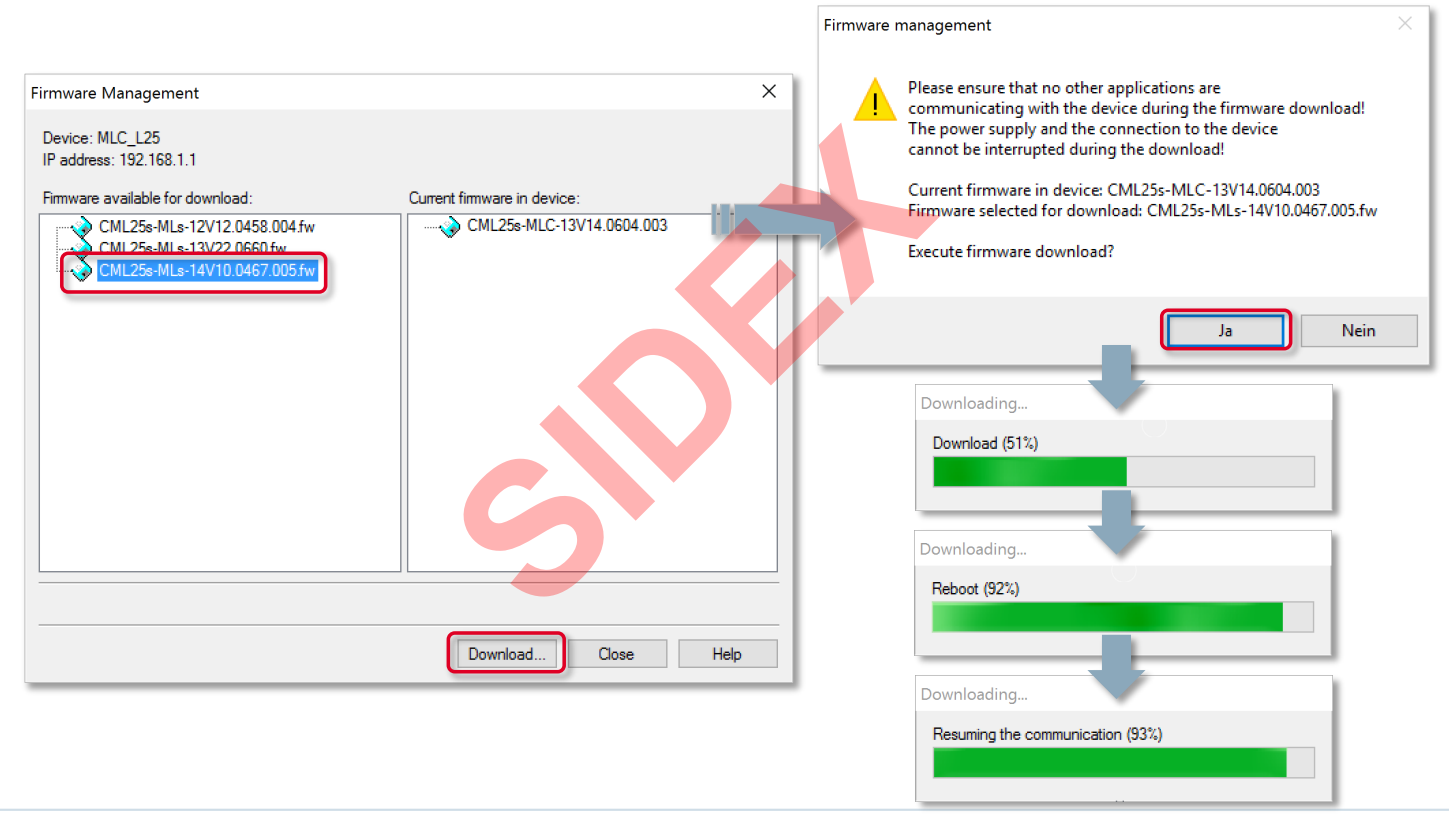

50 2016-03-31 | DCES/SVC53 - Rocio Sevilla | © Bosch Rexroth AG 2016. All rights reserved, also regarding any disposal, exploitation, reproduction, editing, distribution, as well as in the event of applications for industrial property rights.

Rexroth Bosch Group

#### Version 14

# **MLC Firmware Management**

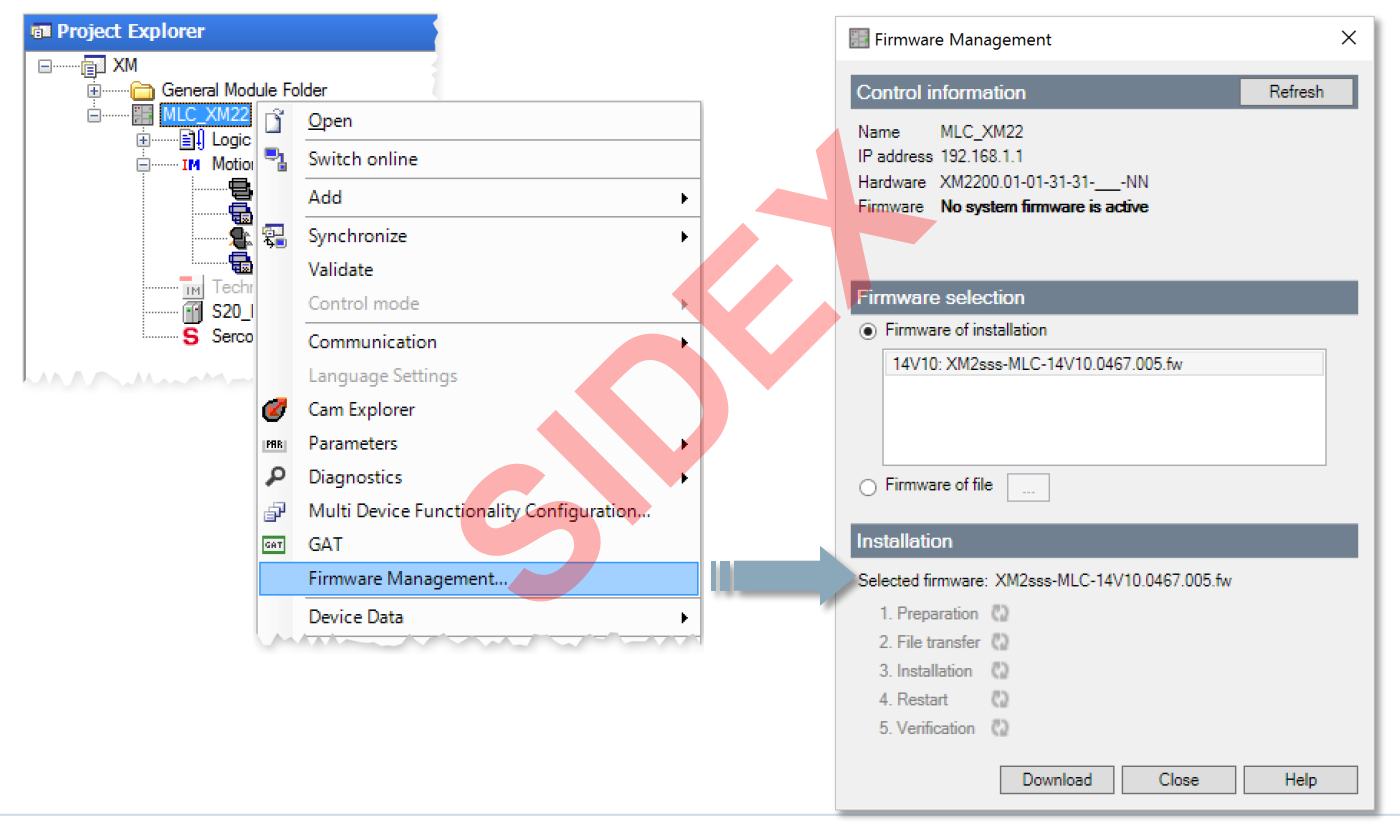

51 2016-03-31 | DCES/SVC53 - Rocio Sevila | © Bosch Rexroth AG 2016. All rights reserved, also regarding any disposal, exploitation, reproduction, editing, distribution, as well as in the event of applications for industrial property rights.

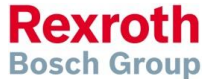

### Version 14

## **MLC Firmware Management**

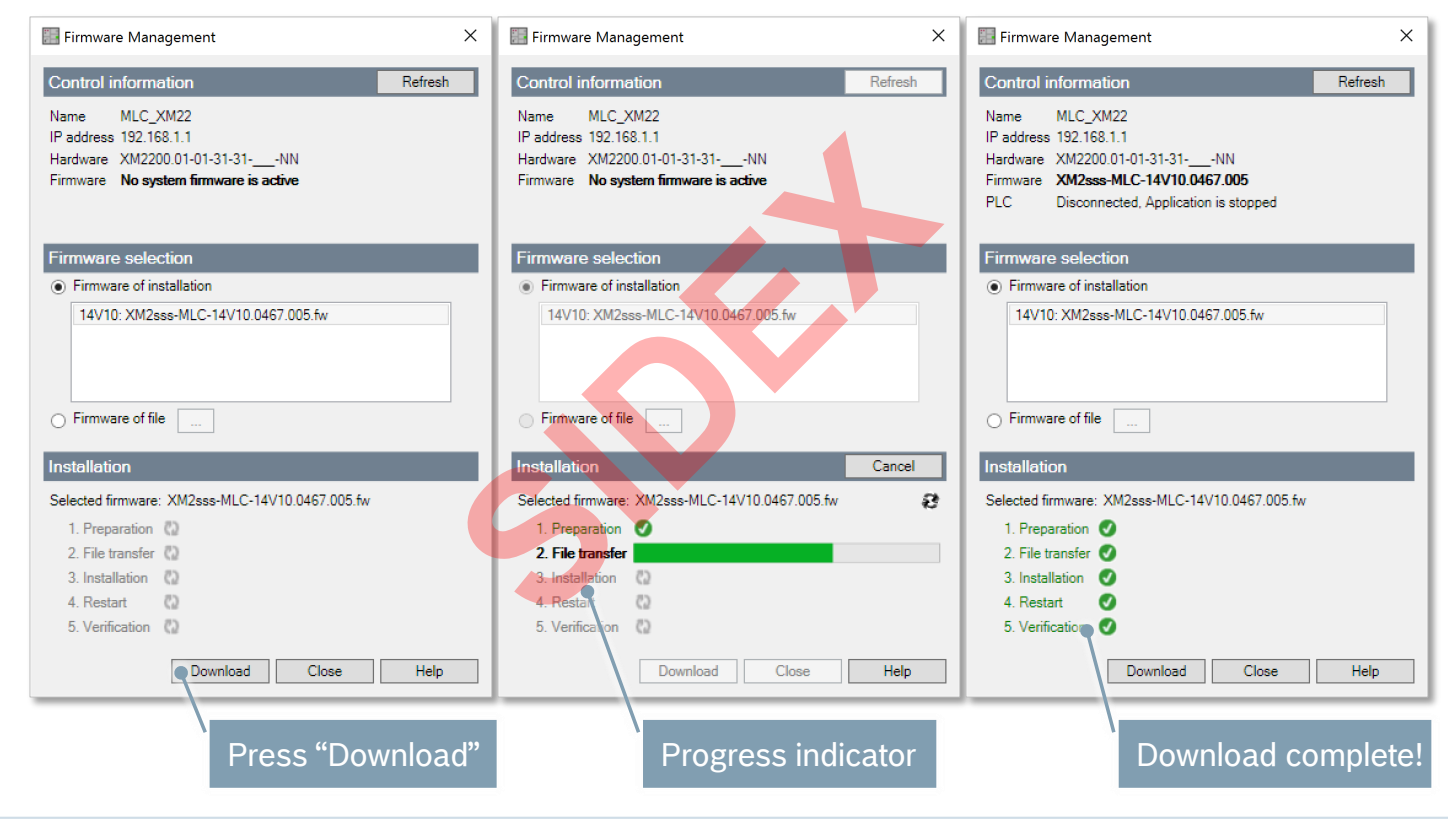

Rexroth Bosch Group

52 2016-03-31 | DCES/SVC53 - Rocio Sevilla | © Bosch Rexroth AG 2016. All rights reserved, also regarding any disposal, exploitation, reproduction, editing, distribution, as well as in the event of applications for industrial property rights.

#### Version 14

# Scanning of Sercos Devices

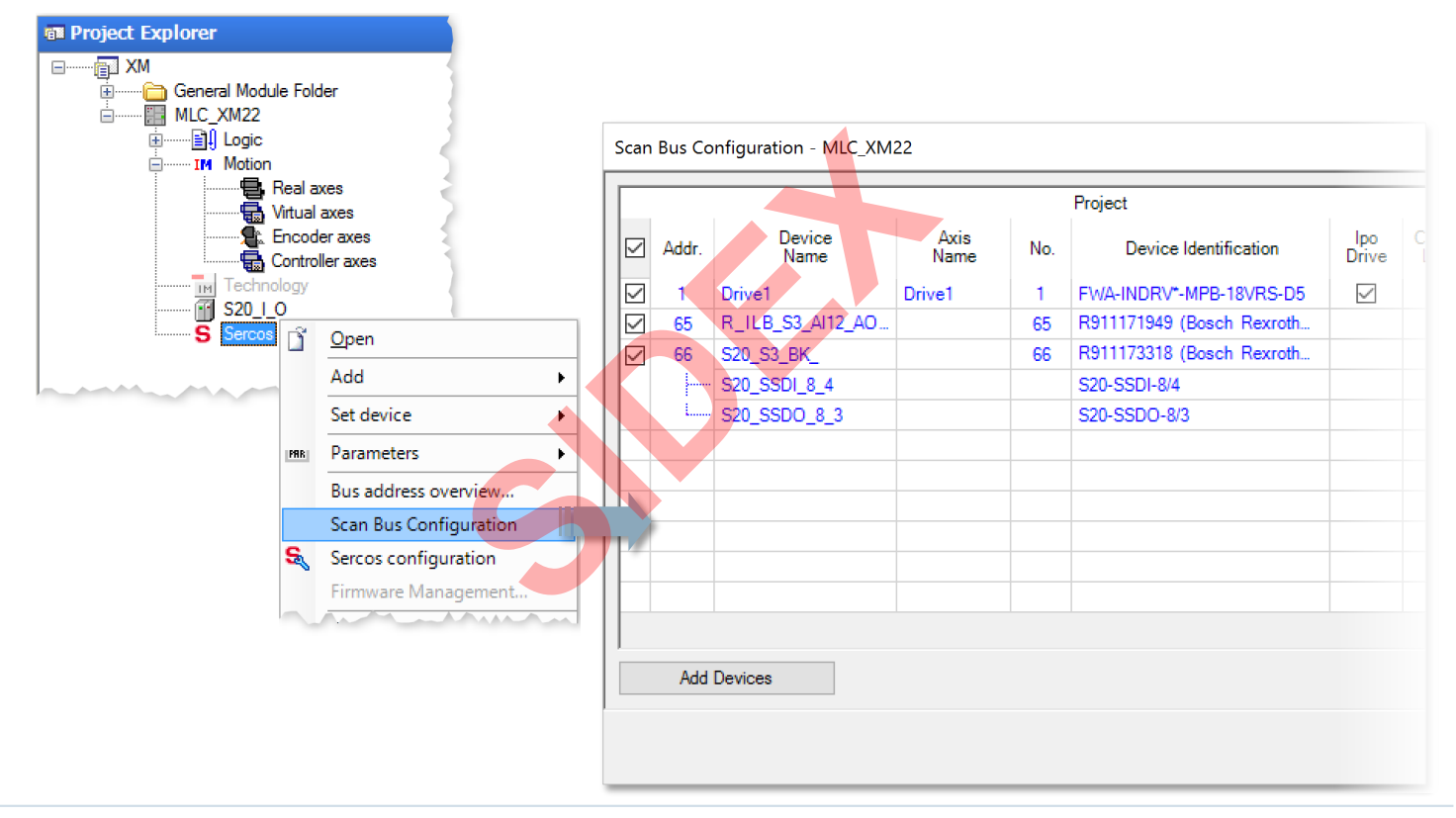

53 2016-03-31 | DCES/SVC53 - Rocio Sevilla | © Bosch Rexroth AG 2016. All rights reserved, also regarding any disposal, exploitation, reproduction, editing, distribution, as well as in the event of applications for industrial property rights.

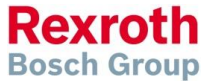

#### Version 14

### Scanning of Sercos Devices

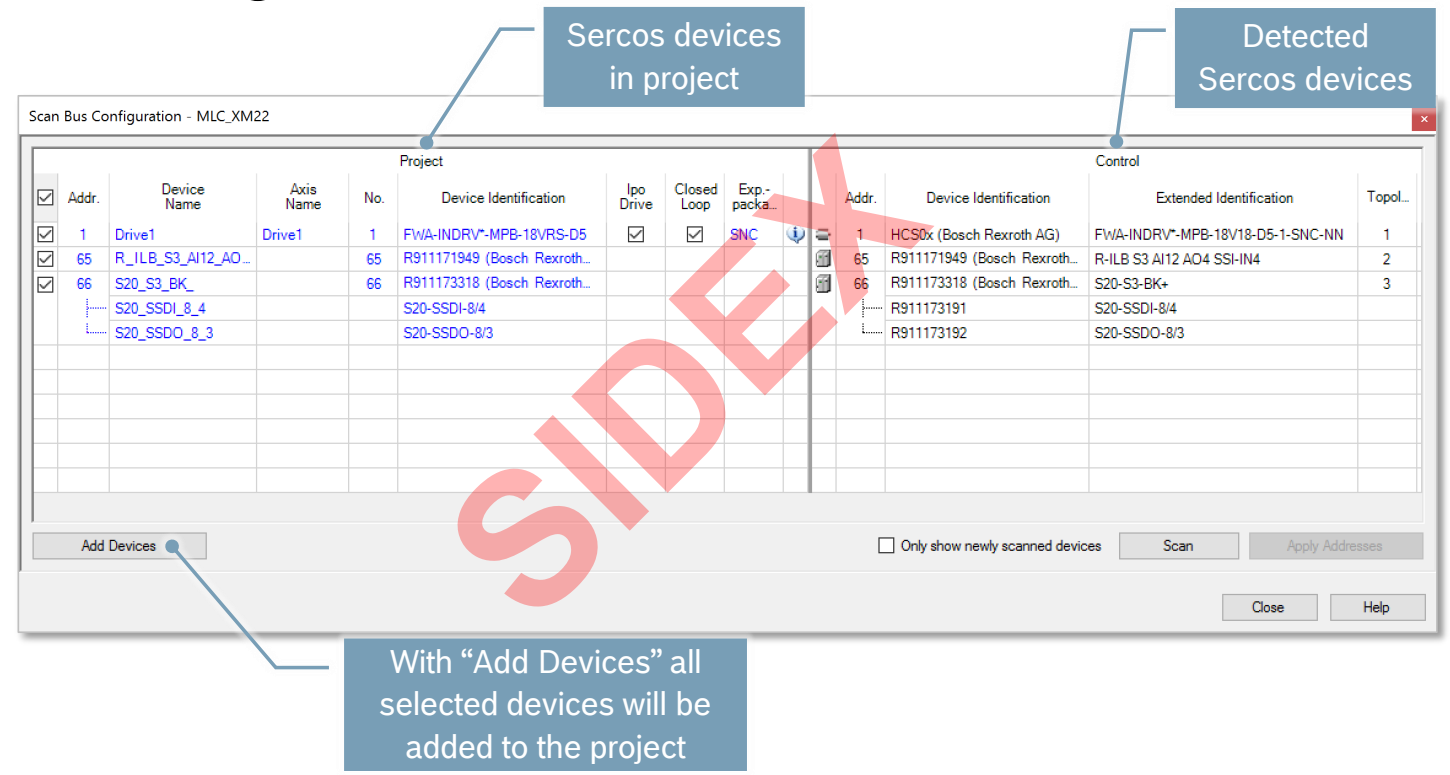

54 2016-03-31 | DCES/SVC53 - Rocio Sevilla | © Bosch Rexroth AG 2016. All rights reserved, also regarding any disposal, exploitation, reproduction, editing, distribution, as well as in the event of applications for industrial property rights.

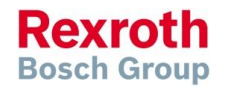

#### Version 14

## Scanning of Sercos Devices

| Project   |                      |      |              |     |                           |             |                     |              |   |   | rol    |                           |               |                               |        |  |
|-----------|----------------------|------|--------------|-----|---------------------------|-------------|---------------------|--------------|---|---|--------|---------------------------|---------------|-------------------------------|--------|--|
| 2         | Addr. Device<br>Name |      | Axis<br>Name | No. | Device Identification     | lpc<br>Driv | e Closed<br>re Loop | Exp<br>packa |   |   | Addr.  | Device Identification     |               | Extended Identification       | Topol. |  |
| ]         | 1 Axis1              |      | Axis1        | 1   | FWA-INDRV*-MPB-18VRS-D5   |             |                     | SNC          | ψ | 8 | 1      | HCS0x (Bosch Rexroth AG)  | FWA           | -INDRV*-MPB-18V18-D5-1-SNC-NN | N 1    |  |
| 1         | 65 R_ILB_S3_AI1      | 2_AO |              | 65  | R911171949 (Bosch Rexroth |             |                     |              |   | 1 | 5      | R911171949 (Bosch Rexroth | R-ILE         | S3 AI12 AO4 SSI-IN4           | 2      |  |
| 1         | 66 S20_S3_BK_        |      |              | 66  | R911173318 (Bosch Rexroth |             |                     |              |   | 1 | 6      | R911173318 (Bosch Rexroth | S20-3         | 3-BK+                         | 3      |  |
|           | S20_SSDI_8_4         |      |              |     | S20-SSDI-8/4              |             |                     |              |   |   |        | - R911173191              | S20-          | SDI-8/4                       |        |  |
|           | i S20_SSDO_8_        | 3    |              |     | S20-SSDO-8/3              |             |                     |              |   |   | i      | - R911173192              | S20-3         | SDO-8/3                       |        |  |
|           |                      |      |              |     |                           |             |                     |              |   |   |        |                           |               |                               |        |  |
|           |                      |      |              |     |                           |             |                     |              |   |   |        |                           |               |                               |        |  |
|           |                      |      |              |     |                           |             |                     |              |   |   |        |                           |               |                               |        |  |
|           |                      |      |              |     |                           |             |                     |              |   |   |        |                           |               |                               |        |  |
|           |                      |      |              |     |                           |             |                     |              |   |   |        |                           |               |                               |        |  |
|           |                      |      |              |     |                           |             |                     |              |   |   |        |                           |               |                               |        |  |
|           |                      |      |              |     |                           |             |                     |              |   |   |        |                           |               |                               |        |  |
|           | Add Devices          |      |              |     |                           |             |                     |              |   |   |        |                           |               | Scan Apply Ad                 |        |  |
|           | Add Devices          |      |              |     |                           |             |                     |              |   |   |        |                           |               | Joan nppy na                  |        |  |
|           |                      |      |              |     |                           |             |                     |              |   |   |        |                           |               |                               |        |  |
|           |                      |      |              |     |                           |             |                     |              |   |   |        |                           |               | Close                         | Help   |  |
|           |                      |      | _            |     | IPO drivo /               |             |                     |              | - | - |        | Sorcos                    | -             | Eirmwaro /                    | _      |  |
| Axis name |                      |      |              |     |                           |             |                     |              |   |   | Sercos |                           | T IIIIIwaic / |                               |        |  |
|           |                      |      |              |     | control                   |             |                     |              |   |   |        | Address                   |               | Identification                |        |  |
|           |                      |      |              |     |                           |             |                     |              |   |   |        |                           |               |                               |        |  |
|           |                      |      |              |     | Fun                       | ctic        | nal                 |              |   |   |        |                           |               |                               |        |  |
|           | Axi                  | s ni | Imbe         | r   | i un                      | Cur         | Jinai               |              |   |   |        |                           |               |                               |        |  |
|           |                      |      |              |     |                           |             |                     |              |   |   |        |                           |               |                               |        |  |

55 2016-03-31 | DCES/SVC53 - Rocio Sevilla | © Bosch Rexroth AG 2016. All rights reserved, also regarding any disposal, exploitation, reproduction, editing, distribution, as well as in the event of applications for industrial property rights.

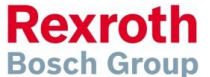

#### Version 14

## Scanning of Sercos Devices

|                                         |              |     |         |                                   |                                     | ×        |   |               |
|-----------------------------------------|--------------|-----|---------|-----------------------------------|-------------------------------------|----------|---|---------------|
|                                         |              | Т   |         | Cor                               | trol                                |          |   |               |
| Closed<br>Loop                          | Exp<br>packa |     | Addr.   | Device Identification             | Extended Identification             | Topol    |   | ########      |
|                                         | SNC          | 1   | 1<br>65 | Function Help                     | MPB-18V18-D5-1-SNC-N<br>AO4 SSI-IN4 | N 1<br>2 |   |               |
|                                         |              | đ   | 66      | Identify Device Visually (Flashir | g) 📍                                | 3        |   | Esc V A Enter |
|                                         |              | -   |         |                                   |                                     |          |   |               |
|                                         |              | +   |         |                                   |                                     |          |   |               |
|                                         |              | +   |         |                                   |                                     |          |   |               |
|                                         |              |     |         |                                   |                                     |          |   |               |
|                                         |              |     |         |                                   |                                     |          |   | PWR           |
|                                         |              | +   |         |                                   |                                     |          |   |               |
|                                         |              | +   |         |                                   |                                     |          | - | PWR           |
|                                         |              | +   |         |                                   |                                     |          |   |               |
|                                         |              |     |         |                                   |                                     |          |   |               |
|                                         |              |     |         |                                   |                                     |          |   |               |
|                                         |              | -   |         |                                   |                                     |          |   | 1             |
|                                         |              | +   |         |                                   |                                     |          |   |               |
|                                         |              |     |         |                                   |                                     | >        |   |               |
|                                         |              |     |         |                                   |                                     |          |   | 1000          |
|                                         |              |     |         | Uniy show newly scanned dévices   | Suan Apply Add                      | JIESSES  |   | 1 2 2000      |
|                                         |              |     |         |                                   |                                     |          |   | · 5098        |
|                                         | Jontif       |     | louio   | م بينون مالير                     | Close                               | Help     |   |               |
| ,,,,,,,,,,,,,,,,,,,,,,,,,,,,,,,,,,,,,,, | renui        | y C | ievic   | e visually                        |                                     |          |   |               |
| re                                      | sults        | in  | a fla   | shing at the                      |                                     |          |   |               |
| L in                                    | dra D        |     |         |                                   |                                     |          |   | Land Land     |
| In                                      | draD         | TIV | e or t  | ne 10 node                        |                                     |          |   | · ·           |

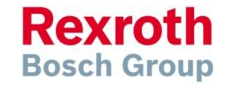

56 2016-03-31 | DCES/SVC53 - Rocio Sevilla | © Bosch Rexroth AG 2016. All rights reserved, also regarding any disposal, exploitation, reproduction, editing, distribution, as well as in the event of applications for industrial property rights.

#### Version 14

#### IndraMotion MLC

## **Remote Address Assignment**

| Scan | Bus Co  | nfiguration - MLC_XM | 22           |     |                           |              |                |              |   | 4       |          |                               |            |                          | \$    |  |  |
|------|---------|----------------------|--------------|-----|---------------------------|--------------|----------------|--------------|---|---------|----------|-------------------------------|------------|--------------------------|-------|--|--|
|      | Project |                      |              |     |                           |              |                |              |   | Control |          |                               |            |                          |       |  |  |
|      | Addr.   | Device<br>Name       | Axis<br>Name | No. | Device Identification     | lpo<br>Drive | Closed<br>Loop | Exp<br>packa |   |         | Addr.    | Device Identification         | E          | xtended Identification   | Topol |  |  |
|      | 1       | Axis1                | Axis1        | 1   | FWA-INDRV*-MPB-18VRS-D5   | $\checkmark$ |                | SNC          | ٩ | 8       | 10       | HCS0x (Bosch Rexroth AG)      | FWA-INDR   | V*-MPB-18V18-D5-1-SNC-NN | 1     |  |  |
|      | 65      | R_ILB_S3_AI12_AO     |              | 65  | R911171949 (Bosch Rexroth |              |                |              |   | 6       | 65       | R911171949 (Bosch Rexroth     | R-ILB S3 A | 112 AO4 SSI-IN4          | 2     |  |  |
|      | 66      | S20_S3_BK_           |              | 66  | R911173318 (Bosch Rexroth |              |                |              |   |         | 65       | R911173318 (Bosch Rexroth     | S20-S3-BK  | +                        | 3     |  |  |
|      |         | S20_SSDI_8_4         |              |     | S20-SSDI-8/4              |              |                |              |   |         | <b>V</b> | - R911173191                  | S20-SSDI-  | 3/4                      |       |  |  |
|      | L       | S20_SSDO_8_3         |              |     | S20-SSDO-8/3              |              |                |              |   |         |          | - R911173192                  | S20-SSDO   | -8/3                     |       |  |  |
|      |         |                      |              |     |                           |              |                |              |   |         |          |                               |            |                          |       |  |  |
|      |         |                      |              |     |                           |              |                |              |   |         |          |                               |            |                          |       |  |  |
|      |         |                      |              |     |                           |              |                |              |   |         |          |                               |            |                          |       |  |  |
|      |         |                      |              |     |                           |              |                |              |   |         |          |                               |            |                          |       |  |  |
|      |         |                      |              |     |                           |              |                |              |   |         |          |                               |            |                          |       |  |  |
|      |         |                      |              |     |                           |              |                |              |   |         |          |                               |            |                          |       |  |  |
|      |         |                      |              |     |                           |              |                |              |   |         |          |                               |            |                          |       |  |  |
|      | Add     | Devices              |              |     |                           |              |                |              |   |         |          | Only show newly scanned devic | es         | Scan Apply Addr          | esses |  |  |
|      |         |                      |              |     |                           |              |                |              |   |         |          |                               |            | Close                    | Help  |  |  |
|      |         |                      |              |     |                           |              |                |              |   |         |          | Modified                      |            | Address                  |       |  |  |
|      |         |                      |              |     |                           |              |                |              |   |         |          | Sercos addres                 | S          | assignment               |       |  |  |

57 2016-03-31 | DCES/SVC53 - Rocio Sevilla | © Bosch Rexroth AG 2016. All rights reserved, also regarding any disposal, exploitation, reproduction, editing, distribution, as well as in the event of applications for industrial property rights.

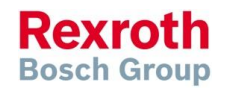

58

#### Version 14

# Scanning of Sercos Devices

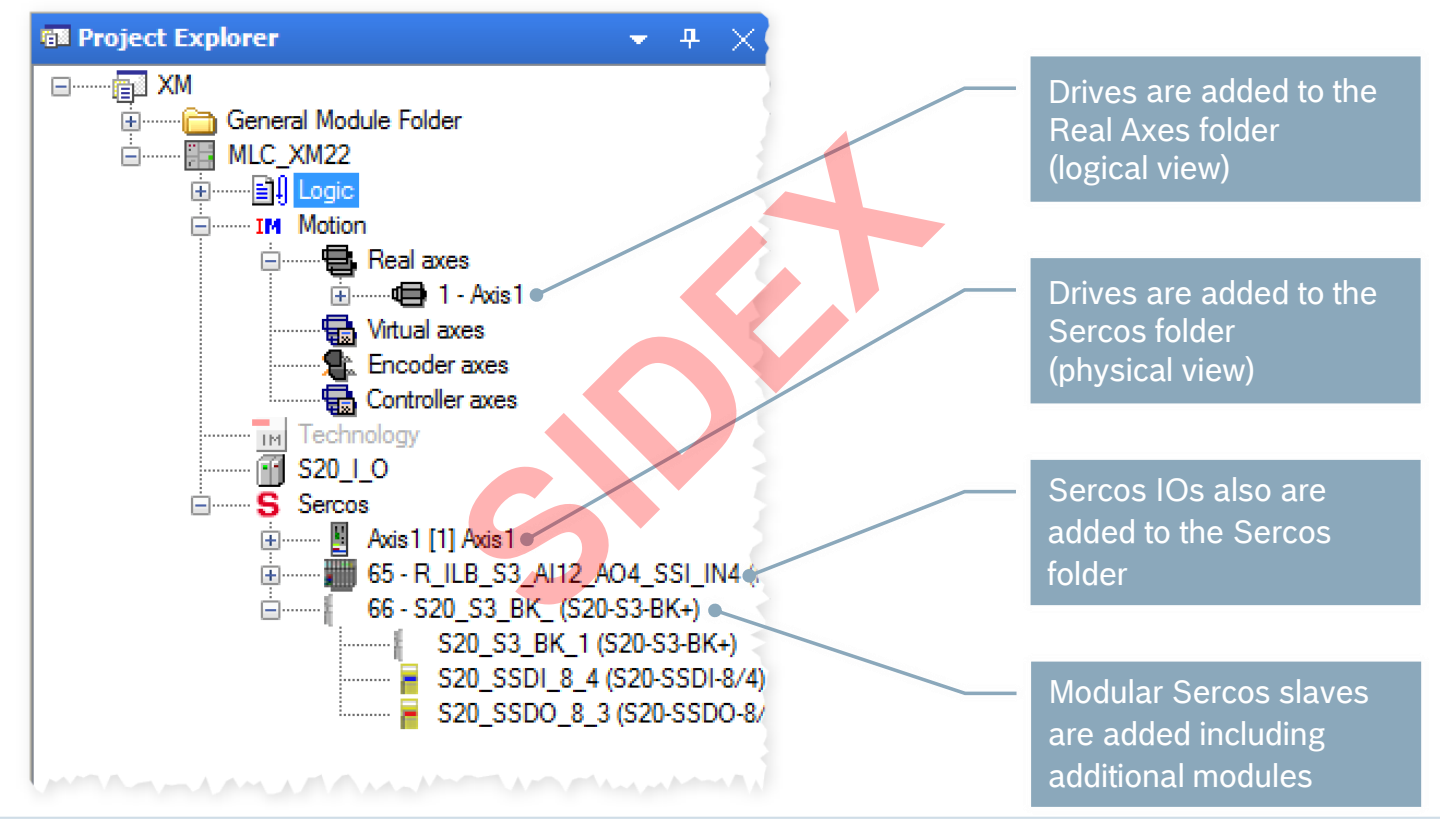

2016-03-31 | DCES/SVC53 - Rocio Sevilla | © Bosch Rexroth AG 2016. All rights reserved, also regarding any disposal, exploitation, reproduction, editing, distribution, as well as in the event of applications for industrial property rights.

Rexroth Bosch Group

# Remote address assignment

- Why?
  - Address assignment for devices without address switch (e.g. Sercos IO modules)
  - Better usability by centralized assignment from IndraWorks
- The topology address corresponds to the position in the ring
- Visualization of all devices in ascending order in a table form
- The Sercos address can be modified

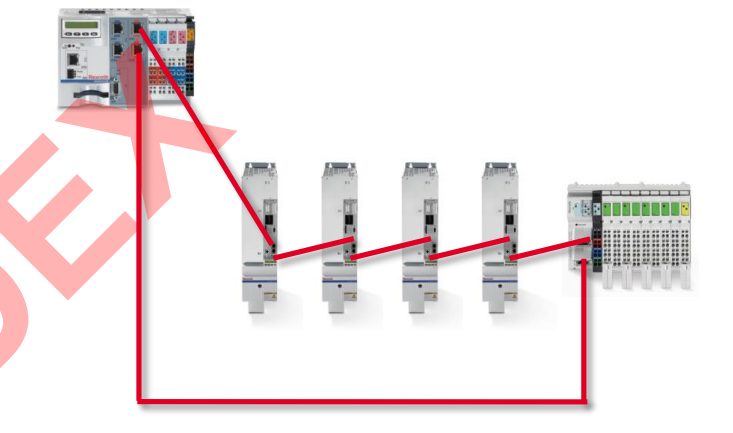

| Topology<br>Address | 1 | 2 | 3 | 4 | 5  |
|---------------------|---|---|---|---|----|
| Sercos<br>Address   | 1 | 3 | 2 | 4 | 20 |

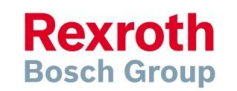

59 2016-03-31 | DCES/SVC53 - Rocio Sevilla | © Bosch Rexroth AG 2016. All rights reserved, also regarding any disposal, exploitation, reproduction, editing, distribution, as well as in the event of applications for industrial property rights.

### Version 14

#### Version 14

# Remote address assignment

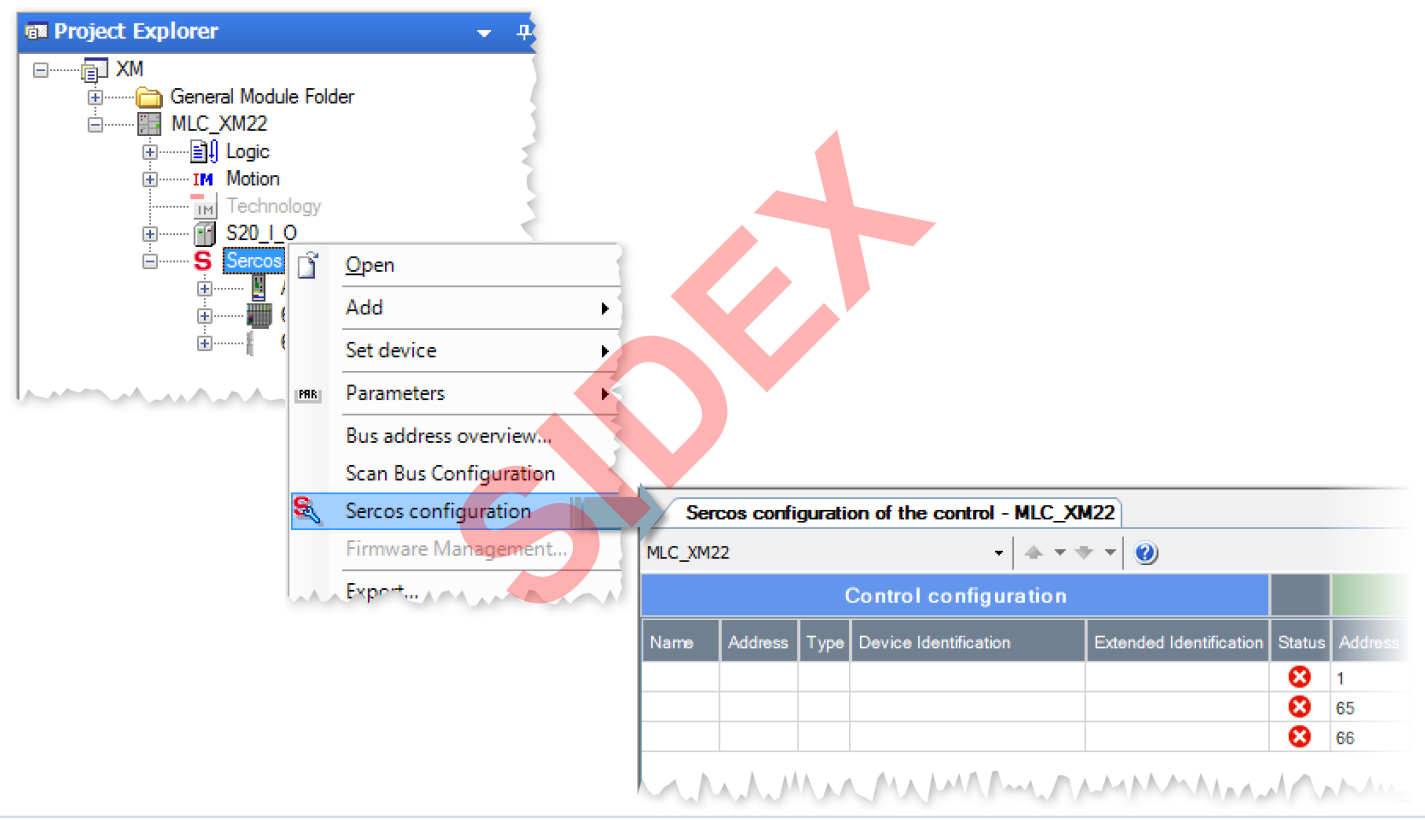

60 2016-03-31 | DCES/SVC53 - Rocio Sevilla | © Bosch Rexroth AG 2016. All rights reserved, also regarding any disposal, exploitation, reproduction, editing, distribution, as well as in the event of applications for industrial property rights.

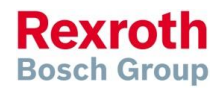

### Remote address assignment

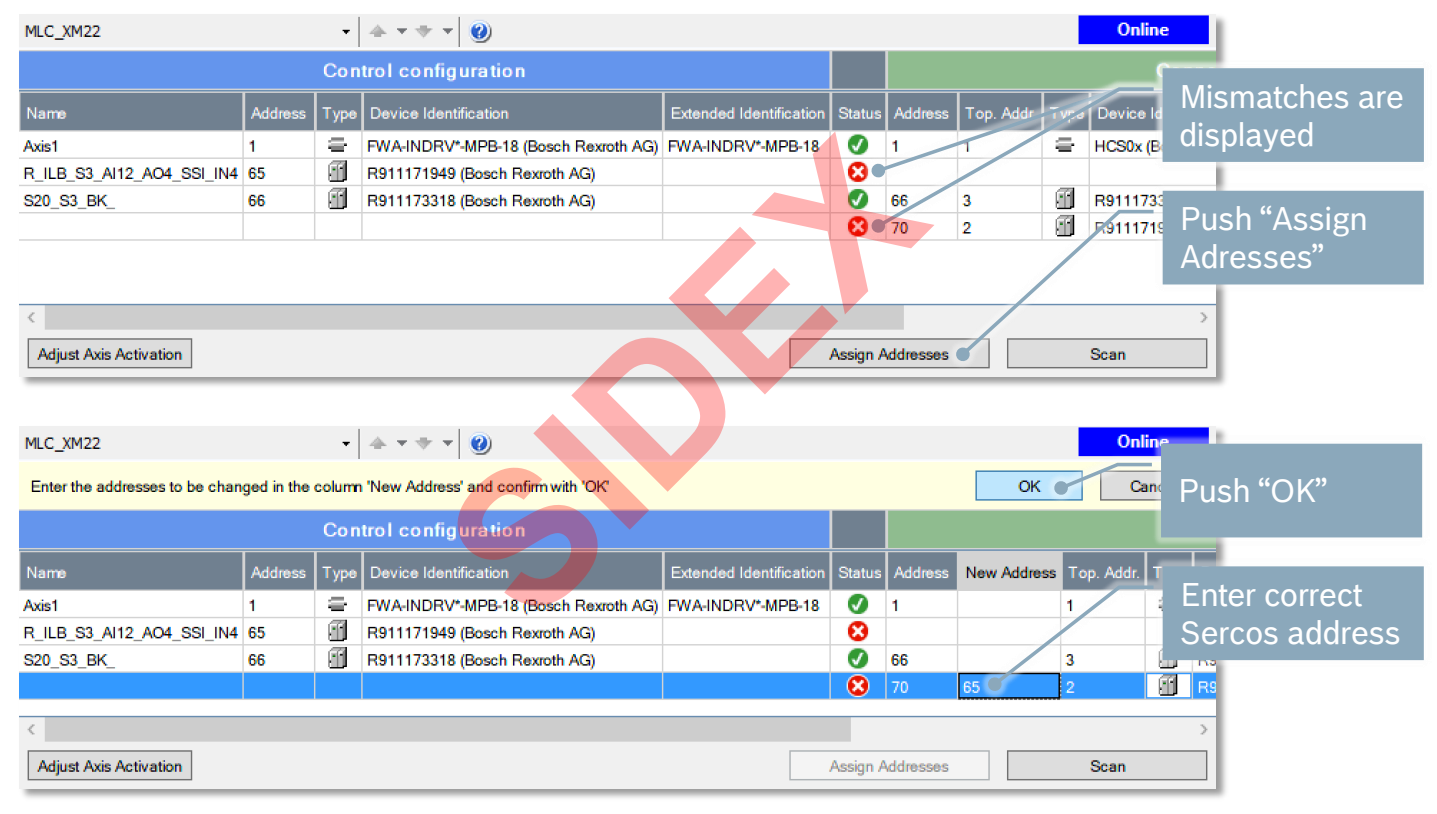

61 2016-03-31 | DCES/SVC53 - Rocio Sevila | © Bosch Rexroth AG 2016. All rights reserved, also regarding any disposal, exploitation, reproduction, editing, distribution, as well as in the event of applications for industrial property rights.

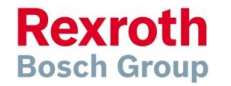

#### Version 14

## Remote address assignment

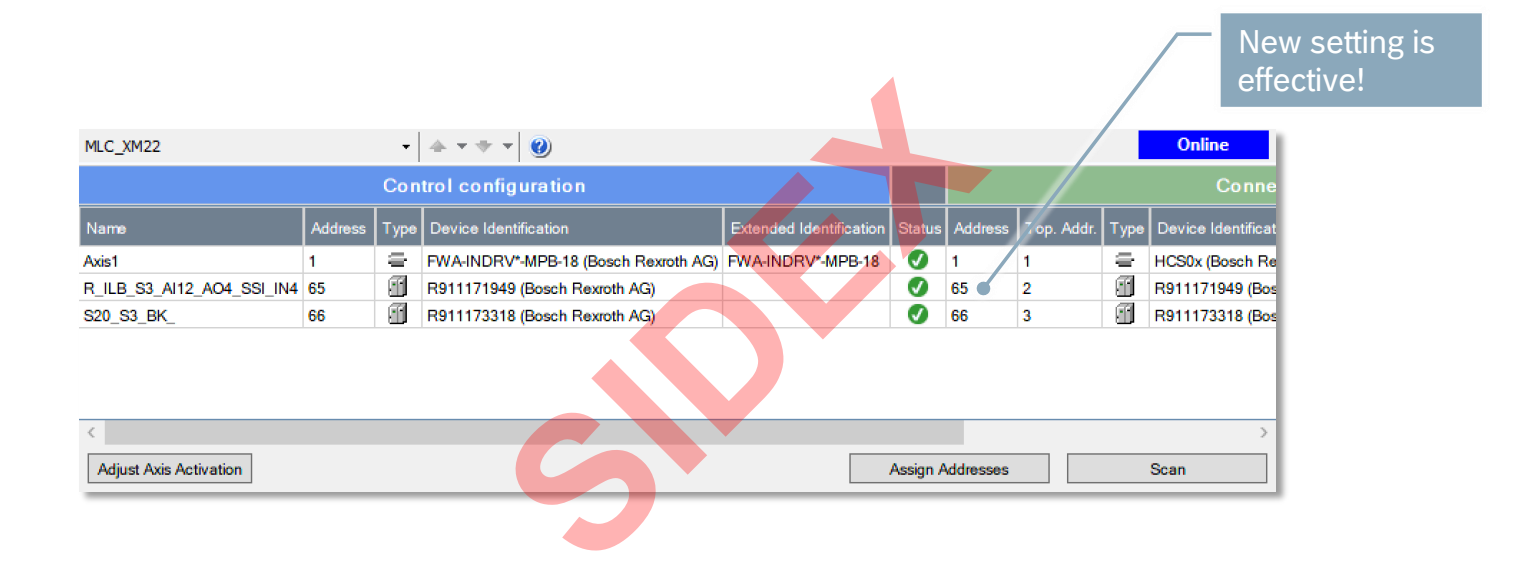

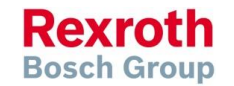

62 2016-03-31 | DCES/SVC53 - Rocio Sevila | © Bosch Rexroth AG 2016. All rights reserved, also regarding any disposal, exploitation, reproduction, editing, distribution, as well as in the event of applications for industrial property rights.

# Sercos Configuration

#### New handling of Sercos Configuration with MLC14

- Motion devices are applied to the control while downloading the Motion configuration
- PLC devices are applied to the control upon login
- If the control detects a misconfiguration, it is reported via the error/diagnostic memory
- In addition, the dialog "Sercos Configuration" displays, whether the configuration matches the connected devices as well as the differences

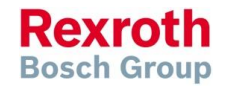

63 2016-03-31 | DCES/SVC53 - Rocio Sevilla | © Bosch Rexroth AG 2016. All rights reserved, also regarding any disposal, exploitation, reproduction, editing, distribution, as well as in the event of applications for industrial property rights.

#### Version 14

## IndraWorks - Tool Bars

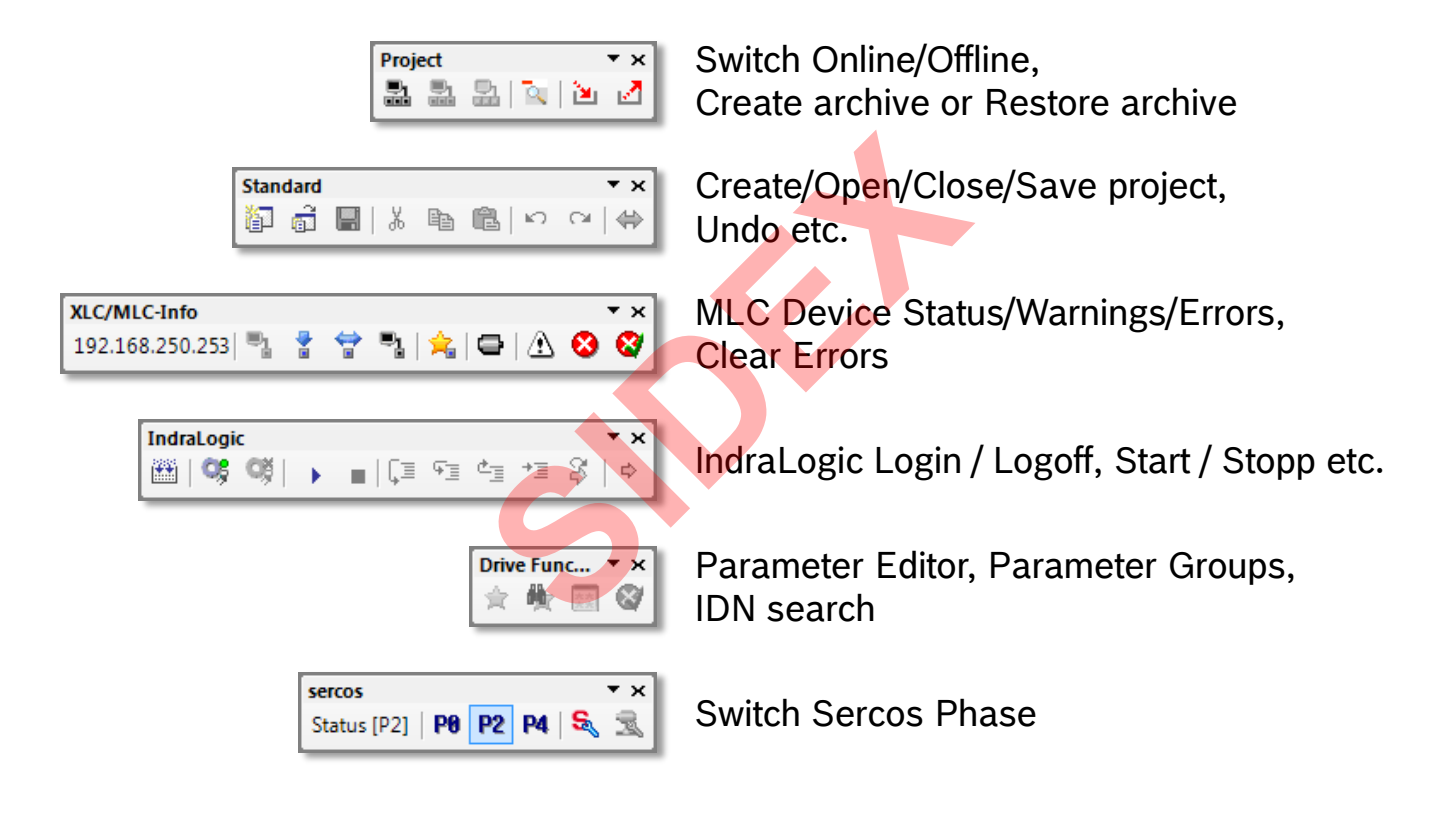

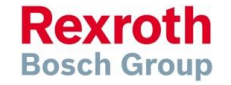

64 2016-03-31 | DCES/SVC53 - Rocio Sevila | © Bosch Rexroth AG 2016. All rights reserved, also regarding any disposal, exploitation, reproduction, editing, distribution, as well as in the event of applications for industrial property rights.

### Version 14

# IndraWorks - Tool Bars

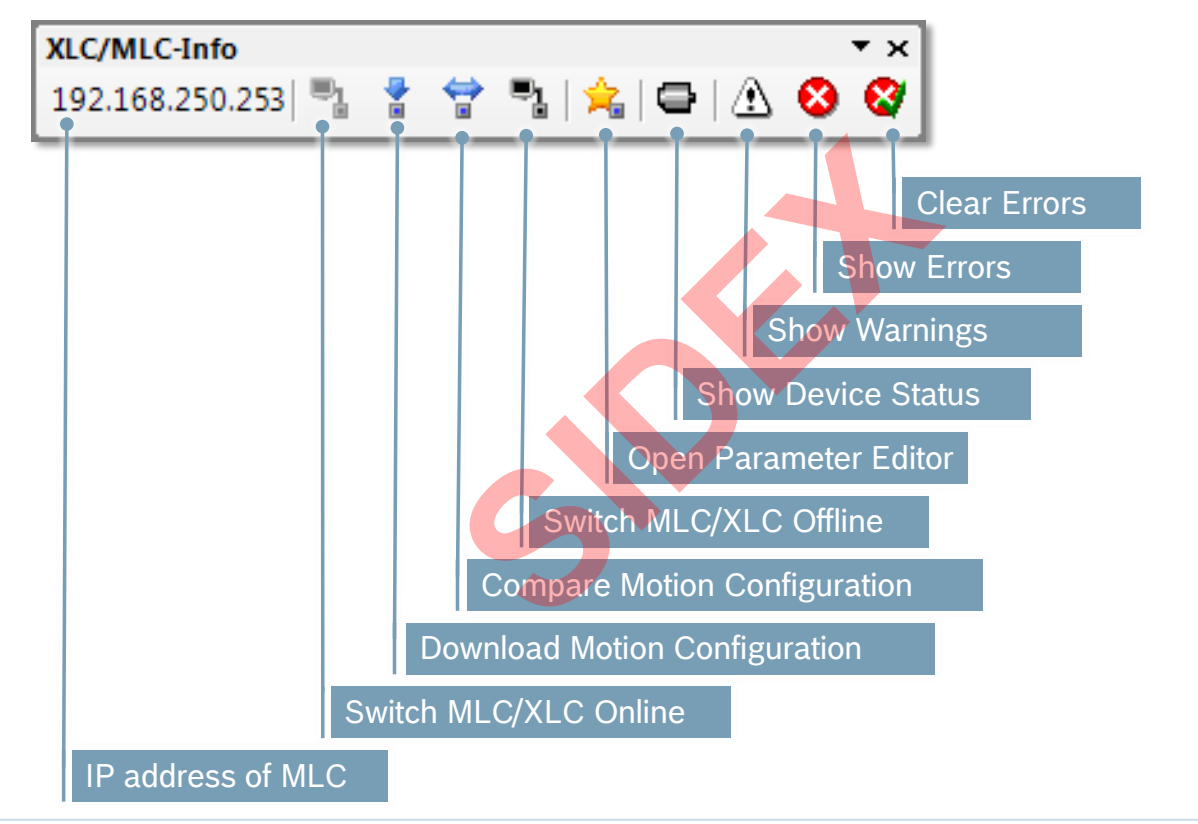

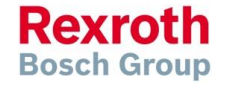

65 2016-03-31 | DCES/SVC53 - Rocio Sevilla | © Bosch Rexroth AG 2016. All rights reserved, also regarding any disposal, exploitation, reproduction, editing, distribution, as well as in the event of applications for industrial property rights.

#### Version 14

# IndraWorks - Add virtual axis

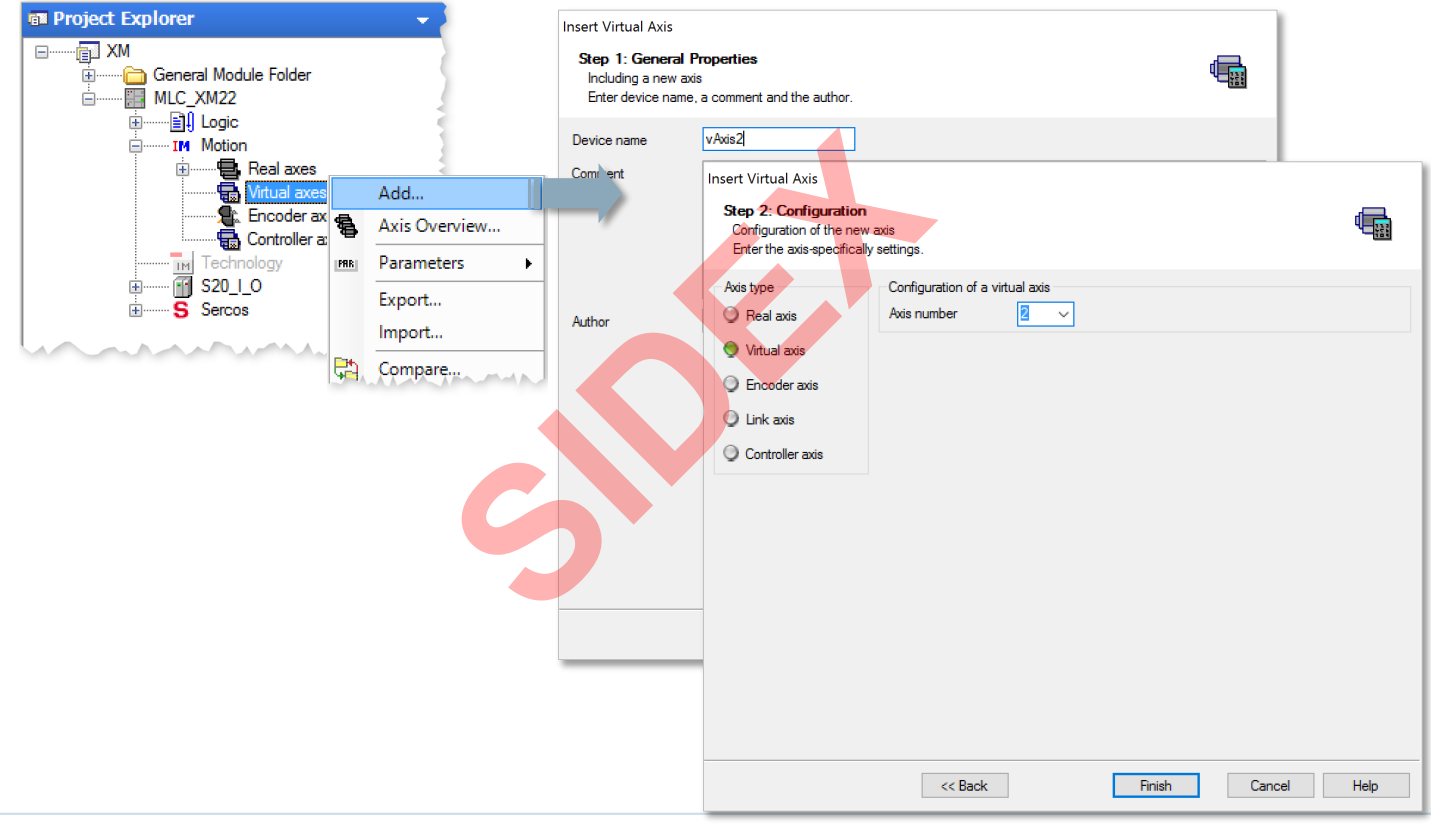

66 2016-03-31 | DCES/SVC53 - Rocio Sevila | © Bosch Rexroth AG 2016. All rights reserved, also regarding any disposal, exploitation, reproduction, editing, distribution, as well as in the event of applications for industrial property rights.

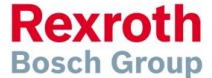

#### Version 14

# IndraWorks - Edit, Duplicate, Add, Remove axis

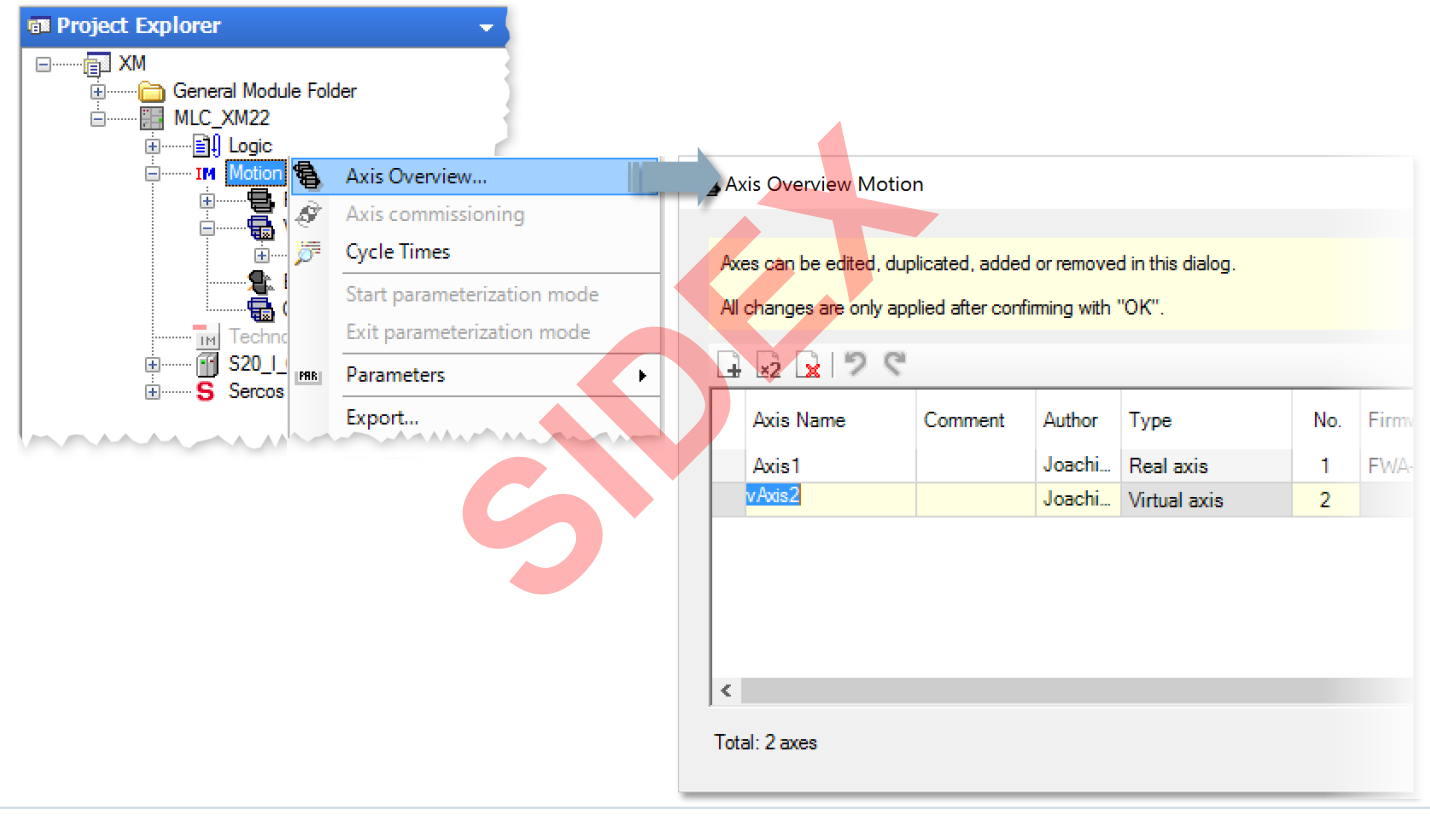

67 2016-03-31 | DCES/SVC53 - Rocio Sevila | © Bosch Rexroth AG 2016. All rights reserved, also regarding any disposal, exploitation, reproduction, editing, distribution, as well as in the event of applications for industrial property rights.

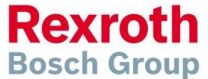

#### Version 14

# IndraWorks - Edit, Duplicate, Add, Remove axis

- Axis Overview displays all axes of the system
- Axis characteristics can be modified

| Axis Overview M    | otion             |                  |                           |     |                        |       |       |              |              |             | ?             |
|--------------------|-------------------|------------------|---------------------------|-----|------------------------|-------|-------|--------------|--------------|-------------|---------------|
| xes can be edited, | duplicated, adde  | d or remove      | d in this dialog.         |     |                        |       |       |              |              |             |               |
| I changes are only | applied after com | firming with     | "ОК".                     |     |                        |       |       |              |              |             |               |
| 2 😡 🤛              | 1                 |                  |                           |     |                        |       |       |              | (            | 🕄 0 erro    | ors 🥂 0 warni |
| Axis Name          | Comment           | Author           | Туре                      | No. | Firmware               | Addr. | Drive | lpo<br>Drive | CL           | Exp<br>pack | Controller Ty |
| Axis1              |                   | Joachi           | Real axis                 | 1   | FWA-INDRV*-MPB-18VRS-I | 05 1  | Axis1 | $\checkmark$ | $\checkmark$ | SNC         |               |
| v Axis 2           |                   | Joachi           | Virtual axis              | 2   |                        |       |       |              |              |             |               |
| Axis1<br>vAxis2    |                   | Joachi<br>Joachi | Real axis<br>Virtual axis | 1   | EWA-INDRVMPB-18VRS-    | 05 1  | Axis1 |              |              | SNC         |               |
|                    |                   |                  |                           |     |                        |       |       |              |              |             |               |
|                    |                   |                  |                           |     |                        |       |       |              |              |             |               |

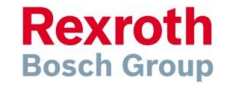

68 2016-03-31 | DCES/SVC53 - Rocio Sevila | © Bosch Rexroth AG 2016. All rights reserved, also regarding any disposal, exploitation, reproduction, editing, distribution, as well as in the event of applications for industrial property rights.

### Version 14

#### IndraMotion MLC

# IndraWorks - Project Explorer

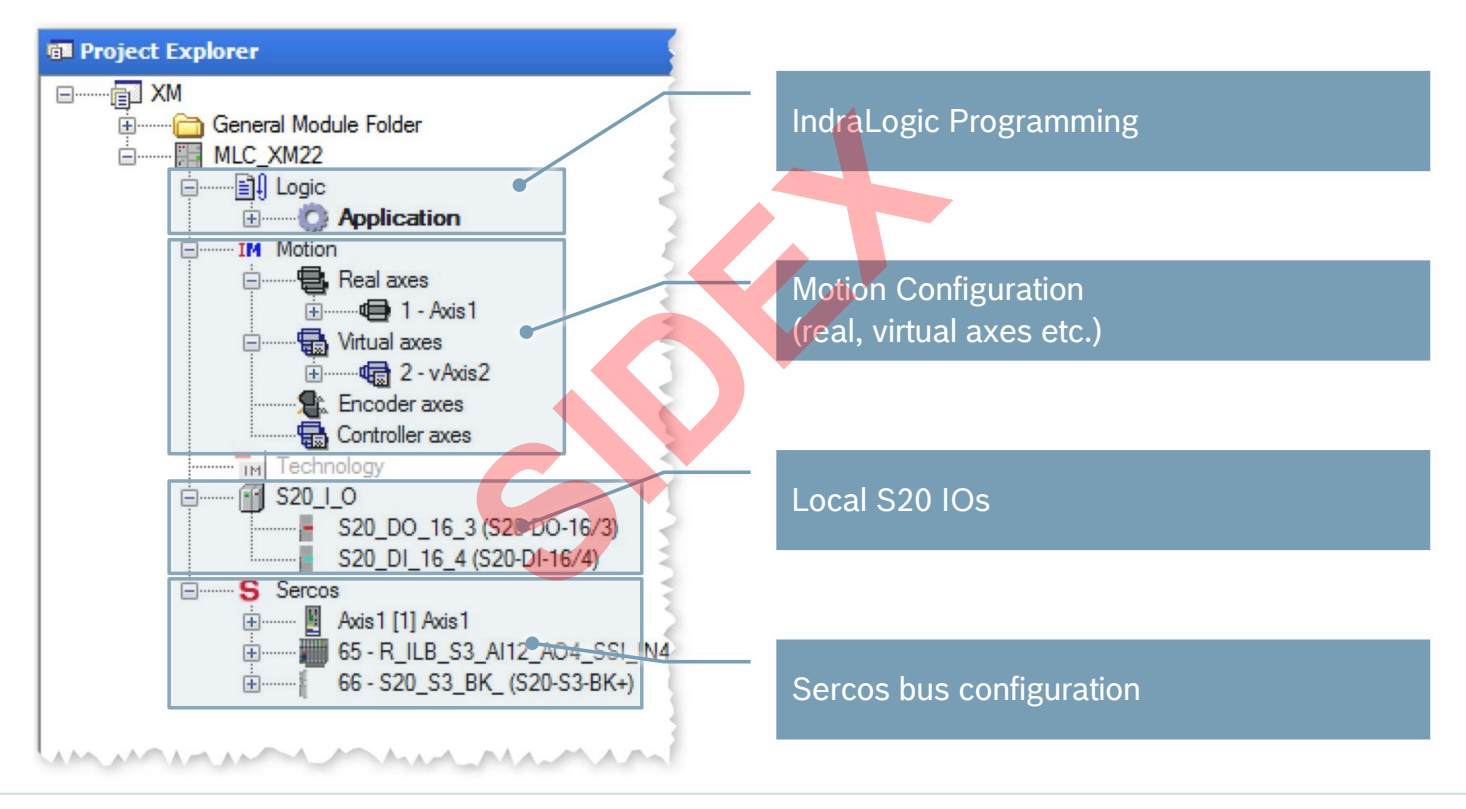

Rexroth Bosch Group

69 2016-03-31 | DCES/SVC53 - Rocio Sevilla | © Bosch Rexroth AG 2016. All rights reserved, also regarding any disposal, exploitation, reproduction, editing, distribution, as well as in the event of applications for industrial property rights.

#### Version 14

# IndraWorks - Registers in Project Explorer

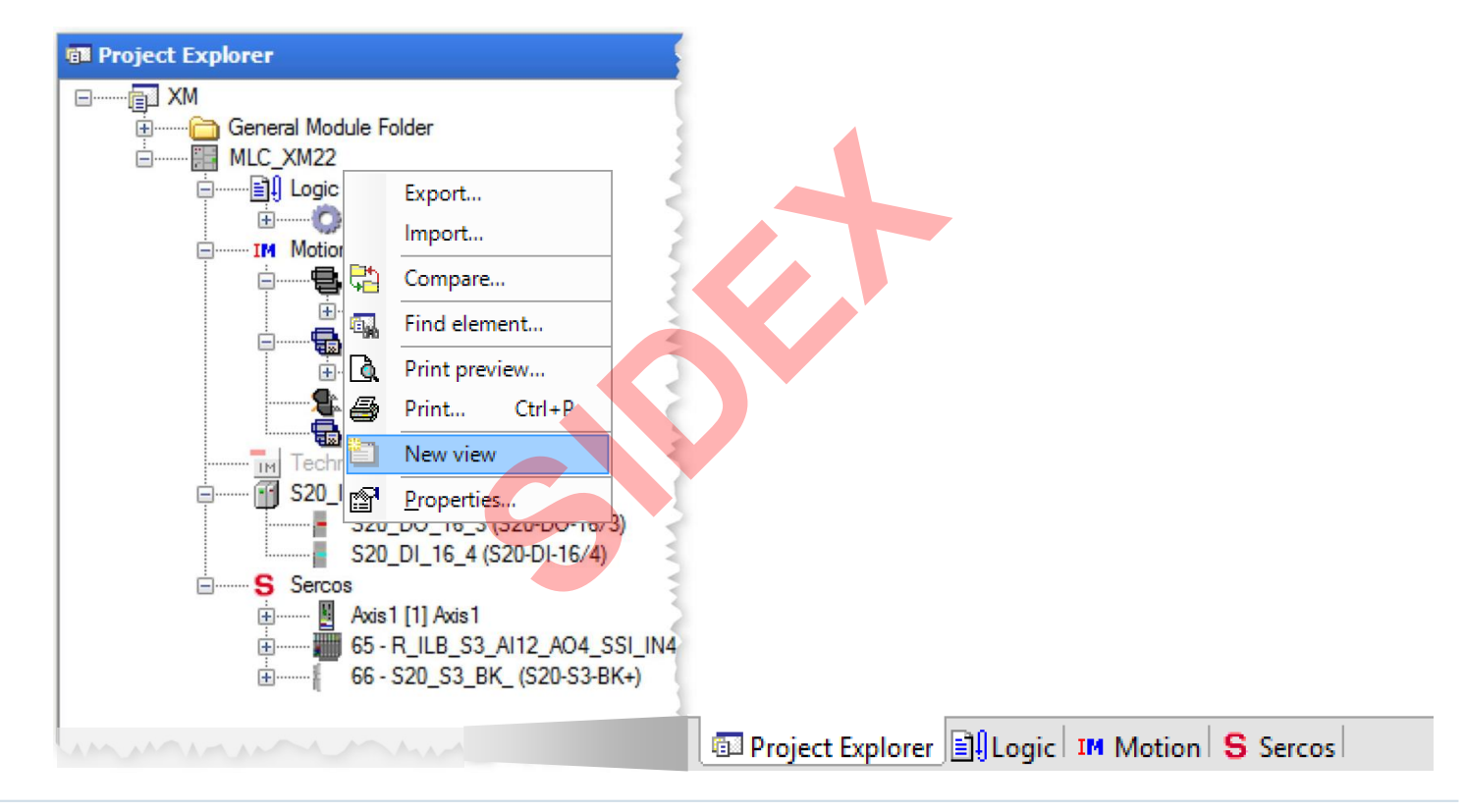

70 2016-03-31 | DCES/SVC53 - Rocio Sevilla | © Bosch Rexroth AG 2016. All rights reserved, also regarding any disposal, exploitation, reproduction, editing, distribution, as well as in the event of applications for industrial property rights.

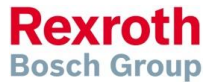

### Version 14

# IndraWorks – Switching Online

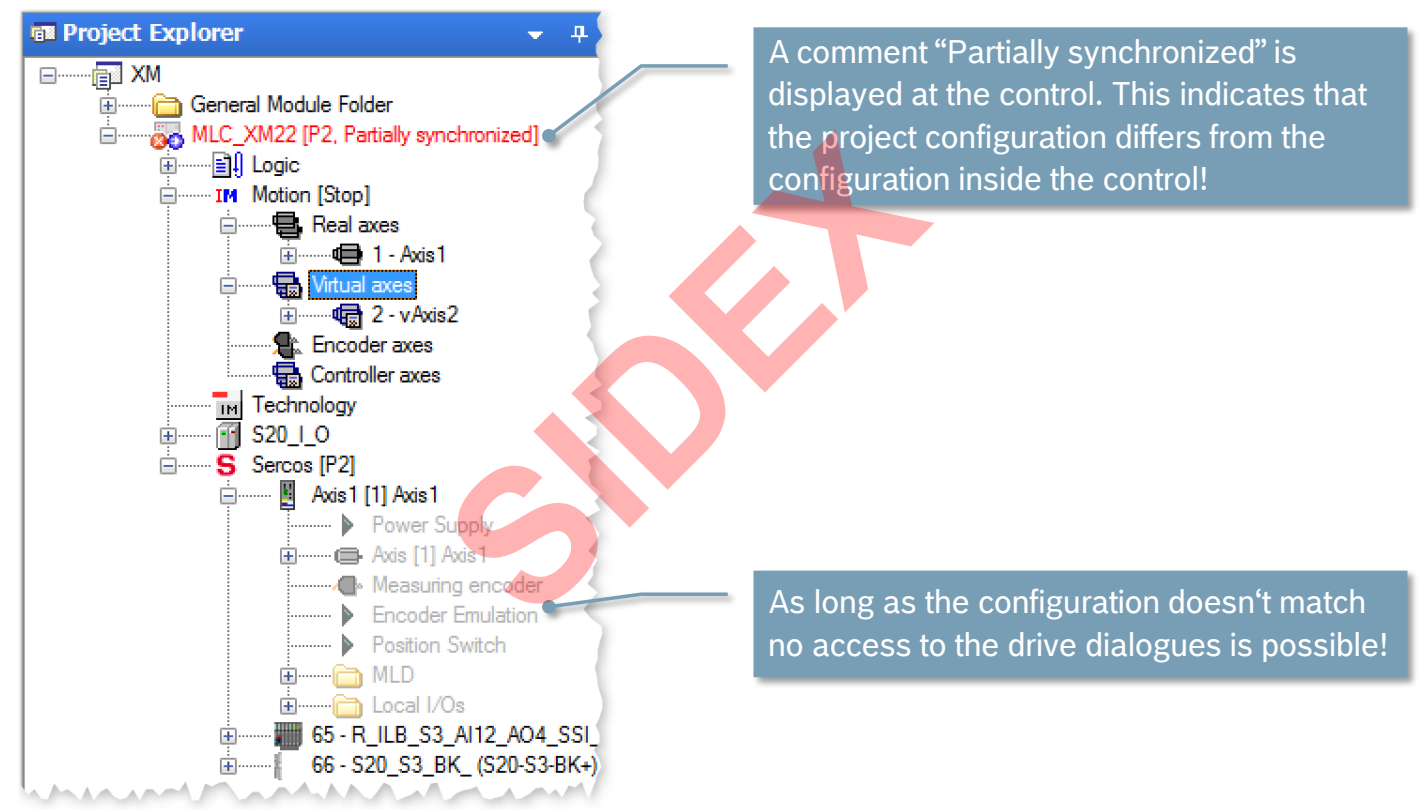

71 2016-03-31 | DCES/SVC53 - Rocio Sevilla | © Bosch Rexroth AG 2016. All rights reserved, also regarding any disposal, exploitation, reproduction, editing, distribution, as well as in the event of applications for industrial property rights.

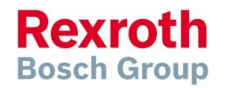

#### Version 14

# IndraWorks - Download of Motion Configuration

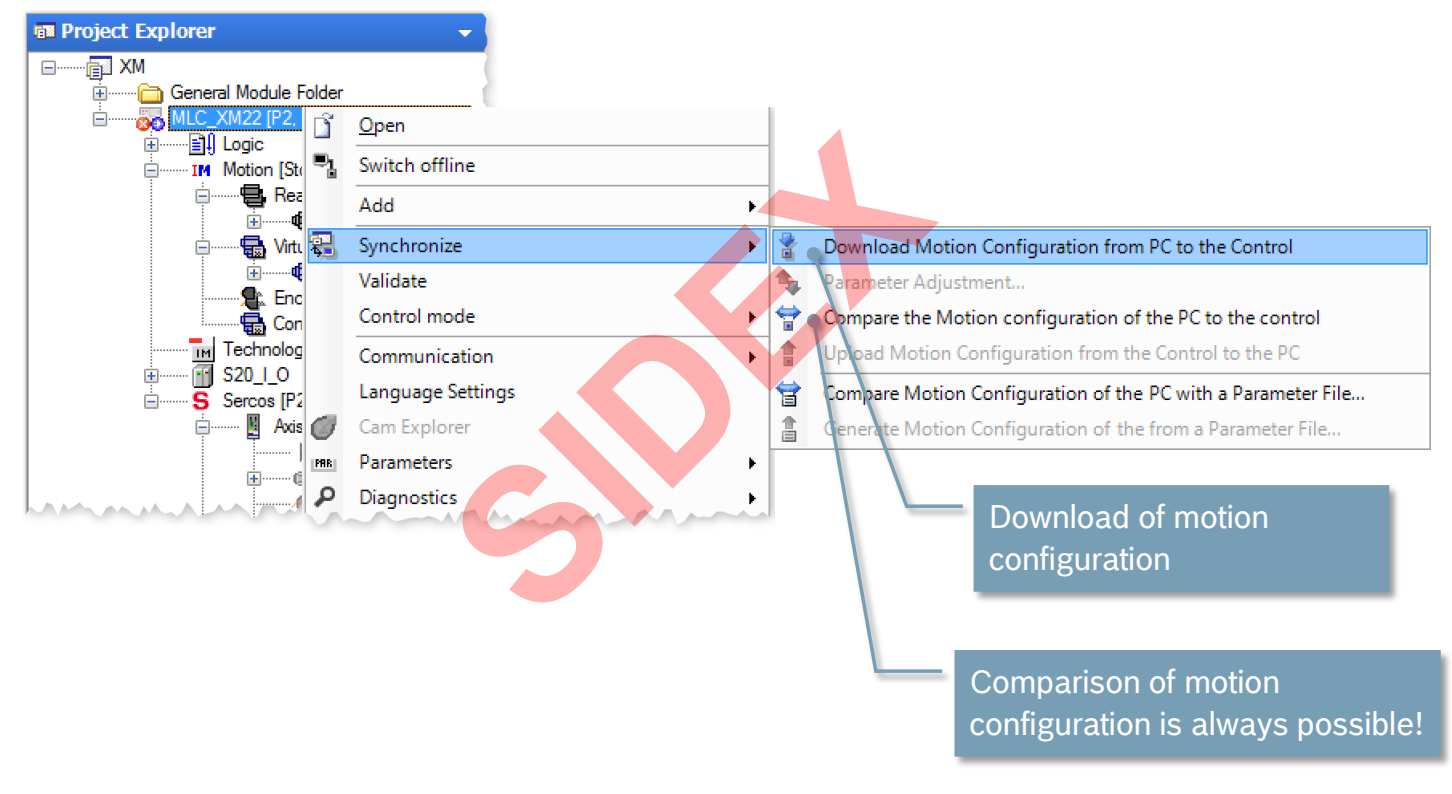

72 2016-03-31 | DCES/SVC53 - Rocio Sevilla | © Bosch Rexroth AG 2016. All rights reserved, also regarding any disposal, exploitation, reproduction, editing, distribution, as well as in the event of applications for industrial property rights.

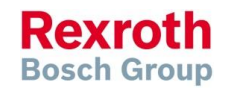
### Version 14

### IndraWorks - Motion Configuration

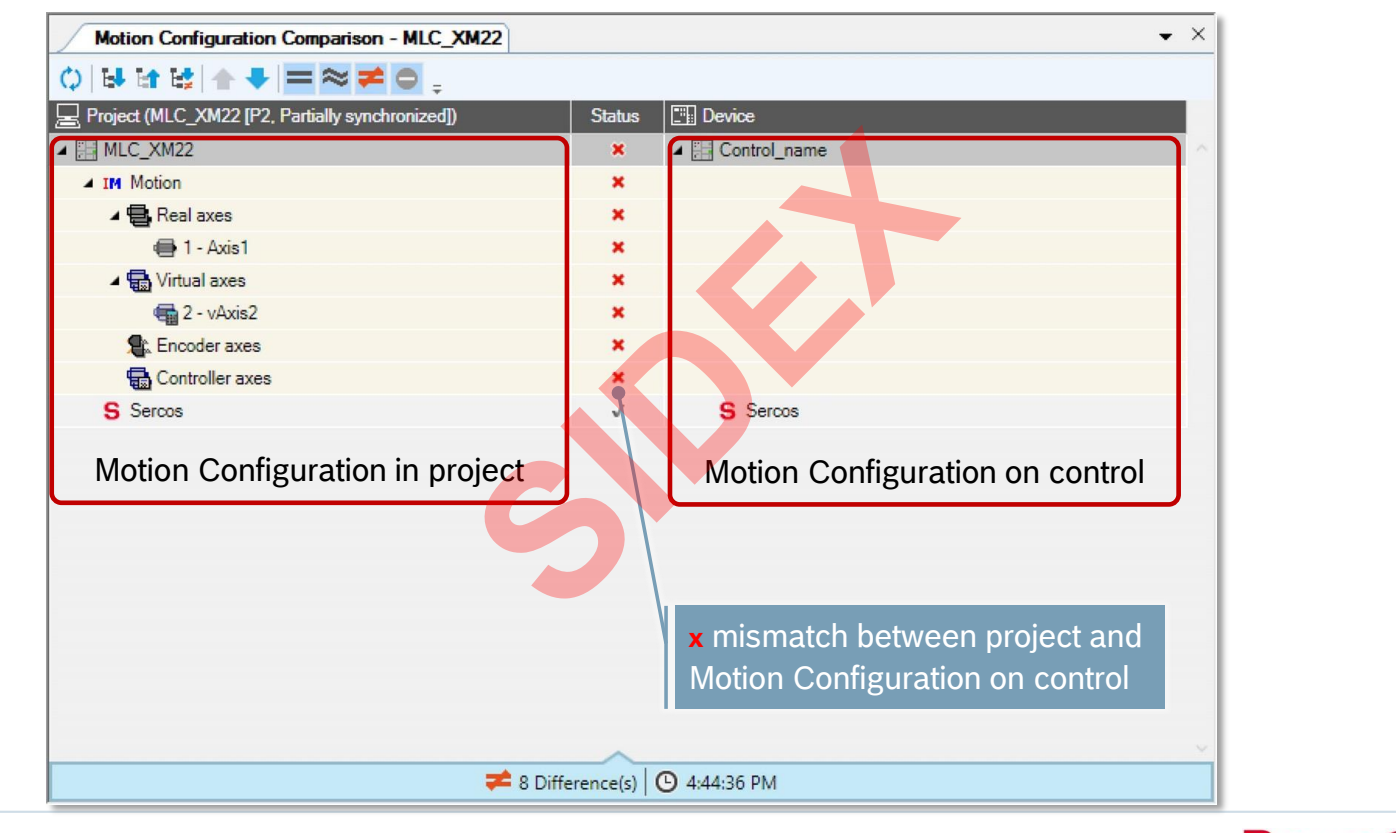

Rexroth Bosch Group

### Version 14

Bridge

IP = 172.31.254.254

Sercos

lOs

Rexroth

**Bosch Group** 

IndraDrives

# Using the IP channel in Sercos (1)

- IP communication with devices in the Sercos link
- Required parameters
  - IP settings Engineering port
  - SERCOS addresses of drives and IO
- Automatic setting of all IP addresses for all IndraDrives
- ... and further network settings of IndraDrives

74 2016-03-31 | DCES/SVC53 - Rocio Sevilla | © Bosch Rexroth AG 2016. All rights reserved, also regarding any disposal, exploitation, reproduction, editing, distribution, as well as in the event of applications for industrial property rights.

Sidex Suministros, S.L: Polígono Industrial El Tiro, s/n. 30100 Murcia. Teléfono: 968 306 000. E-mail: info@sidex.es

IndraDrive IP = 172.31.254.<Sercos Addr.>

# Using the IP channel in Sercos (2)

- Sercos interfaces of MLC are "bridged"
- Bridging means that different physical networks are combined into one logical network
- Common IP address range for all Sercos interfaces of MLC
- All drives and IOs in the Sercos drive link are accessible via Engineering port
- ... and also remote MLCs in the Sercos C2C link

distribution, as well as in the event of applications for industrial property rights.

Sidex Suministros, S.L: Polígono Industrial El Tiro, s/n. 30100 Murcia. Teléfono: 968 306 000. E-mail: info@sidex.es

2016-03-31 | DCES/SVC53 - Rocio Sevilla | © Bosch Rexroth AG 2016. All rights reserved, also regarding any disposal, exploitation, reproduction, editing,

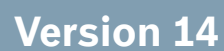

Bridge

**Bosch Group** 

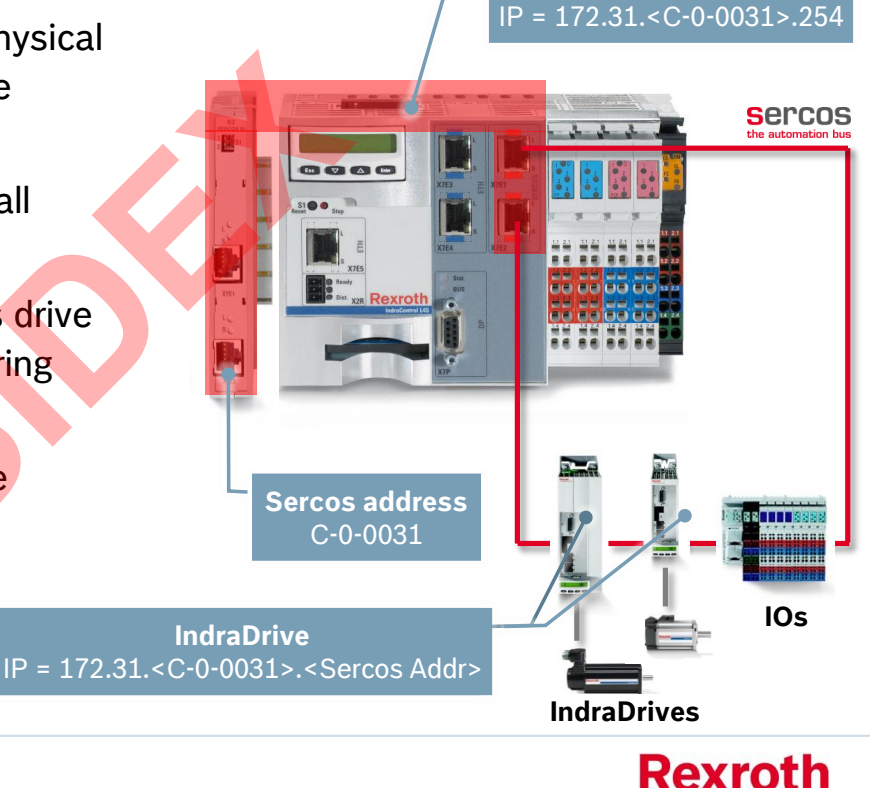

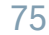

### Version 14

# Using the IP channel in Sercos (3)

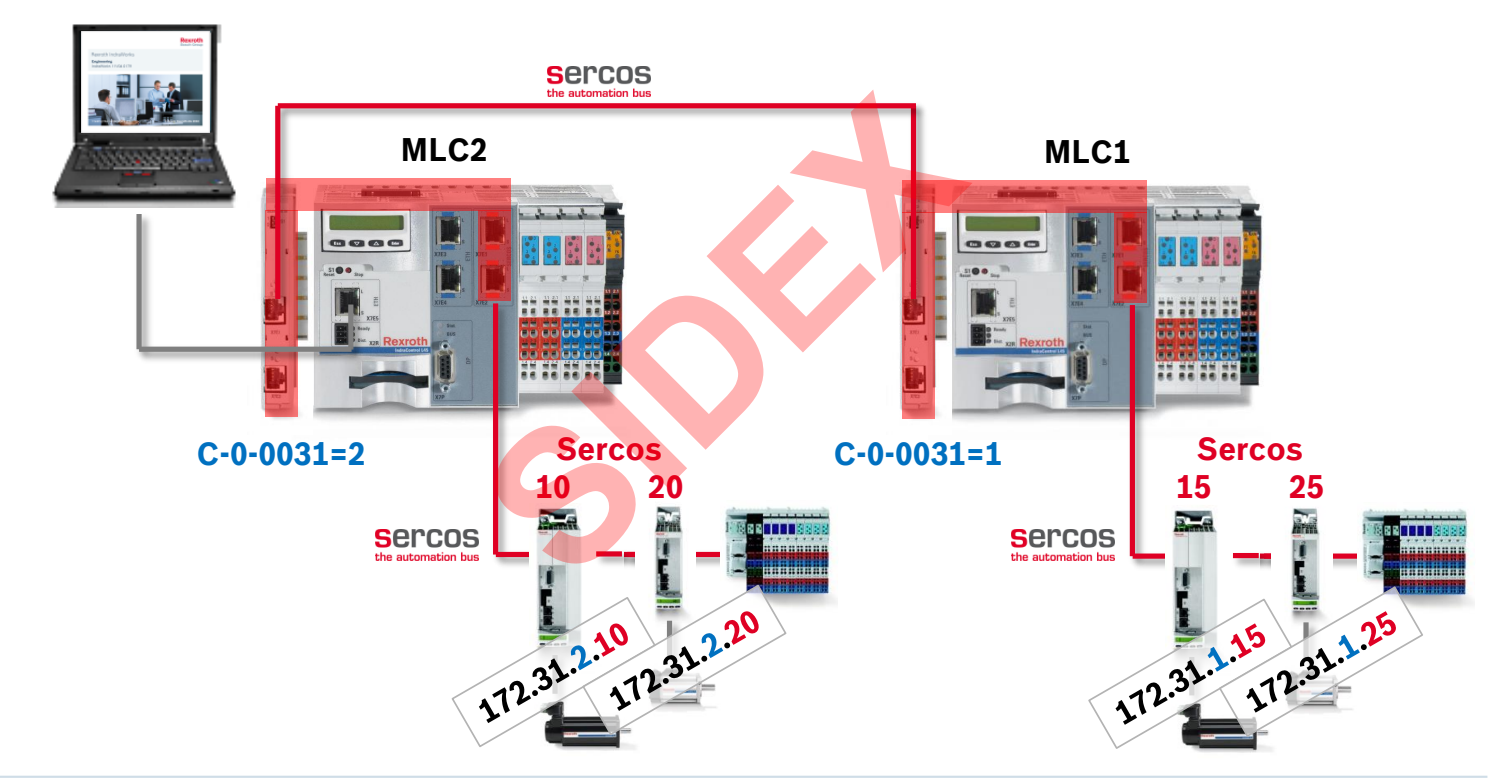

76 2016-03-31 | DCES/SVC53 - Rocio Sevila | © Bosch Rexroth AG 2016. All rights reserved, also regarding any disposal, exploitation, reproduction, editing, distribution, as well as in the event of applications for industrial property rights.

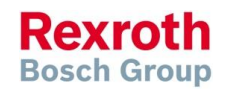

### Version 14

## IndraWorks -Initial commissioning assistant

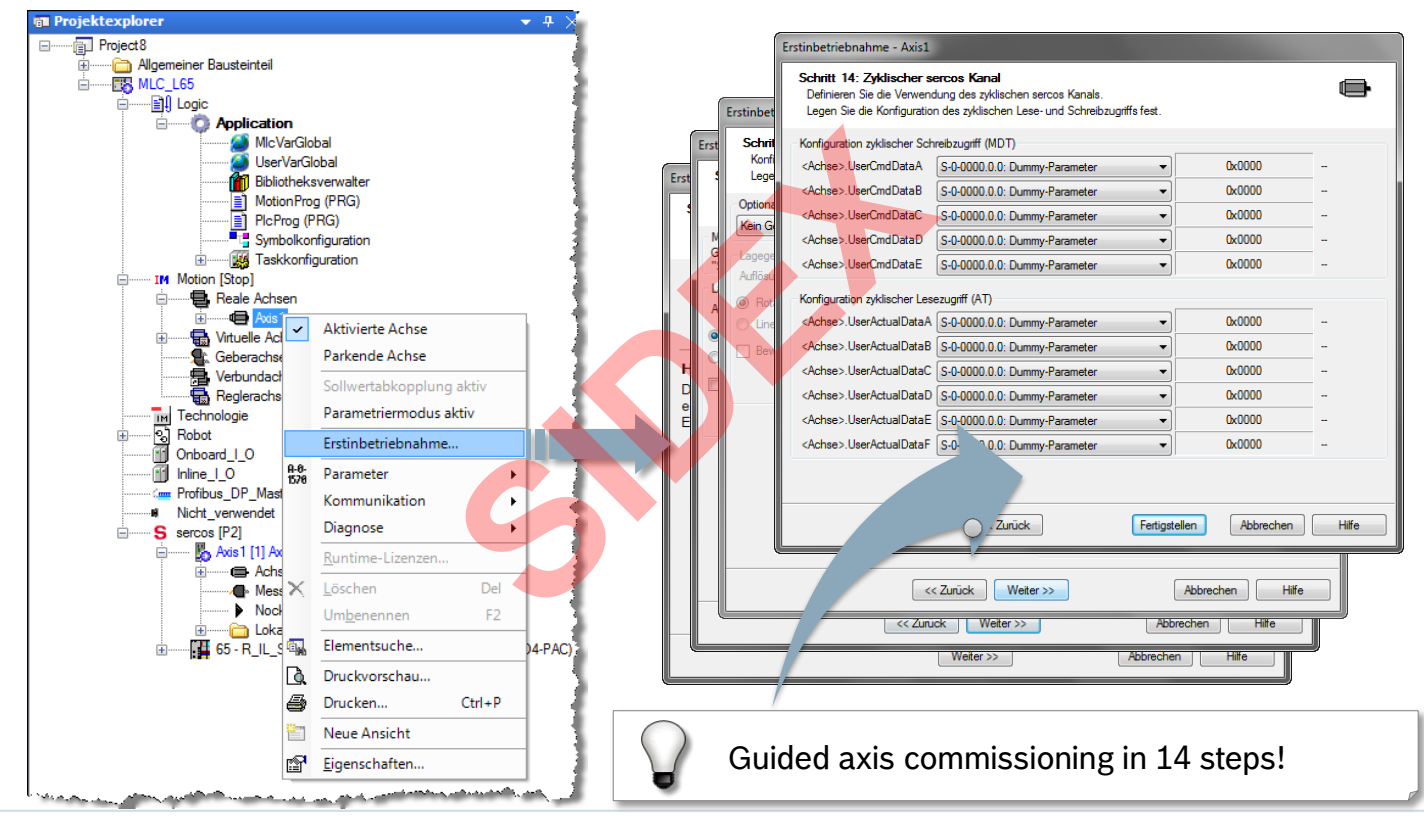

77 2016-03-31 | DCES/SVC53 - Rocio Sevilla | © Bosch Rexroth AG 2016. All rights reserved, also regarding any disposal, exploitation, reproduction, editing, distribution, as well as in the event of applications for industrial property rights.

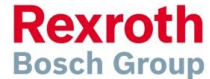

### Version 14

# Axes commissioning without PLC

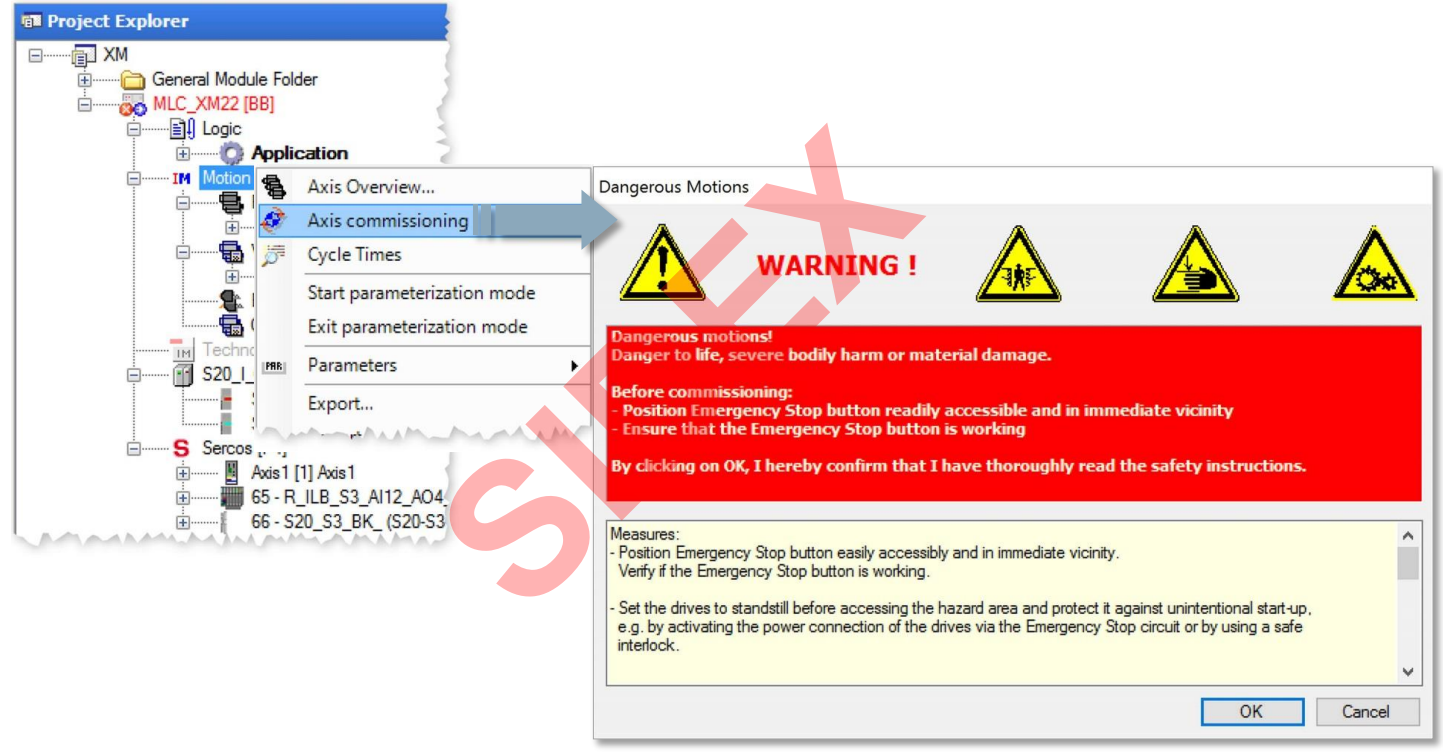

78 2016-03-31 | DCES/SVC53 - Rocio Sevilla | © Bosch Rexroth AG 2016. All rights reserved, also regarding any disposal, exploitation, reproduction, editing, distribution, as well as in the event of applications for industrial property rights.

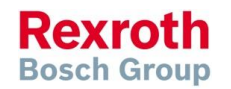

#### Version 14

### IndraMotion MLC

### Axes commissioning without PLC

| Axis com                                                                                   | missioning                                                                                                    | - MLC_XM22  |                                                                                                    |        |                |                    | 2                    |  |  |
|--------------------------------------------------------------------------------------------|----------------------------------------------------------------------------------------------------|-------------|----------------------------------------------------------------------------------------------------|--------|----------------|--------------------|----------------------|--|--|
| MLC_XM22                                                                                   |                                                                                                    |             | $\mathbf{v} = \begin{bmatrix} \mathbf{v} & \mathbf{v} \\ \mathbf{v} \end{bmatrix} \mathbf{v} + \mathbf{v} \begin{bmatrix} \mathbf{v} \\ \mathbf{v} \end{bmatrix} \mathbf{v} \\ \mathbf{v} \end{bmatrix} \mathbf{v} = \begin{bmatrix} \mathbf{v} \\ \mathbf{v} \end{bmatrix} \mathbf{v} \\ \mathbf{v} \end{bmatrix} \mathbf{v} \begin{bmatrix} \mathbf{v} \\ \mathbf{v} \end{bmatrix} \mathbf{v} \\ \mathbf{v} \end{bmatrix} \mathbf{v} \begin{bmatrix} \mathbf{v} \\ \mathbf{v} \end{bmatrix} \mathbf{v} \\ \mathbf{v} \end{bmatrix} \mathbf{v} \begin{bmatrix} \mathbf{v} \\ \mathbf{v} \end{bmatrix} \mathbf{v} \\ \mathbf{v} \end{bmatrix} \mathbf{v} \\ \mathbf{v} \end{bmatrix} \mathbf{v} \begin{bmatrix} \mathbf{v} \\ \mathbf{v} \end{bmatrix} \mathbf{v} \\ \mathbf{v} \end{bmatrix} \mathbf{v} \\ \mathbf{v} \end{bmatrix} \mathbf{v} \\ \mathbf{v} \end{bmatrix} \mathbf{v} \\ \mathbf{v} \end{bmatrix} \mathbf{v} \\ \mathbf{v} \end{bmatrix} \mathbf{v} \\ \mathbf{v} \end{bmatrix} \mathbf{v} \\ \mathbf{v} \end{bmatrix} \mathbf{v} \\ \mathbf{v} \end{bmatrix} \mathbf{v} \\ \mathbf{v} \\ \mathbf{v} \end{bmatrix} \mathbf{v} \\ \mathbf{v} \\ \mathbf{v} \end{bmatrix} \mathbf{v} \\ \mathbf{v} \\ \mathbf{v} \\ \mathbf{v} \end{bmatrix} \mathbf{v} \\ \mathbf{v} \\ v$ | 0      |                |                    |                      |  |  |
| Axis Name                                                                                  | Axis No.                                                                                                    | Position    | Velocity                                                                                                    | Torque | Interpol. Pos. | Interpol. Velocity | Extended Axis Status |  |  |
| Axis1                                                                                      | 1                                                                                                    | 339.80 Grad | 100.71 U/min                                                                                                    | 4.60 % | 346.30 Grad    | 100.00 U/min       | Axis is in 'C        |  |  |
| vAxis2                                                                                     | 2                                                                                                    | 352.06 Grad | 100.00 U/min                                                                                                    |        | 356.86 Grad    | 100.00 U/min       | Axis is in 🏹         |  |  |
| Commands<br>Enable<br>Velocity Cont<br>Start<br>Velocity<br>Accelerat<br>Decelerat<br>Jerk | Velocity Control     Positioning     Velocity Synchronization     Position Synchronization     Phase Offset     RexProfile     Stop       Velocity     100     U/min       Acceleration     1000     rad/s²       Deceleration     1000     rad/s² |             |                                                                                                    |        |                |                    |                      |  |  |
| <b>Axes</b>                                                                                | Axes can be moved in any operating mode independent of the PLC program!                                                                                                    |             |                                                                                                    |        |                |                    |                      |  |  |

#### Version 14

### **Consistent IO configuration**

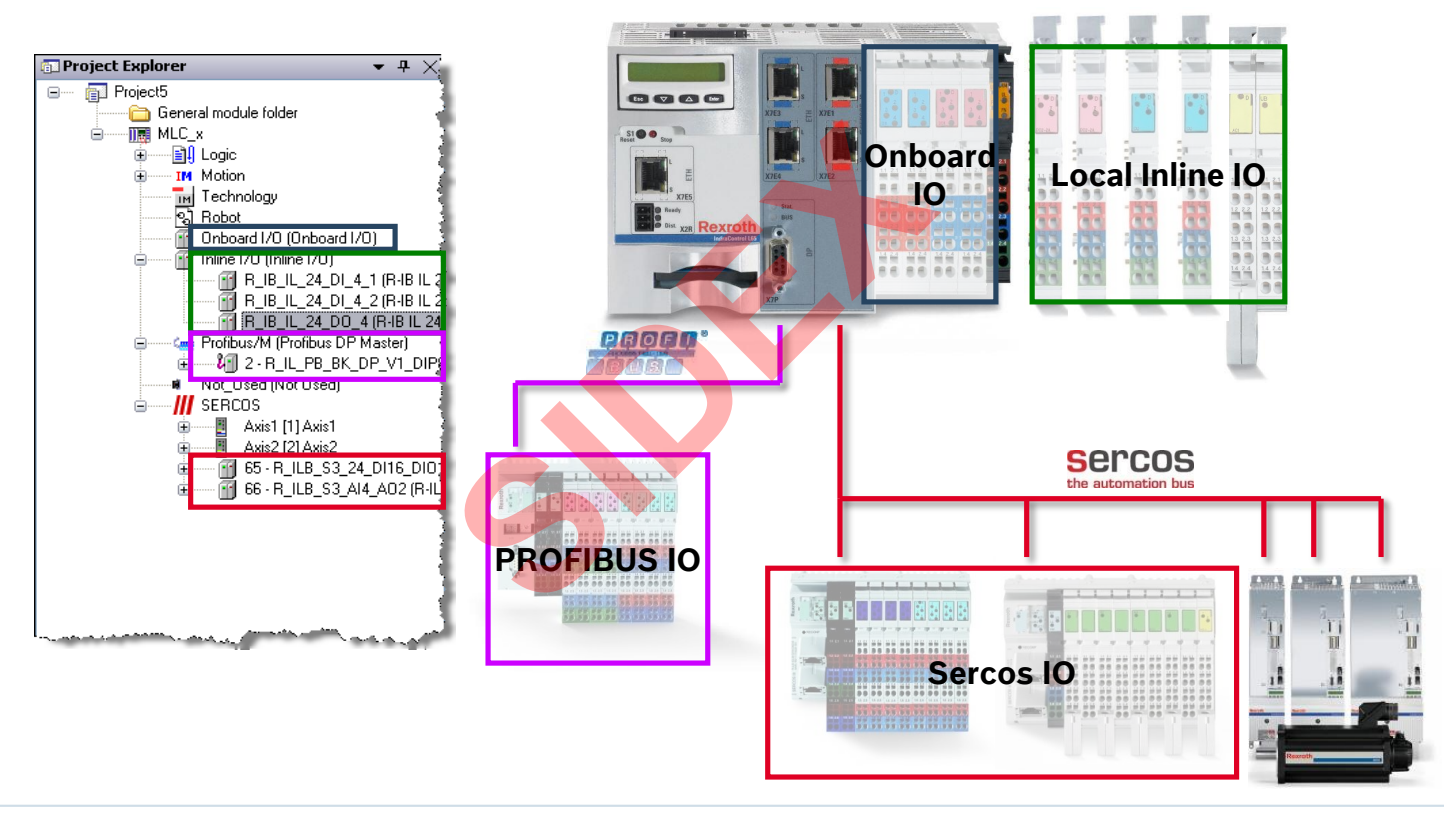

80 2016-03-31 | DCES/SVC53 - Rocio Sevilla | © Bosch Rexroth AG 2016. All rights reserved, also regarding any disposal, exploitation, reproduction, editing, distribution, as well as in the event of applications for industrial property rights.

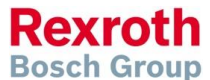

### Version 14

# IO configuration – Inline IOs

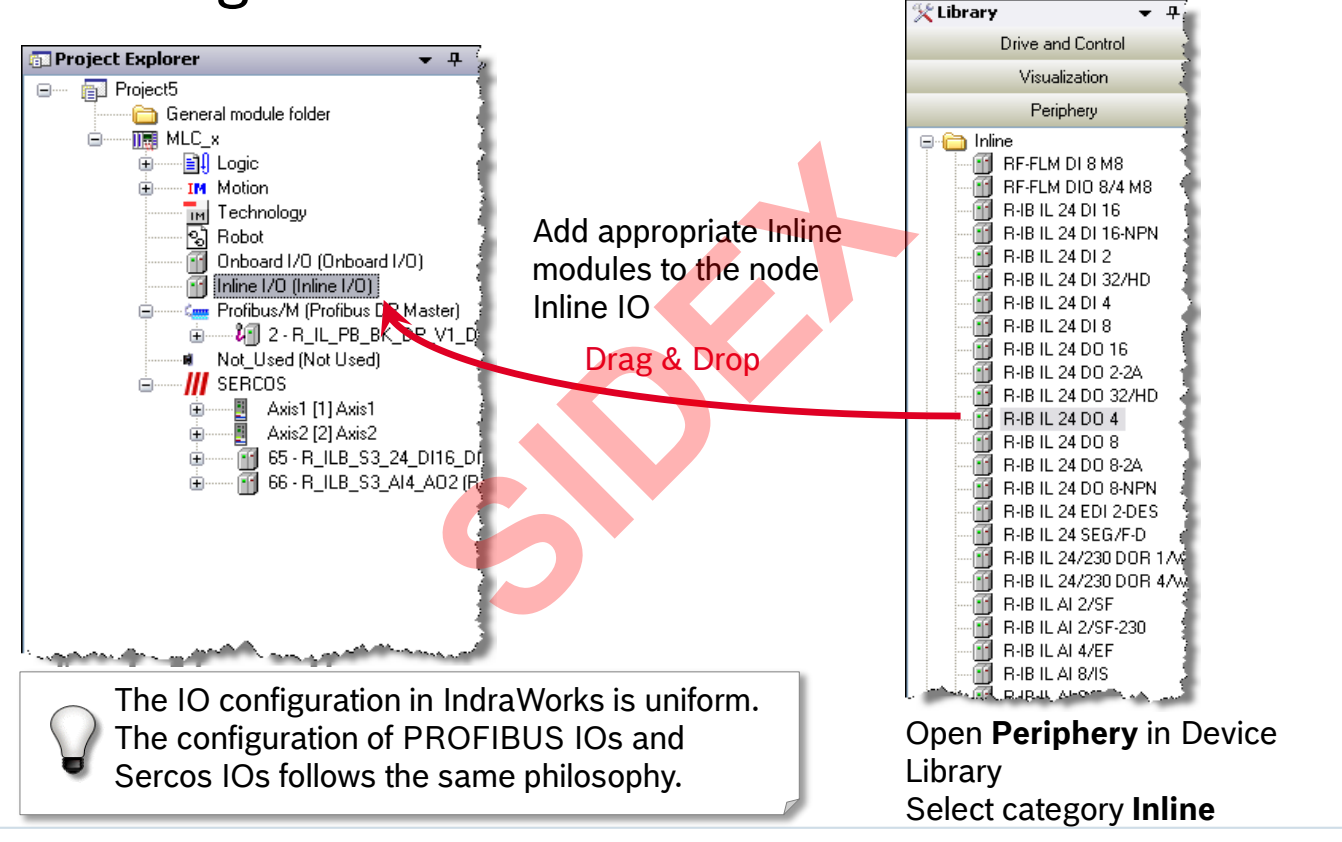

Rexroth Bosch Group

### Version 14

# IO configuration – PLC Addresses

- PLC addresses are assigned automatically when periphery devices are added
- The syntax according to IEC 61131 is as follows:

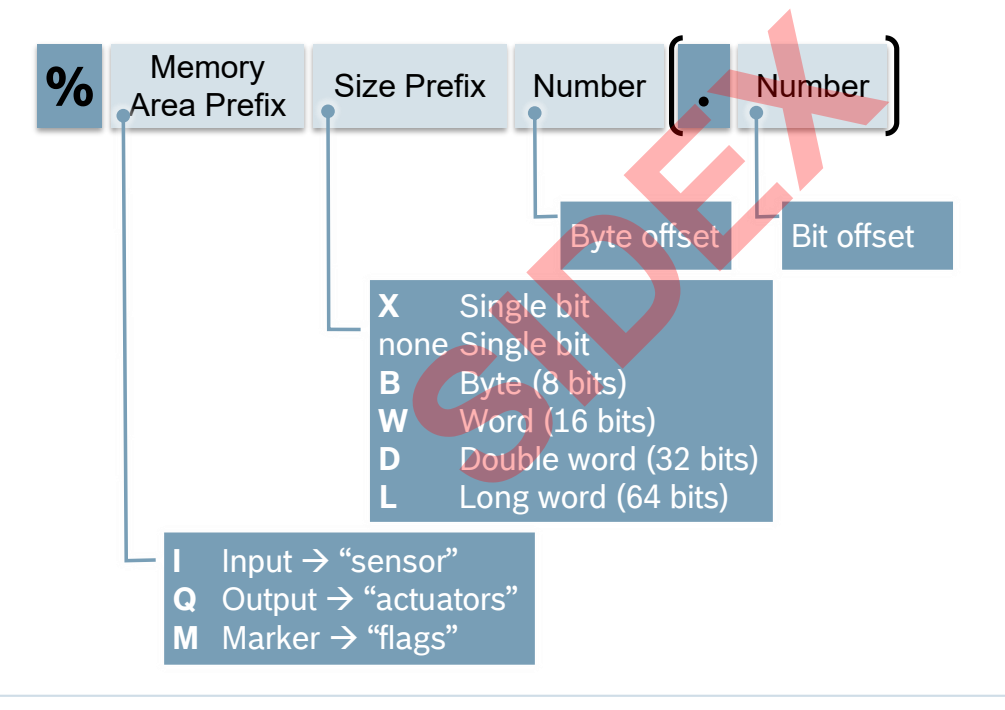

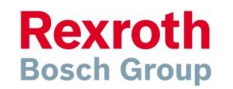

### Version 14

# IO configuration – PLC Addresses

Examples:

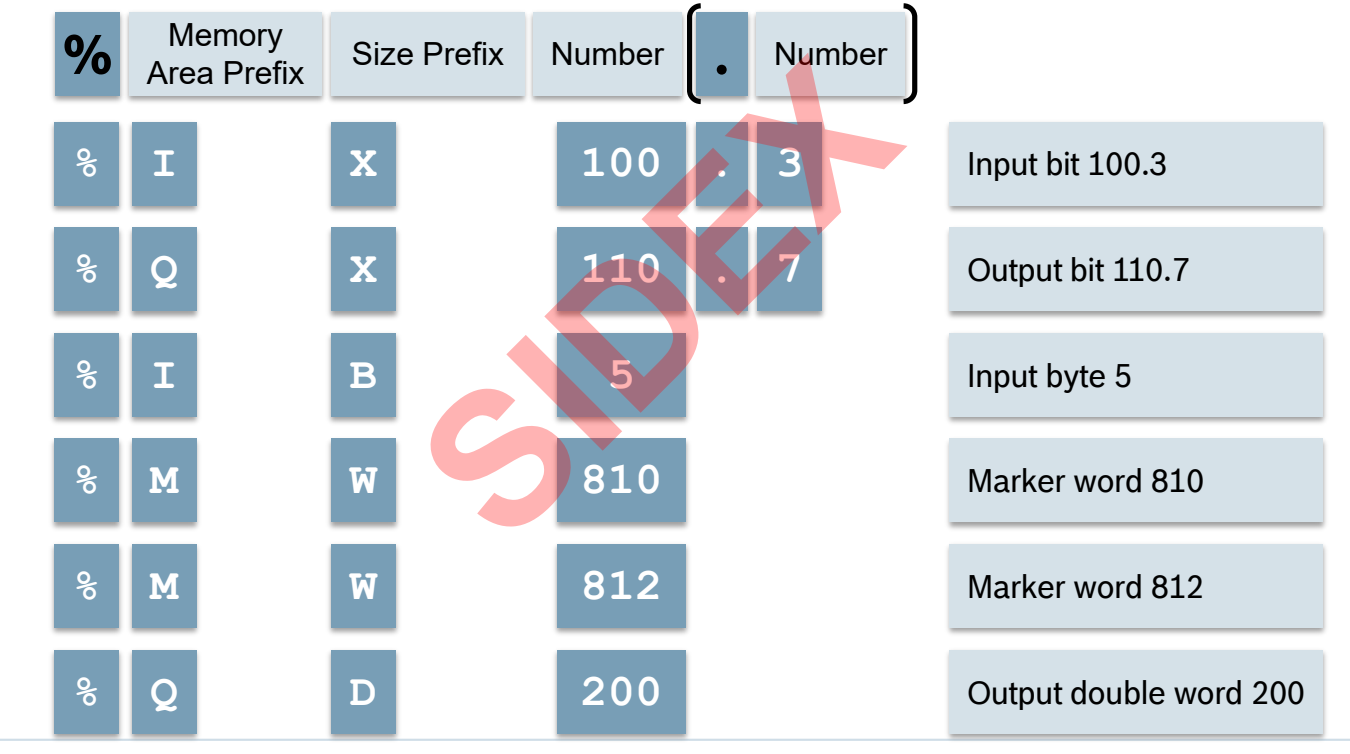

83 2016-03-31 | DCES/SVC53 - Rocio Sevilla | © Bosch Rexroth AG 2016. All rights reserved, also regarding any disposal, exploitation, reproduction, editing, distribution, as well as in the event of applications for industrial property rights.

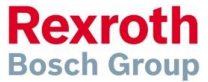

#### Version 14

# IO configuration – Address assignment & Mapping

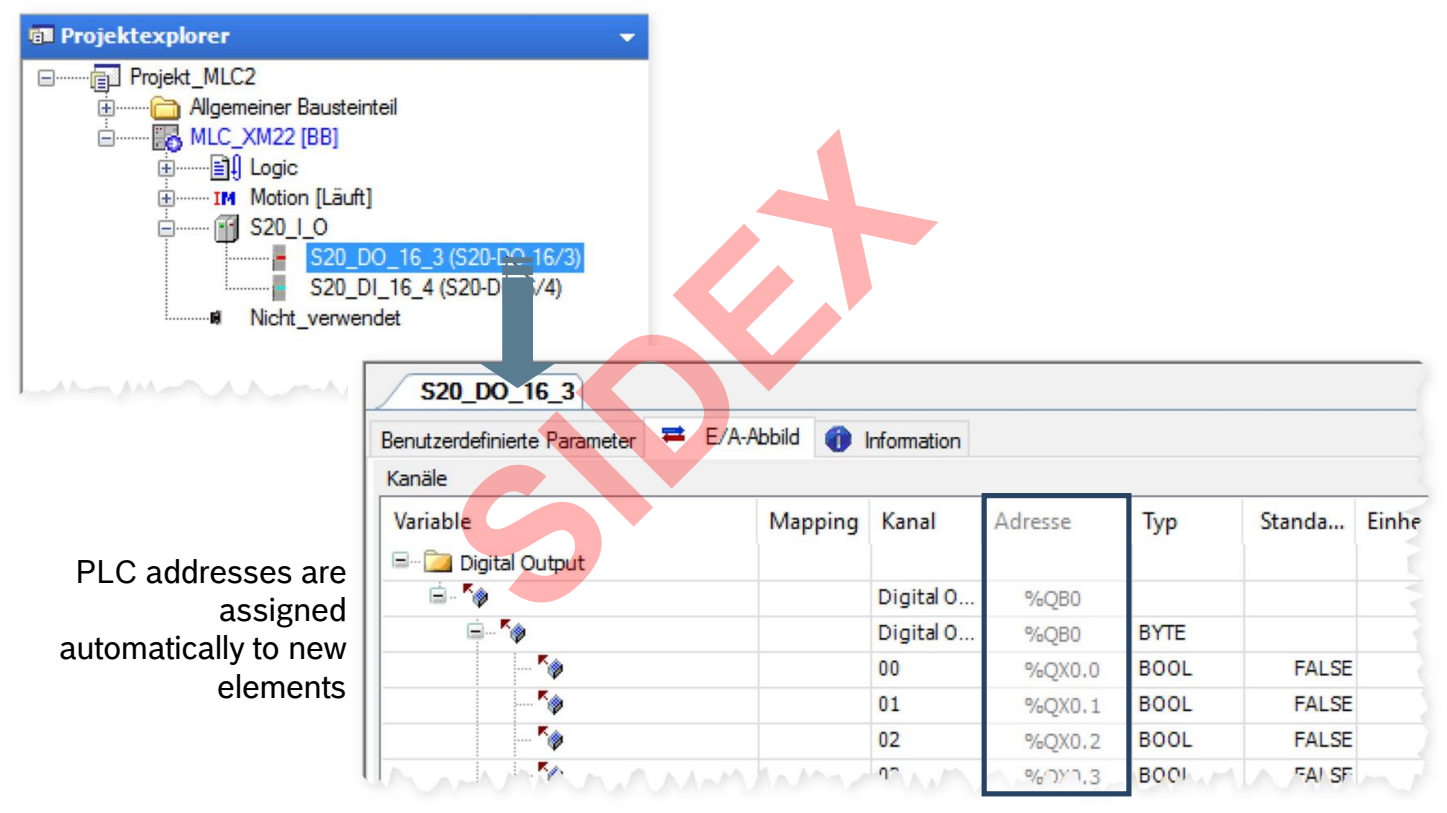

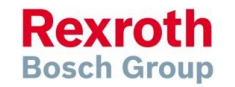

### Version 14

# IO configuration – Address assignment & Mapping

# Mapping to an existing variable \$20\_D0\_16\_3

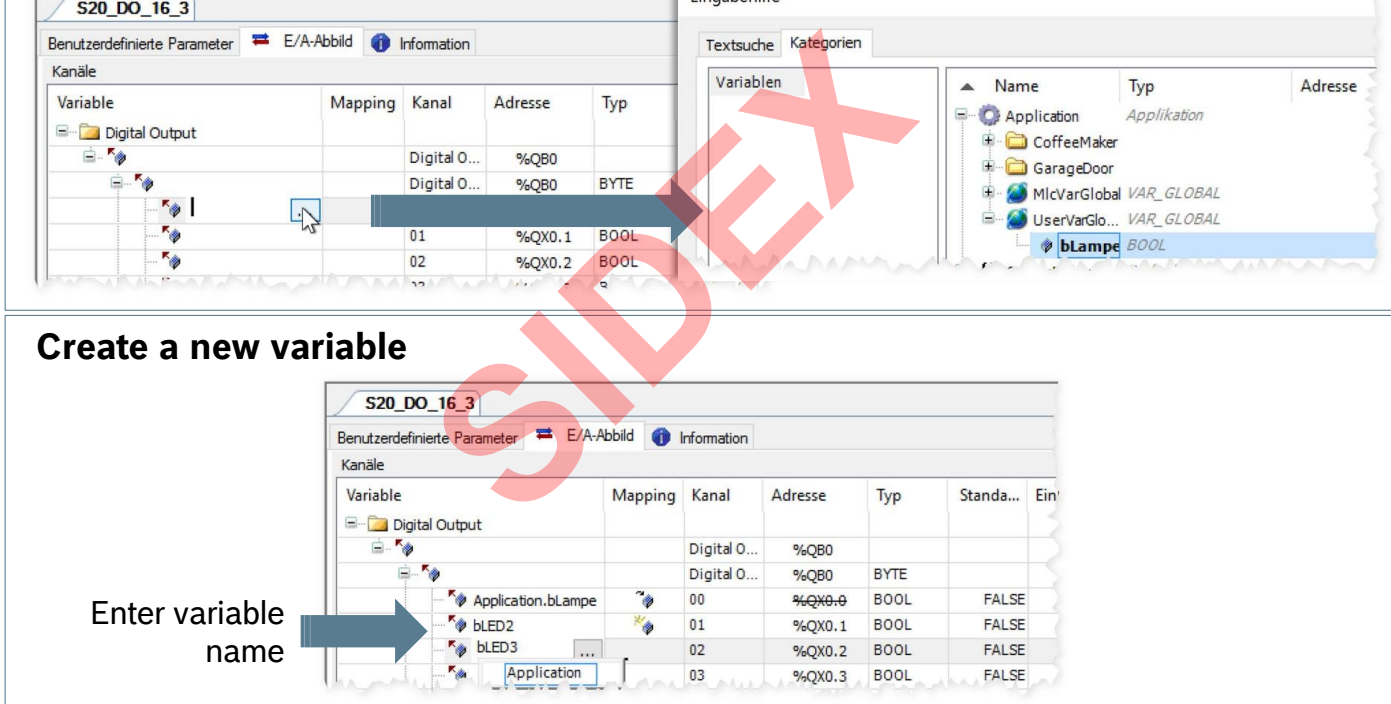

85 2016-03-31 | DCES/SVC53 - Rocio Sevilla | © Bosch Rexroth AG 2016. All rights reserved, also regarding any disposal, exploitation, reproduction, editing, distribution, as well as in the event of applications for industrial property rights.

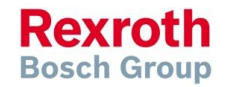

#### Version 14

### IO configuration – Symbolic access to the IOs

| 1  | VAR GLOBAL      |          |         |    |       |     |    |                |              | Variab  | les    | can b    | e    |             |
|----|-----------------|----------|---------|----|-------|-----|----|----------------|--------------|---------|--------|----------|------|-------------|
| 2  | // Bitadres     | sen      |         |    |       |     |    |                |              | Vanas   |        |          | č    |             |
| 3  | bSwitch_0       | AT       | %IX4.0  | 10 | BOOL  | 1   | 11 | Switch 0       |              | mappe   | ed to  | ) IOs    | in   |             |
| 4  | bSwitch_1       | AT       | %IX4.1  | 10 | BOOL  | 1   | 11 | Switch 1       |              |         | •      | •        |      |             |
| 5  | bSwitch_2       | AT       | %IX4.2  | 10 | BOOL  | 1   | 11 | Switch 2       |              | IndraL  | ogic   | c usin   | g tr | ne          |
| 6  | bSwitch_3       | AT       | %IX4.3  | 10 | BOOL  | 1   | 11 | Switch 3       |              | Lenning | ۸ آم   | T 1 . II |      | a al las c  |
| 7  | bSwitch_4       | AT       | %IX4.4  | 10 | BOOL  | 1   | 11 | Switch 4       |              | keywo   | ra A   |          | owe  | ea by       |
| 8  | bSwitch_5       | AT       | %IX4.5  | 10 | BOOL  | 1   | 11 | Switch 5       |              | the DI  | $\cap$ | ddroc    |      |             |
| 9  | bSwitch_6       | AT       | %IX4.6  | 10 | BOOL  | 1   | 11 | Switch 6 🛛 🔍 🖊 |              |         | U a    | uures    | 5    |             |
| 10 | bSwitch_7       | AT       | %IX4.7  | 10 | BOOL  | 1   | 11 | Switch 7       |              |         |        |          |      |             |
| 11 |                 |          |         |    |       |     |    |                |              |         |        |          |      |             |
| 12 | bSwitch_8       | AT       | %IX5.0  | 10 | BOOL  | 1   | 11 | Switch 8       |              |         |        |          |      |             |
| 13 | bSwitch_9       | AT       | %IX5.1  | 10 | BOOL  | 12  | 11 | Switch 9       |              | 1       |        |          |      |             |
| 14 | bSwitch_10      | AT       | %IX5.2  | 10 | BOOL  | 1   | 11 | Switch 10      |              |         |        |          |      |             |
| 15 | bSwitch_11      | AT       | %IX5.3  | 10 | BOOL  | 1   | 11 | Switch 11      |              |         |        |          |      |             |
| 16 | bSwitch_12      | AT       | %IX5.4  | 10 | BOOL  | 1   | 11 | Switch 12      |              |         |        |          |      |             |
| 17 | bSwitch_13      | AT       | %IX5.5  | 10 | BOOL  | 1   | 10 | Switch 13      |              |         |        |          |      |             |
| 18 | bSwitch_14      | AT       | %IX5.6  | 10 | BOOL  | - 7 | 11 | VAR GLOBAL     |              |         |        |          |      |             |
| 19 | bSwitch_15      | AT       | %IX5.7  | 10 | BOOL  | - 2 | 11 | // Single      | comment      | line    |        |          |      |             |
| 20 |                 |          |         |    |       |     |    |                |              |         |        |          |      |             |
| 21 | // Byte add     | lresses  |         |    |       |     |    | (+ Rit address |              |         |        |          |      |             |
| 22 | byS0_S7         | AT       | %IB4    | 10 | BYTE  | ;   | N. | hus less       |              |         |        | DOOT     |      | ( / 17-1 0  |
| 23 | byS8_S15        | AT       | %IB5    | 10 | BYTE  | 1   | 11 | bvaive_u       | AT           | %QX4.0  |        | BOOL     | 1    | // Valve 0  |
| 24 |                 |          |         |    |       |     |    | bValve_1       | AT           | %QX4.1  | 1.1    | BOOL     | 1    | // Valve 1  |
| 25 | // Word add     | iresses  |         |    |       |     |    | bValve_2       | AT           | %QX4.2  | - ÷    | BOOL     | 12   | // Valve 2  |
| 26 | <b>ພ</b> SO_S15 | AT       | %IW4    | 1  | WORD  | 1   | 11 | bValve_3       | AT           | %QX4.3  | 1.1    | BOOL     | 12   | // Valve 3  |
| 27 |                 |          |         |    |       |     |    | bValve_4       | AT           | %QX4.4  | 1.1    | BOOL     | 12   | // Valve 4  |
| 28 | // Double w     | word add | tresses |    |       |     |    | bValve_5       | AT           | %QX4.5  | 1.1    | BOOL     | 1    | // Valve 5  |
| 29 | dwS0_S31        | AT       | %ID4    | 1  | DWORD | 1   | 11 | bValve 6       | AT           | %QX4.6  | 1.1    | BOOL     |      | // Valve 6  |
| 30 |                 |          |         |    |       |     |    | bValve 7       | AT           | %0X4.7  |        | BOOL     | -    | // Valve 7) |
| 31 | // Long wor     | d addre  | esses   |    |       |     |    |                |              |         | -      |          | · ·  |             |
| 32 | dwS0_S63        | AT       | %IL4    |    | LWORD | - 2 | 11 | hValue 8       | <b>7</b> .17 | \$0Y5_0 |        | BOOT     |      | // Value 8  |
| 33 | END_VAR         |          |         | _  |       | _   | _  | DVarve_0       | AI CONT      | SUAD.0  | •      | DUOL     |      | // VAIVE 0  |

86 2016-03-31 | DCES/SVC53 - Rocio Sevilla | © Bosch Rexroth AG 2016. All rights reserved, also regarding any disposal, exploitation, reproduction, editing, distribution, as well as in the event of applications for industrial property rights.

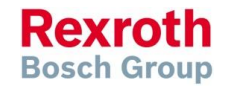

### Version 14

### IndraMotion MLC

### Agenda

- System topology and system components
- IndraWorks supported operation systems
- First steps with IndraWorks
- Parameter system
- Motion Programming Basics
- MLC Diagnosis system
- Sercos the automation bus
- Data backup and restore
- Task System
- Synchronized Motion
- Electronic CAMs: Point table MotionProfile FlexProfile
- CamBuilder
- IMST IndraMotion Service Tool
- Additional sources of information

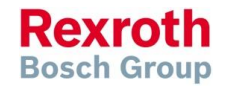

### Version 14

### **MLC** Parameter System

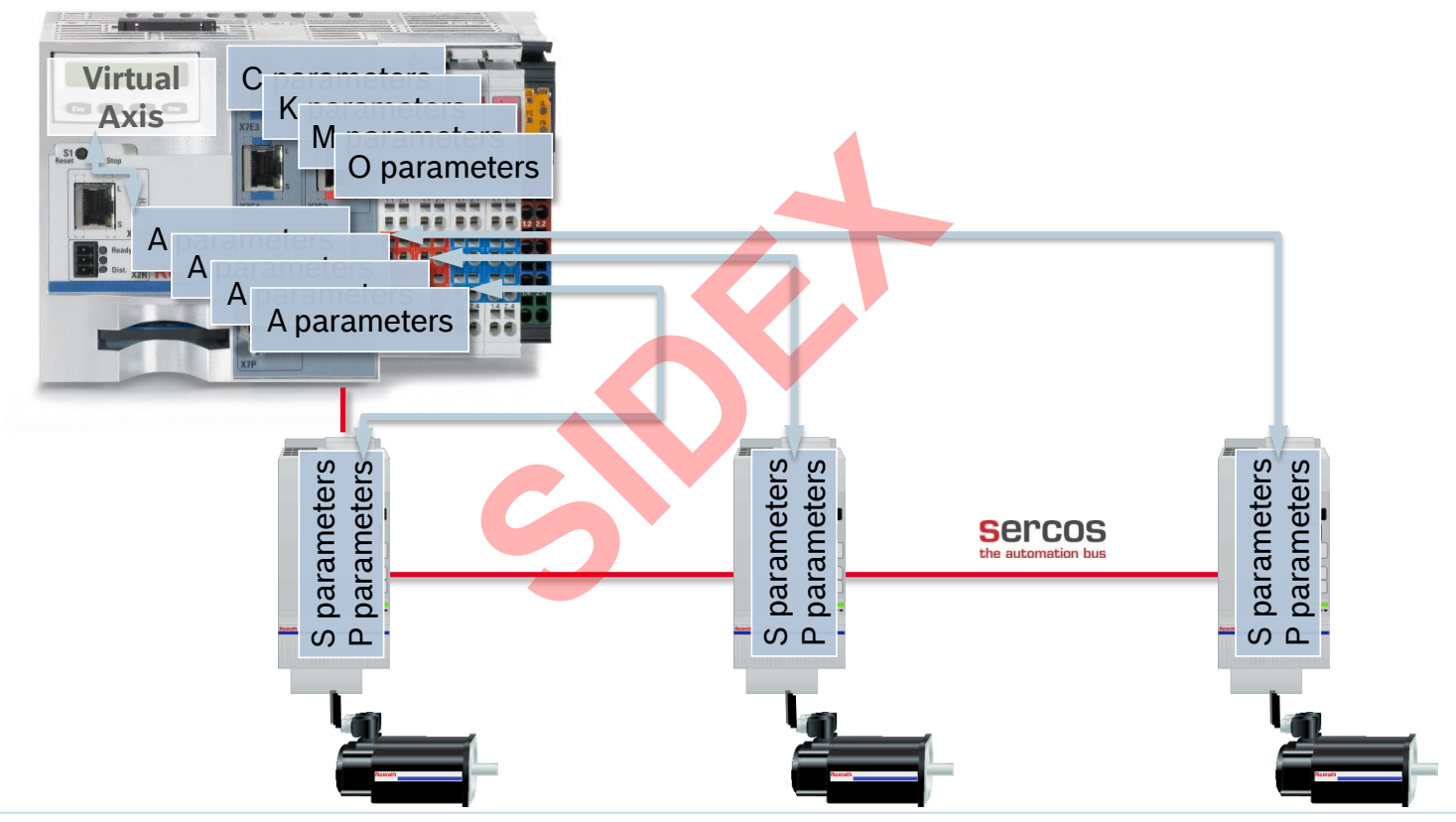

Rexroth Bosch Group

88 2016-03-31 | DCES/SVC53 - Rocio Sevilla | © Bosch Rexroth AG 2016. All rights reserved, also regarding any disposal, exploitation, reproduction, editing, distribution, as well as in the event of applications for industrial property rights.

#### Version 14

# MLC Parameter System

| IDNs: MLC_x              |                      | K    |
|--------------------------|----------------------|------|
| IDN search: Text search: |                      | C    |
| 1 2 3 * Name             |                      |      |
| P MLC_x                  |                      |      |
| · ⊕ C-Parameter          |                      |      |
| → ⊕ K-Parameter          |                      | Ρ    |
|                          |                      | С    |
| O-Parameter              |                      |      |
| Axisi                    |                      | 0    |
|                          |                      | U    |
| P-Parameter              |                      | С    |
| · ⊕ Axis2                |                      | -    |
|                          |                      | A    |
| IDN Name                 |                      | C    |
|                          |                      |      |
|                          |                      | St   |
|                          |                      |      |
|                          | Standard param       | e    |
|                          | Configuration data o | of t |
|                          | Stored in the IndraD | riv  |
|                          |                      |      |

#### **Control parameters** Configuration data of the control (or information) One set of C parameters per IndraMotion MLC

**Kinematics parameters** Configuration data for Robot Control One set of K parameters per Kinematics

Probe parameters Configuration data for probes (M001 – M100)

Oscilloscope parameters Configuration data for the oscilloscope

**Axis parameters** Configuration data of the axes (or information) Stored on the control

**Standard parameters defined in the Sercos standard** Configuration data of the drive (or information) Stored in the IndraDrive (Flash/MMC/drive display)

**Proprietary parameters in terms of the Sercos standard** Configuration data of the drive (or information) Stored in the IndraDrive (Flash/MMC/drive display)

> Rexroth Bosch Group

### Version 14

### **MLC Parameter System**

| MLC/MLP-Parameter 10V                              | RS                                                                                                    |                                                                                 |                                   |                                         |          |  |  |  |  |  |
|----------------------------------------------------|----------------------------------------------------------------------------------------------------|---------------------------------------------------------------------------------|-----------------------------------|-----------------------------------------|----------|--|--|--|--|--|
| IndraDrive: A/C Paramete                           | MLC/MLP-Paramo<br>IndraDrive: A/C Pa                                                                                                    | ater 10VRS<br>rameters Cover S/P Parameters                                     |                                   |                                         |          |  |  |  |  |  |
| SercosDrive: A/C Parame<br>HNC Devices: A/C Parame | The following table provides an overview for IndraDrive on how the information of A or C parameters of the MLC are transferred to the S or P parameters: |                                                                                 |                                   |                                         |          |  |  |  |  |  |
| © Bosch Rexroth AG 200                             | The calculation of the motion is carried out on the IndraDrive.                                                                                          |                                                                                 |                                   |                                         |          |  |  |  |  |  |
|                                                    | • Ident_IDV<br>• Used_IDV r                                                                                                    | means that the copy is identical,<br>neans that at least one bit is influenced. |                                   |                                         | 1        |  |  |  |  |  |
|                                                    | IDN                                                                                                    | larameter name                                                                  | Ident_IDV                         | Used_IDV                                |          |  |  |  |  |  |
|                                                    | A-0-0002                                                                                                    | xis name                                                                        |                                   | S-0-0142                                |          |  |  |  |  |  |
|                                                    | A-0-0007                                                                                                    | During Sercos startup (transition<br>information of A or C parame               | n from P2 to I<br>ters is sent to | BB) the0033, 5-1<br>035, 5-1<br>0 the 7 | S-<br>0- |  |  |  |  |  |
|                                                    | A-0-0021                                                                                                    | drives. As a result some S or                                                   | P parameters                      | s are figuration                        |          |  |  |  |  |  |
|                                                    | A-0-0022                                                                                                    | AT configuration                                                                |                                   |                                         |          |  |  |  |  |  |
|                                                    | A-0-0023                                                                                                    | overlapped by A and C                                                           | S-0-0390                          |                                         |          |  |  |  |  |  |
|                                                    | A-0-0024                                                                                                    | axis condition                                                                  |                                   | S-0-0139                                |          |  |  |  |  |  |
|                                                    | A-0-0028                                                                                                    | ravel range imit switch                                                         | P-0-0090                          | P-0-0090                                |          |  |  |  |  |  |
|                                                    | A-0-0029                                                                                                    | Position polarities                                                             | S-0-0055                          | S-0-0055                                |          |  |  |  |  |  |
|                                                    | A-0-0030                                                                                                    | Positive position limit value                                                   | S-0-0049                          | S-0-0049                                |          |  |  |  |  |  |
|                                                    | A-0-0031                                                                                                    | Negative position limit value                                                   | S-0-0050                          | S-0-0050                                |          |  |  |  |  |  |
|                                                    | A-0-0032                                                                                                    | Positive velocity limit value                                                   | S-0-0038, S-0-0091                | S-0-0038, S-0-0091                      |          |  |  |  |  |  |
|                                                    | A-0-0033                                                                                                    | Negative velocity limit value                                                   | S-0-0039, S-0-0091                | S-0-0039, S-0-0091                      |          |  |  |  |  |  |
|                                                    | A-0-0034                                                                                                    | Bipolar acceleration limit value                                                | S-0-0138                          | S-0-0138                                |          |  |  |  |  |  |
|                                                    | A-0-0036                                                                                                    | Bipolar jerk limit value                                                        | S-0-0349                          | S-0-0349                                |          |  |  |  |  |  |

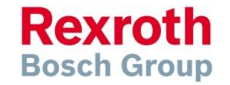

90 2016-03-31 | DCES/SVC53 - Rocio Sevilla | © Bosch Rexroth AG 2016. All rights reserved, also regarding any disposal, exploitation, reproduction, editing, distribution, as well as in the event of applications for industrial property rights.

#### Version 14

### MLC Parameter System – Parameter Editor

| Paramo  | eter Editor - MLC_x           | ΝЛ. | . 14: . |
|---------|-------------------------------|-----|---------|
| 🛄 ML    | C_X 🌺 🛤 🐼 🦉                   |     | וויו    |
| IDN CO  | 00:C-0-0001.0.0 🔹 🕲 🕲 🖺 🛃 🛃   | be  | op      |
| Name    | Language selection            | ра  | rar     |
| Status  | ОК                            | -   |         |
| Min     | 0                             | 6   | _       |
| Мах     | 1                             |     | 💕 Pa    |
| ¥alue   | 1                             |     |         |
|         |                               | -   | Eindie  |
|         |                               |     | S-0-    |
|         |                               |     |         |
| Danama  | star Editor - Dål             |     | Fu      |
|         |                               |     | All     |
|         |                               |     | lan     |
| IDN 5-0 | 0-0265.0.0 🔹 🕄 🕑 📘            |     |         |
| Name    | Sélection de langue           |     |         |
| Status  | ОК                            | Ť.  |         |
| Min     | 0                             |     |         |
| Мах     | 4                             |     |         |
| Value   | 2                             |     | See     |
|         |                               |     | S-0     |
|         |                               |     | —       |
|         |                               |     | C       |
| In      | voke the Unline Help directly |     |         |

from the Parameter Editor

Multiple instances of the Parameter Editor can be opened. Provides direct access to the parameter system of MLC and the drives.

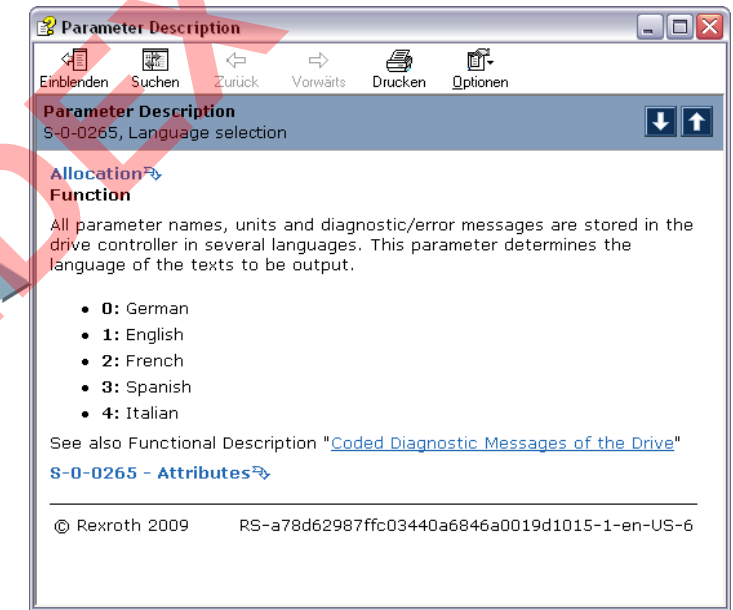

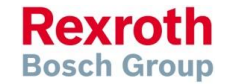

### Version 14

### MLC Parameter System – Parameter Editor

| Parameter Editor - RA1         | With IDN search you get all the control  |
|--------------------------------|------------------------------------------|
| 🖶 RA1 💏 👧 🐼 💆                  | and drive parameters in a tree structure |
| IDN 5-0-0265.0.0 🔹 🕄 🕑 💽 🔍 🚍 🛃 | and unve parameters in a tree structure  |
| Name Sélection de langue       | and you can browse the parameter system  |
| Status OK                      |                                          |
| Min 0                          |                                          |
| Max 4                          | IDNs: MLC x                              |
| Value 2                        | IDN search:                              |
|                                |                                          |
|                                |                                          |
|                                |                                          |
|                                | K-Parameter                              |
|                                | M-Parameter                              |
|                                | □ ···· ⊕ O-Parameter                     |
|                                | D BA2                                    |
|                                |                                          |
|                                | ₩ VA2                                    |
|                                |                                          |
|                                |                                          |
|                                |                                          |
|                                | IDN Name                                 |
|                                |                                          |
|                                |                                          |
|                                |                                          |

92 2016-03-31 | DCES/SVC53 - Rocio Sevilla | © Bosch Rexroth AG 2016. All rights reserved, also regarding any disposal, exploitation, reproduction, editing, distribution, as well as in the event of applications for industrial property rights.

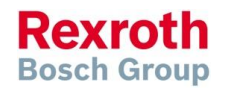

### Version 14

### MLC Parameter System – Parameter Groups

| Parameter group |                 |                                                       |   |       |                    |         | × |
|-----------------|-----------------|-------------------------------------------------------|---|-------|--------------------|---------|---|
| 💌 文   💕 🛃 💰     | 🚵 🔁 🖂           | 🔲 🚖 🌺   🥹   🝝 🔻                                       |   |       |                    |         |   |
| Source          | IDN Na          | ame                                                   | # | Value | Unit               | Comment |   |
| RA2             | 1 V U 2020 U M  | aster axis velocity, FlexProfile 0                    |   | 10    | 1/min              |         |   |
| RA2 🗔           | MLC_X           | at of master axis sources, FlexProfile 0              | 0 | -     |                    |         |   |
| RA2 🗔           | RA1             | at of distances, FlexProfile 0                        | 0 | -     | Deg                |         |   |
| RA2 🛄           | RA2             | at of master axis ranges, FlexProfile 0               | 0 | -     |                    |         |   |
| RA2 🔲           |                 | t of master axis ranges units, FlexProfile 0          |   |       |                    |         |   |
| RA2 🛄           | VAI             | t of motion laws, FlexProfile 0                       | 0 | -     |                    |         |   |
| RA2 🛄           | VA2             | st of motion step types, FlexProfile 0                | 0 | -     | -                  |         |   |
| RA2 🛄           | A-0-3027.0. Lis | t of slave axis start velocities, FlexProfile 0       | 0 | -     | Rpm                |         |   |
| RA2 🛄           | A-0-3028.0. Lis | st of slave axis start accelerations, FlexProfile 0   | 0 |       | rad/s <sup>2</sup> |         |   |
| RA2 🛄           | A-0-3029.0. Lis | st of slave axis start jerks, FlexProfile 0           | 0 | -     | rad/s^3            |         | ≡ |
| RA2 🛄           | A-0-3030.0. Lis | st of slave axis end velocities, FlexProfile 0        | 0 | -     | Rpm                |         |   |
| RA2 🛄           | A-0-3031.0. Lis | st of slave axis end accelerations, FlexProfile 0     | 0 | -     | rad/s²             |         |   |
| RA2 🛄           | A-0-3032.0. Lis | st of slave axis end jerks, FlexProfile 0             | 0 | •     | rad/s^3            |         |   |
| RA2 📃           | A-0-3033.0. Lis | st of slave axis travelling velocities, FlexProfile 0 | 0 | -     | Rpm                |         |   |
| RA2 📃           | A-0-3034.0. Lis | st of slave axis limit accelerations, FlexProfile 0   | 0 | -     | rad/s²             |         |   |
| RA2 🛄           | A-0-3035.0. Lis | st of slave axis limit jerks, FlexProfile 0           | 0 | -     | rad/s^3            |         |   |
| RA2 🛄           | A-0-3036.0. Lis | st of turning point displacements, FlexProfile 0      | 0 | -     |                    |         |   |
| RA2 📃           | A-0-2910.0. Nu  | umber of motion steps, MotionProfile 0                |   | 1     |                    |         |   |
| RA2 🛄           | A-0-2911.0. Ma  | aster axis velocity, MotionPro <mark>file 0</mark>    |   | 0.1   | 1/min              |         |   |
| RA2 🛄           | A-0-2912.0. Lis | st of master axis initial positions, MotionProfile 0  | 0 | -     | Deg                |         |   |
| RA2 🛄           | A-0-2913.0. Lis | st of motion laws, MotionProfile 0                    | 0 | -     |                    |         | ~ |
|                 |                 |                                                       |   |       |                    |         | 1 |

Use Parameter groups to group all parameters relating to a specific MLC function, e.g. FlexProfile, MotionProfile, Phase synchronous operation etc.

The axis for which the parameters are displayed can easily be switched! For only one entry as shown above ...

#### Version 14

### MLC Parameter System – Parameter Groups

| Param  | 'arameter group              |                  |                           |   |              |                    |         |          |  |  |
|--------|------------------------------|------------------|---------------------------|---|--------------|--------------------|---------|----------|--|--|
| 💌      | 🖆 🛃 👬 🚵 🔮                    | ) 🛄 🚖 I          | 🎠   🥹   🔶 🔻               |   |              |                    |         |          |  |  |
| Source | IDN Name                     |                  |                           | # | Value        | Unit               | Comment | <u>^</u> |  |  |
| RA2    |                              | locity, FlexPr   | ofile 0                   |   | 10           | 1/min              |         |          |  |  |
| RA2    | Sava                         | axis sources,    | FlexProfile 0             | 0 |              |                    |         |          |  |  |
| RA2    | Jave<br>Import Developer     | es, FlexProfile  | 0                         | 0 |              | Deg                |         |          |  |  |
| RA2    | Expert Parameters            | axis ranges,     | FlexProfile 0             | 0 |              |                    |         |          |  |  |
| RA2    | Copulto Cliphoard as Toyt    | axis ranges (    | units, FlexProfile 0      |   |              |                    |         |          |  |  |
| RA2 _  | Copy to Clipboard as Text    | aws, FlexPro     | file 0                    | 0 | -            | -                  |         | P        |  |  |
| RA2    | Print                        | step types, Fl   | exProfile 0               | 0 | -            |                    |         |          |  |  |
| RA2 🗸  | Show Sources                 | xis start velo   | cities, FlexProfile 0     | 0 |              | Rpm                |         |          |  |  |
| RA2    | Change all Sources to 🔸      | MLC_X            | arations, FlexProfile 0   | 0 | -            | rad/s <sup>2</sup> |         |          |  |  |
| RA2    | Deverates Editor             | RA1              | FlexProfile 0             | 0 | -            | rad/s^3            |         | ≡        |  |  |
| RA2    | Parameter Edicor             | RA2              | es, FlexProfile 0         | 0 | -            | Rpm                |         |          |  |  |
| RA2    | Parameter Selection          | VA1              | rations, FlexProfile 0    | 0 | <del>.</del> | rad/s <sup>2</sup> |         |          |  |  |
| RA2    | Parameter Description        | VA2              | lexProfile 0              | 0 | -            | rad/s^3            |         |          |  |  |
| RA2    | New                          | xis travelling   | velocities, FlexProfile 0 | 0 |              | Rpm                |         |          |  |  |
| RA2    | New                          | ixis limit acce  | lerations, FlexProfile 0  | 0 | -            | rad/s <sup>2</sup> |         |          |  |  |
| RA2    | Delete                       | xis limit jerks, | . FlexProfile 0           | 0 | -            | rad/s^3            |         |          |  |  |
| RA2    | op<br>Dewe                   | i point displat  | cements, FlexProfile 0    | 0 | -            |                    |         |          |  |  |
| RA2    | Down                         | tion steps, M    | otionProfile 0            |   | 1            |                    |         |          |  |  |
| RA2    | 🔜 A-0-2911.0. Master axis v  | elocity, Motior  | Profile 0                 |   | 0.1          | 1/min              |         |          |  |  |
| RA2    | . A-0-2912.0. List of master | axis initial po  | ositions, MotionProfile 0 | 0 | 🔻            | Deg                |         |          |  |  |
| RA2    | A-0-2913.0. List of motion   | laws, MotionF    | Profile 0                 | 0 |              |                    |         | ✓        |  |  |
|        |                              |                  |                           |   |              |                    |         |          |  |  |

#### ... or for all group entries simultaneously!

Rexroth Bosch Group

### MLC Parameter System – Parameter Groups

| Source | IDN _        | Name                             |                       |             | #        | Value                                 | Unit                   | Comment | <b>^</b>         |   |             |
|--------|--------------|----------------------------------|-----------------------|-------------|----------|---------------------------------------|------------------------|---------|------------------|---|-------------|
| RA2    | 🗔 A-0-3020   | mport parameters ity, FlexPr     | ofile 0               |             |          | 10                                    | 1/min                  |         |                  |   |             |
| RA2    | 🗔 A-0-3021.0 | . List of master axis sources,   | , FlexProfile 0       |             | 0        |                                       |                        |         |                  |   |             |
| RA2    | 🗔 A-0-3022.0 | L List of distances, FlexProfile | •0                    |             | 0        |                                       | Deg                    |         |                  |   |             |
| RA2    | 🗔 A-0-3023.0 | List of master axis ranges,      | FlexProfile 0         |             | 0        | -                                     |                        |         |                  |   |             |
| RA2    | 🗔 A-0-3024.0 | L List of master axis ranges (   | units, FlexProfile 0  |             |          |                                       |                        |         |                  |   |             |
| RA2    | 🛄 A-0-3025.0 | List of motion laws, FlexPro     | file 0                | Parameter   | ere      | 02p - 110Y@Axis2.                     | <sup>pg</sup> of the d |         |                  | ~ | V~ <i>L</i> |
| RA2    | 🛄 A-0-3026.0 | L List of motion step types, F   | lexProfile 0          | Group       | TO       | r operation                           | n or ind               | radrive | e with <b>II</b> | U | von         |
| RA2    | 🗔 A-0-3027.0 | . List of slave axis start velor | cities, FlexProfile ( |             |          |                                       |                        | AL VI.  |                  |   |             |
| RA2    | 🗔 A-0-3028.0 | . List of slave axis start acce  | elerations, FlexPro   | Source      | IDN      | N Name                                |                        |         |                  | # | Value       |
| RA2    | 🗔 A-0-3029.0 | . List of slave axis start jerks | ;, FlexProfile 0      | RA1 [1] F   | P-C      | I-0114.0. Undervoltag                 | ge threshold           |         |                  |   | 0           |
| RA2    | 🗔 A-0-3030.0 | . List of slave axis end veloc   | ities, FlexProfile 0  | RA1 [1] F   | P-C      | 1-0810.0. Minimum ma                  | ains crest value       |         |                  |   | 226         |
| RA2    | 🛄 A-0-3031.0 | L List of slave axis end acce    | lerations, FlexProf   | RA1 [1] F   | P-C      | -0118.0. Power supp                   | ly, configuration      |         |                  |   | 05000       |
| RA2    | 🛄 A-0-3032.0 | t List of slave axis end jerks,  | , FlexProfile 0       | RA1 [1] F   | P-C      | i-0860.0. Converter c                 | onfiguration           |         |                  |   | 0Ь000       |
| RA2    | 🗔 A-0-3033.0 | L List of slave axis travelling  | velocities, FlexPro   | RA1 [1] I 🗔 | P-C      | )-0300.0. Digital I/Os,               | assignment list        |         |                  | 0 | P-0-08      |
| RA2    | 🗔 A-0-3034.0 | List of slave axis limit acce    | elerations, FlexProl  | BA1 [1] F 🗔 | P-C      | )-0301.0. <mark>Digital I/Os</mark> , | bit numbers            |         |                  | 0 | 9           |
| RA2    | 🗔 A-0-3035.0 | List of slave axis limit jerks,  | , FlexProfile 0       |             |          |                                       |                        |         |                  |   |             |
| RA2    | 🗔 A-0-3036.0 | List of turning point displace   | cements, FlexProf     | <b></b>     | -        |                                       |                        |         |                  | _ |             |
| RA2    | 🗔 A-0-2910.0 | I. Number of motion steps, M     | otionProfile 0        |             |          | 1                                     |                        |         |                  |   |             |
| BA2    | 🗔 A-0-2911.0 | l Master axis velocity, Motion   | nProfile 0            |             |          | 0.1                                   | 1/min                  |         |                  |   |             |
| 1104   |              | List of moster puis initial pr   | eitione MotionPro     | file ()     | 0        |                                       | Dea                    |         |                  |   |             |
| RA2    | 🔜 A-0-2912.0 | Clist of master axis initial pu  | osidons, modorii to   | 1110 0      | <u> </u> |                                       |                        |         |                  |   |             |

Import/Export as well as Load/Save of parameter groups is supported!

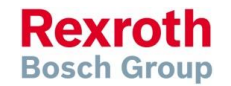

# Activate/Deactivate

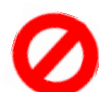

- The real axis is created in the IndraMotion MLC project
- The "deactivated" status can be assigned via the context menu and is then marked with and in the Project Explorer
- The A parameters can be accessed. The drive must not exist physically
- The drive is always in P0, even if the sercos ring is in P4 (applies for sercos 2)
- Virtual axes and encoder axes cannot be "deactivated"
- If the drive electronics is taken away from the encoder axis by "deactivating" a real axis, it is also marked as "deactivated"

#### Usage:

 During the commissioning, only certain drives should be moved. The other drives are configured and also programmed in the PLC program, but they do not yet exist physically.

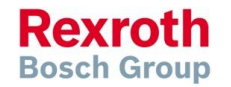

#### Version 14

### IndraMotion MLC

### Parking Axis

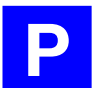

- The real axis is created in the IndraMotion MLC project
- The "parking" property can be assigned via its context menu and is then marked with pin in the Project Explorer.
- The drive must exist physically. The motor does not need to exist.
   The drive command "Parking Axis" is used
- The A parameters as well as S/P parameters are accessible
- The drive follows the sercos phase. No error messages are generated by the drive
- Virtual axes and encoder axes cannot be "parked"

#### Usage:

 Prevent drive from generating an error with the transition to P4 without a connected motor

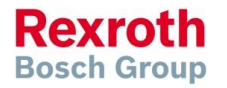

### Command value decoupling

- Available for real axes with interpolation on the control
- Enabled via context menu and marked with 77
- The axis is subject to the regular PLCopen state machine in case of an active command value decoupling.
- This means that the MC\_Power has to be executed before executing a motion command. This does not cause the drive to be switched to AF. The AB mode in the drive is not required for the execution of the FB.
- In case of an active command value decoupling, the position command value calculated by the control will still be written cyclically into the parameter S-0-0047. Since the drive is not in AF, the command values are not processed.
- The calculated command value of the axis is reflected by parameter A-0-0151 "Interpolated position of the control".
   Usage:
- Test motion program without axis movements

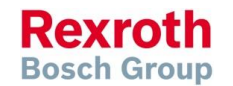

### Command value decoupling

- The command value decoupling allows the execution of traveling commands without a motion carried out in the drive.
- The command value decoupling is activated via A-0-0024, "Axis state".
- The previous states
  - 0 axis activated
  - 1 axis parked
  - 2 axis deactivated
- ... were extended by the following states
  - 4 axis is activated without command value processing in the drive
  - 5 axis is activated with command value calculation. Drive is parked
  - 6 axis activated with command value calculation. Drive not conneted

| Axis status | Without command value decoupling | Command value decoupling activated |
|-------------|----------------------------------|------------------------------------|
| Activated   |                                  | ž                                  |
| Parked      | P                                | P                                  |
| Deactivated | 0                                | s <b>ø/</b>                        |

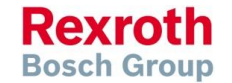

### Version 14

### IndraMotion MLC

### Agenda

- System topology and system components
- IndraWorks supported operation systems
- First steps with IndraWorks
- Parameter system
- Motion Programming Basics
- MLC Diagnosis system
- Sercos the automation bus
- Data backup and restore
- Task System
- Synchronized Motion
- Electronic CAMs: Point table MotionProfile FlexProfile
- CamBuilder
- IMST IndraMotion Service Tool
- Additional sources of information

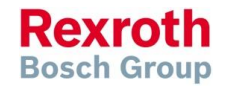

### IEC 61131 – What is it?

- The international standard IEC 61131 was created as a basis for uniform PLC programming, where modern software technology designs are considered
- The standard comprises 7 parts:
  - IEC 61131-1 General overview, definitions
  - IEC 61131-2 Hardware
  - IEC 61131-3 Programming languages
  - IEC 61131-4 User guidelines
  - IEC 61131-5 Messaging service specification
  - IEC 61131-7 Fuzzy logic
  - IEC 61131-8 Technical report
- MLC is a IEC 61131 compliant system, i.e. Motion programming is based on this standard
- All IEC programming languages are supported

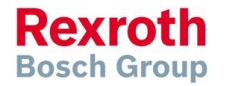

### Version 14

# IEC 61131 – Programming languages

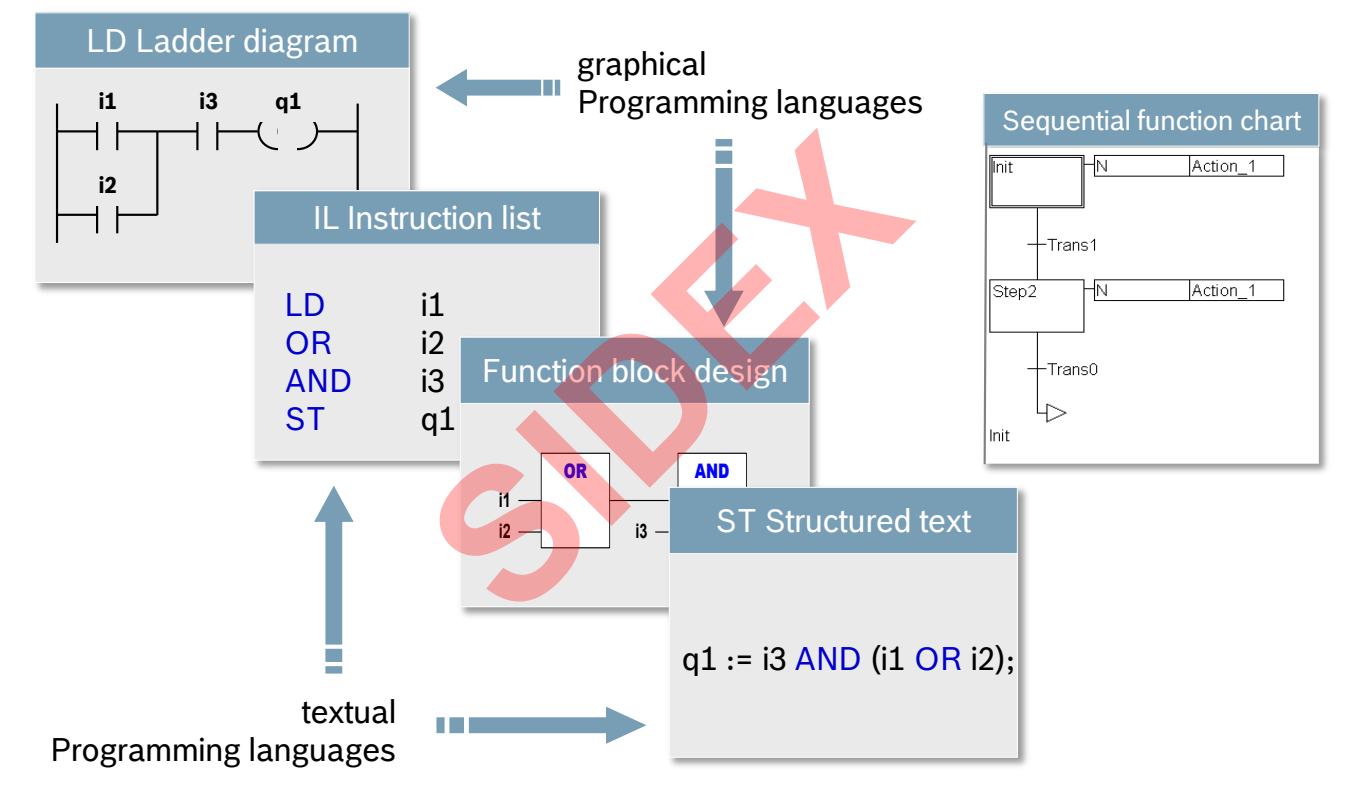

Rexroth Bosch Group

102 2016-03-31 | DCES/SVC53 - Rocio Sevilla | © Bosch Rexroth AG 2016. All rights reserved, also regarding any disposal, exploitation, reproduction, editing, distribution, as well as in the event of applications for industrial property rights.

### Version 14

### Relation IndraWorks ↔ IndraLogic

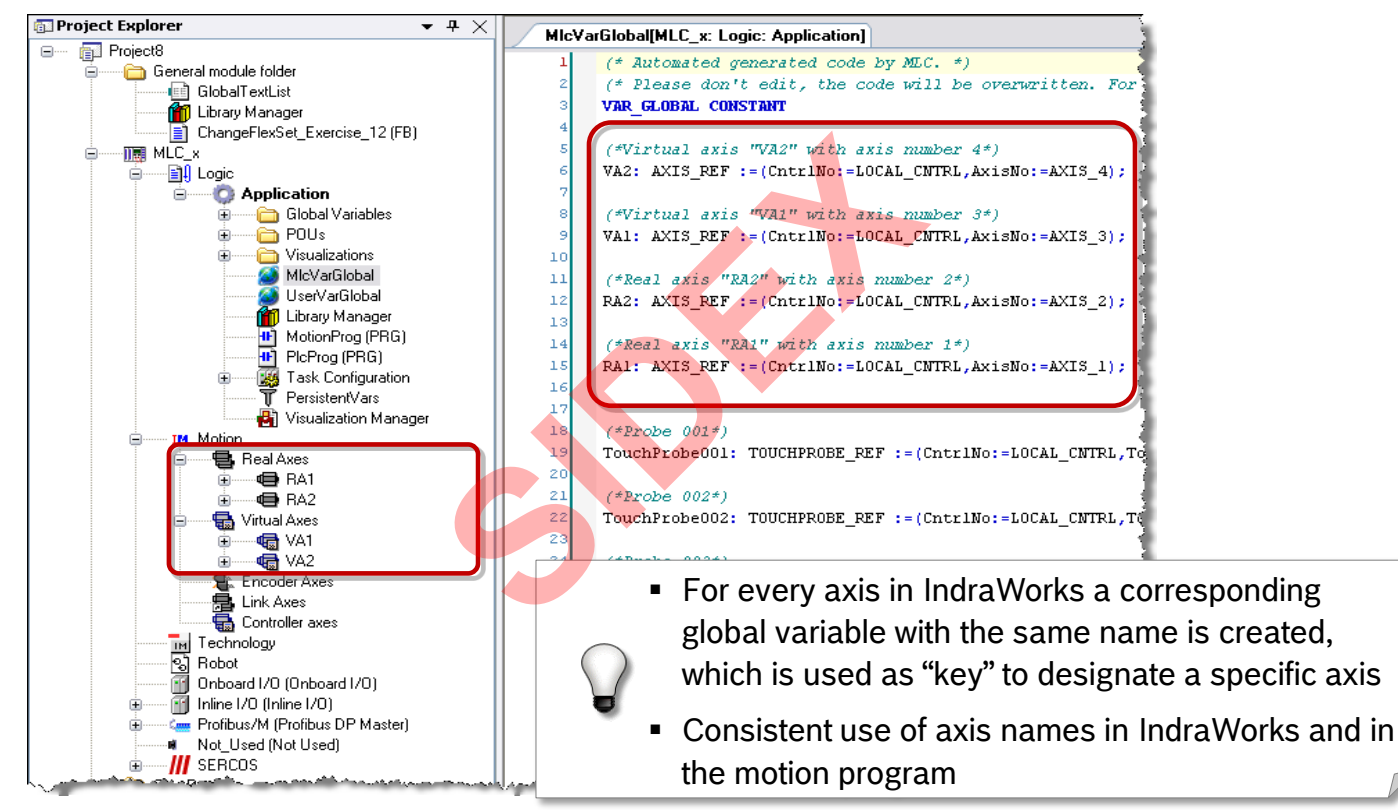

vitation, reproduction, editing,

### Version 14

## Relation IndraWorks ↔ IndraLogic

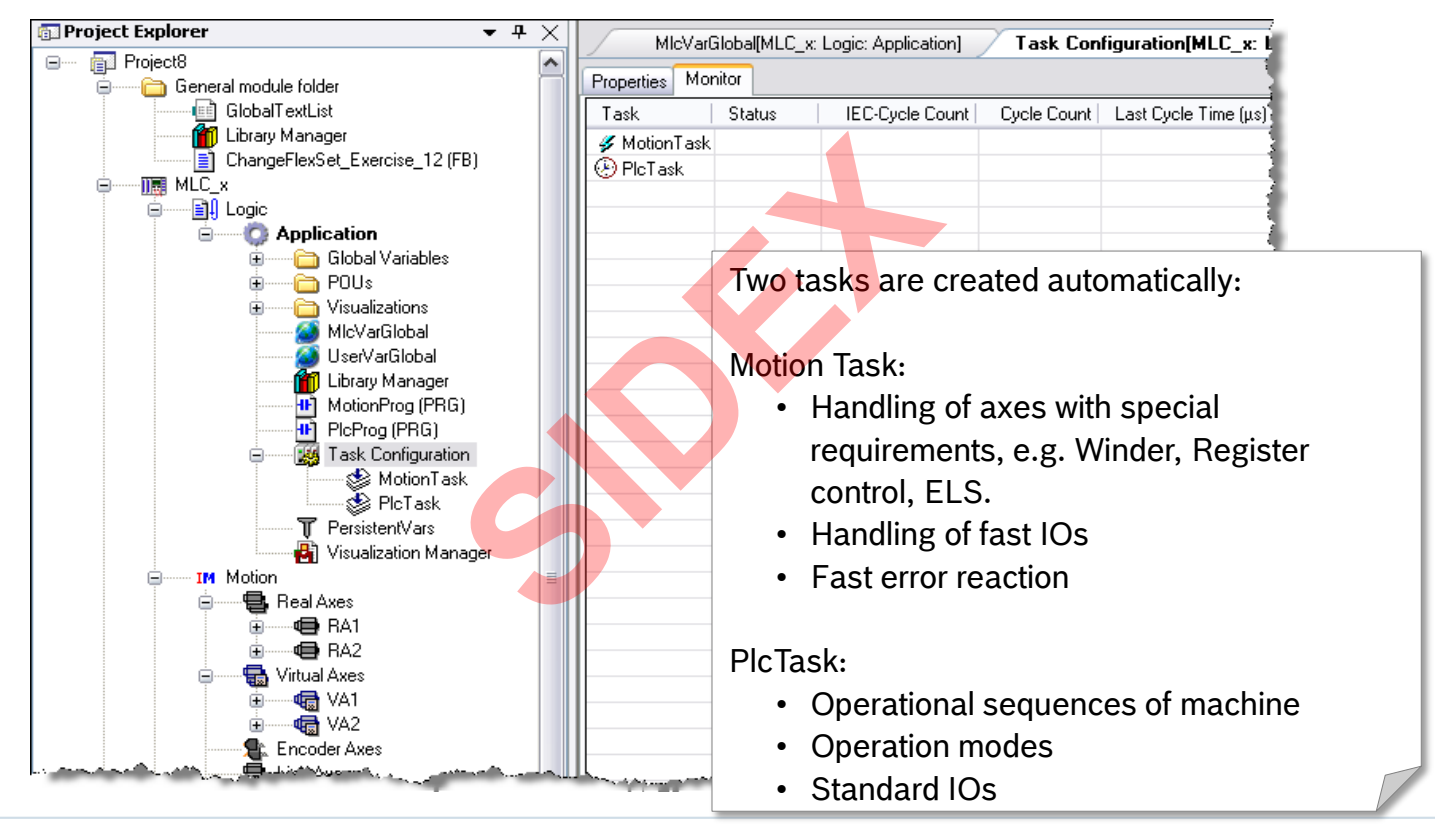

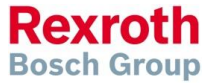

104 2016-03-31 | DCES/SVC53 - Rocio Sevilla | © Bosch Rexroth AG 2016. All rights reserved, also regarding any disposal, exploitation, reproduction, editing, distribution, as well as in the event of applications for industrial property rights.

### Relation IndraWorks ↔ IndraLogic

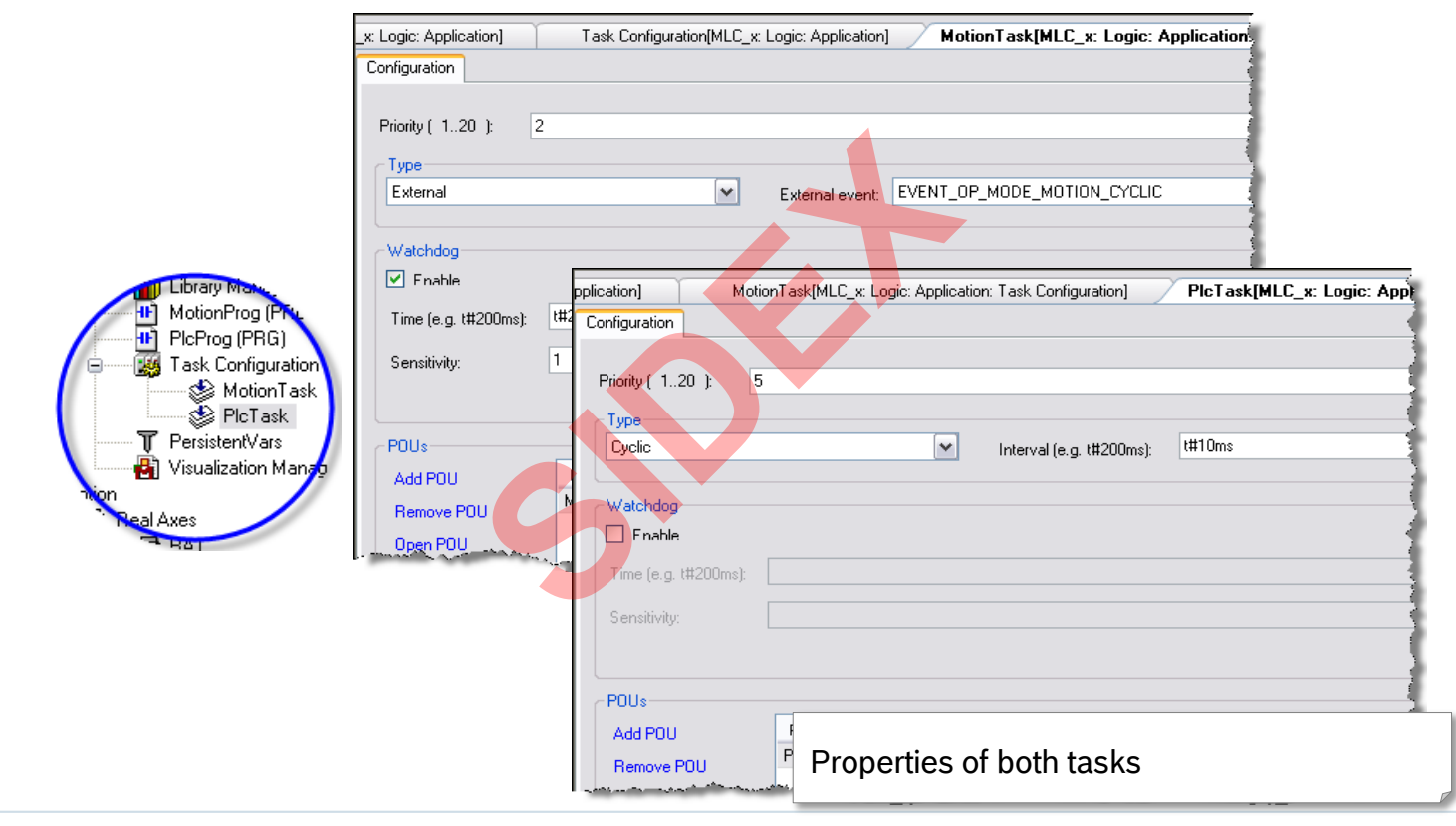

105 2016-03-31 | DCES/SVC53 - Rocio Sevilla | © Bosch Rexroth AG 2016. All rights reserved, also regarding any disposal, exploitation, reproduction, editing, distribution, as well as in the event of applications for industrial property rights.

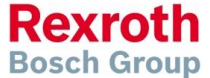

### Version 14

# What is PLCopen?

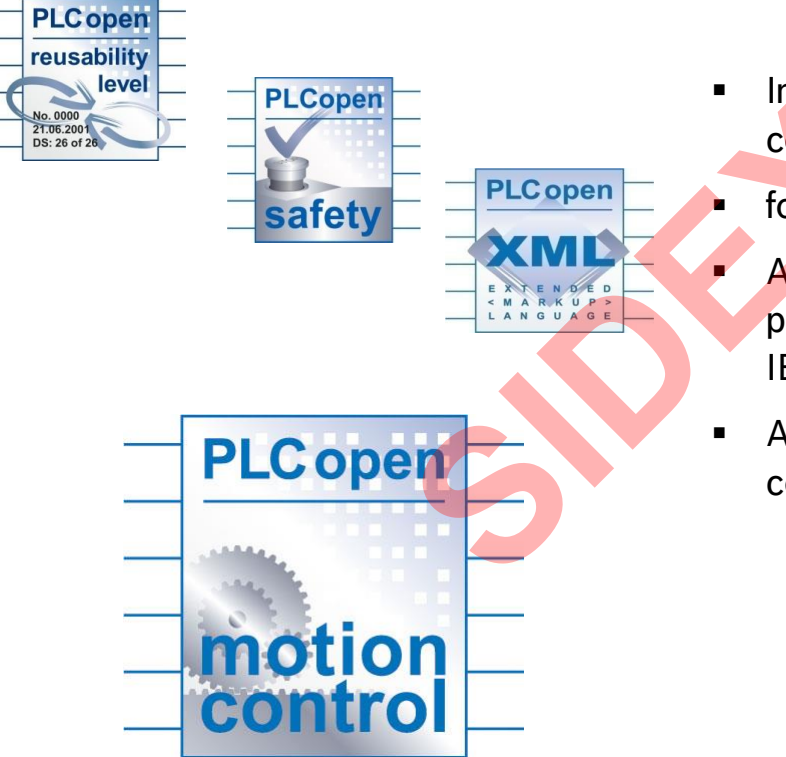

- Interest group, independent of controller manufacturers and users
- founded in 1992
- Ambition:
- promotion, development and use of IEC 61131-3 compatible software
- Advantages: cost reduction e. g. for
  - Training,
  - Development,
  - or Service

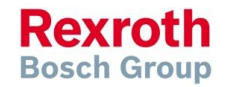

### Version 14

# PLCopen and Motion Control

- First Library for standardized motion control functions specified in November 2001
- Main subjects:
  - State Machine
  - Function Blocks
  - Directives for use of Function Blocks

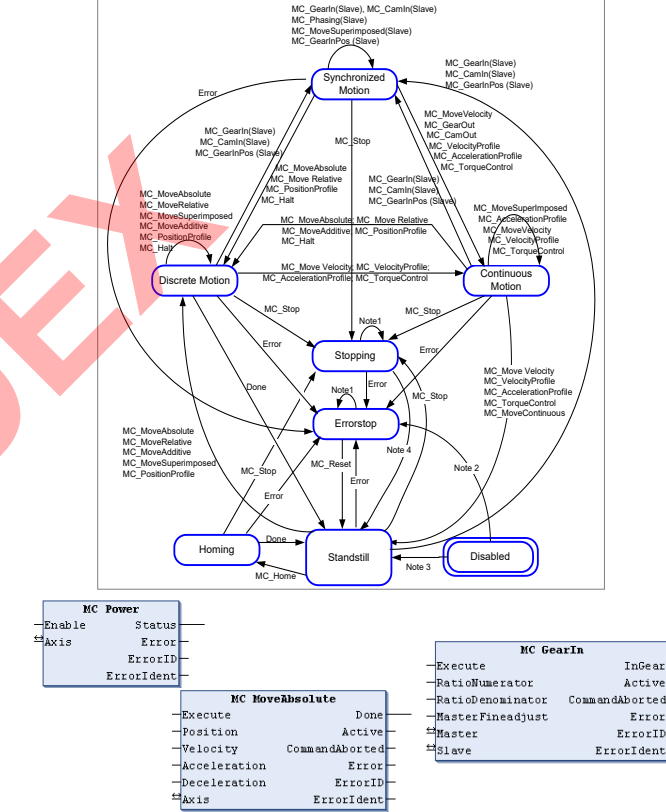

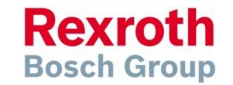

107 2016-03-31 | DCES/SVC53 - Rocio Sevilla | © Bosch Rexroth AG 2016. All rights reserved, also regarding any disposal, exploitation, reproduction, editing, distribution, as well as in the event of applications for industrial property rights.

### State Diagram – simplified

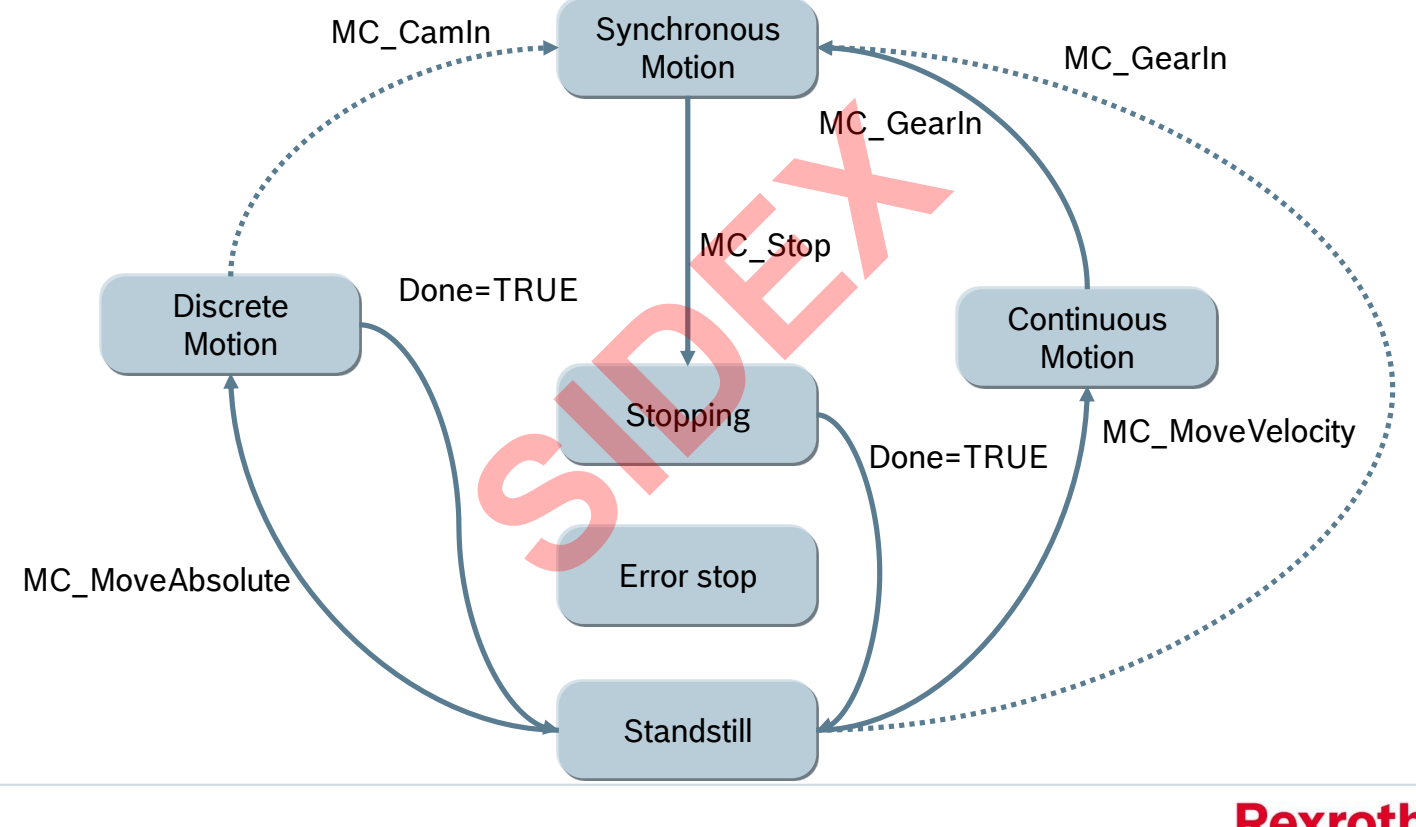

108 2016-03-31 | DCES/SVC53 - Rocio Sevilla | © Bosch Rexroth AG 2016. All rights reserved, also regarding any disposal, exploitation, reproduction, editing, distribution, as well as in the event of applications for industrial property rights.

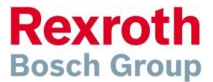
#### Version 14

## Example of a PLCopen Function block

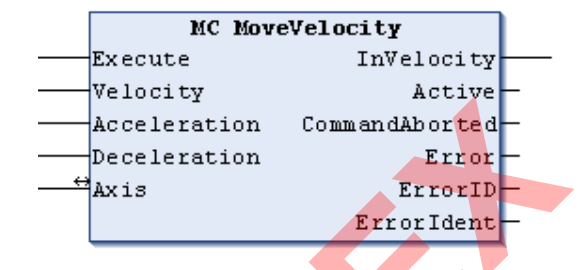

|            | Name           | Туре         | Comment 1)                                                        |  |  |
|------------|----------------|--------------|-------------------------------------------------------------------|--|--|
| VAR_IN_OUT | Axis           | AXIS_REF     | Contains information regarding the actual axis                    |  |  |
| VAR_INPUT  | Execute        | BOOL         | Starts the motion if there is a rising edge                       |  |  |
|            | Velocity       | REAL         | Maximum velocity value (does not necessarily have to be reached). |  |  |
|            | Acceleration   | REAL         | Acceleration (always +).                                          |  |  |
|            | Deceleration   | REAL         | Deceleration (always +).                                          |  |  |
| VAR_OUTPUT | InVelocity     | BOOL         | Velocity reached (for the first time)                             |  |  |
|            | Active         | BOOL         | Processing of data runs after preprocessing is completed          |  |  |
|            | CommandAborted | BOOL         | Command aborted by the following command.                         |  |  |
|            | Error          | BOOL         | Indicates that an error has occurred in the FB instance.          |  |  |
|            | ErrorID        | ERROR_CODE   | Brief indication of the cause for error                           |  |  |
|            | ErrorIdent     | ERROR_STRUCT | Detailed information regarding the error                          |  |  |

109 2016-03-31 | DCES/SVC53 - Rocio Sevilla | © Bosch Rexroth AG 2016. All rights reserved, also regarding any disposal, exploitation, reproduction, editing, distribution, as well as in the event of applications for industrial property rights.

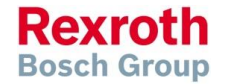

### Version 14

## PLCopen – AXIS\_REF

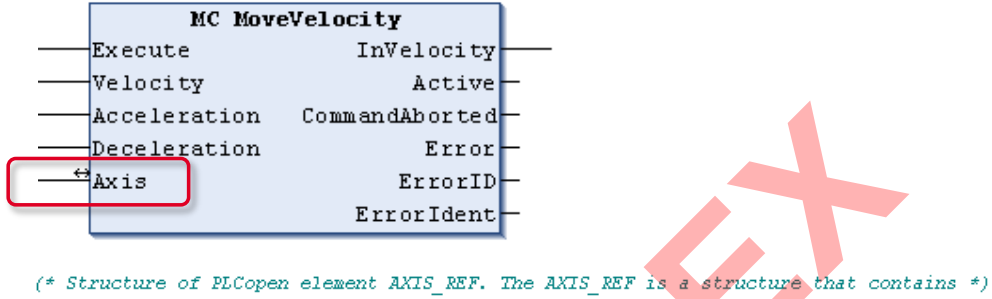

```
(* information on the corresponding object. *)
(* It is used as a VAR IN_OUT in all Motion Control Function Blocks. *)
TYPE AXIS_REF:
STRUCT
```

```
Cntr1No: CONTROLS := LOCAL_CNTRL; (* Control number init: local control *)
AxisNo: OBJECTS := NO_OBJECT; (* Axis reference number, init: no object *)
END_STRUCT
END_TYPE
```

#### AXIS\_REF

- ... is used as a "key" to designate a specific axis
- ... unique reference to an axis of the system
- VAR\_IN\_OUT of all PLCopen Function blocks
- Definition is manufacturer-specific

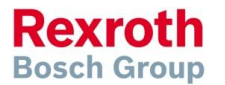

#### Version 14

## Function Blocks according to PLCopen

| Parameter access          | Single axis commands         | Multi axes commands     | Robot Control                |
|---------------------------|------------------------------|-------------------------|------------------------------|
| MC_ReadActualPosition     | MC_Power                     | MC_CamIn                | MC_AddAxisToGroup            |
| MC_ReadStatus             | MC_MoveAbsolute              | MC_CamOut               | MC_RemAxisFromGroup          |
| MC_ReadAxisError          | MC_MoveRelative              | MC_GearIn               | MC_GroupReset                |
| MB_Command                | MC_MoveAdditive              | MC_GearOut              | MB_GroupReadListParameter    |
| MB_ReadLintParameter      | MC_MoveVelocity              | MB_GearInPos            | MB_GroupReadParameter        |
| MB_ReadListParameter      | MB_Home                      | MB_Phasing              | MB_GroupRealRealParameter    |
| MB_ReadLrealParameter     | MC_Stop                      | MB_PhasingSlave         | MB_GroupReadSercosAttribute  |
| MB_ReadLrealListParameter | MC_Reset                     | MB_PhasingSlave         | MB_GroupReadSercosDataStatus |
| MB_ReadParameter          | MC_TorqueControl             |                         | MB_GroupReadStringParameter  |
| MB_ReadRealParameter      | MB_ChangeCamData             | MB_MotionProfile        | MB_GroupWriteListParameter   |
| MB_ReadSercosAttribute    | ML_OpenCyclicPositionChannel | ML_FlexProfile          | MB_GroupWriteParameter       |
| MB_ReadSercosDataStatus   | ML_OpenCyclicAnalogChannel   | MB_ChangeCamData        | MB_GroupWriteRealParameter   |
| MB_ReadStringParameter    | ML_OpenCyclicTorqueChannel   | MB_ChangeFlexEventSet   | MB_GroupWriteStringParam.    |
| MB_WriteLintParameter     | ML_OpenCyclicVelocityChannel | MB_ChangeFlexProfileSet | MB_IRDProgSelect             |
| MB_WriteListParameter     | ML_WriteCyclicPosition       | MB_ChangeProfileSet     | MB_IRDProgStart              |
| MB_WriteLrealParameter    | ML_WriteCyclicAnalogI        | MB_ChangeProfileStep    | MB_IRDProgStop               |
| MB_WriteParameter         | ML_WriteCyclicTorquel        |                         |                              |
| MB_WriteRealParameter     | ML_WriteCyclicVelocity       |                         |                              |
| MB_WriteStringParameter   |                              |                         |                              |

**MC\_xxx** specified according to PLCopen

111

**MB\_xxx** Bosch Rexroth standard

ML\_xxx MLC specific

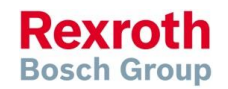

# Standard and System-specific FBs, Portability

|            |       | Scope                  | Präfix | Beispiel               |
|------------|-------|------------------------|--------|------------------------|
| hard       | משומ  | PLCopen                | MC_    |                        |
| Ctan       | orall | Rexroth Standard       | MB_    | MB_ReadParameter       |
|            |       | MLC                    | ML_    | ML_FlexProfile         |
|            |       | MLC + H                | MH_    | MH_HydrControl         |
|            |       | MLD                    | MX_    | MX_SetDeviceMode       |
| -<br>Honif | hez   | Visual Motion          | MV_    | MV_Hysteresis          |
| o-me       |       | Synax                  | MS_    | MS_ReadSingleParameter |
| Cvet       | i cho | MTX                    | MT_    | MT_CplData             |
|            |       | IndraLogic             | IL_    | IL_ParameterChannel    |
|            |       | Synax und VisualMotion | MSV_   | MSV_ReadMaxValue       |

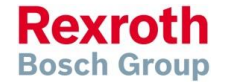

#### Version 14

### IndraMotion MLC

# AxisInterface – Why?

- AxisInterface bundles all functions which are available with PLCopen to a concise and simple data interface
- Bidirectional communication
  - arAxisCtrl\_gb Command interface
  - arAxisStatus\_gb State information
- Less PLCopen knowledge required
- Faster program development and clean code thanks to automatic code generation
- Good usability due to "Intellisense"
- Ready-to-use IndraLogic visualization for easy commissioning
- Complete documentation available

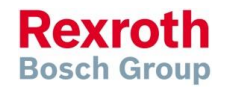

#### Version 14

## AxisInterface – Data structure arAxisCtrl\_gb

| <pre></pre>        | <ul> <li>Administration</li> <li>Select operating mode <ul> <li>(e.g. positioning, velocity, Cam,)</li> </ul> </li> <li>Axis reference</li> </ul>                   |
|--------------------|----------------------------------------------------------------------------------------------------|
| 🗄 🖗 PosMode 🔸      | Command values in positioning mode                                                                                                    |
| 🗉 🗼 VelMode 🔍      | <ul> <li>target position</li> <li>velocity</li> </ul>                                                                                                    |
| 🗉 🛛 🕸 SyncMode 🔍 🔷 | <ul> <li>acceleration</li> </ul>                                                                                                    |
| 🗄 🕸 SetupMode      | <ul> <li>Command values in velocity control mode</li> <li>velocity</li> <li>acceleration</li> </ul>                                                                 |
|                    | <ul> <li>Command values in synchronous mode</li> <li>dynamic synchronization</li> <li>select master axis</li> <li>gear ratio</li> <li>select Cam profile</li> </ul> |
|                    | <ul> <li>Command values for Jogging / Homing</li> <li>Jog directrion</li> <li>velocity</li> <li>acceleration</li> </ul>                                             |

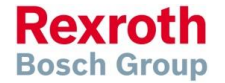

#### Version 14

## AxisInterface - Cyclic and non-cyclic scanning

| 😑 🙆 arAxisCtrl_gb[1] | 🖃 🚸 SyncMode            |                     |
|----------------------|-------------------------|---------------------|
| 🖃 < Admin            | InputRevolution         |                     |
| 🖃 🚸 _OpMode          | Ø OutputRevolution      | Cyclic scanning     |
| < en                 | FineAdjust              | e y en e sea ming   |
| 🖃 🔌 b                | CamShaftDistance        |                     |
| MODE_AH              | PhaseOffset             | Non-cyclic scanning |
| MODE_HOMING          | PhaseOffsetVel          | Non eyene seanning  |
| MODE_POS_ABS         | PhaseOffsetAcc          |                     |
| MODE_POS_REL         | SyncDirection           |                     |
| MODE_POS_ADD         | StartMode               |                     |
| MODE_VEL             | CamTableID              |                     |
| MODE_SYNC_PHASE      | 🛨 < Master              |                     |
| MODE_SYNC_VEL        | 🖃 🔷 Profile             |                     |
| MODE_SYNC_CAM        | SetSelection            |                     |
| MODE_SYNC_PROFILE    | RelativePositioning     |                     |
| MODE_FLEX_PROFILE    | UseSwitchingPosition    |                     |
| MODE_STOPPING        | SwitchingPosition       |                     |
| MODE_EXTERNAL_FB     | ProfileEntry            |                     |
| 🗄 🗼 Axis             | MasterOffset            |                     |
| DiagNbrRefreshTime   | SlaveOffset             |                     |
| StopDeceleration     | SyncType                |                     |
| WaitTimePowerRestart | ExecutionMode           |                     |
| ClearError           | 🕀 🔌 AdjFineAdjust       |                     |
| SetAbsRef            | 🕀 💓 AdjCamShaftDistance |                     |
| EnableCyclicScanning | 🕀 🛷 AdjPhaseOffset      |                     |
| UpdateEveryInput     | AngleOffset             |                     |
| 🖃 🚸 PosMode          | PhaseShift              |                     |
| Position             | PhaseShiftVel           |                     |
| Ø Distance           | PhaseShiftAcc           |                     |
| Velocity             | SyncVelocity            |                     |
| Acceleration         | SyncAcceleration        |                     |
| Ø Deceleration       | 🖃 🛷 SetupMode           |                     |
| 표 🗼 Adjust           | Enable                  |                     |
| 🖃 < VelMode          | 🛷 JogPlus               |                     |
| Velocity             | 🛷 JogMinus              |                     |
| Acceleration         | 🛷 Homing                |                     |
| Ø Deceleration       | 🛷 Vel                   |                     |
| 🗉 🧼 Adjust           | Accel                   |                     |

115 2016-03-31 | DCES/SVC53 - Rocio Sevilla | © Bosch Rexroth AG 2016. All rights reserved, also regarding any disposal, exploitation, reproduction, editing, distribution, as well as in the event of applications for industrial property rights.

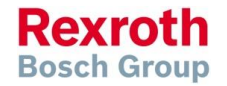

#### Version 14

## AxisInterface – Data structure arAxisStatus\_gb

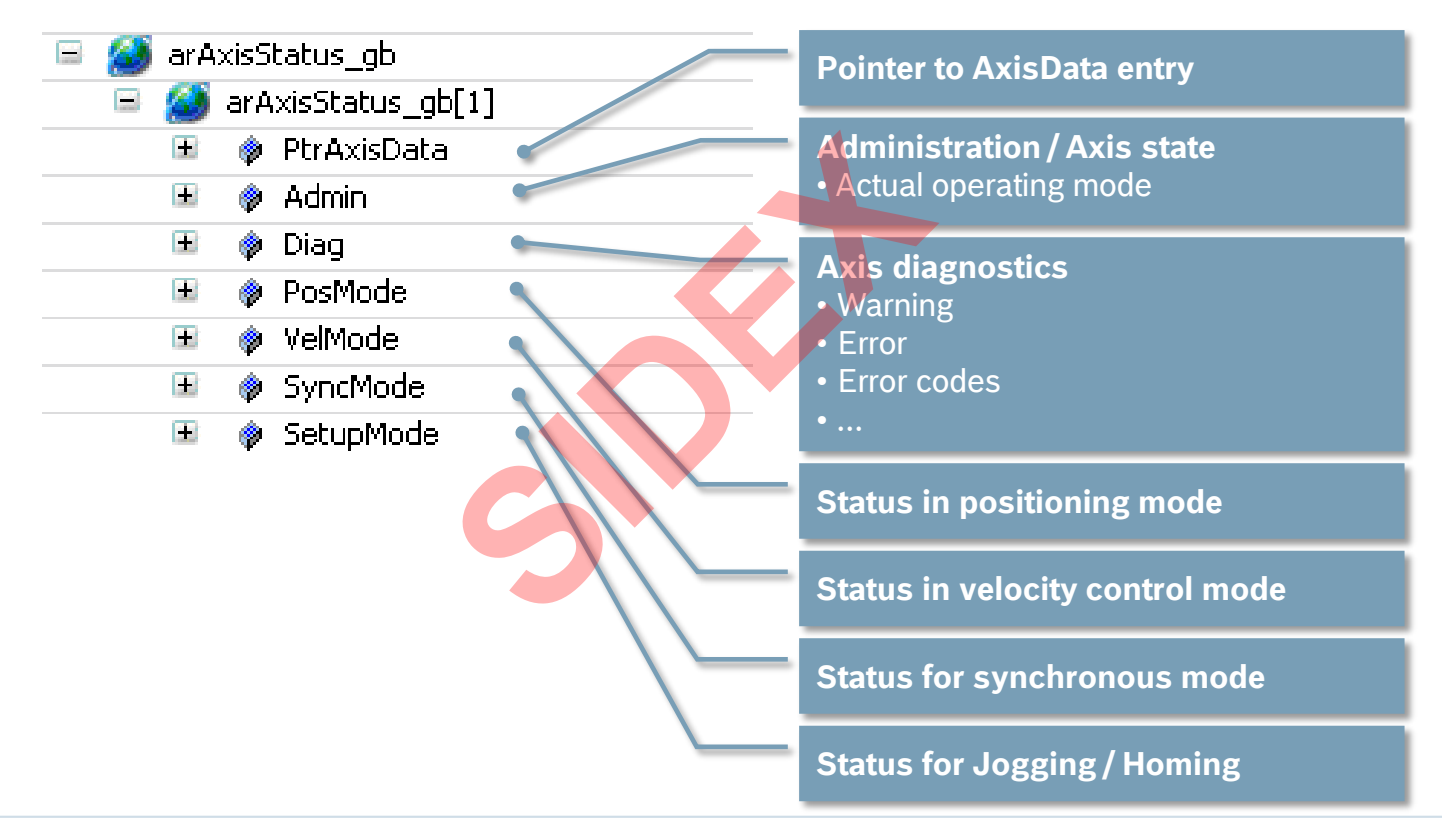

Rexroth Bosch Group

#### Version 14

## AxisInterface – Application example

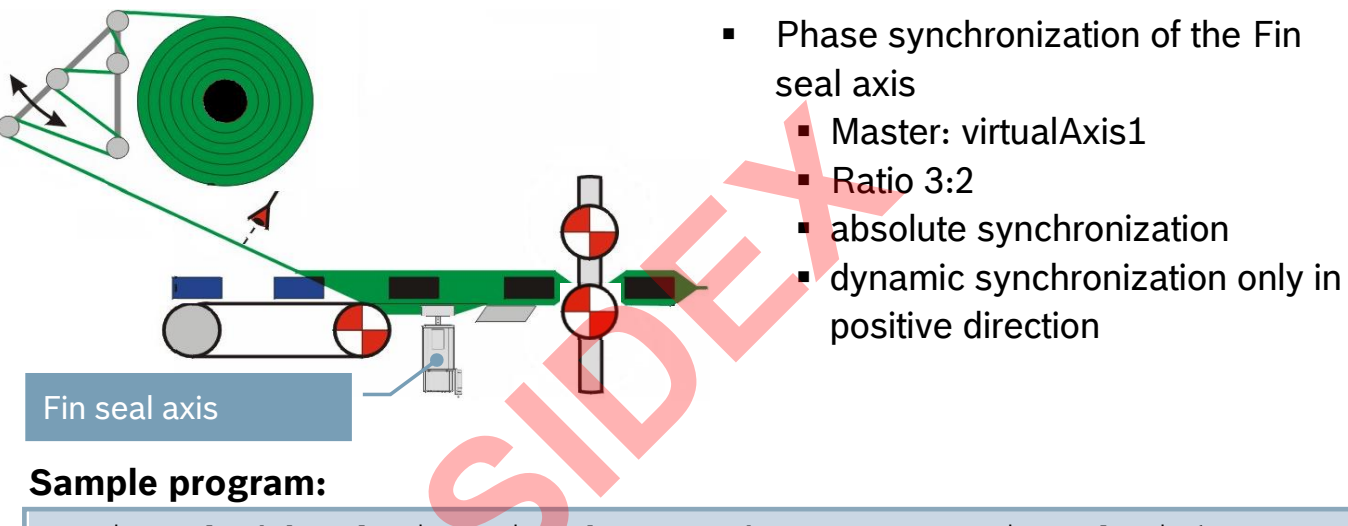

arAxisCtrl\_gb[SealAxis.AxisNo].SyncMode.Master := virtualAxis1; arAxisCtrl\_gb[SealAxis.AxisNo].SyncMode.InputRev := 3; arAxisCtrl\_gb[SealAxis.AxisNo].SyncMode.OutputRev := 2; arAxisCtrl\_gb[SealAxis.AxisNo].SyncMode.StartMode := ABSOLUTE; arAxisCtrl\_gb[SealAxis.AxisNo].SyncMode.SyncDirection := POS\_DIRECTION; arAxisCtrl\_gb[SealAxis.AxisNo].Admin.\_OpMode.en := ModePhaseSync;

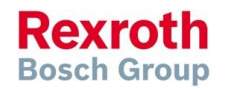

### Version 14

## AxisInterface - Automated Code creation

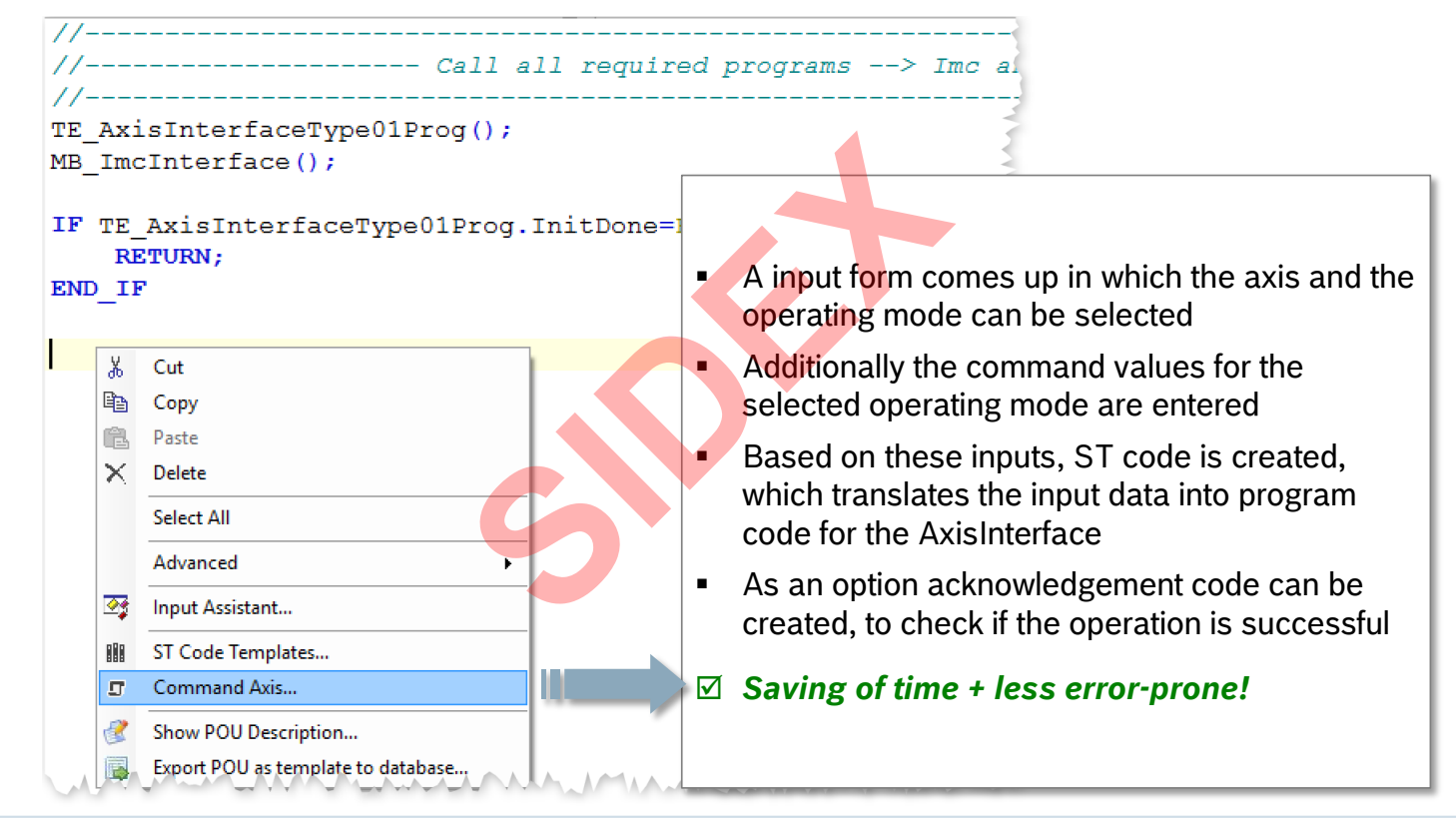

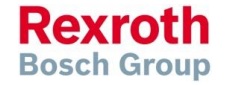

118 2016-03-31 | DCES/SVC53 - Rocio Sevilla | © Bosch Rexroth AG 2016. All rights reserved, also regarding any disposal, exploitation, reproduction, editing, distribution, as well as in the event of applications for industrial property rights.

#### Version 14

### AxisInterface – Automated Code creation

| Generate ST Cod                                       | e                                                              |               | Set operating mode                     |
|-------------------------------------------------------|----------------------------------------------------------------|---------------|----------------------------------------|
| Command Axis<br>Enter the require<br>The code is inse | ed parameters.<br>Arted in the current editor cursor position. | I             |                                        |
|                                                       |                                                                |               | Select axis                            |
| Absolute positi                                       | oning                                                          | ~             |                                        |
| Properties                                            | Value                                                          | Default Value |                                        |
| Axis*                                                 | Axis1                                                          |               | Enter command values                   |
| Position                                              | rPosition_Axis1                                                | 0.0           | (concrete values or                    |
| Velocity                                              | rVelocity_Axis1                                                | 10.0          | variables)                             |
| Acceleration                                          | rAcceleration_Axis1                                            | 10.0          | Vallabies/                             |
| Deceleration                                          | rDeceleration_Axis1                                            | 10.0          |                                        |
| Comment                                               |                                                                | ^ `           | Acknowledgement code as an option      |
| ☑ Generate a                                          | cknowledgement code                                            | Cancel Help   | With "Finish" the code will be created |

119 2016-03-31 | DCES/SVC53 - Rocio Sevilla | © Bosch Rexroth AG 2016. All rights reserved, also regarding any disposal, exploitation, reproduction, editing, distribution, as well as in the event of applications for industrial property rights.

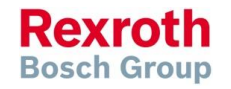

#### Version 14

## AxisInterface - Automated Code creation

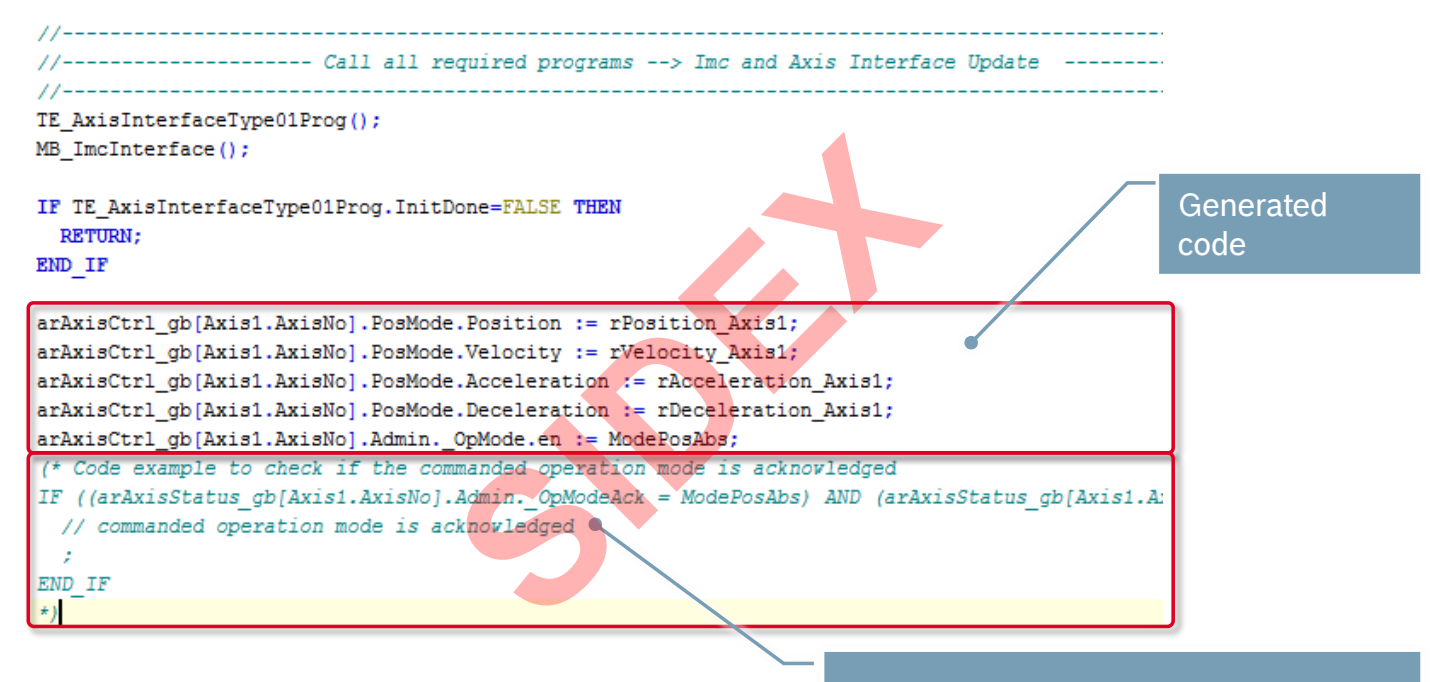

The commented code can be used to check if the command was successful

Rexroth Bosch Group

### Version 14

### AxisInterface – Online Help

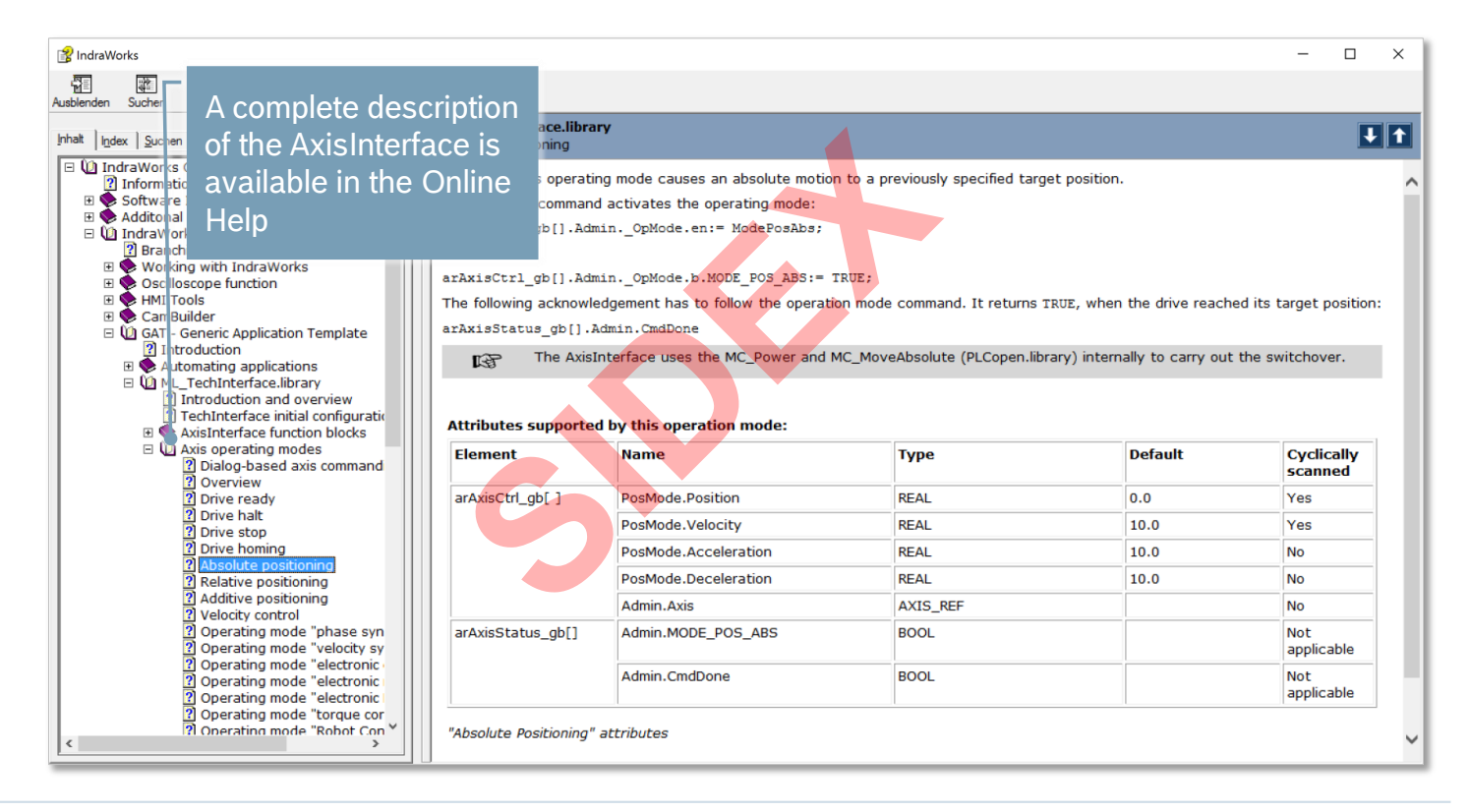

121 2016-03-31 | DCES/SVC53 - Rocio Sevilla | © Bosch Rexroth AG 2016. All rights reserved, also regarding any disposal, exploitation, reproduction, editing, distribution, as well as in the event of applications for industrial property rights.

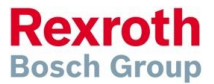

### Version 14

## AxisInterface – Function Blocks

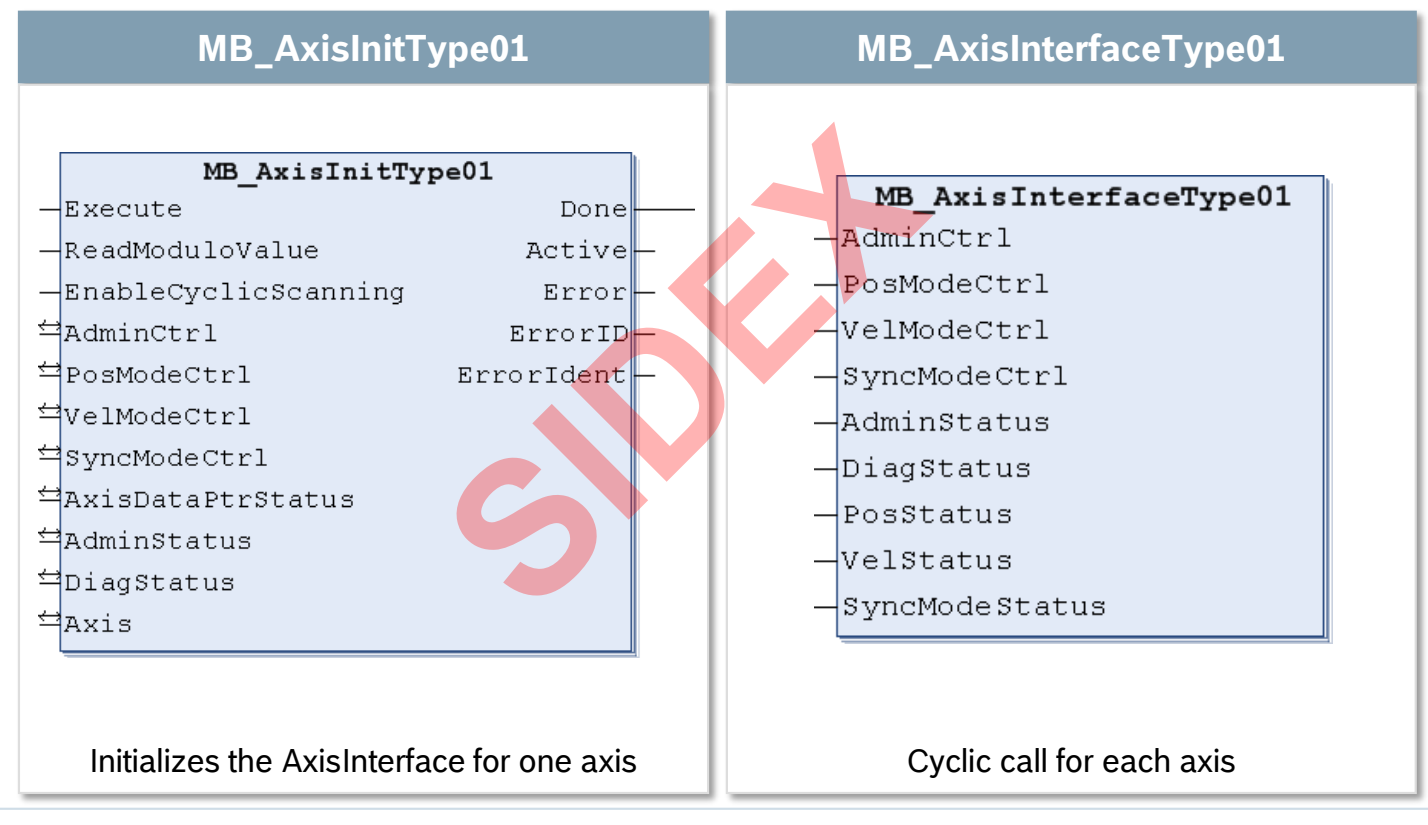

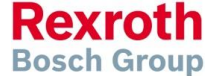

#### Version 14

## AxisInterface - Cyclic call of system code

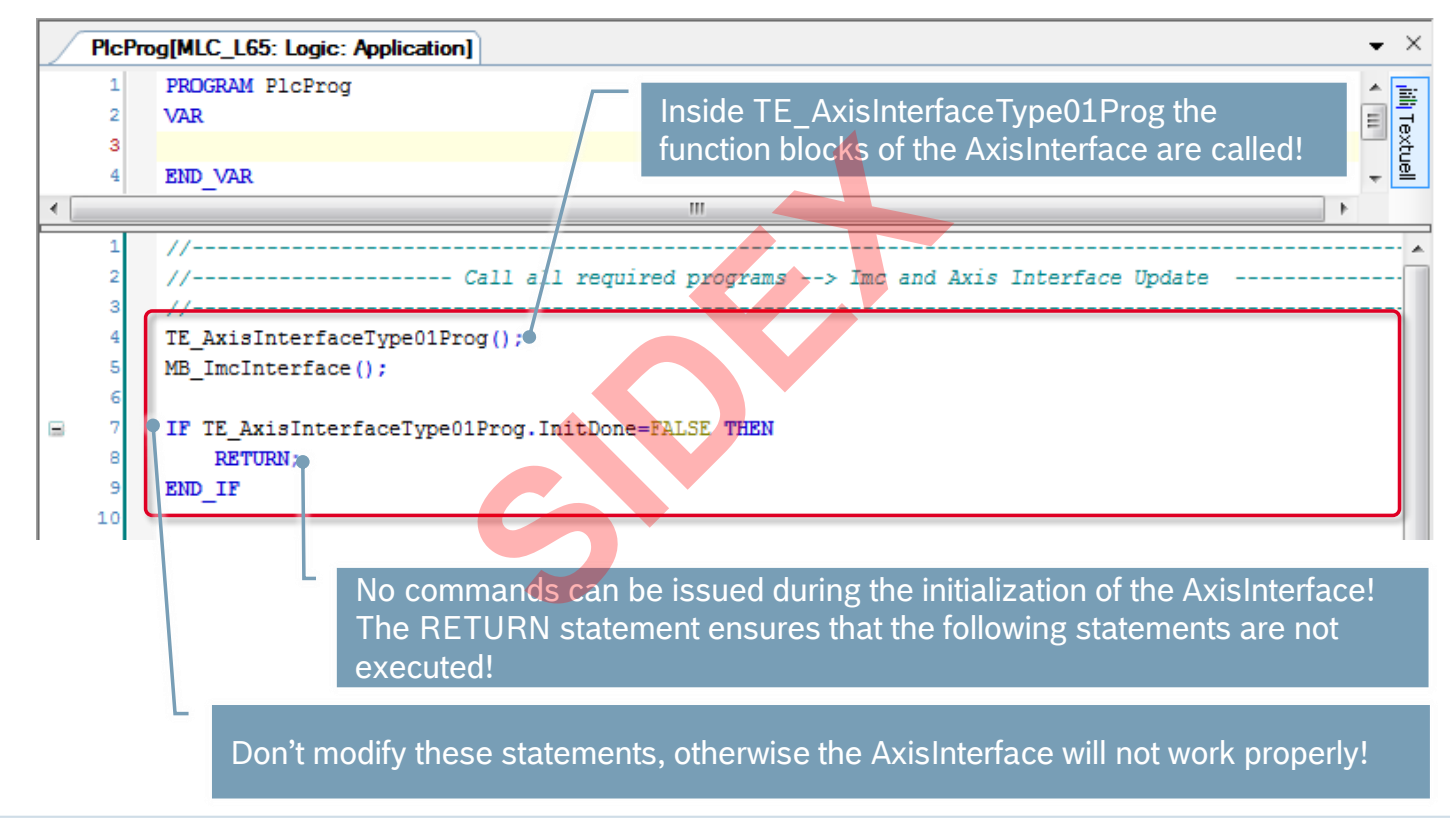

123 2016-03-31 | DCES/SVC53 - Rocio Sevilla | © Bosch Rexroth AG 2016. All rights reserved, also regarding any disposal, exploitation, reproduction, editing, distribution, as well as in the event of applications for industrial property rights.

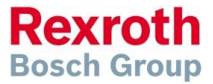

## AxisInterface – IndraLogic Visualization

| Clear Error P2 Machine |                                      |                 | e Ov           | /erv          | iew    |            |            |               |                 |                                                                                                    | Rem   | ote On |         |
|------------------------|--------------------------------------|-----------------|----------------|---------------|--------|------------|------------|---------------|-----------------|----------------------------------------------------------------------------------------------------|-------|--------|---------|
| Erre                   | or 🔵                                 |                 |                |               |        |            |            |               |                 |                                                                                                    |       |        |         |
|                        | Diagnosis Number                     | E00             | )B0179         |               |        |            |            |               |                 |                                                                                                    |       | 6      | ontrol  |
|                        | Diagnosis Text                       |                 | E00B0179, serc | os III:       | : Redu | Indan      | zfehle     | r             |                 |                                                                                                    |       | O,     | verview |
|                        | Axia Dataila (Diagonia               |                 |                | Status        |        |            | Position   |               |                 | SetunMode                                                                                                    |       |        |         |
|                        | Auto AVIO D. Matter                  |                 | 2000           |               |        |            | _          | <b>D</b> - X  | Veloc           | v or the second second | 0     | Mada   |         |
| << .                   | AXIS: AXIS_2 ACTIV<br>vAxis2         | ErrorD: NONE_E  | TABLE USED     |               | Mod    | us:<br>eAB |            | Positi<br>37  |                 |                                                                                                    | Setup | Mode:  | Enable  |
| Warning                | Error Axis Type:                     | ErrorAdd1: 16#0 |                | вв            | AB     | AH         | In         | Veloc         | ity:            | $\bigcirc$                                                                                                    | Vel:  | 10     | Jog+    |
| Diana                  |                                      | ErrorAdd2: 16#0 |                |               |        | AF         | Ref        | 0.0           | 10 U            |                                                                                                    | Accel | : 10   | Jog-    |
| Diagr                  | nosis :<br>notin ope                 | rating mode     |                | Profi         | ile:   | OK         | OK         | OK            | OK sy           | ncactive                                                                                                    |       |        | Home    |
| << _                   | Axis: AXIS_1 Active                  | ErrorID: NONE_E | RROR           |               | Stat   | us:        |            | Positi        |                 |                                                                                                    | Setup | Mode:  | Enable  |
|                        |                                      | ErrorTable: NO_ | TABLE_USED     |               | Mod    |            |            | Veloc         | <u>10</u>       | $\bigcirc$                                                                                                    | Vel:  | 10     | Jog+    |
| Warning                | Error REAL                           | ErrorAdd2: 16#0 |                | BB            | AB     | AF         | Ref        | 0.0           | 19.<br>DO       |                                                                                                    | Accel | : 10   | Jog-    |
| Diagr                  | Diagnosis :<br>not in operating mode |                 |                | Flex<br>Profi | ile:   | Set0<br>OK | Set1<br>OK | Set2 So<br>OK | et3 Fl<br>DK sy | ex Flex<br>nc active                                                                                                    | )     | L      | Home    |

- IndraLogic Visualization is part of the AxisInterface
- After adjustment of the visualization to the correct axis configuration the axis can be commanded immediately without any coding!

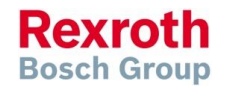

# ImcInterface – ImcCtrl and ImcStatus

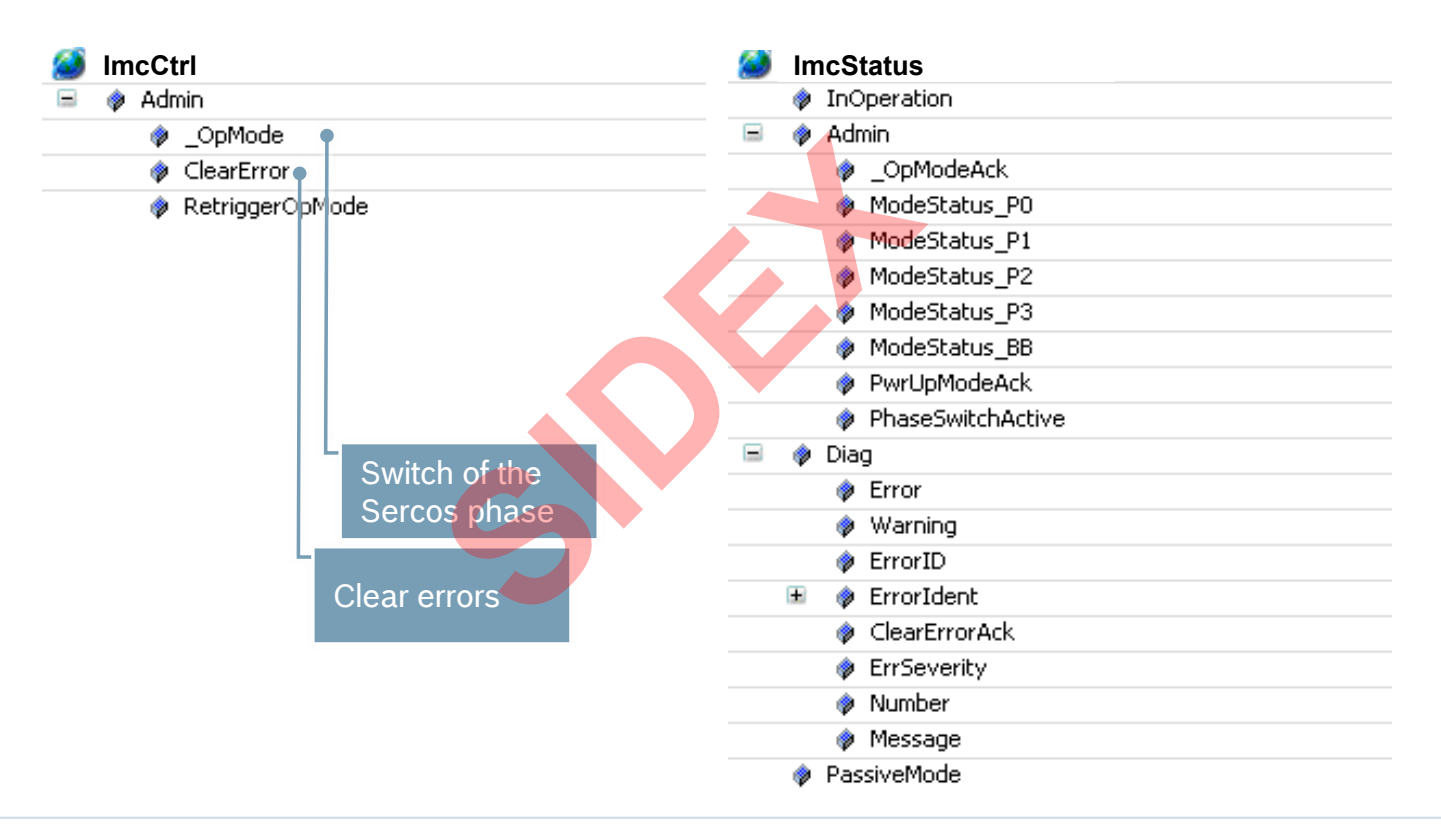

Rexroth Bosch Group

125 2016-03-31 | DCES/SVC53 - Rocio Sevilla | © Bosch Rexroth AG 2016. All rights reserved, also regarding any disposal, exploitation, reproduction, editing, distribution, as well as in the event of applications for industrial property rights.

#### Version 14

## AxisInterface – How to get the Axis Interface?

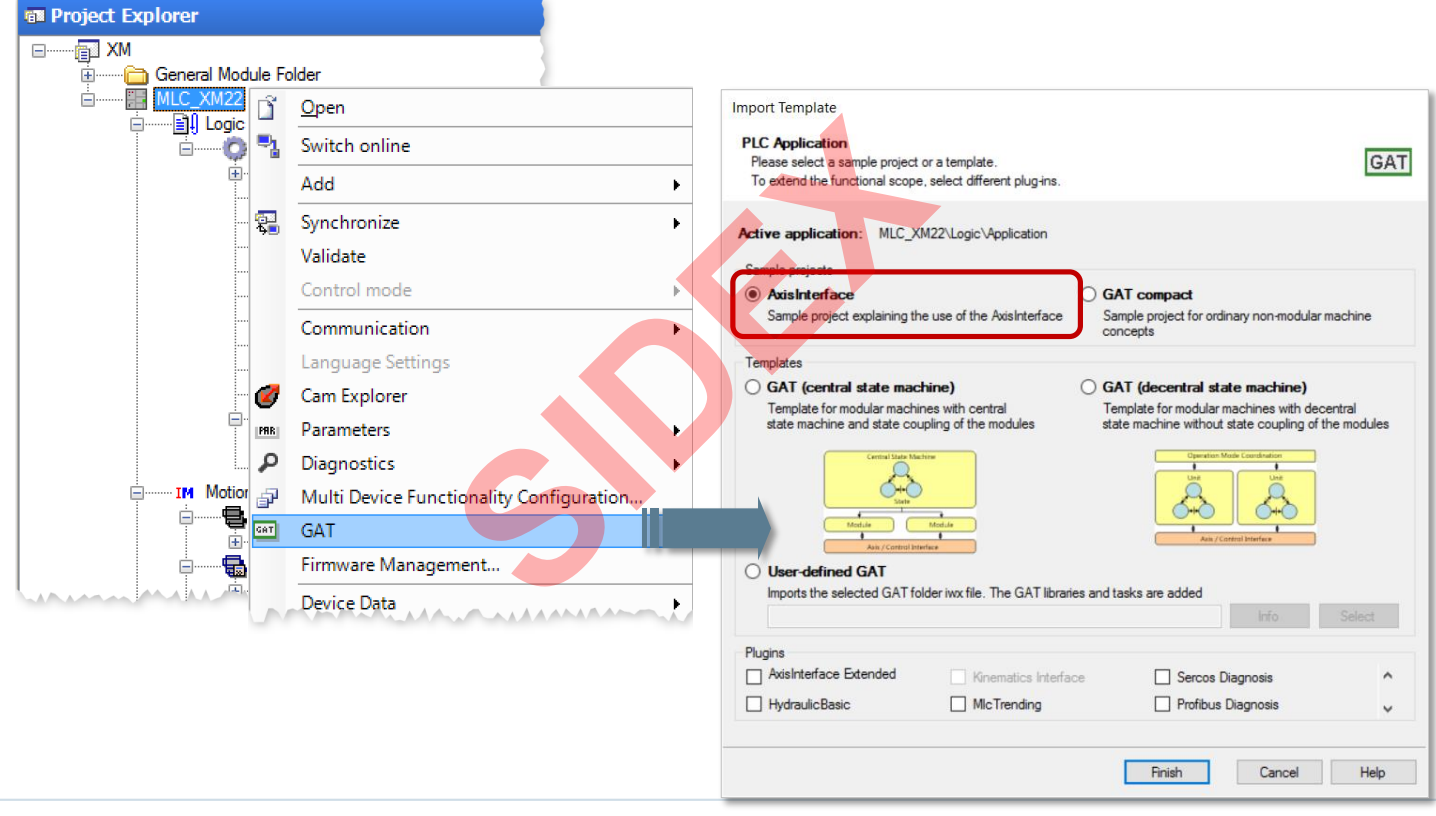

126 2016-03-31 | DCES/SVC53 - Rocio Sevilla | © Bosch Rexroth AG 2016. All rights reserved, also regarding any disposal, exploitation, reproduction, editing, distribution, as well as in the event of applications for industrial property rights.

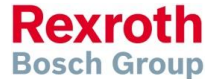

### Version 14

## Programming Guidelines for IndraLogic

- A cross-system working group has elaborated IndraLogic programming guidelines
- Aim: unify all functions, function blocks etc. across systems
- Definitions and recommendations for different subjects:
  - Standardized headers for function blocks
  - History
  - Type identifiers
  - Variable identifiers
  - Constant identifiers
  - Interfaces of function blocks
  - Error handling
  - Names of libraries
  - Versioning of libraries

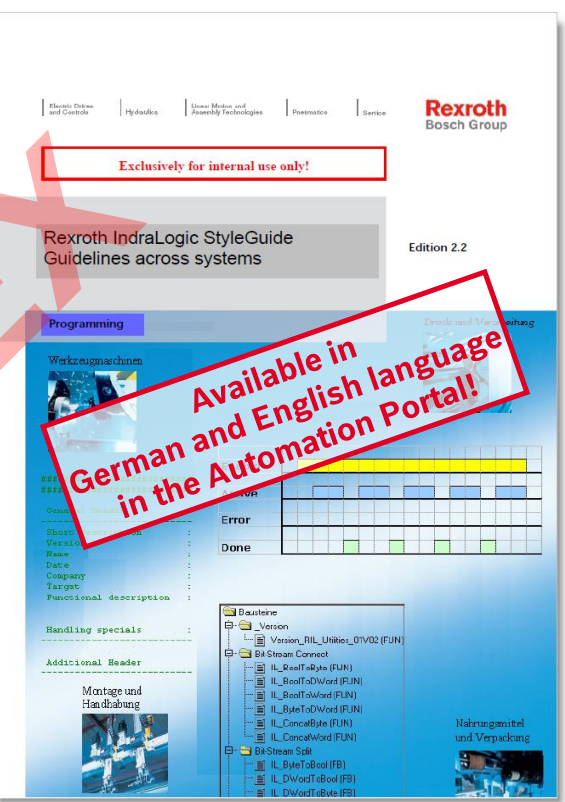

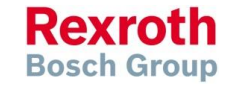

#### Version 14

## IL Guidelines – Standardized header

| (*************************************                                                                    | ======================================                                                                                                    |
|----------------------------------------------------------------------------------------------------|----------------------------------------------------------------------------------------------------|
| (* General Header *)                                                                                      |                                                                                                    |
| (*                                                                                                    | *;                                                                                                    |
| (* Shortdescription<br>(*                                                                                 | : This function block provide the communication between device xyz *)<br>via Profibus and the programmable logic controller *)                                                                                                    |
| (* Version                                                                                                | : 1.3 *)                                                                                                    |
| (* Name                                                                                                   | Max Mustermann *)                                                                                                    |
| (* Date                                                                                                   | 2004-02-02 *)                                                                                                    |
| (* Company                                                                                                | : Bosch Beyroth AG *)                                                                                                    |
| (* Target                                                                                                 | : SYNAX200-MotionLogic: VisualMotion *)                                                                                                    |
| <pre>(* Functional description (* (* (* (* Handling specials (* (* (* (* (* (* (* (* (*))))))))))))</pre> | <pre>: STRAZ200-ActionLogic; visualAction /) : A communication with device xyz is only possible over a special *) multiplex process. The function block decodes and encodes the *) telegram and makes sure that*) : Attend the following points: *) - It's essential that the device xyz is connected with the *) control unit. *) - Connect the device to the Profibus and provide that the bus is *) running without any error. *)</pre> |
| (* Additional Header *)                                                                                   | *                                                                                                    |
| (* Customer                                                                                               | : Koenig & Bauer AG *)                                                                                                    |
| (* Machine                                                                                                | : FA0815STX *)                                                                                                    |
| (*                                                                                                    |                                                                                                    |
| V"####################################                                                                    | ****************************************                                                                                                    |
| VAR. attention and and and and and and and and and an                                                     |                                                                                                    |

Rexroth Bosch Group

#### Version 14

## IL Guidelines – Prefix for type & variable identifiers

| Data type      | Prefix | Instance example       | Type example  |
|----------------|--------|------------------------|---------------|
| Function block | fb     | fbJogAxisX1 MT_Jogging |               |
| Structure      | st     | stDeviceCommunication  | MX_COM_DATA   |
| Array          | ar     | arStateControlUnit     | MV_STATE_INFO |
| Enumerator     | en     | enDeviceDiagnosis      | ML_DIAG_DATA  |

| Data type | Prefix | Example | Memory<br>allocation | Data type designation   | Data type description                         |
|-----------|--------|---------|----------------------|-------------------------|-----------------------------------------------|
| BOOL      | b      | b∀ar    | 1 Bit                | Boole                   | Bit oriented boolean format                   |
| BYTE      | by     | by∀ar   | 8 Bit                | Byte                    | Bit oriented Byte format                      |
| WORD      | W      | wVar    | 16 Bit               | Word                    | Bit oriented format with simple word length   |
| DWORD     | dw     | dw∀ar   | 32 Bit               | Double Word             | Bit oriented format with double word length   |
| LWORD     | lw     | lwVar   | 64 Bit               | Long Word               | Bit oriented format with fourfold word length |
| SINT      | si     | si∀ar   | 8 Bit                | Short Integer           | integer signed format with shortened length   |
| INT       | i      | i∨ar    | 16 Bit               | Integer                 | integer signed format with simple length      |
| DINT      | di     | di∀ar   | 32 Bit               | Double Integer          | integer signed format with double length      |
| LINT      | li     | li∨ar   | 64 Bit               | Long Integer            | integer signed format with fourfold length    |
| USINT     | usi    | usiVar  | 8 Bit                | UnsignedShort Integer   | integer unsigned format with shortened length |
| UINT      | ui     | ui∀ar   | 16 Bit               | Unsigned Integer        | integer unsigned format with simple length    |
| UDINT     | udi    | udi∀ar  | 32 Bit               | Unsigned Double Integer | integer unsigned format with double length    |
| ULINT     | uli    | uli∀ar  | 64 Bit               | Unsigned Long Integer   | integer unsigned format with fourfold length  |
| REAL      | r      | rVar    | 32 Bit               | Real                    | real number with simple length                |

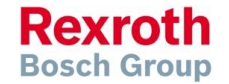

129 2016-03-31 | DCES/SVC53 - Rocio Sevilla | © Bosch Rexroth AG 2016. All rights reserved, also regarding any disposal, exploitation, reproduction, editing, distribution, as well as in the event of applications for industrial property rights.

#### Version 14

## IL Guidelines - Prefix for type & variable identifiers

| LREAL               | lr   | lrVar   | 64 Bit                  | Long Real              | real number with double length                         |
|---------------------|------|---------|-------------------------|------------------------|--------------------------------------------------------|
| STRING              | str  | str∀ar  | 8 Bit per<br>character  | String                 | string of 1-255 characters (ANSI code possible)        |
| WSTRING             | wstr | wstrVar | 16 Bit per<br>character | Wide String            | string of 1-65535 characters (UNI code possible)       |
| TIME                | t    | t∨ar    | 32 Bit                  | Time                   | Time format                                            |
| DATE                | d    | d∀ar    | 32 Bit                  | Date                   | Date format                                            |
| TIME_OF_D<br>AY     | tod  | tod∀ar  | 32 Bit                  | Time Of Day            | Time of day format                                     |
| DATE_AND<br>_TIME   | dat  | dat∀ar  | 32 Bit                  | Date And Time          | Date and time format                                   |
| POINTER<br>TO ???   | p??? | p???Var | 32 Bit                  | Pointer To ???         | Pointer / address of a variable with special data type |
| POINTER<br>TO DWORD | pdw  | pdwVar  | 32 Bit                  | Pointer To Double Word | Example: Pointer to a double word variable             |

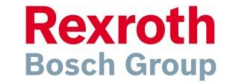

### Libraries

- IndraWorks has a two-stage library management:
   Libraries are first installed into the repository before adding them to a project
- The Library Repository holds all libraries which have been installed on the local system, in order that they can be bound to an IndraLogic project. In the Library Repository is a link to the folder where the library is located.
- In the Library Manager the libraries which are available in the repository can be added to a project. Consequently the functions, function blocks or other elements of the library (e.g. data types) can be used in the project.

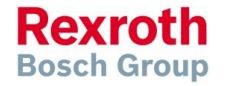

## Libraries for IndraMotion MLC

| ML_Base             | Data types and variables which are particular for the systems<br>IndraMotion MLC and IndraLogic XLC.<br>Functions, function blocks and methods to access the concrete<br>control hardware. |
|---------------------|----------------------------------------------------------------------------------------------------|
| ML_PLCopen          | PLCopen function blocks for the programming of real axes (sercos-<br>based), virtual axes etc.<br>Functions for read and write access to control and axis parameters.                      |
| ML_TechInterface    | IMC Interface and Axis Interface for programming of real and virtual axes etc.                                                                                                    |
| RMB_PLCopenFieldBus | PLCopen function blocks for the programming of field bus-based axes                                                                                                    |
| ML_Robot            | Data types, functions and function blocks for robot applications                                                                                                    |

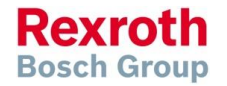

## Libraries for IndraMotion MLC

| RIL_CheckRtv        | Implicit check of division by 0, access to array elements, pointer access, etc.                                                |  |  |  |  |  |
|---------------------|----------------------------------------------------------------------------------------------------|--|--|--|--|--|
| RIL_CommonTypes     | Data types for PLCopen function blocks                                                                                         |  |  |  |  |  |
| RIL_Utilities       | Common IL functions and function blocks                                                                                        |  |  |  |  |  |
| RIL_ProfibusDP_Util | Archiving and restoring of DP/V1 parameters of ProfibusDP/V1 devices; functions for drives connected via PROFIBUS (PROFIdrive) |  |  |  |  |  |
| RIL_ModbusTCP       | Diagnosis and Communication services for Modbus/TCP                                                                            |  |  |  |  |  |
| RIL_SocketComm      | Basic functions for TCP/IP and UDP communication                                                                               |  |  |  |  |  |
| RIL_LoopControl     | Basic elements and controllers                                                                                                 |  |  |  |  |  |
| RIL_NetXLoad        | Only for internal use                                                                                                    |  |  |  |  |  |
| RIL_HMI_Utilities   | Functions to access M-Keys on a HMI                                                                                            |  |  |  |  |  |
| RIH_CMLx            | Hardware information of CML25/L45/L65 (OHC, temperature, elektronic typeplates, display of messages)                           |  |  |  |  |  |

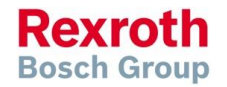

### Version 14

# Libraries for IndraMotion MLC

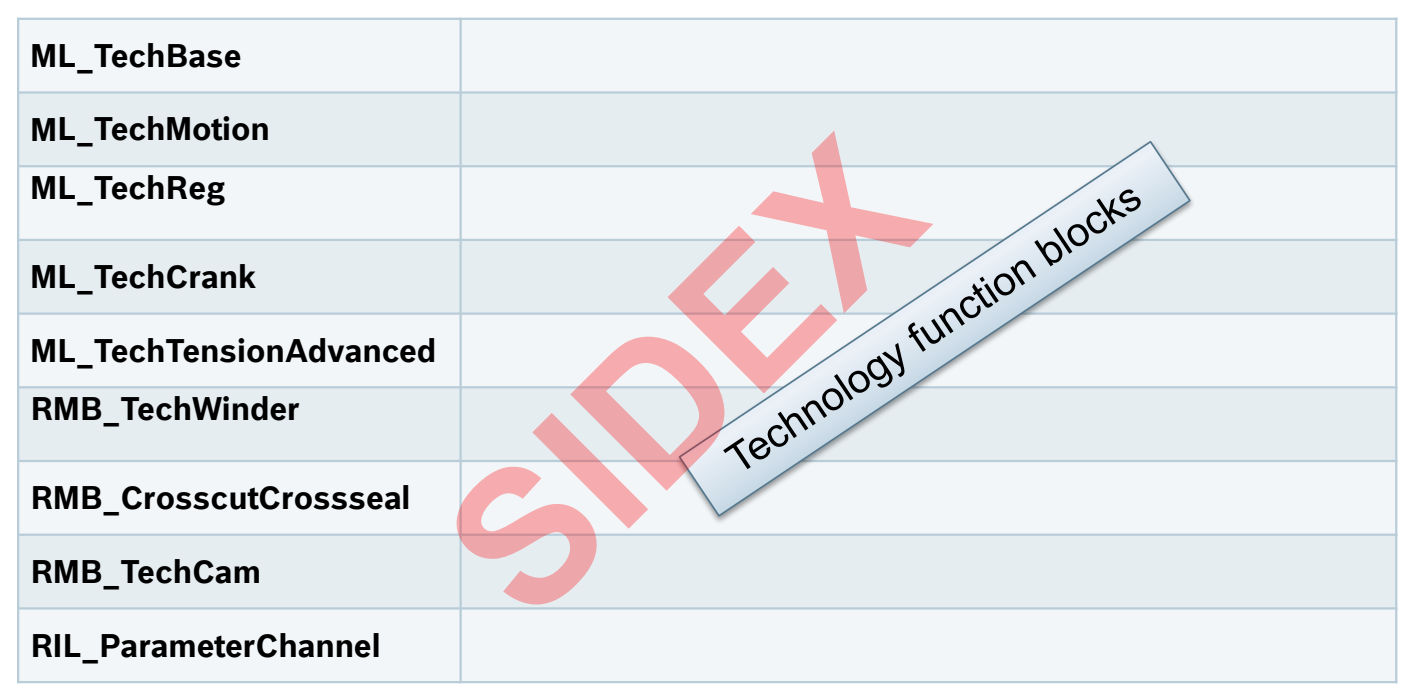

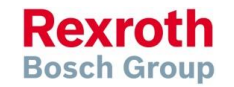

Version 14

## Global Data as interface to the motion kernel (axis)

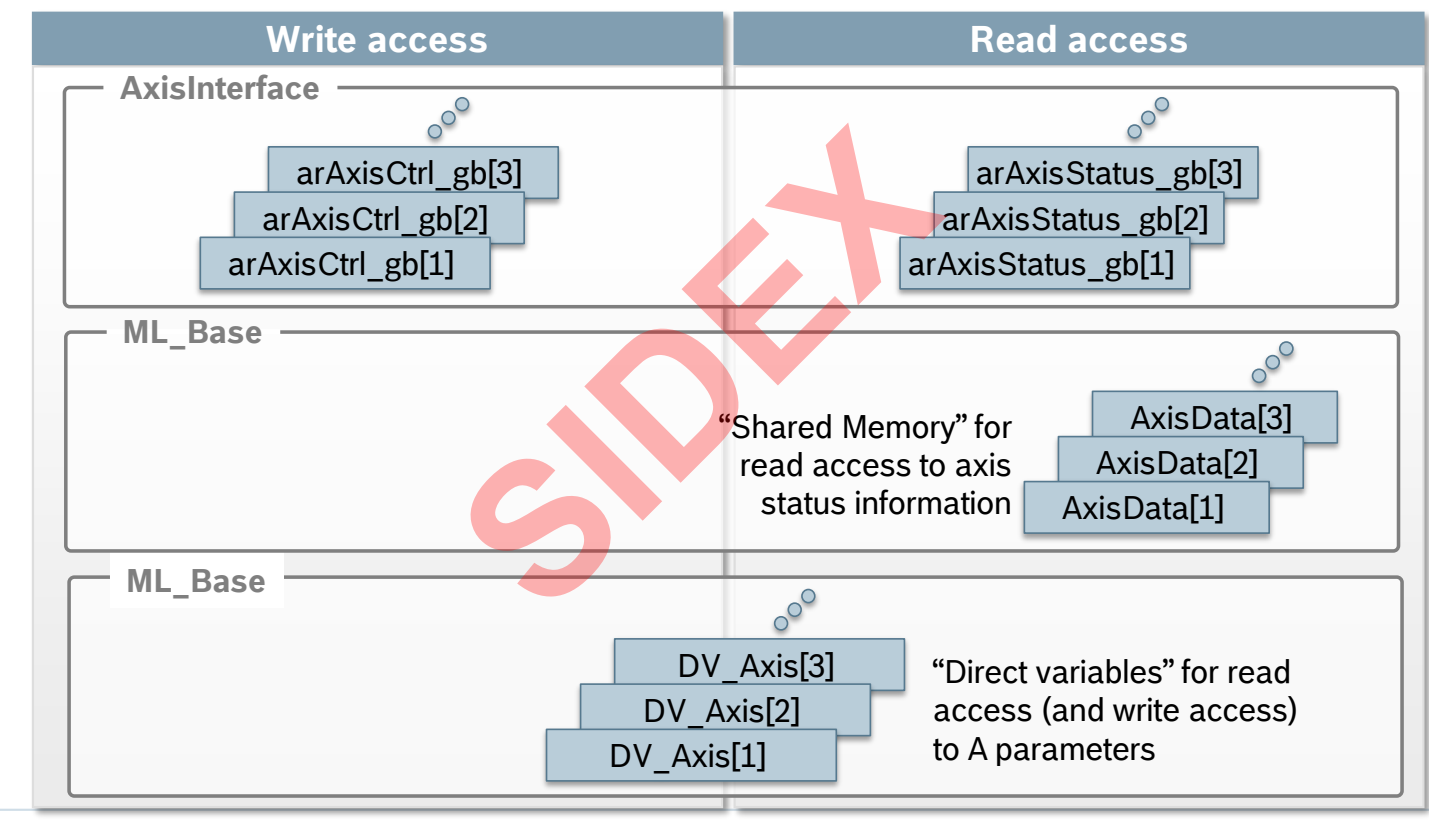

135 2016-03-31 | DCES/SVC53 - Rocio Sevilla | © Bosch Rexroth AG 2016. All rights reserved, also regarding any disposal, exploitation, reproduction, editing, distribution, as well as in the event of applications for industrial property rights.

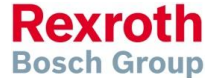

Version 14

# Global Data as interface to the motion kernel (MLC)

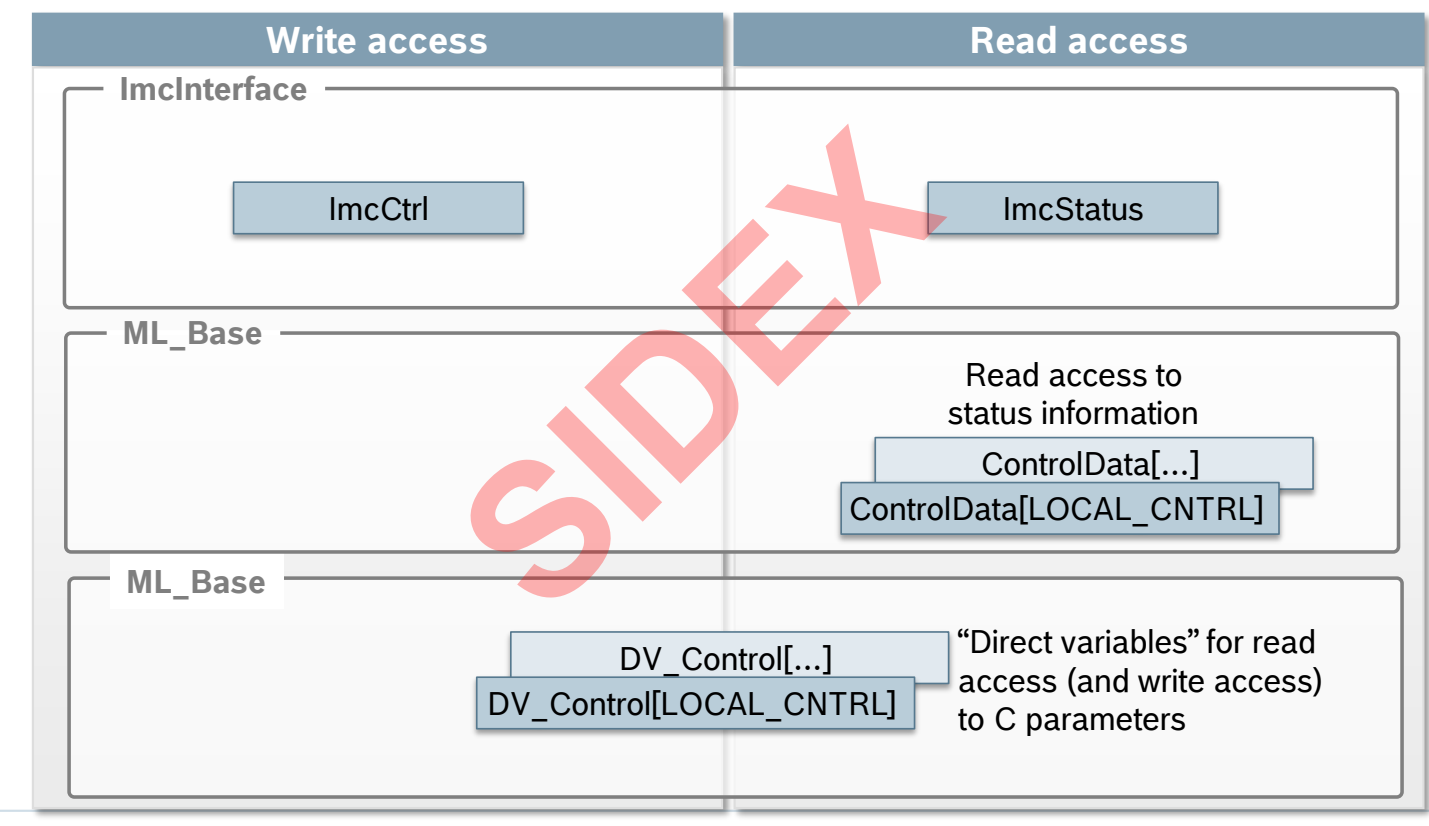

136 2016-03-31 | DCES/SVC53 - Rocio Sevilla | © Bosch Rexroth AG 2016. All rights reserved, also regarding any disposal, exploitation, reproduction, editing, distribution, as well as in the event of applications for industrial property rights.

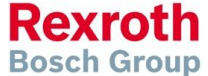

### Version 14

## Global Data related to axes

- AxisData is an array with elements of type ML\_AXISDATA\_SM
  - This axis-specific structure holds "per axis" information like:
    - Axis state information, e.g.
      - AxisData[1].Axis\_InVelocity
    - Actual values for Position, Velocity and Force/Torque, e.g. AxisData[1].rActualPosition\_i AxisData[1].rActualVelocity\_i
    - Container for customized command values and actual values
       AxisData[1].dwUserCmdDataA\_q
       AxisData[1].dwUserActualDataC\_i
- DV\_Axis is an array with elements of type ML\_DirectVarAxis
  - Access to A-Parameters

DV\_Axis[1].A\_0\_0100 < DV\_Axis[1].A\_0\_0102 // actual position
//

- // actual velocity
- arAxisStatus\_gb is an array with elements of type TE\_STATUS\_DATA

#### Access to axis state information, e.g.

arAxisStatus\_gb[1].Admin.OpModeAck // operating mode arAxisStatus\_gb[1].Admin.CmdDone // cmd\_acknowledgement

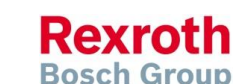

### Version 14

#### IndraMotion MLC

## Global Data related to control

- ControlData is an array with elements of type ML CONTROLDATA SM
  - It holds information on Sercos etc, e.g.
    - Redundancy warning active ControlData[LOCAL CNTRL].arSercos[ML LOCAL SERCOS IFC].ERROR RED
  - Flag to recover Sercos ring ControlData[LOCAL CNTRL].arSercos[ML LOCAL SERCOS IFC].RBUILD RING
  - Sercos cross communication ControlData[LOCAL CNTRL].arLinkSyncBits i[...]. ...
- DV Control is an array with elements of type ML DirectVarControl
  - Access to C-Parameters

DV Control[LOCAL CNTRL].C 0 0023 // system status DV Control[LOCAL CNTRL].C 0 0070 // control termperature

- ImcStatus is an array with elements of type MB IMC STATUS TYPE01
  - Access to control state information ImcStatus[LOCAL CNTRL].Admin. OpModeAck // Sercos phase ImcStatus[LOCAL CNTRL].Diag.Error // error pending

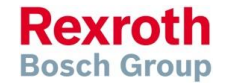

### Version 14

### IndraMotion MLC

## Agenda

- System topology and system components
- IndraWorks supported operation systems
- First steps with IndraWorks
- Parameter system
- Motion Programming Basics
- MLC Diagnosis system
- Sercos the automation bus
- Data backup and restore
- Task System
- Synchronized Motion
- Electronic CAMs: Point table MotionProfile FlexProfile
- CamBuilder
- IMST IndraMotion Service Tool
- Additional sources of information

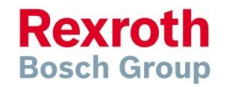

#### Version 14

## System Diagnosis

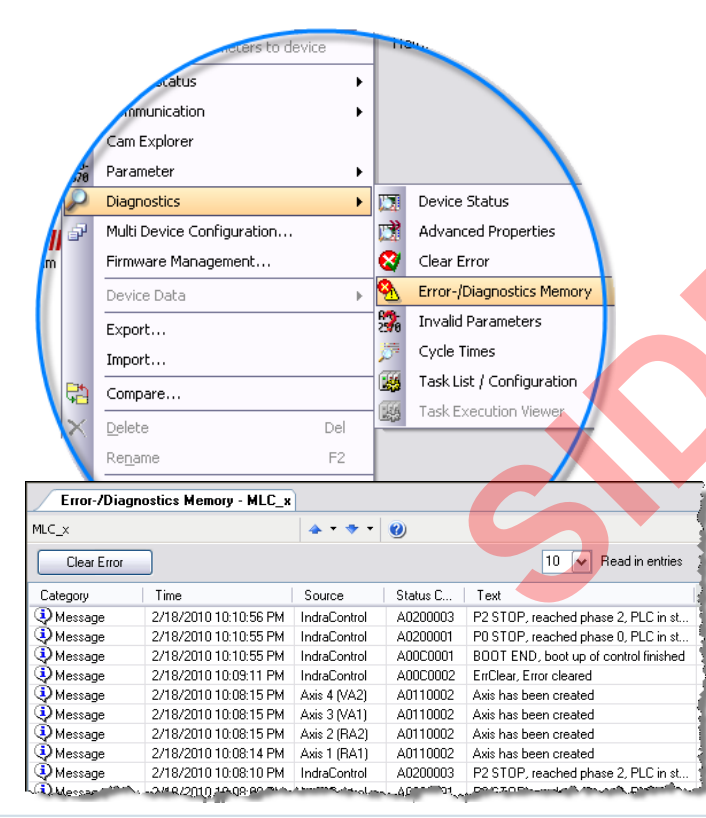

- Display of device status
- Function for clearing errors
  - **Diagnosis / error memory** for the entire system (max. 1000 entries)
- List of invalid parameters
- Overview on task configuration
- Monitoring of the task execution

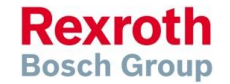

### Version 14

## Diagnosis / Error memory

Message categories

| Categories | Note                                                                                   |  |  |  |  |  |
|------------|----------------------------------------------------------------------------------------|--|--|--|--|--|
|            | Status information of message type                                                     |  |  |  |  |  |
| 🚫 Error    | Error reaches, the error reaction is triggered, the error is active                    |  |  |  |  |  |
| S Error    | rror passive, the error cause still exists, but the error was reset                    |  |  |  |  |  |
| B Error    | Error leaves, the error cause does not exist any longer <b>and</b> the error was reset |  |  |  |  |  |
| 🔥 Warning  | Warning reached, the warning reaction is triggered, the warning is active              |  |  |  |  |  |
| 🕭 Warning  | Warning passive, the warning cause still exists, the warning was reset                 |  |  |  |  |  |
| ® Warning  | Warning leaves, the warning cause does not exist any longer and the warning was reset  |  |  |  |  |  |
|            |                                                                                        |  |  |  |  |  |

Display of messages

| Er      | ror/Diagnostic | Logbook - MLC        |              |             |                                         |                                |
|---------|----------------|----------------------|--------------|-------------|-----------------------------------------|--------------------------------|
| I       | Clear Error    |                      |              |             |                                         | max. 10 most recent<br>entries |
| Ca      | ategory        | Time                 | Source       | Status Code | Text                                    |                                |
| ٩       | Message        | 4/11/2007 5:23:01 PM | IndraControl | A0200003    | P2 STOP, reached phase 2, PLC in stop   |                                |
| 8       | Error          | 4/11/2007 5:23:00 PM | IndraControl | F0160021    | RTOS error (Real Time Operating System) |                                |
| 9       | Message        | 4/11/2007 5:22:59 PM | IndraControl | A00C0001    | BOOT END, boot up of control finished   |                                |
| 9       | Message        | 4/11/2007 5:22:59 PM | IndraControl | A0200001    | P0 STOP, reached phase 0, PLC in stop   |                                |
| 9       | Message        | 4/11/2007 4:09:39 PM | IndraControl | A0200003    | P2 STOP, reached phase 2, PLC in stop   |                                |
| 9       | Message        | 4/11/2007 4:09:39 PM | IndraControl | A0200001    | P0 STOP, reached phase 0, PLC in stop   |                                |
| 9       | Message        | 4/11/2007 4:09:38 PM | IndraControl | A0200005    | BB STOP, Motion ready, PLC in stop      |                                |
| $\odot$ | Error          | 4/11/2007 4:09:38 PM | IndraControl | F0160021    | RTOS error (Real Time Operating System) |                                |
| 9       | Message        | 4/11/2007 4:09:37 PM | IndraControl | A0200004    | P3 STOP, reached phase 3, PLC in stop   |                                |
| 9       | Message        | 4/11/2007 4:09:37 PM | IndraControl | A0200003    | P2 STOP, reached phase 2, PLC in stop   |                                |

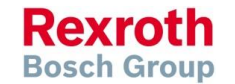

141 2016-03-31 | DCES/SVC53 - Rocio Sevilla | © Bosch Rexroth AG 2016. All rights reserved, also regarding any disposal, exploitation, reproduction, editing, distribution, as well as in the event of applications for industrial property rights.

### Version 14

Drive address

1

Messages

▼ Standstill Target position reached

In Velocity

Z

A0132 Cam shaft, lagless, encoder 1, virt. master axis 📀

Errors/Warnings

☐ Warning exists

Error exists

Real axis

Clear axis error

Drive Status

Details >>

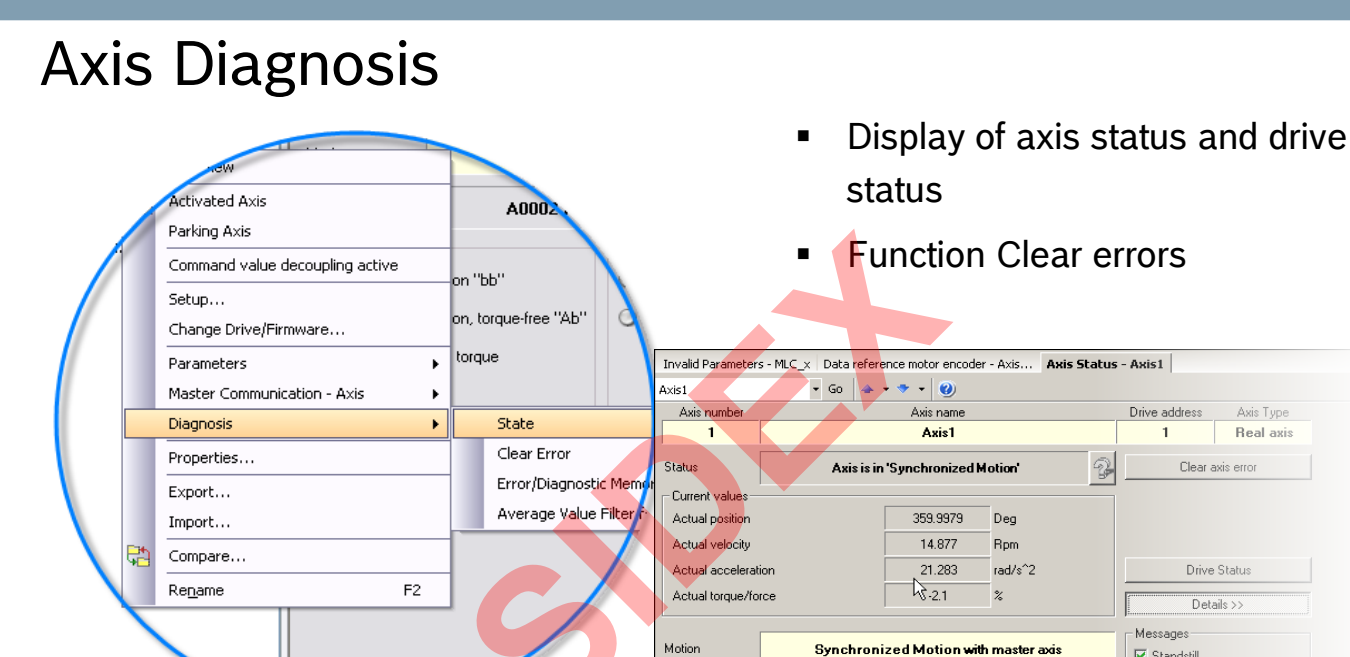

2016-03-31 | DCES/SVC53 - Rocio Sevilla | © Bosch Rexroth AG 2016. All rights reserved, also regarding any disposal, exploitation, reproduction, editing, 142 distribution, as well as in the event of applications for industrial property rights.

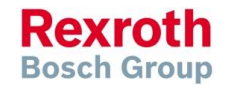

Sidex Suministros, S.L: Polígono Industrial El Tiro, s/n. 30100 Murcia. Teléfono: 968 306 000. E-mail: info@sidex.es

Drive status

Ready for power on "bb"

Ready for operation, torque-free

In operation, with torque "AH/AF"

Power

#### Version 14

# Display of pending errors, warnings, and infos

**Colored icon** indicates pending error / warning

By pushing the button the internal **diagnosis / error memory** is displayed. It holds diagnostic information of the overall system (max. 1000 entries)

192.168.250.253 📲 🍷 🚏 🍡 🙀 🚍 |

| Error-/Diagnostics Memory MLC_x  |                           |              |          |                                       |  |  |  |  |  |
|----------------------------------|---------------------------|--------------|----------|---------------------------------------|--|--|--|--|--|
| MLC_X                            |                           |              |          |                                       |  |  |  |  |  |
| Clear Error 10 🗸 Read in entries |                           |              |          |                                       |  |  |  |  |  |
| Category                         | Time                      | Source       | Status C | Text                                  |  |  |  |  |  |
| Message                          | 2/18/2010 10:10:56 PM     | IndraControl | A0200003 | P2 STOP, reached phase 2, PLC in st   |  |  |  |  |  |
|                                  | 2/18/2010 10:10:55 PM     | IndraControl | A0200001 | P0 STOP, reached phase 0, PLC in st   |  |  |  |  |  |
| Message                          | 2/18/2010 10:10:55 PM     | IndraControl | A00C0001 | BOOT END, boot up of control finished |  |  |  |  |  |
|                                  | 2/18/2010 10:09:11 PM     | IndraControl | A00C0002 | ErrClear, Error cleared               |  |  |  |  |  |
| Message                          | 2/18/2010 10:08:15 PM     | Axis 4 (v=<) | A0110002 | Axis has been created                 |  |  |  |  |  |
| Message                          | 2/18/2010 10:08:15 PM     | Axis 3 (V )  | A0110002 | Axis has been created                 |  |  |  |  |  |
| Message                          | 2/18/2010 10:08:15 PM     | Axis 2 (F 2) | A0110002 | Axis has been created                 |  |  |  |  |  |
| Message                          | 2/18/2010 10:08:14 PM     | Axis 1 (F    | A0110002 | Axis has been created                 |  |  |  |  |  |
| Message                          | 2/18/2010 10:08:10 PM     | IndraCo )    | A0200003 | P2 STOP, reached phase 2, PLC in st   |  |  |  |  |  |
| Messar .                         | -244R/2010 10 10 08 PC PL | anner de     | -Apro 01 | Destrophene and branch                |  |  |  |  |  |

(II)

፼ ∣

After a double click on an entry the Online Help opens and you get more information on the occurred error or warning!

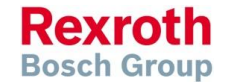

143 2016-03-31 | DCES/SVC53 - Rocio Sevilla | © Bosch Rexroth AG 2016. All rights reserved, also regarding any disposal, exploitation, reproduction, editing, distribution, as well as in the event of applications for industrial property rights.

## **Diagnosis concept**

- MLC has a consistent diagnostic system
- Every MLC diagnosis info has a 8-digit diagnosis code as a unique identifier
- The 8-digit diagnosis code is displayed as well as a plain text message in German or English language (for MLC)
- The IndraDrive has some more languages available ...
- Diagnosis infos are displayed.
  - in IndraWorks (Device status, Axis-/Drive status)
  - in the MLC-internal diagnosis memory (in chronological order)
  - on the display of IndraControl L25/45/65/75
  - Error output of PLCopen function blocks, technology function blocks etc.

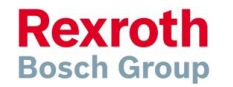
Version 14

# Diagnosis codes

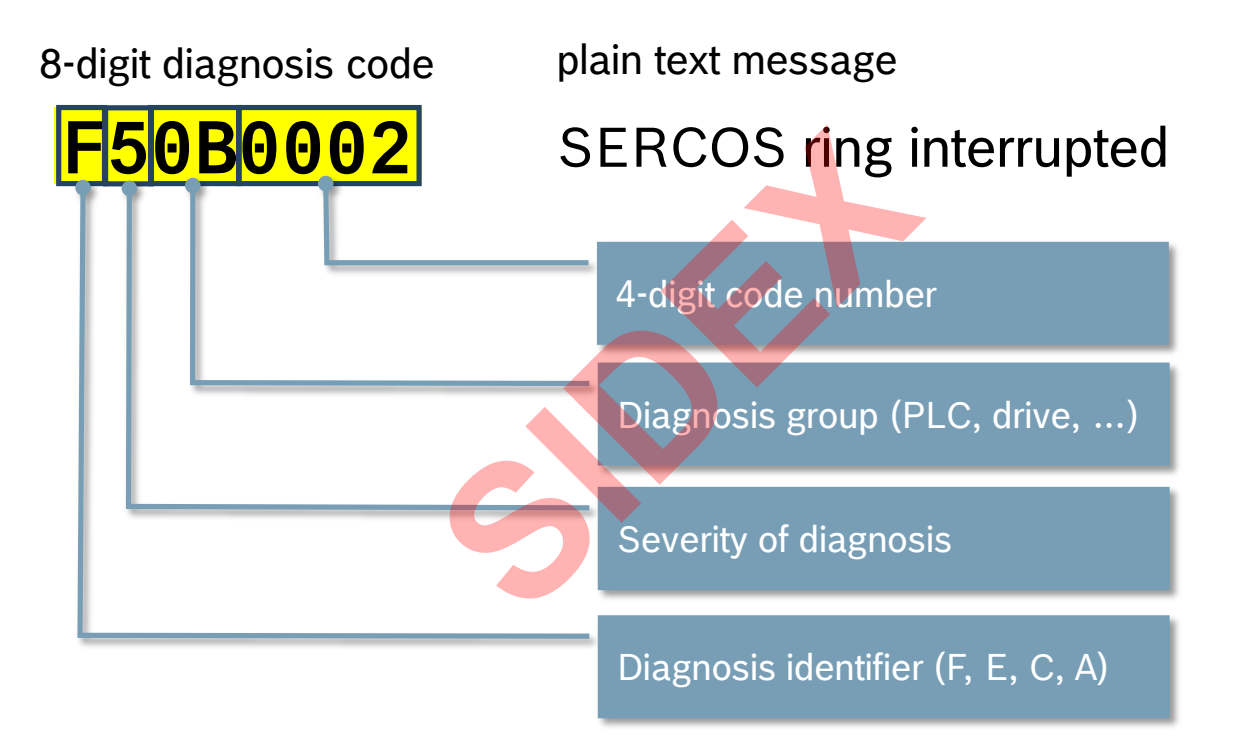

145 2016-03-31 | DCES/SVC53 - Rocio Sevilla | © Bosch Rexroth AG 2016. All rights reserved, also regarding any disposal, exploitation, reproduction, editing, distribution, as well as in the event of applications for industrial property rights.

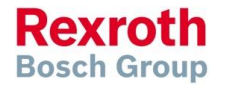

# Diagnosis codes – Identifier & Severity

Diagnostic identifier

- Currently, 4 different categories are supported:
  - F Error
  - C Command error
  - E Warning
  - A Message
- Priority is defined as follows: F > C > E > A

Severity of the diagnostic

- Currently ten degrees of severity are supported for the MLC:
- F9 > ... >F1 >F0 ; C9 > ... >C1 >C0 ; E0 ; A0.

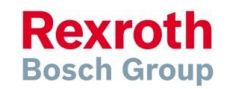

# Diagnosis codes – Severity

| Severity | Description /Designation                                    | Error reaction                                                                                                    |  |  |
|----------|-------------------------------------------------------------|----------------------------------------------------------------------------------------------------|--|--|
| 0        | Non-fatal error                                             | Logbook entry is generated, message is shown on the display, no error reaction.                                                                                                    |  |  |
| 1        | Axis group error                                            | Logbook entry is generated, message is shown on the display,<br>If an axis belonging to a group activates an error of severity F2,<br>Disengage the axis, then this axis is currently lost to the group<br>and the group reacts with an F1 error, disengaging <b>all</b> axes in the<br>group. |  |  |
| 2        | Axis error                                                  | A logbook entry is generated, a message is shown on the display,<br>Axis (or drive) is disengaged as best as possible, all other axes<br>are unaffected by this.                                                                                                    |  |  |
| 3/4      | Reserved                                                    | -                                                                                                    |  |  |
| 5        | Controller error                                            | A logbook entry is generated, a message is shown on the display,<br>All axes are disengaged as best as possible.                                                                                                    |  |  |
| 6        | Reserved                                                    |                                                                                                    |  |  |
| 7        | Reserved                                                    |                                                                                                    |  |  |
| 8        | Fatal controller error                                      | A logbook entry is generated, a message is shown on the display,<br>All axes are disengaged as best as possible.                                                                                                    |  |  |
| 9        | Fatal system error<br>Exception, undefined<br>system status | A logbook entry is generated, a message is shown on the display,<br>Firmware no longer working, request for FatalSystemErrorHandler<br>(),<br>no error reaction to the drive, torque disable.                                                                                                  |  |  |

147 2016-03-31 | DCES/SVC53 - Rocio Sevilla | © Bosch Rexroth AG 2016. All rights reserved, also regarding any disposal, exploitation, reproduction, editing, distribution, as well as in the event of applications for industrial property rights.

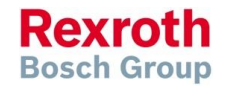

### Version 14

### IndraMotion MLC

# Diagnosis codes - Group

#### **Diagnosis group**

... indicates which component has caused an error etc.

| Group | Cause / Error Table                                                                   |  |  |
|-------|---------------------------------------------------------------------------------------|--|--|
| 00    | IndraDrive drive/ INDRV_TABLE (see IndraDrive Drive Errors, IndraDrive Drive Warning) |  |  |
| 01A9  | MLC firmware, e.g. a virtual axis error Virtual Axis, Error Message                   |  |  |
| 2D    | SERCOS error/ SERCOS_TABLE SERCOS error message                                       |  |  |
| 2E    | Generic axis / generic drive Generic Axis/SercosDrive, Error Message                  |  |  |
| AE    | User program (to be provided by the user)                                             |  |  |

- Drive errors are translated as follows:
  - IndraDrive error F4034 Emergency-Stop
  - Expansion to 8 digits  $\rightarrow$  **F200403**4
  - Severity 2, no other axis is affected
  - Diagnosis group  $00 \rightarrow$  IndraDrive
  - **S-0-0390** F4034
  - A-0-0020 "Drive Error"
  - **A-0-0023** F2004034
  - Lx5 display: "Axis1 F2004034 Drive error"

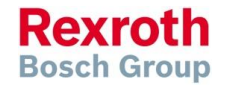

#### Version 14

### Error information in the motion program

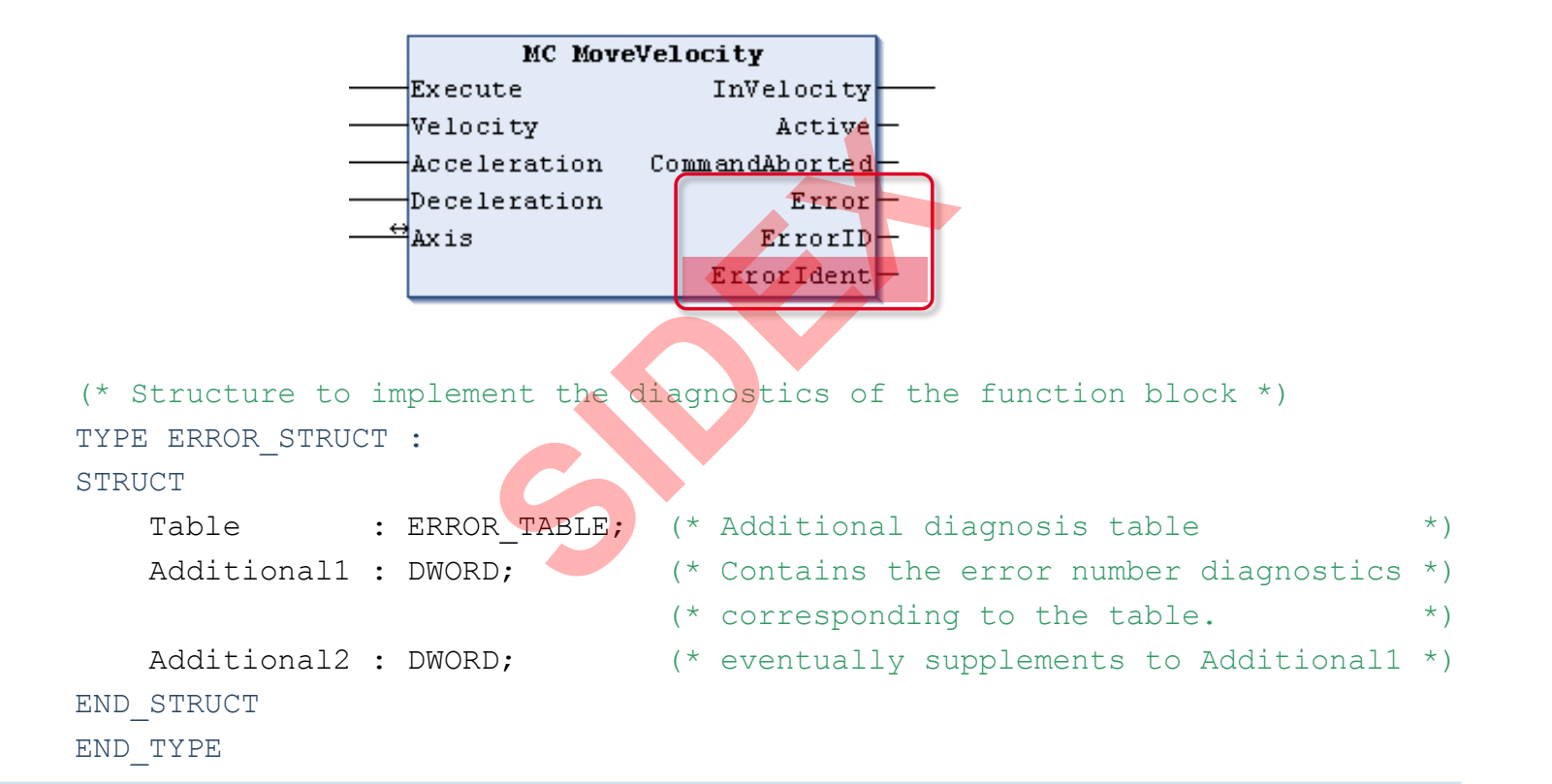

Rexroth Bosch Group

149 2016-03-31 | DCES/SVC53 - Rocio Sevilla | © Bosch Rexroth AG 2016. All rights reserved, also regarding any disposal, exploitation, reproduction, editing, distribution, as well as in the event of applications for industrial property rights.

#### Version 14

### Error information in the motion program

```
(* Enumeration of valid tables in additional information *)
TYPE ERROR TABLE:
  NO TABLE USED := 16#0000, (* reserved
                                                  *)
  SERCOS TABLE := 16#0010, (* sercos : Addtitional1 = sercos code *)
 MLD_TABLE:= 16#0020, (* Drive-based Motion - Logic *)MLC_TABLE:= 16#0030, (* Controller-based Motion LogicMTX_TABLE:= 16#0040, (* CNC *)
                                                                           *)
  MLP TABLE := 16#0050, (* PC-based Motion Logic
                                                                   *)
  PLC TABLE := 16#0060, (* PLC *)
  INDRV TABLE := 16#0070, (* IndraDrive *)
       (* DIAX, EcoDrive, Profibus, DeviceNet, *)
        (* Ethernet, EtherNet/IP, Interbus,
                                                 *)
        (* function related, CAN
                                          *)
  INLINEIO TABLE := 16#0190, (* Inline IO bus
                                                           *)
  USER1 TABLE := 16#1000, (* free User Table
                                                           *)
                                 (* . . . *)
  USER10 TABLE
                := 16#1009 (* free User Table
                                                           *)
);
END TYPE
```

Rexroth Bosch Group

#### Version 14

### Error information in the motion program

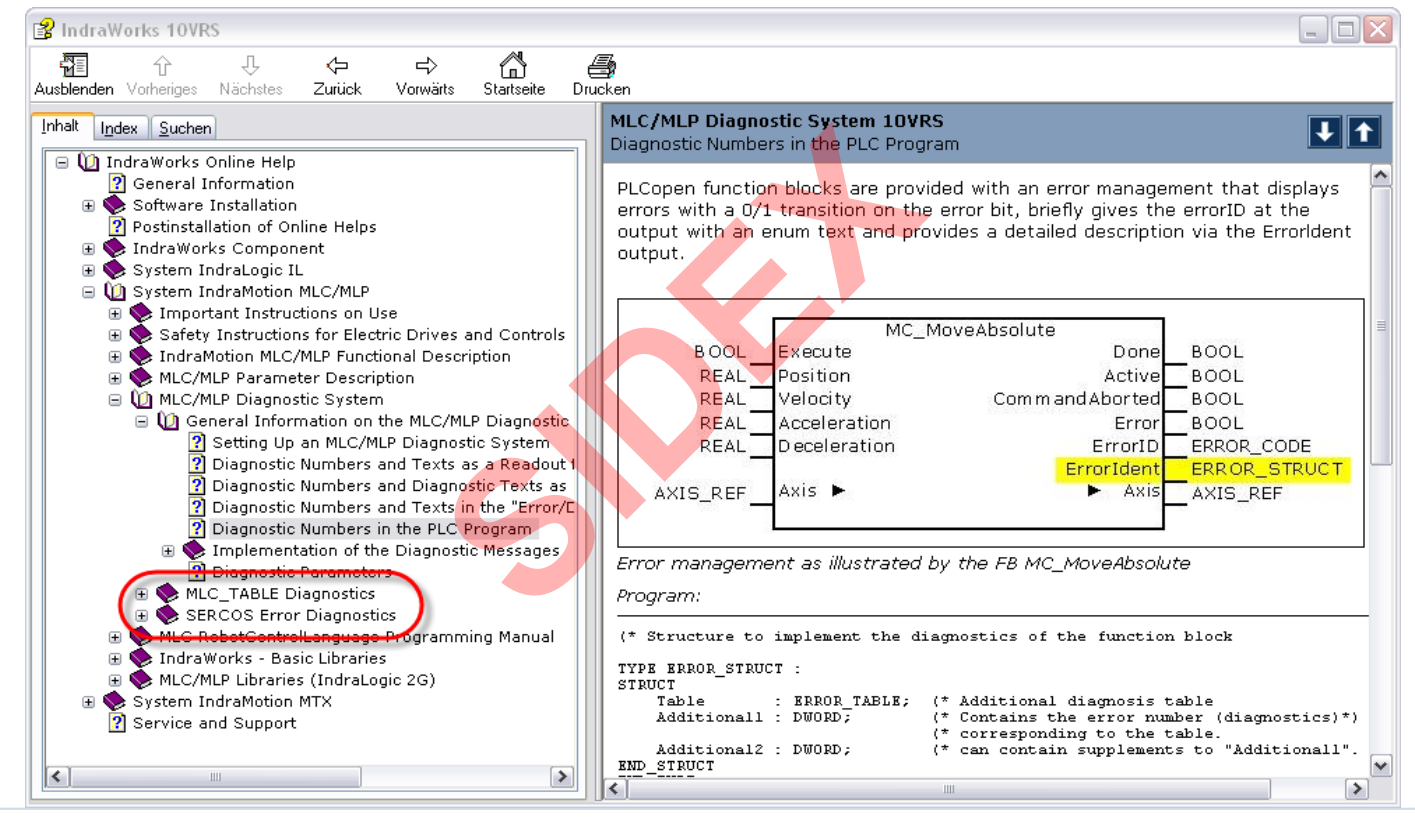

151 2016-03-31 | DCES/SVC53 - Rocio Sevilla | © Bosch Rexroth AG 2016. All rights reserved, also regarding any disposal, exploitation, reproduction, editing, distribution, as well as in the event of applications for industrial property rights.

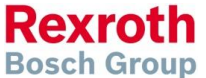

### Version 14

### IndraMotion MLC

# Agenda

- System topology and system components
- IndraWorks supported operation systems
- First steps with IndraWorks
- Parameter system
- Motion Programming Basics
- MLC Diagnosis system
- Sercos the automation bus
- Data backup and restore
- Task System
- Synchronized Motion
- Electronic CAMs: Point table MotionProfile FlexProfile
- CamBuilder
- IMST IndraMotion Service Tool
- Additional sources of information

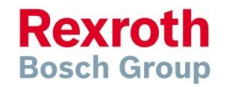

Version 14

### Sercos – What does it mean?

# serial realtime communication system

Rexroth Bosch Group

153 2016-03-31 | DCES/SVC53 - Rocio Sevilla | © Bosch Rexroth AG 2016. All rights reserved, also regarding any disposal, exploitation, reproduction, editing, distribution, as well as in the event of applications for industrial property rights.

# Sercos – Sercos 2 and Sercos III

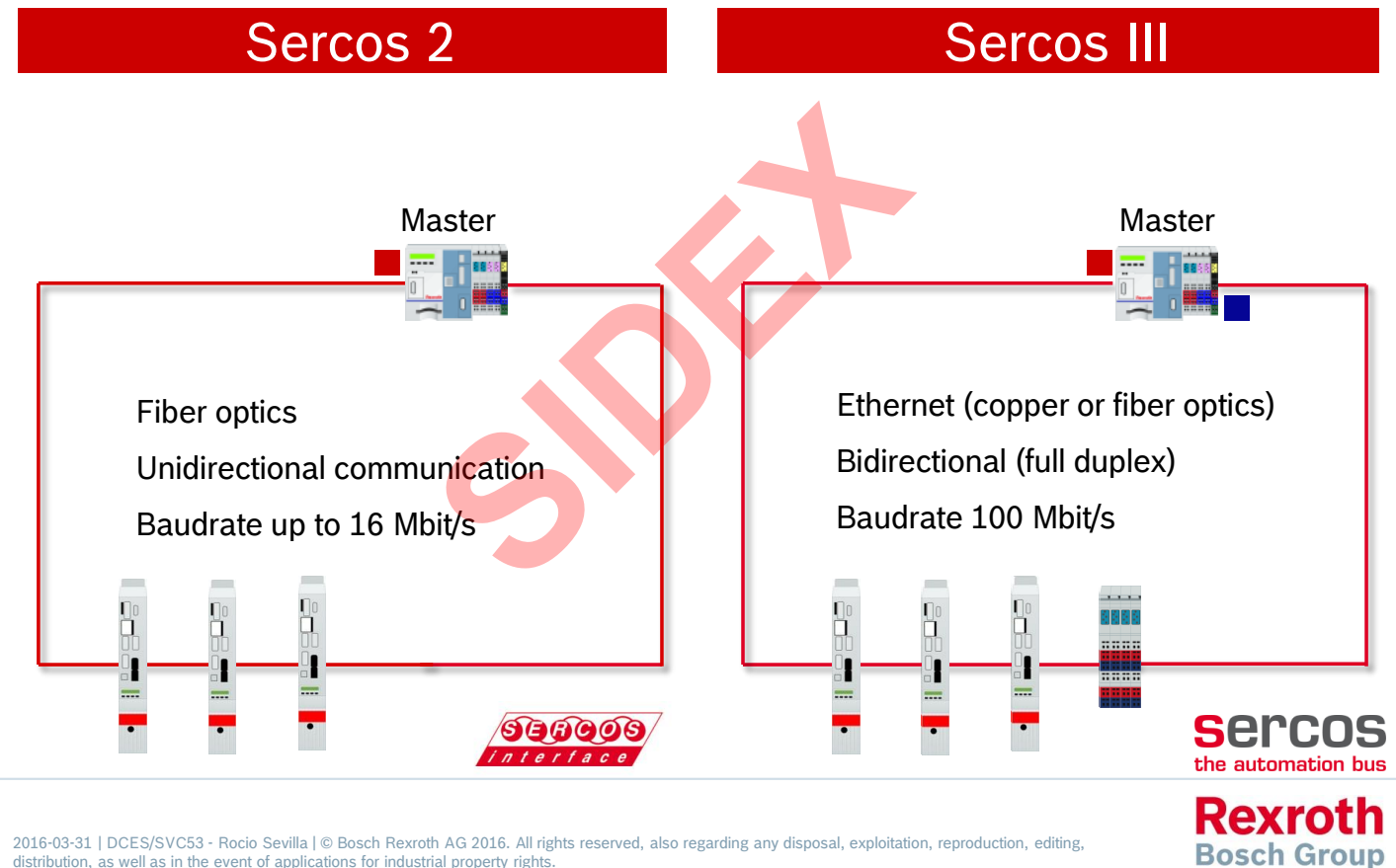

154 distribution, as well as in the event of applications for industrial property rights.

#### Version 14

# Sercos – Features

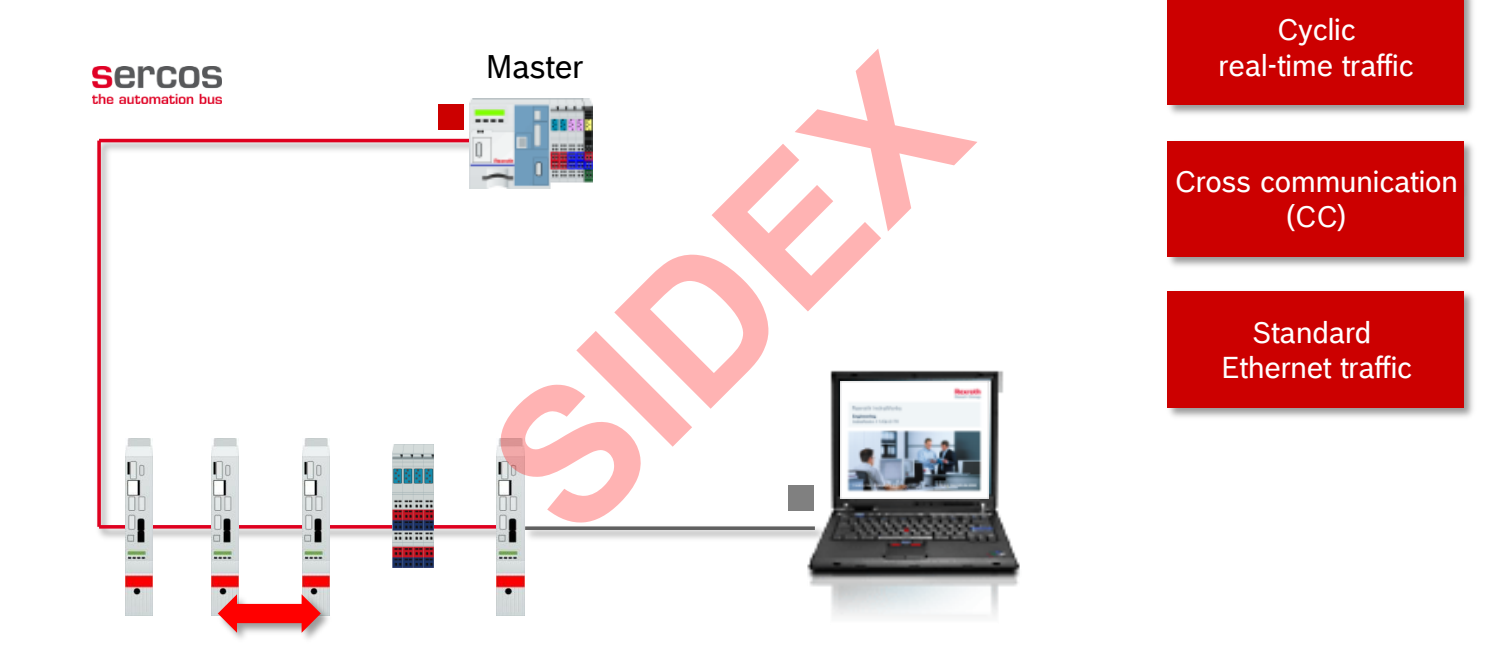

155 2016-03-31 | DCES/SVC53 - Rocio Sevilla | © Bosch Rexroth AG 2016. All rights reserved, also regarding any disposal, exploitation, reproduction, editing, distribution, as well as in the event of applications for industrial property rights.

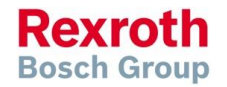

#### Version 14

### Sercos – Features

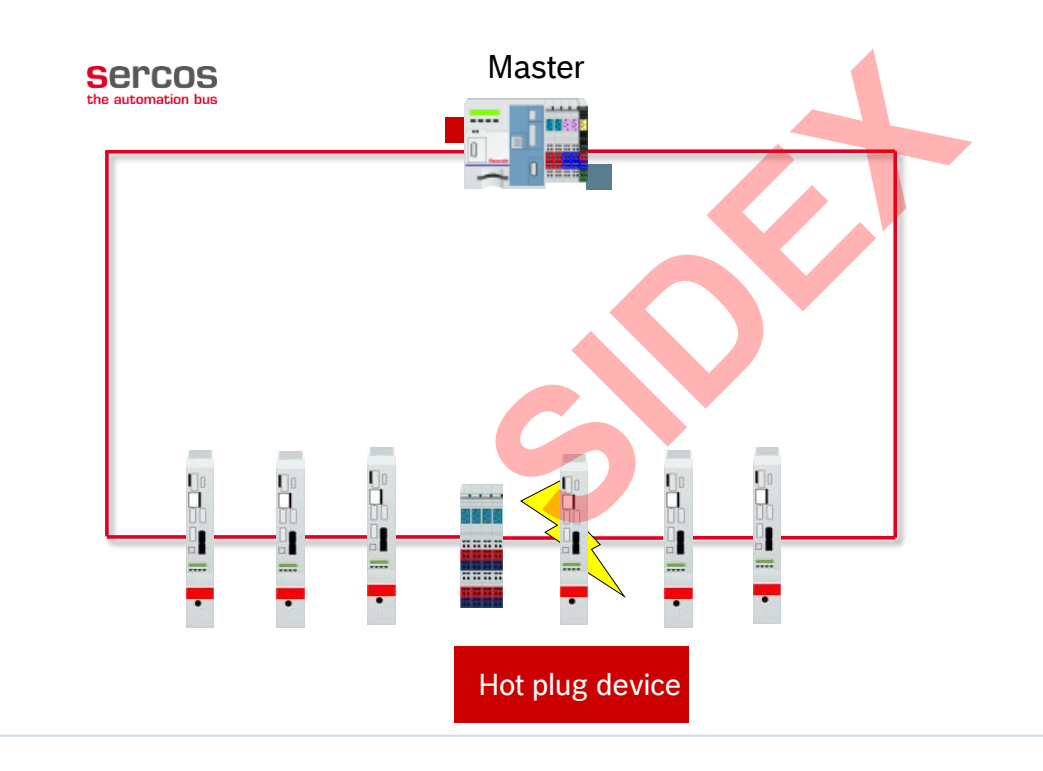

Redundancy (as of MLC13)

Hot Plug (not supported by MLC)

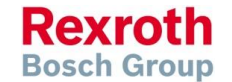

156 <sup>2016-03-31 | DCES/SVC53 - Rocio Sevilla | © Bosch Rexroth AG 2016. All rights reserved, also regarding any disposal, exploitation, reproduction, editing, distribution, as well as in the event of applications for industrial property rights.</sup>

### Version 14

### Sercos – Communication phases

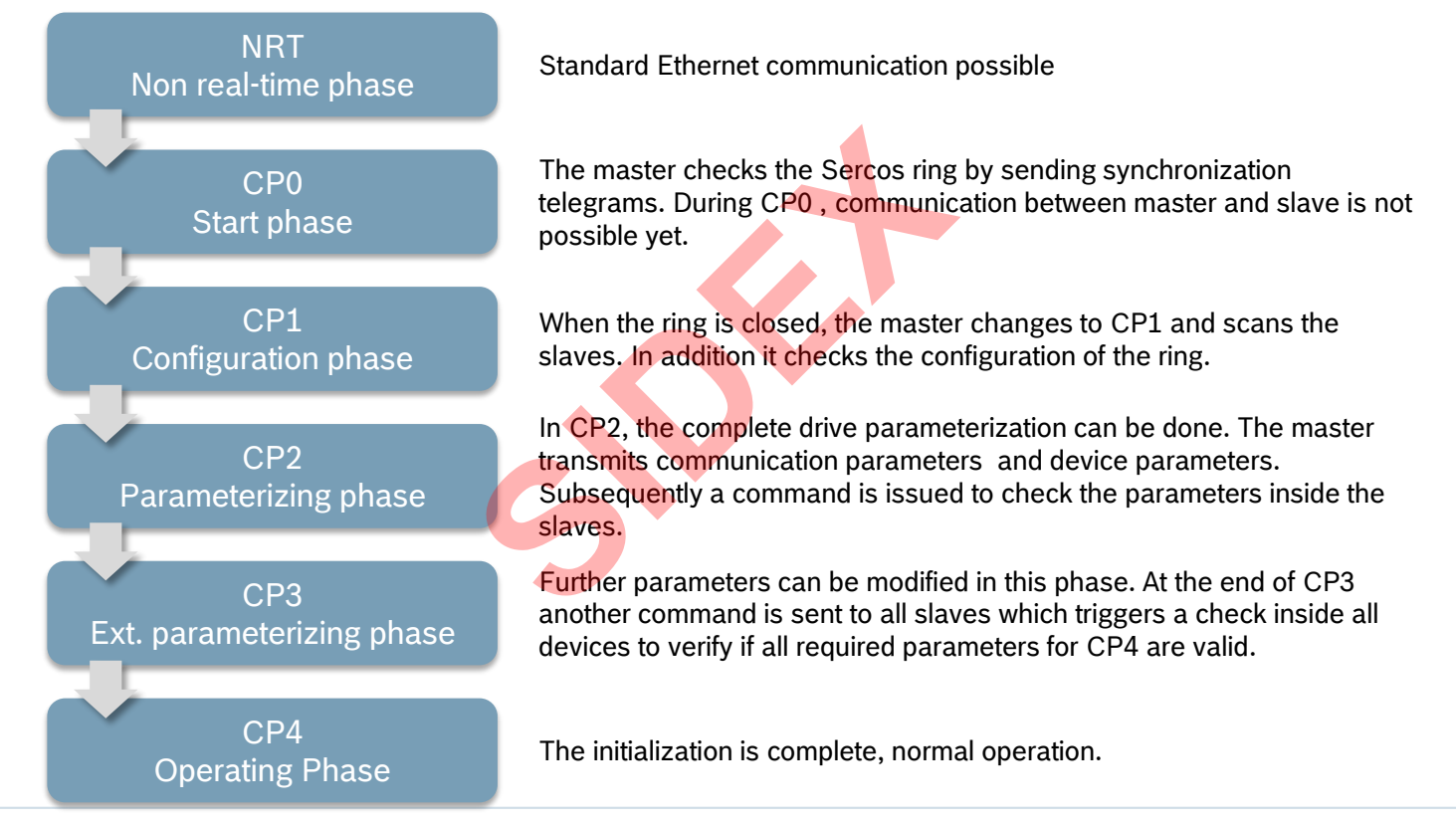

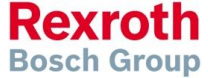

157 2016-03-31 | DCES/SVC53 - Rocio Sevilla | © Bosch Rexroth AG 2016. All rights reserved, also regarding any disposal, exploitation, reproduction, editing, distribution, as well as in the event of applications for industrial property rights.

#### Version 14

### Sercos – IndraDrive Display

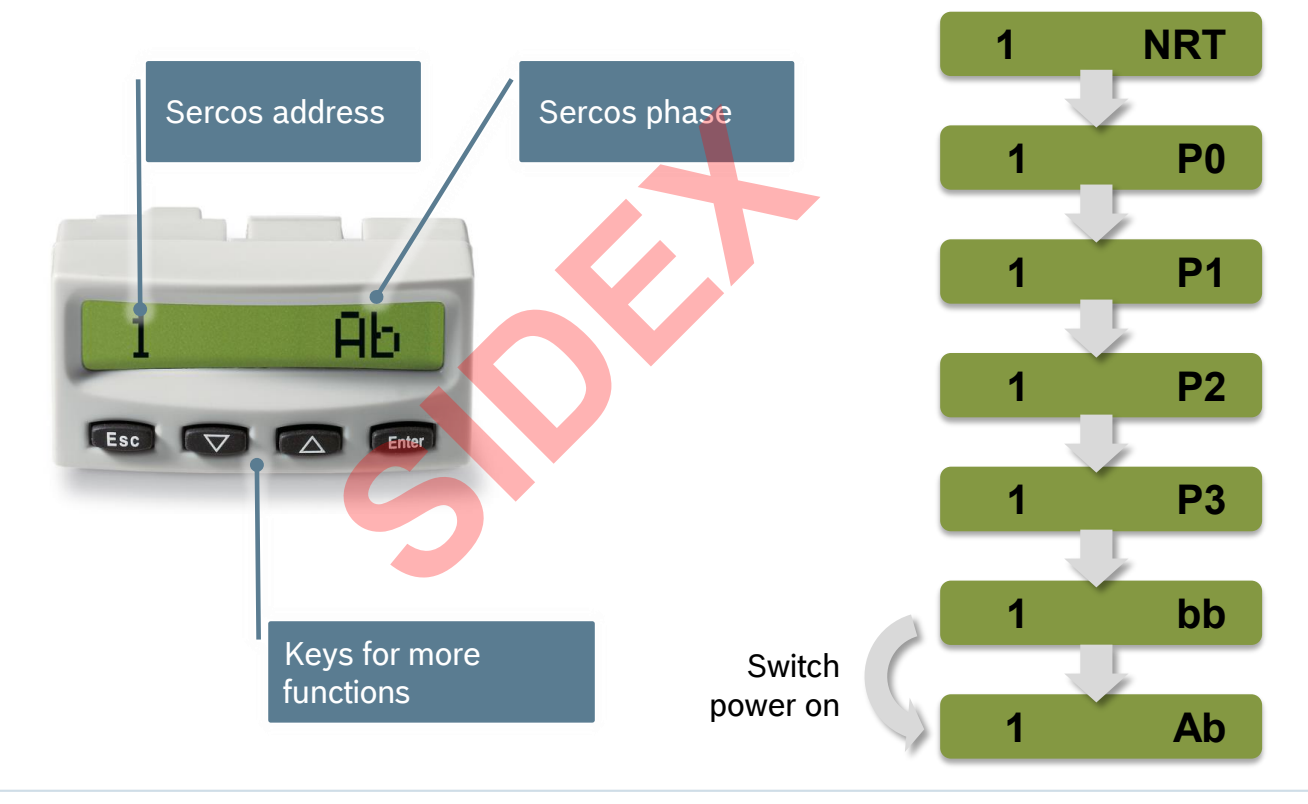

158 2016-03-31 | DCES/SVC53 - Rocio Sevilla | © Bosch Rexroth AG 2016. All rights reserved, also regarding any disposal, exploitation, reproduction, editing, distribution, as well as in the event of applications for industrial property rights.

Rexroth Bosch Group

### Version 14

### IndraMotion MLC

# Sercos – Redundancy

- Redundancy is supported for ring topology
- After a break at an arbitrary position the ring is decomposed into a double line
- All Sercos devices remain accessible, there is no interruption of communication
- After reestablishing the connection at the defective position
- ... and executing the command
   "Restore redundancy" the double line is converted back to a ring

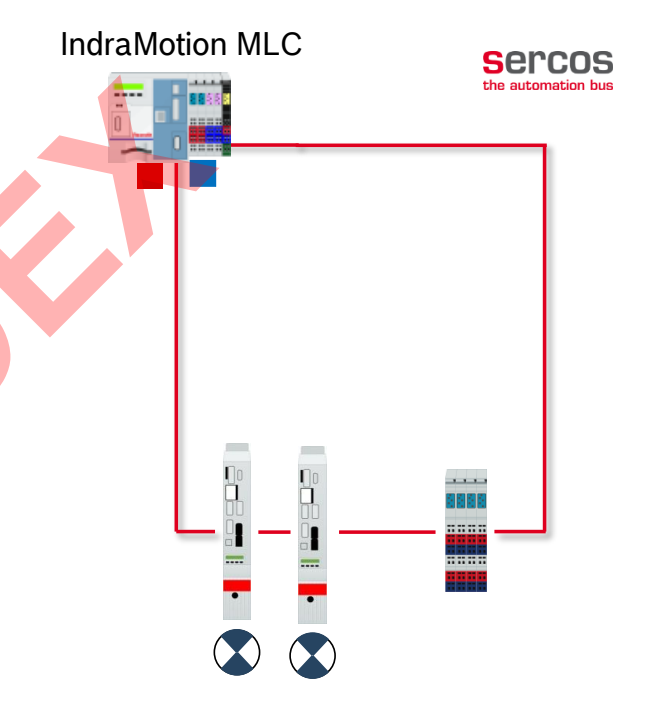

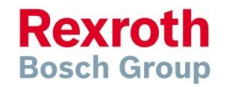

### Version 14

## Sercos – Redundancy

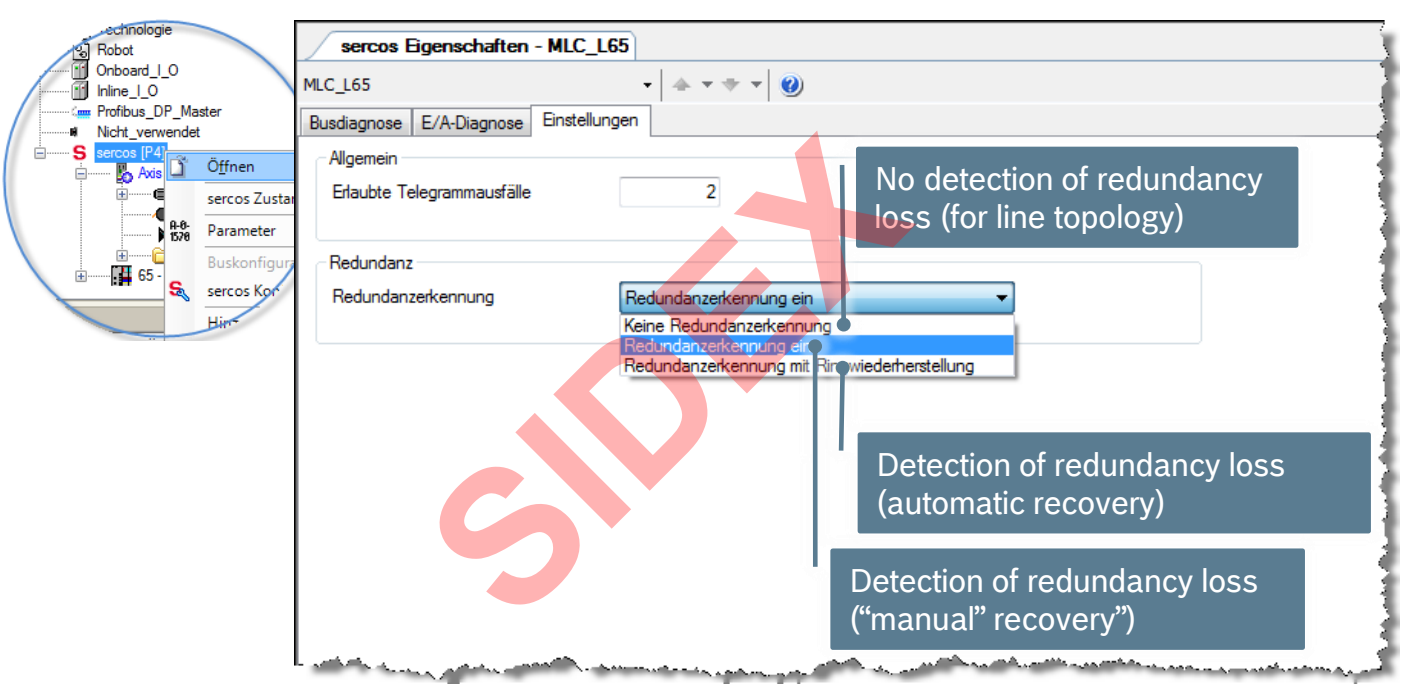

If line topology is used detection of redundancy loss has to be disabled (C-0-0-0506), otherwise the warning "E00B0179 Sercos III: Redundancy error" is displayed permanently!

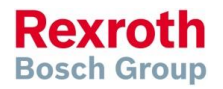

### Version 14

### IndraMotion MLC

# Agenda

- System topology and system components
- IndraWorks supported operation systems
- First steps with IndraWorks
- Parameter system
- Motion Programming Basics
- MLC Diagnosis system
- Sercos the automation bus
- Data backup and restore
- Task System
- Synchronized Motion
- Electronic CAMs: Point table MotionProfile FlexProfile
- CamBuilder
- IMST IndraMotion Service Tool
- Additional sources of information

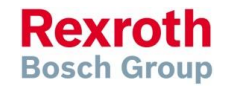

### Version 14

# Archiving IndraWorks projects

For which purpose you need an archived IndraWorks project?

Service

For diagnosis purposes, drive replacement, and other service tasks a valid IndraWorks project is required

Support

A qualified support can be done based on the complete IndraWorks project. For this purpose the exchange of a complete IndraWorks archive is very useful

Serial machines

The IndraWorks project is required to duplicate machines

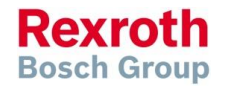

### Version 14

**Bosch Group** 

## Archiving IndraWorks projects

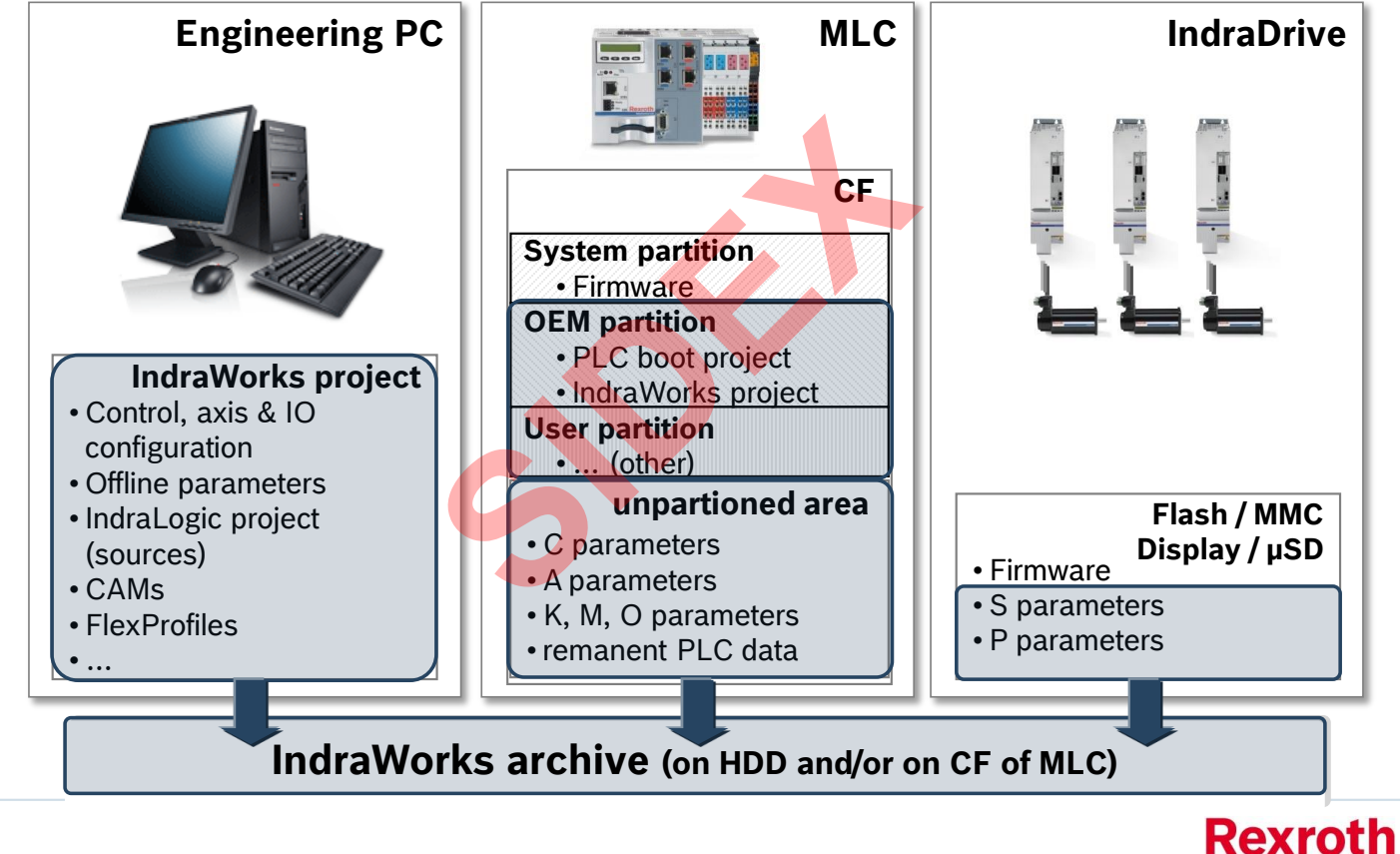

163 2016-03-31 | DCES/SVC53 - Rocio Sevilla | © Bosch Rexroth AG 2016. All rights reserved, also regarding any disposal, exploitation, reproduction, editing, distribution, as well as in the event of applications for industrial property rights.

### Version 14

# Archiving IndraWorks projects

i 🛃 📇 🔠 🔁 🔁 🛃 Invoke the Archiving function via menu or toolbar 🗖 IndraWorks Engineering ... IndraWorks is in online mode Edit View Project Build Debug File Diagnostid Switch Sercos to CP2 and stop the PLC! P 🎦 🖞 🖪 🏋 🖻 🕲 🗠 여 🗢 🔭 🔡 |웹| 🐝 🧐 🕨 🖬 🗐 🖬 🏥 왕 | ↔ 🔁 Project Explorer MLC LEE ലിലി Close Archive Project Save Ctrl+S Archive Properties Save As... r**1**1 Enter a file name (without path) for the target archive and protect the archive ÷ Switch Devices Offline Password if required. Subsequently, click on "Next >>". Archiving. Archive name Version control MLC L65 ~ Export... Ĥ Comment È Import... Compare... 0 Delete Del F2 Rename Password Print Preview... Confirm password Ctrl+P. Print. Enter an archive name Optionally you can protect the archive by a password Help Next>> Cancel

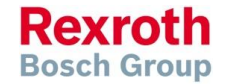

164 2016-03-31 | DCES/SVC53 - Rocio Sevilla | © Bosch Rexroth AG 2016. All rights reserved, also regarding any disposal, exploitation, reproduction, editing, distribution, as well as in the event of applications for industrial property rights.

### Version 14

# Archiving IndraWorks projects

| Archive Project         Archive Target Settings         Select, whether the archive should be located on the local file system and/or an FTP server to save. Click on "Next >>".         Filing on file system         Store Archive on File System         Target directory         C'\Documents and Settings\joacschu\Desktop | <ul> <li>Specify the target directory and/or</li> <li>the device name or IP address of the MLC</li> <li>(storage on a FTP server is also supported)</li> </ul>                                                                                                    |
|----------------------------------------------------------------------------------------------------|----------------------------------------------------------------------------------------------------|
| <ul> <li>Filing on FTP server</li> <li>Store Archive on FTP Server (Device or Computer)</li> <li>Device name, host name or IP address</li> <li>MLC_L65</li> <li>✓</li> <li>✓</li> <li>Back Next&gt;&gt;</li> <li>Cancel He</li> <li>Add IndraLogic libraries to archive</li> </ul>                                              | Parts of Archive         Please select the archiving scope for each element /device in the right area of the left navigation area         Image: select the archiving scope for each element /device in the right area of the left navigation area         Image: select the archiving scope for each element /device in the right area of the left navigation area         Image: select the archiving scope for each element /device in the right area of the left navigation area         Image: select the archiving scope for each element /device in the right area of the left navigation area         Image: select the archiving scope for each element /device in the right area of the left navigation area         Image: select the archiving scope for each element /device in the right area of the left navigation area         Image: select the archiving scope for each element /device in the right area of the left navigation area         Image: select the archive         Image: select the archive         Image: select the archive         Image: select the archive         Image: select the archive         Image: select the archive         Image: select the archive         Image: select the archive         Image: select the archive         Image: select the archive         Image: select the archive         Image: select the archive         Image: select the archive         Image: select the archive         Image: sele |
|                                                                                                    | <pre>&lt;&lt; Back Next &gt;&gt; Cancel Help</pre>                                                                                                    |

165 2016-03-31 | DCES/SVC53 - Rocio Sevila | © Bosch Rexroth AG 2016. All rights reserved, also regarding any disposal, exploitation, reproduction, editing, distribution, as well as in the event of applications for industrial property rights.

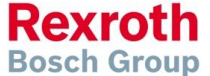

### Version 14

# Archiving IndraWorks projects

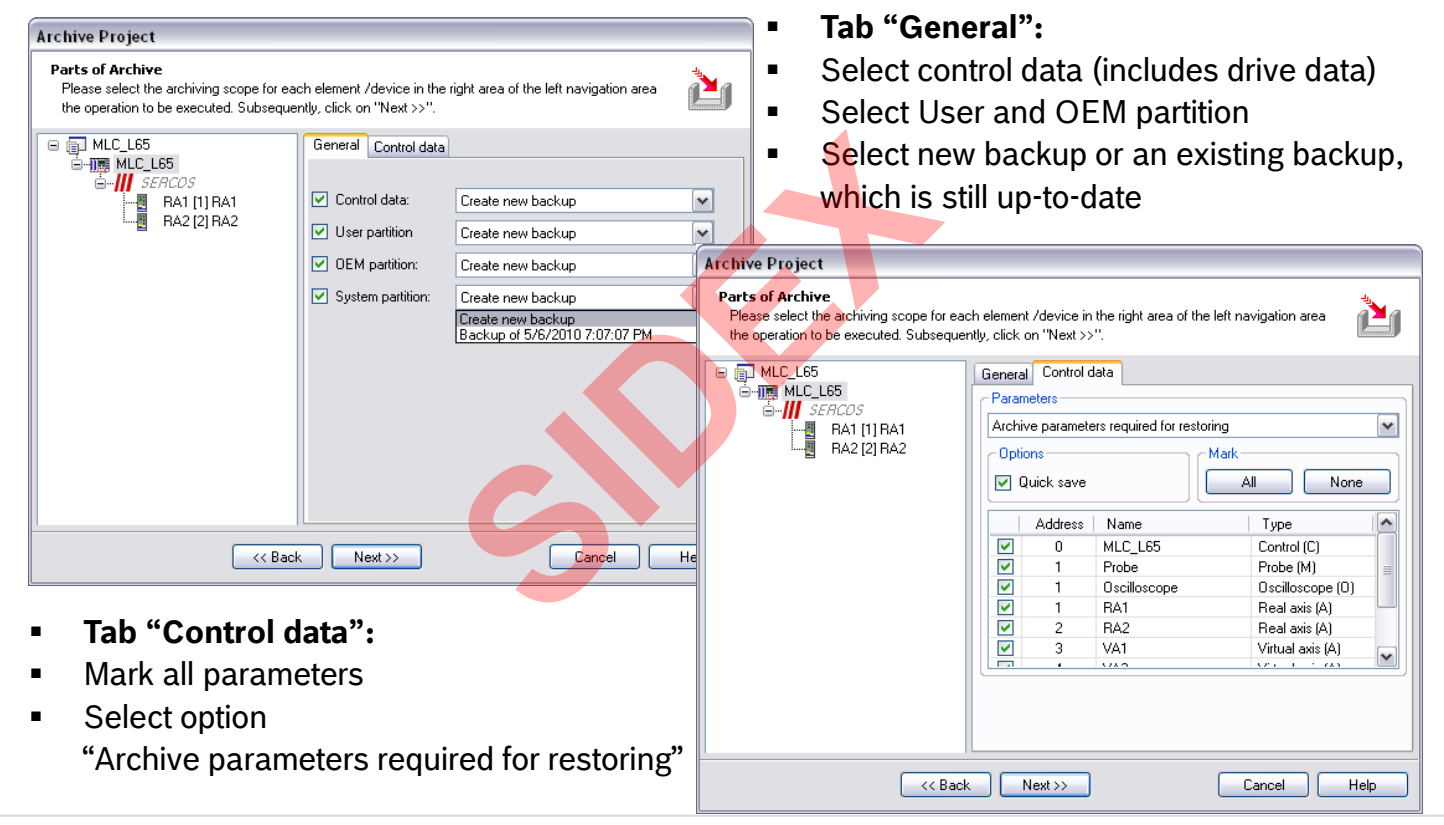

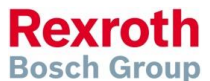

### Version 14

# Archiving IndraWorks projects

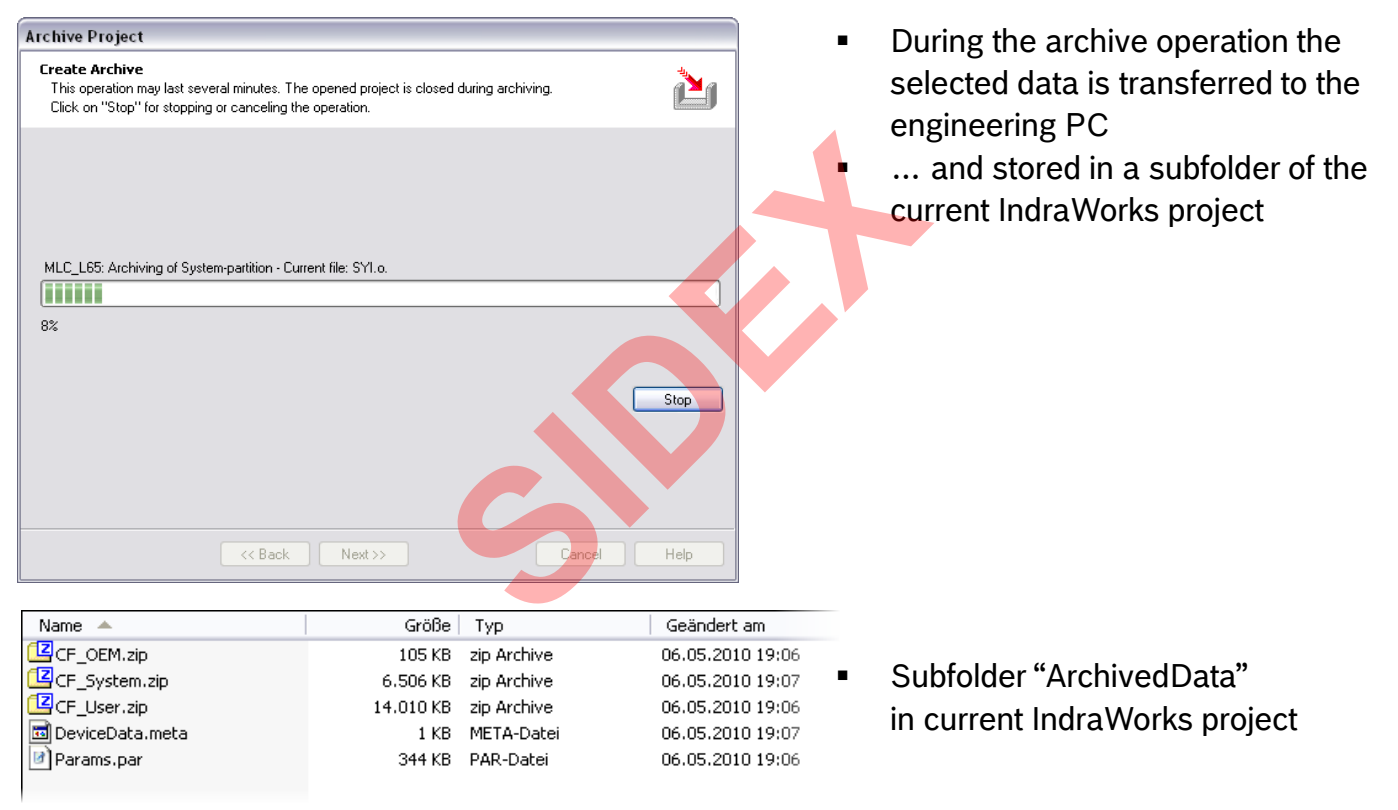

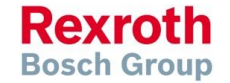

167 2016-03-31 | DCES/SVC53 - Rocio Sevilla | © Bosch Rexroth AG 2016. All rights reserved, also regarding any disposal, exploitation, reproduction, editing, distribution, as well as in the event of applications for industrial property rights.

### Version 14

### IndraMotion MLC

# Archiving IndraWorks projects

- Finally the complete IndraWorks project is zipped and stored as an archive in the specified target directory
- ... and/or on the CF card of the MLC (partition OEM)
- The successful result is displayed:

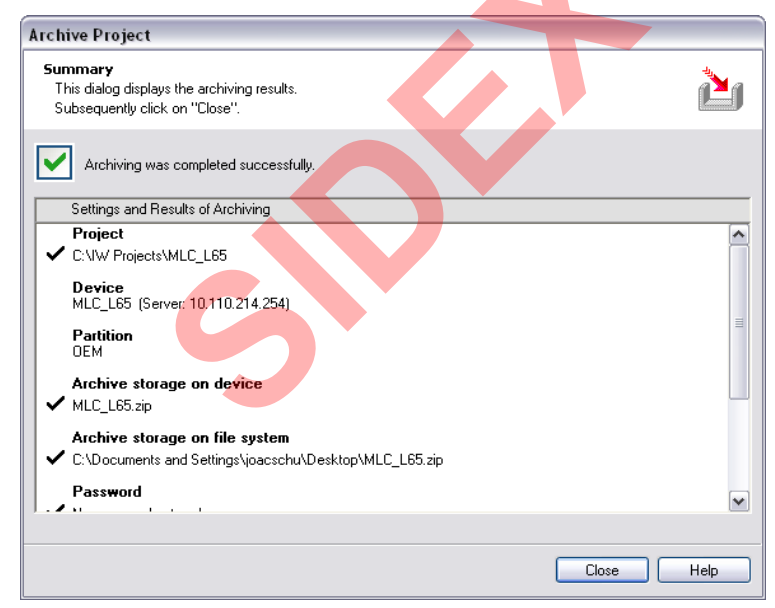

Rexroth Bosch Group

# **Restoring IndraWorks projects**

- Restoring an MLC project archive may occur in different scenarios:
  - Service diagnosis

A service engineer restores an IndraWorks project to his own engineering notebook to perform service tasks on a running machine. After restoring the project direct switching to online mode is possible without downloading anything to MLC

- Service exchange of control or drive components In case of drive replacement etc. parameters have to be downloaded to the new drive.
- Duplicating machines 1<sup>st</sup> time installation The IndraWorks project is used to duplicate an existing machine. In this case all device data (control & drive parameters, CF partitions) have to be restored
- Support of a customer
   During the commissioning phase of a machine the complete IndraWorks
   archive can be forwarded to Bosch Rexroth for further processing. After
   fixing a problem the revised project is returned to the customer

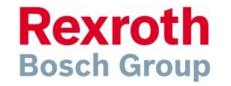

### Version 14

# Restoring IndraWorks projects

| Restore Project / Workspace from Archive                                                                                                    | <ul> <li>To restore push the button "Restore project"</li> </ul>                                                                                                    |
|----------------------------------------------------------------------------------------------------|----------------------------------------------------------------------------------------------------|
| Select Restoring Type<br>Select, whether the archive is to be restored from the local file system or from an FTP server<br>Select "Next >>" to continue. | <ul> <li>You can restore from the HDD</li> <li> or from IndraMotion MLC</li> </ul>                                                                                                    |
| ◯ Restore from file system                                                                                                    |                                                                                                    |
| Restore from FTP server (device or computer)                                                                                                    | Restore Project / Workspace from Archive                                                                                                    |
| Next >> Cancel He                                                                                                    | Select Archive to be Restored         Select the archive to be restored via browser interface "".         Select "Next >>>" to continue.    Archive name          C:\Documents and Settings\joacschu\Desktop\MLC_L65.zip    Comment |
| <ul> <li>If you restore from the file system specify<br/>the path and name of the archive</li> </ul>                                                     | <pre>&lt;&lt; Back Next &gt;&gt; Cancel Help</pre>                                                                                                    |

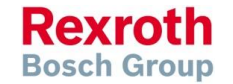

### Version 14

# **Restoring IndraWorks projects**

| Restore Project / Workspace from Archive                                                                                                    | <ul> <li>If you want to restore from the CF card</li> <li> enter an IP address or host name</li> </ul>                                                                                                    |  |  |  |  |
|----------------------------------------------------------------------------------------------------|----------------------------------------------------------------------------------------------------|--|--|--|--|
| Select Archive to be Restored<br>Select a device via browser or enter the computer name or IP address of the device.<br>Afterwards select the archive to be restored in the archive overview. |                                                                                                    |  |  |  |  |
| Device name, host name or IP address                                                                                                    | A. and push "Connect" button                                                                                                    |  |  |  |  |
| 10.110.214.254 Connect                                                                                                    |                                                                                                    |  |  |  |  |
| Selected archive                                                                                                    |                                                                                                    |  |  |  |  |
|                                                                                                    | Restore Project / Workspace from Archive                                                                                                    |  |  |  |  |
| Archive Verview                                                                                                    | Select Archive to be Restored         Select a device via browser or enter the computer name or IP address of the device.         Afterwards select the archive to be restored in the archive overview.         Device name, host name or IP address         10.110.214.254 |  |  |  |  |
|                                                                                                    | Selected archive<br>/ata0a/MLC_L65.zip                                                                                                    |  |  |  |  |
|                                                                                                    | Archive overview                                                                                                    |  |  |  |  |
| K Back Next >> Langel He                                                                                                    | Archive Size Date<br>/ata0a/MLC_L65.zip 66993 KB 03:50:30 Aug-28-2024                                                                                                    |  |  |  |  |
| <ul> <li>A list of the archived project(s) on the<br/>CF is displayed</li> <li>Select the appropriate entry and push</li> </ul>                                                               |                                                                                                    |  |  |  |  |
| the "Next" button                                                                                                    | << Back Next>> Cancel Help                                                                                                    |  |  |  |  |

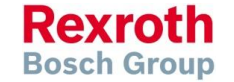

### Version 14

# Restoring IndraWorks projects

| Restore Project / Workspace from Archive                                                                                                    | <ul> <li>Enter the target directory on your HDD to</li> </ul> |
|----------------------------------------------------------------------------------------------------|---------------------------------------------------------------|
| Select Directory in Which Archive is to be Restored.<br>The archived workspace is unpacked in this directory. If a workspace with the same name<br>already exists you can rename the archived folder later. | which you want to restore to                                  |
| Target directory                                                                                                    |                                                               |
| C:VW Projects                                                                                                    |                                                               |
|                                                                                                    |                                                               |
|                                                                                                    | a Daviere (1997) - Archine                                    |
| Kesto                                                                                                    | te Project 7 Workspace from Archive                           |
| Ch                                                                                                    | eck your entries                                              |
|                                                                                                    | sk on "Finish".                                               |
|                                                                                                    | Settings for restore                                          |
|                                                                                                    | Note You can open the archived project after the restore.     |
|                                                                                                    | Device                                                        |
|                                                                                                    | 10.110.214.254 (Server: 10.110.214.254)                       |
|                                                                                                    | Paration                                                      |
| Cancel He                                                                                                    | Archive<br>/ata0a/MLC_L65.zip                                 |
|                                                                                                    | Target directory CVIW Projects                                |
| <ul> <li>A summary of the operations to be</li> </ul>                                                                                                    |                                                               |
| performed is displayed                                                                                                    |                                                               |
| - Duch the "Finish" butten to calmouladae                                                                                                    |                                                               |
| • Push the Finish button to acknowledge                                                                                                    |                                                               |
| the restore procedure                                                                                                    | <pre>&lt;&lt; Back</pre> Finish Cancel Help                   |

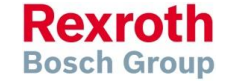

### Version 14

# **Restoring IndraWorks projects**

| Restore Project / Workspace from Archive                                                                                                    | • As a result is transferred from the MLC |
|----------------------------------------------------------------------------------------------------|-------------------------------------------|
| Restore Archive           This operation can take several minutes. The project or the workspace can subsequently be opened. Click on "Stop" to stop or cancel the operation. | and unzipped                              |
|                                                                                                    |                                           |
| Get Archive from Target Device: /ataBa/MLC 1.65 zin                                                                                                    |                                           |
|                                                                                                    |                                           |
| 19%                                                                                                    |                                           |
|                                                                                                    |                                           |
|                                                                                                    |                                           |
| Stop                                                                                                    |                                           |
|                                                                                                    |                                           |
|                                                                                                    |                                           |
|                                                                                                    |                                           |
| << Back Next >> Cangel Help                                                                                                    |                                           |
|                                                                                                    |                                           |

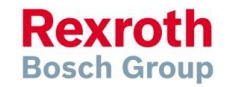

173 2016-03-31 | DCES/SVC53 - Rocio Sevilla | © Bosch Rexroth AG 2016. All rights reserved, also regarding any disposal, exploitation, reproduction, editing, distribution, as well as in the event of applications for industrial property rights.

### Version 14

# Restoring IndraWorks projects

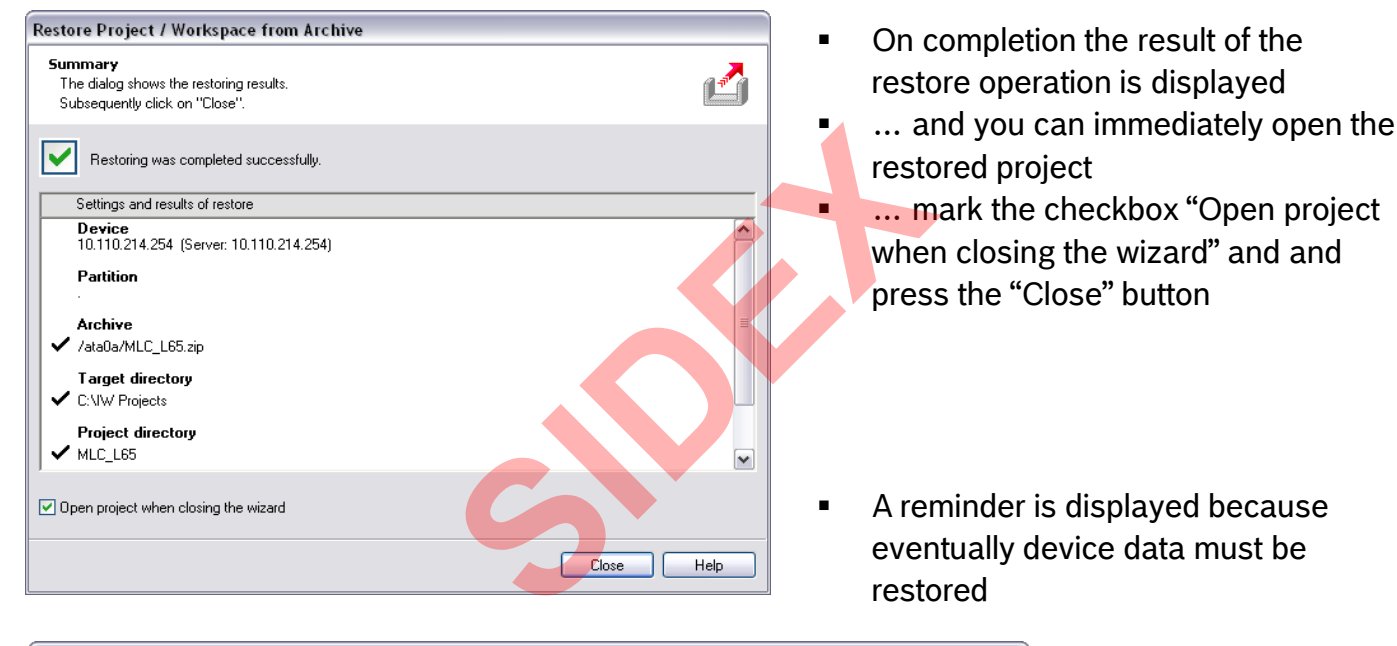

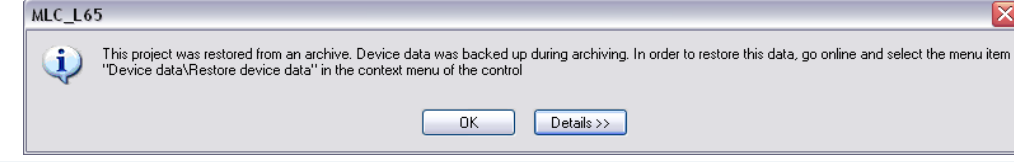

Rexroth Bosch Group

174 2016-03-31 | DCES/SVC53 - Rocio Sevilla | © Bosch Rexroth AG 2016. All rights reserved, also regarding any disposal, exploitation, reproduction, editing, distribution, as well as in the event of applications for industrial property rights.

#### Version 14

# **Restoring IndraWorks projects**

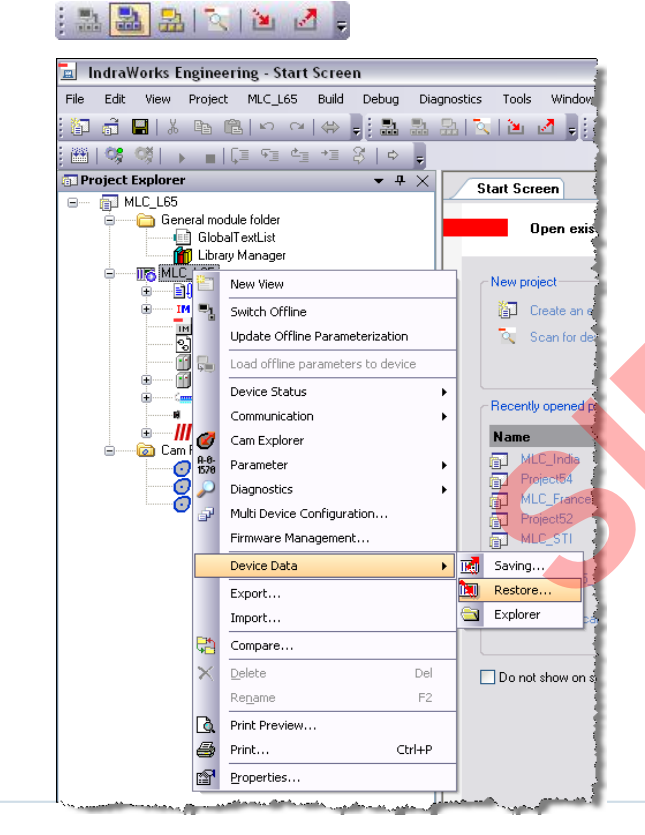

- To restore the Device Data switch to Online mode
- In version 14 the motion configuration is not downloaded automatically when going online
- Before restoring the device data, the motion configuration has to be downloaded
  - Subsequently select the submenu entry "Device Data/Restore"

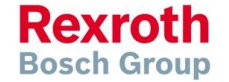

175 2016-03-31 | DCES/SVC53 - Rocio Sevilla | © Bosch Rexroth AG 2016. All rights reserved, also regarding any disposal, exploitation, reproduction, editing, distribution, as well as in the event of applications for industrial property rights.

### Version 14

# Restoring IndraWorks projects

| Restore Device Data MLC_L65                                                                                                    |                                                                                                    |                                                                                                    | <ul> <li>Select what you want to restore</li> </ul>                                                    |                                                                      |                                                                    |                                                                 |                                                                               |                                                                                                |                                                                                                    |                                                                                                    |      |
|----------------------------------------------------------------------------------------------------|----------------------------------------------------------------------------------------------------|----------------------------------------------------------------------------------------------------|----------------------------------------------------------------------------------------------------|----------------------------------------------------------------------|--------------------------------------------------------------------|-----------------------------------------------------------------|-------------------------------------------------------------------------------|------------------------------------------------------------------------------------------------|----------------------------------------------------------------------------------------------------|----------------------------------------------------------------------------------------------------|------|
| Configure Restoring<br>Please select the archiving scope for each element /device in the right area of the left navigation area<br>the operation to be executed. Subsequently, click on "Next >>".        |                                                                                                    |                                                                                                    | <ul> <li>In most cases you will restore the<br/>complete control data (control &amp; drive)</li> </ul> |                                                                      |                                                                    |                                                                 |                                                                               |                                                                                                |                                                                                                    |                                                                                                    |      |
| <ul> <li>the operation to be executed. Subsequently, click on</li> <li>Control</li> <li>User p</li> <li>OEM p</li> <li>System</li> </ul> • On the tab "Control items you want to p • In this case restore | "Next >>".<br>Control data<br>of data:<br>partition:<br>n partition:<br>n partition:<br>xt >><br>of data<br>restor<br>e the o | Backup of:<br>Backup of 5/7/2010 11:23:34 AM<br>Backup of 5/7/2010 11:23:58 AM<br>Backup of 5/7/2010 11:24:16 AM<br>Backup of 5/7/2010 11:24:48 AM<br>Cancel H<br>a" select the<br>re<br>complete | Restore<br>Plea<br>the o                                                                               | e Device I<br>gure Resto<br>se select thi<br>operation to<br>MLC_L65 | COM<br>para<br>a<br>Data MLC<br>oring<br>e archiving<br>be execute | plete<br>meter<br>s well<br>65<br>scope for eac<br>d. Subsequer | CON<br>rs)<br>as<br>ch element<br>pri<br>Para<br>Para<br>Para<br>Para<br>Para | trol d<br>User<br>User<br>(No invext)<br>No inport of<br>Address<br>0<br>1<br>2<br>1<br>2<br>3 | ata (con<br>& OEM<br>the right area of the<br>"."<br>Jata<br>name<br>MLC_L65<br>RA1<br>RA2<br>RA1<br>RA2<br>RA1<br>RA2<br>VA1<br>WA2 | trol & drive<br>partition<br>e left navigation area<br>Mark<br>All Nor<br>Control (C)<br>Drive (S, P)<br>Drive (S, P)<br>Drive (S, P)<br>Real axis (A)<br>Virtual axis (A)<br>Virtual axis (A) |      |
| parameter set                                                                                                    |                                                                                                    |                                                                                                    |                                                                                                    |                                                                      |                                                                    |                                                                 |                                                                               | Next>>                                                                                         |                                                                                                    | Cancel                                                                                                    | lelp |

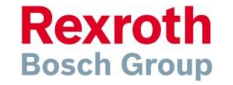

### Version 14

# Restoring IndraWorks projects

| Restore Device Data MLC_L65         Verify Archive Settings         Check your entries.         Click on "Finish".         Settings         Restoring scope         The control data is restored.         The User partition is restored.         The DEM partition is not restored.         System partition is not restored. | <ul> <li>A summary of the procedure to be performed is displayed</li> <li>Acknowledge this operation by pushing the "Finish" button</li> </ul> |  |  |  |  |
|----------------------------------------------------------------------------------------------------|----------------------------------------------------------------------------------------------------|--|--|--|--|
|                                                                                                    | Restore Device Data                                                                                                    |  |  |  |  |
|                                                                                                    | This operation may take several minutes.<br>Click on "Stop" to stop or cancel the operation.                                                   |  |  |  |  |
| As a result the selected partitions                                                                                                    | MLC_L65: Restoring the control data - Parameter: M025;M-0-0006.0.0                                                                             |  |  |  |  |
| <ul> <li> and the selected control and drive</li> </ul>                                                                                                    |                                                                                                    |  |  |  |  |
| parameters are restored                                                                                                    |                                                                                                    |  |  |  |  |
|                                                                                                    | << Back Next >> Cancel Help                                                                                                    |  |  |  |  |

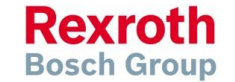

### Version 14

# Restoring IndraWorks projects

- After all data has been downloaded to the MLC
- ... the successful result is displayed:

| The               | ary                                                                                                    |  |
|-------------------|----------------------------------------------------------------------------------------------------|--|
| Sub               | iquently click on "Close".                                                                                                    |  |
| 2                 | testoring was completed successfully.                                                                                                    |  |
| R                 | sults                                                                                                    |  |
| ✓ T<br>↓ T<br>✓ T | <ul> <li>User partition was restored successfully.</li> <li>DEM partition was restored successfully.</li> <li>System partition was not restored.</li> <li>control data was restored successfully.</li> </ul> |  |
|                   |                                                                                                    |  |

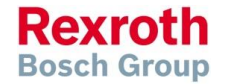

### Version 14

### Export of control or drive parameters

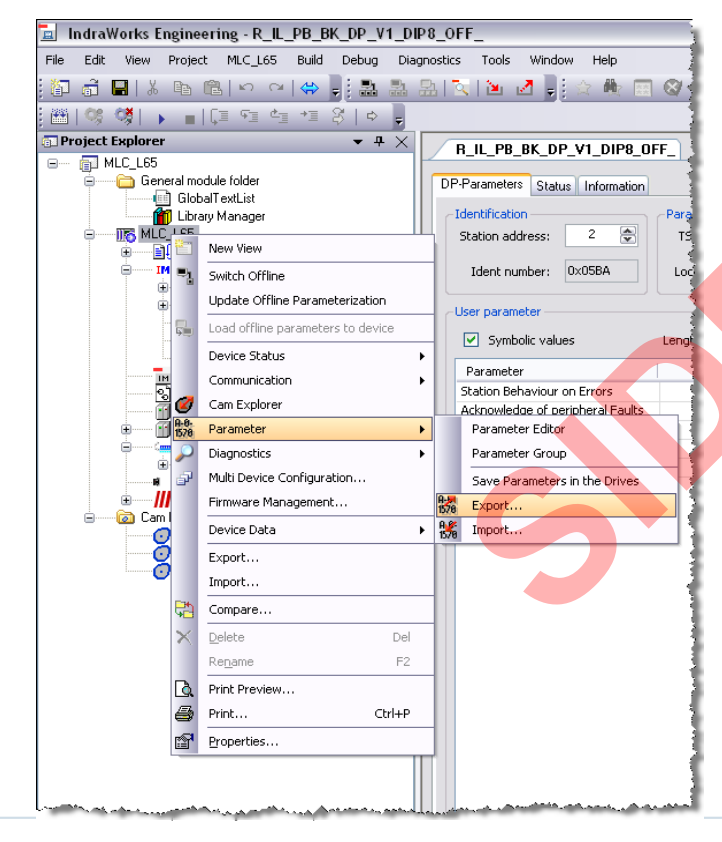

Parameter export

- If you want to save the actual parameter values of your control and / or drives
- ... select the submenu entry "Parameter/Export"
  - This is necessary for instance before downloading a new firmware

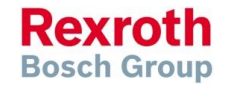

179 2016-03-31 | DCES/SVC53 - Rocio Sevilla | © Bosch Rexroth AG 2016. All rights reserved, also regarding any disposal, exploitation, reproduction, editing, distribution, as well as in the event of applications for industrial property rights.

### Version 14

# Export of control or drive parameters

| Export Parameters      Options      Archive parameters required for restoring      Save all parameters      Quick store (name and value only)      None | <ul> <li>Select "Archive parameters required for restoring"</li> <li>Export of all parameters or</li> <li> only of selected parameters is supported</li> <li>Push "All" to export the complete</li> </ul> |
|----------------------------------------------------------------------------------------------------|----------------------------------------------------------------------------------------------------|
| Save Address Name Type                                                                                                    | p <mark>arameter set</mark>                                                                                                    |
| 0 MLC_L65 Control (C)                                                                                                    |                                                                                                    |
| Image: Probe         Probe         Probe (M)                                                                                                    |                                                                                                    |
| I Uscilloscope Uscilloscope (U)     I B∆1     Real avic (∆)                                                                                             | Speichern unter                                                                                                    |
| 2 BA2 Beal axis (A)                                                                                                    |                                                                                                    |
| ✓ 3 VA1 Virtual axis (A)                                                                                                    | Speichern in: 🙆 MLC_L65 🛛 🕑 🕜 🤣 📂 🖽 -                                                                                                    |
| Virtual axis (A)                                                                                                    | Admin                                                                                                    |
| ✓ 1 RA1 Drive (S,P)                                                                                                    |                                                                                                    |
| 2 RA2 Drive (S,P)                                                                                                    | Zuletzt 🗀 Cam Pool                                                                                                    |
| Export Close Help                                                                                                    | Verwendete D CamBuilderFiles                                                                                                    |
| The parameter file is stored within the                                                                                                    |                                                                                                    |
|                                                                                                    | Figene Dateien                                                                                                    |
| IndraWorks project folder                                                                                                    |                                                                                                    |
| If needed a subfolder for the narameter                                                                                                    |                                                                                                    |
| - II NECUCU a SUDIVIUCI IVI IIIC PARAMETER                                                                                                    |                                                                                                    |
| file can be created                                                                                                    | Arbeitspiatz                                                                                                    |
| <ul> <li>Enter a filename for the parameter file</li> </ul>                                                                                             | Dateiname: MLC_L65_Control.par Speichern                                                                                                    |
|                                                                                                    | Netzwerkumgeb Dateityp: Parameter-Dateien (*, par) 🖌 Abbrechen                                                                                                    |

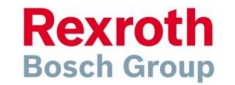
### Version 14

# Export of control or drive parameters

- The parameters are uploaded from MLC and stored in a parameter file
- During this procedure the actual progress is displayed

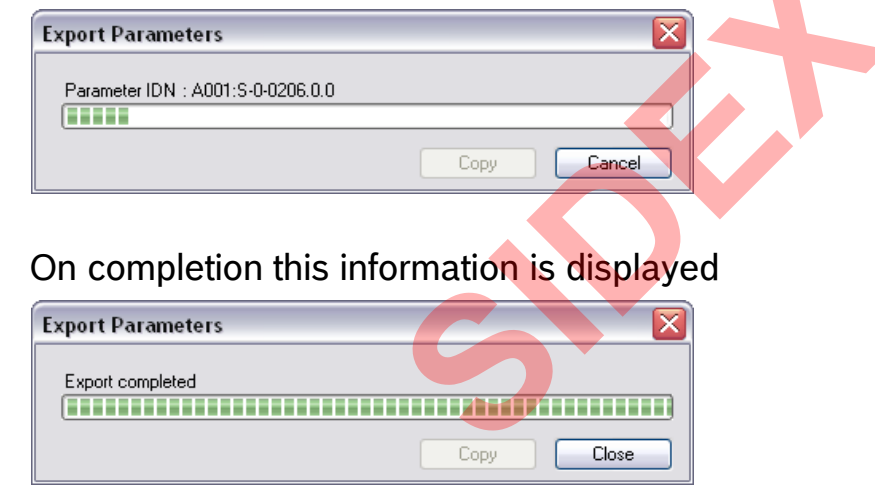

 As a result the parameters are saved in the parameter file which can be imported later on

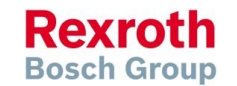

#### IndraMotion MLC

## Import of control or drive parameters

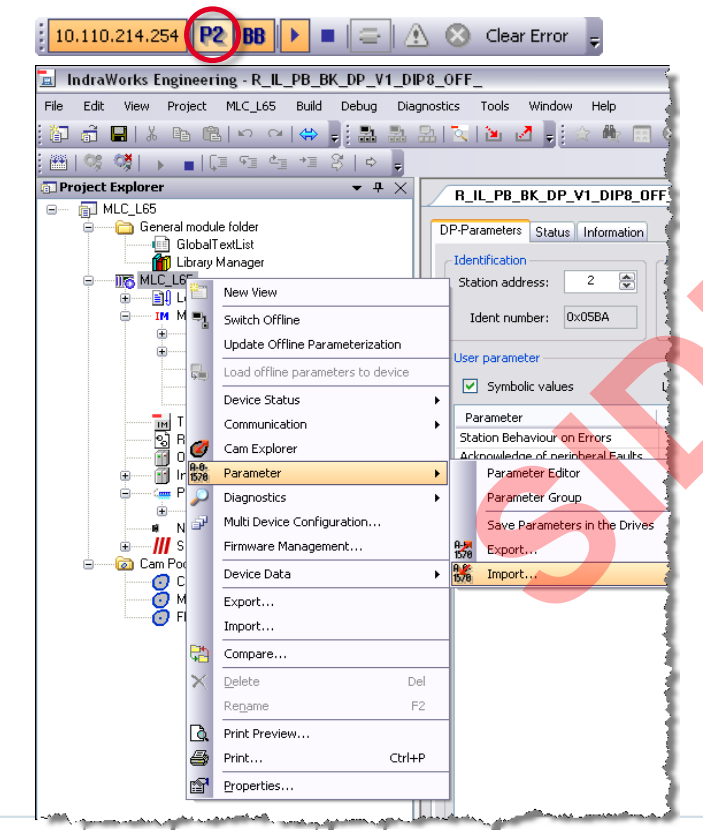

- Parameter import
- If you have a parameter file you can download the parameters to the MLC and in this way restore a prior state
- Before importing parameters switch the control to parameter mode ... then select the submenu entry "Parameter/Import"
- This procedure is necessary for instance after a firmware upgrade

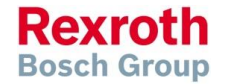

182 2016-03-31 | DCES/SVC53 - Rocio Sevilla | © Bosch Rexroth AG 2016. All rights reserved, also regarding any disposal, exploitation, reproduction, editing, distribution, as well as in the event of applications for industrial property rights.

### Version 14

# Import of control or drive parameters

| Öffnen                                                       |                                                                              |                                                                   |             | ?                                                    | 🛛 🛯 S                                                                      | alact th                                                                                               | a annr                                 | onriat           | o nar            | amotor          | filo                                  |
|--------------------------------------------------------------|------------------------------------------------------------------------------|-------------------------------------------------------------------|-------------|------------------------------------------------------|----------------------------------------------------------------------------|----------------------------------------------------------------------------------------------------|----------------------------------------|------------------|------------------|-----------------|---------------------------------------|
| Suchen in:                                                   | 🙆 MLC_L65                                                                    |                                                                   | 🖌 🕝 🤌 📂 🖽 - |                                                      | - 5                                                                        |                                                                                                    | ic appro                               | ορπαι            | c par            | ameter          | ilic                                  |
| Zuletzt<br>verwendete D<br>Desktop                           | Admin  Admin  Cam Pool  CamBuilderFile  db  indralogic  MLC_L65  MLC_L65_Con | rs<br>trol.par                                                    |             | Parame<br>C:VW F<br>Option                           | Dort Parameters<br>ter file<br>Projects/MLC_L65/ML<br>is<br>import of name | C_L65_Control.                                                                                         | par<br>orting the parame<br>parameters | iter sets, if ac | ldresses and     | lypes match     | Search to import list tte import list |
| Ligene Dateien<br>Arbeitsplatz                               | Dateiname:<br>Dateityp:                                                      | MLC_L65_Control.par<br>Parameter-Dateien (*.par)                  |             | Source<br>Address<br>0<br>1<br>2<br>1<br>2<br>3<br>4 | Name     MLC_L65     RA1     RA2     RA1     RA2     VA1     VA1     VA2   | Type<br>Control (C)<br>Drive (S,P)<br>Real axis (A<br>Real axis (A<br>Virtual axis (<br>Virtual axis ( | )<br>)<br>A)<br>A)                     | Target           | Address N<br>0 N | Name<br>MLC_L65 | Type<br>Control (C)                   |
| <ul> <li>The para</li> <li>A se</li> <li> at supp</li> </ul> | compor<br>imeter fi<br>lective i<br>s well as<br>ported                      | nents within the<br>le are displaye<br>mport<br>s a full import i | e<br>d<br>s | Import li<br>Addres                                  | st<br>s Name                                                               | Туре                                                                                                   | 4                                      | Address Nar      | ne               | Type<br>Close   | ) Help                                |

183 <sup>2016-03-31 | DCES/SVC53 - Rocio Sevilla | © Bosch Rexroth AG 2016. All rights reserved, also regarding any disposal, exploitation, reproduction, editing, distribution, as well as in the event of applications for industrial property rights.</sup>

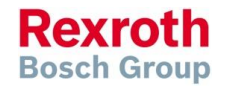

### Version 14

## Import of control or drive parameters

| Paramet<br>C:\IW P<br>Options<br>V No i              | rt Parameters<br>er file<br>nojects\MLC_L65\MLC<br>mport of name                                           | _L65_Control.par                                                                                                    | the param<br>ters | eter sets, | , if addresses | and types match<br>Add<br>Dele | s to import | earch<br>list       | <ul> <li>If you pre-<br/>import lis</li> <li> and at<br/>"Import" to<br/>download</li> </ul> | ess "Add to import list" a full<br>at is generated<br>fter pressing the button<br>the parameters are<br>ded to the MLC and/or drives |
|------------------------------------------------------|----------------------------------------------------------------------------------------------------|----------------------------------------------------------------------------------------------------|-------------------|------------|----------------|--------------------------------|-------------|---------------------|----------------------------------------------------------------------------------------------|----------------------------------------------------------------------------------------------------|
| Source<br>Address<br>0<br>1<br>2<br>1<br>2<br>3<br>4 | Name           MLC_L65           RA1           RA2           RA1           RA2           VA1           VA2 | Type<br>Control (C)<br>Drive (S.P)<br>Drive (S.P)<br>Real axis (A)<br>Real axis (A)<br>Vittual axis (A)<br>Vittual axis (A) |                   | Target     | : Addre        | ss Name<br>MLC_L65             | Tyr<br>Cor  | htrol (C)           |                                                                                              |                                                                                                    |
| Import lis                                           | ł                                                                                                    |                                                                                                    | ~                 |            |                |                                |             |                     |                                                                                              |                                                                                                    |
| Address                                              | Name                                                                                                    | Туре                                                                                                    |                   | Address    | Name           | Туре                           | No.         | IDN<br>C 0.0200.0.0 | Parameter name                                                                               | Hesult<br>[20004] Device deturn and Zeit scheriberschührt aufe                                                                       |
| 0                                                    | MLC L65                                                                                                    | Control (C)                                                                                                    | <b>→</b>          | 0          | MLC L65        | Control (C                     | 1           | C-0-0300.0.0        | Steuerwort PLS - Nr. 1                                                                       | [20604] Betriebsdatum zur Zeit schreibgeschutzt, aufg                                                                                |
| 1                                                    | RA1                                                                                                    | Drive (S,P)                                                                                                    | ÷                 | 1          | RA1            | Drive (S,F                     | 2           | C-0-0320.0.0        | Steuerwort PLS - Nr. 3                                                                       | [28684] Betriebsdatum zur Zeit schreibgeschützt, aufg                                                                                |
| 2                                                    | RA2                                                                                                    | Drive (S,P)                                                                                                    | +                 | 2          | RA2            | Drive (S,F                     | 4           | C-0-0375.0.0        | Steuerwort PLS - Nr. 4                                                                       | [28684] Betriebsdatum zur Zeit schreibgeschützt, aufr                                                                                |
| 1                                                    | RA1                                                                                                    | Real axis (A)                                                                                                    | <b>→</b>          | 1          | BA1            | Real axis                      | 5           | C-0-0403.0.0        | Priorität der Motionberechnung                                                               | [28684] Betriebsdatum zur Zeit schreibgeschützt, aufr                                                                                |
| 2                                                    | RA2                                                                                                    | Real axis (A)                                                                                                    | <b>→</b>          | 2          | RA2            | Real axis                      | 6           | C-0-2484.0.0        | Kinematikkonfigurationsliste                                                                 | [28684] Betriebsdatum zur Zeit schreibgeschützt, aufo                                                                                |
| 3                                                    | VA1                                                                                                    | Virtual axis (A)                                                                                                    | <b>→</b>          | 3          | VA1            | Virtual axi                    |             |                     |                                                                                              |                                                                                                    |
| <                                                    | VA7                                                                                                    | Virtual avis IAT                                                                                                    |                   | 4          | VA2            | Virtual av                     |             |                     |                                                                                              |                                                                                                    |
| ,                                                    |                                                                                                    |                                                                                                    |                   |            | Import         |                                |             |                     |                                                                                              |                                                                                                    |
|                                                      |                                                                                                    |                                                                                                    |                   |            | Import         | Ciose                          | <           |                     |                                                                                              | >                                                                                                    |
| The                                                  | nrogress                                                                                                   | of this o                                                                                                    | nera              | ntior      | n is die       | snlaved                        | Parar       | meter IDN:A00       | 1:P-0-0020.0.0                                                                               |                                                                                                    |
| asv                                                  | well as eri                                                                                                | rors durin                                                                                                    | ng th             | e in       | nport          | Spidy Cd                       |             |                     |                                                                                              | Copy Abbrechen                                                                                                    |

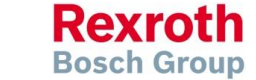

### Version 14

## Import of control or drive parameters

• On completion the following information is displayed:

| Im | port  | Parameters   |                                |                                                       |  |  |  |  |  |  |
|----|-------|--------------|--------------------------------|-------------------------------------------------------|--|--|--|--|--|--|
|    |       |              |                                |                                                       |  |  |  |  |  |  |
|    | No.   | IDN          | Parameter name                 | Result                                                |  |  |  |  |  |  |
|    | 1     | C-0-0300.0.0 | Steuerwort PLS - Nr. 1         | [28684] Betriebsdatum zur Zeit schreibgeschützt, aufg |  |  |  |  |  |  |
|    | 2     | C-0-0325.0.0 | Steuerwort PLS - Nr. 2         | [28684] Betriebsdatum zur Zeit schreibgeschützt, aufg |  |  |  |  |  |  |
|    | 3     | C-0-0350.0.0 | Steuerwort PLS - Nr. 3         | [28684] Betriebsdatum zur Zeit schreibgeschützt, aufg |  |  |  |  |  |  |
|    | 4     | C-0-0375.0.0 | Steuerwort PLS - Nr. 4         | [28684] Betriebsdatum zur Zeit schreibgeschützt, aufg |  |  |  |  |  |  |
|    | 5     | C-0-0403.0.0 | Priorität der Motionberechnung | [28684] Betriebsdatum zur Zeit schreibgeschützt, aufg |  |  |  |  |  |  |
|    | 6     | C-0-2484.0.0 | Kinematikkonfigurationsliste   | [28684] Betriebsdatum zur Zeit schreibgeschützt, aufg |  |  |  |  |  |  |
|    |       |              |                                |                                                       |  |  |  |  |  |  |
|    | <     |              |                                | >                                                     |  |  |  |  |  |  |
|    | Impor | t completed  |                                |                                                       |  |  |  |  |  |  |
|    |       | <u></u>      |                                |                                                       |  |  |  |  |  |  |
|    |       |              |                                | Copy Close                                            |  |  |  |  |  |  |

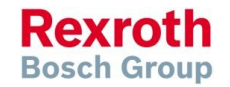

### IndraMotion MLC

# Agenda

- System topology and system components
- IndraWorks supported operation systems
- First steps with IndraWorks
- Parameter system
- Motion Programming Basics
- MLC Diagnosis system
- Sercos the automation bus
- Data backup and restore
- Task System
- Synchronized Motion
- Electronic CAMs: Point table MotionProfile FlexProfile
- CamBuilder
- IMST IndraMotion Service Tool
- Additional sources of information

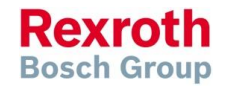

# Task system of MLC

- The RTOS permits multi tasking, i.e. serveral functions (tasks) apparently are executed in parallel
- The different tasks are activated within a very short time span, as a result all tasks seem to be executed simultaneously
- The maximum number of tasks depends on the hardware platform (L25, L45, L65)

#### **Concurrent memory access**

If several tasks access global resources (global variables, function blocks etc.), data consistency is an issue, if the data size exceeds the word length of the CPU. The access has to be protected and simultaneous access of another task has to be prevented (e.g. use of semaphores)

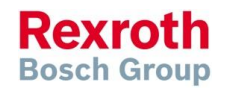

Task types

Version 14

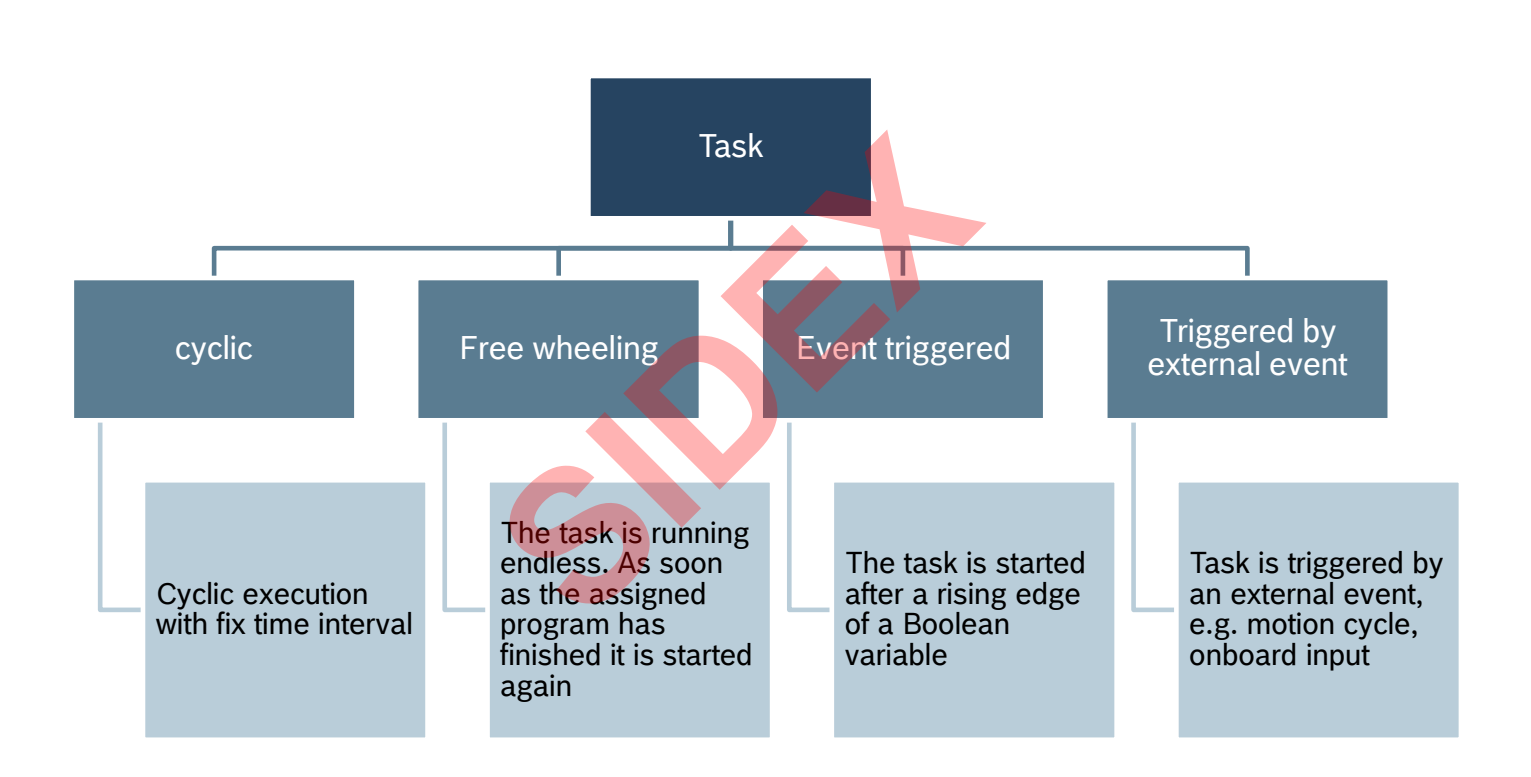

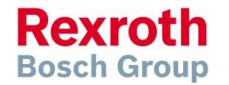

188 2016-03-31 | DCES/SVC53 - Rocio Sevila | © Bosch Rexroth AG 2016. All rights reserved, also regarding any disposal, exploitation, reproduction, editing, distribution, as well as in the event of applications for industrial property rights.

### Version 14

## Properties of a task

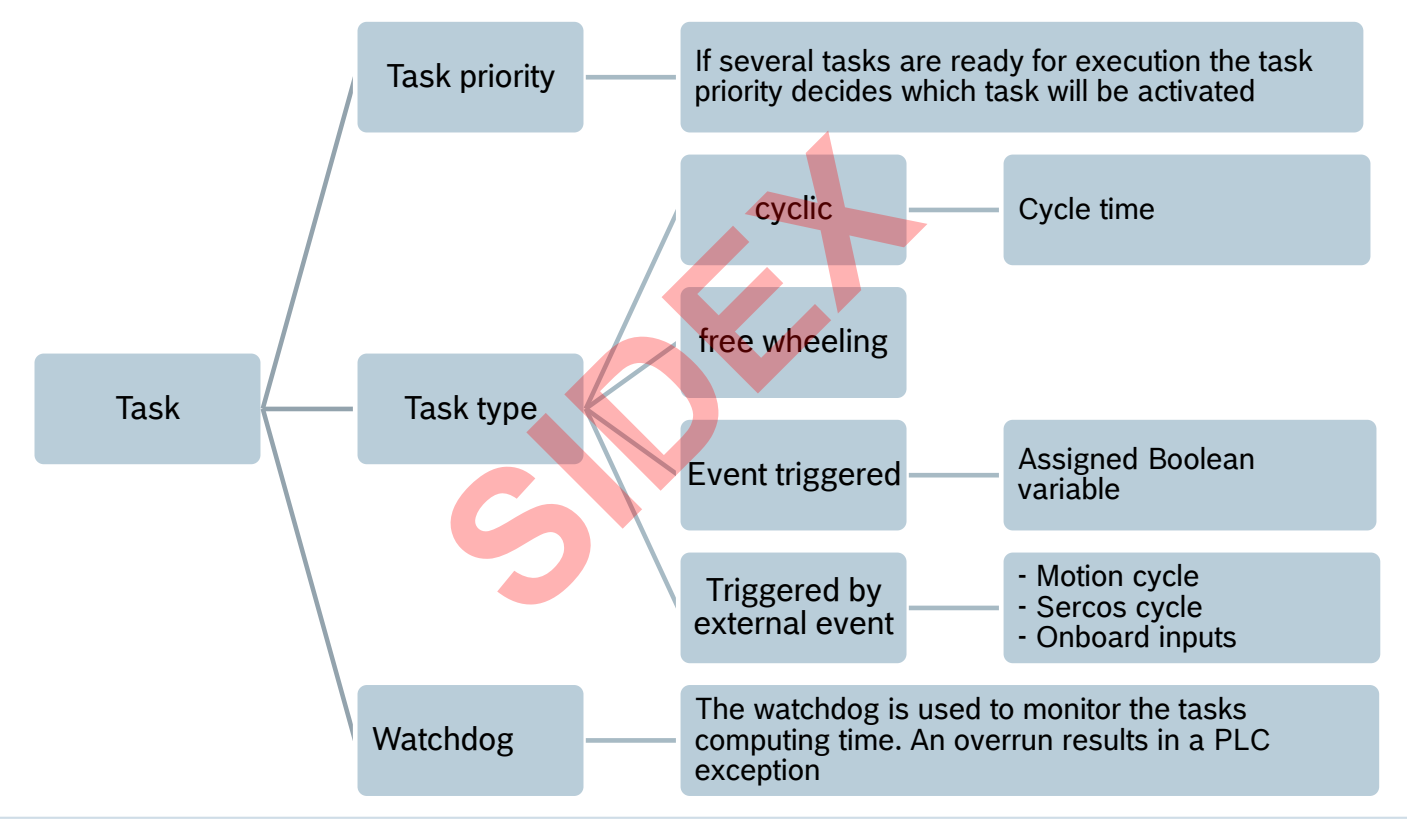

189 <sup>2016-03-31 | DCES/SVC53 - Rocio Sevilla | © Bosch Rexroth AG 2016. All rights reserved, also regarding any disposal, exploitation, reproduction, editing, distribution, as well as in the event of applications for industrial property rights.</sup>

Rexroth Bosch Group

### Version 14

# Task configuration

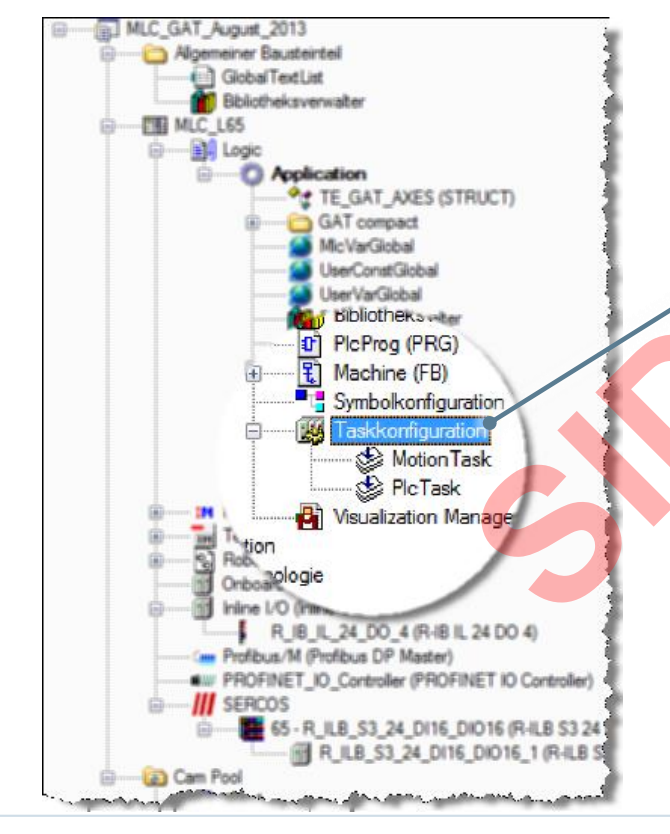

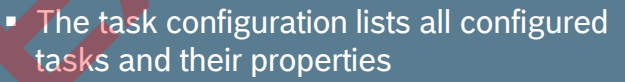

- The properties of all existing tasks can be modified
- Additional tasks can be defined

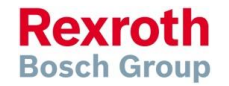

### Version 14

# **Default configuration**

| Priorität ( 120 ):                                                        | 2                               |                                                                            |              |                         |
|---------------------------------------------------------------------------|---------------------------------|----------------------------------------------------------------------------|--------------|-------------------------|
| Typ<br>Extem ereignisgesteu                                               | Externes Ereignis: EVENT_OP_MOD | E_MOTION_CYCLIC                                                            |              |                         |
| Watchdog<br>▼ Aktivieren                                                  | T#2m-                           | Priorität (120): 5                                                         | 4            |                         |
| Zert (z.B. t#200ms):                                                      | 1                               | Zyklisch                                                                   | Intervall (; | z.B. t#200ms): t#10ms 🔍 |
| POUs<br>Aufruf hinzufügen<br>Aufruf löschen<br>POU öffnen<br>POU wechseln | POU Kommentar<br>MotionProg     | Watchdog<br>Aktivieren<br>Zeit (z.B. t#200ms):<br>Empfindlichkeit:<br>POUs | T#20ms <br>3 |                         |
| Nach oben                                                                 |                                 | Aufruf hinzufügen                                                          | POU          | Kommentar               |
| Nach unten                                                                | Motion Task                     | Aufruf löschen                                                             | PlcProg      |                         |
|                                                                           |                                 | POU öffnen<br>POU wechseln<br>Nach oben                                    |              |                         |
|                                                                           |                                 | Nach unten                                                                 |              | PLC Task                |

Rexroth Bosch Group

191 2016-03-31 | DCES/SVC53 - Rocio Sevilla | © Bosch Rexroth AG 2016. All rights reserved, also regarding any disposal, exploitation, reproduction, editing, distribution, as well as in the event of applications for industrial property rights.

Version 14

# Default configuration - Timing diagram

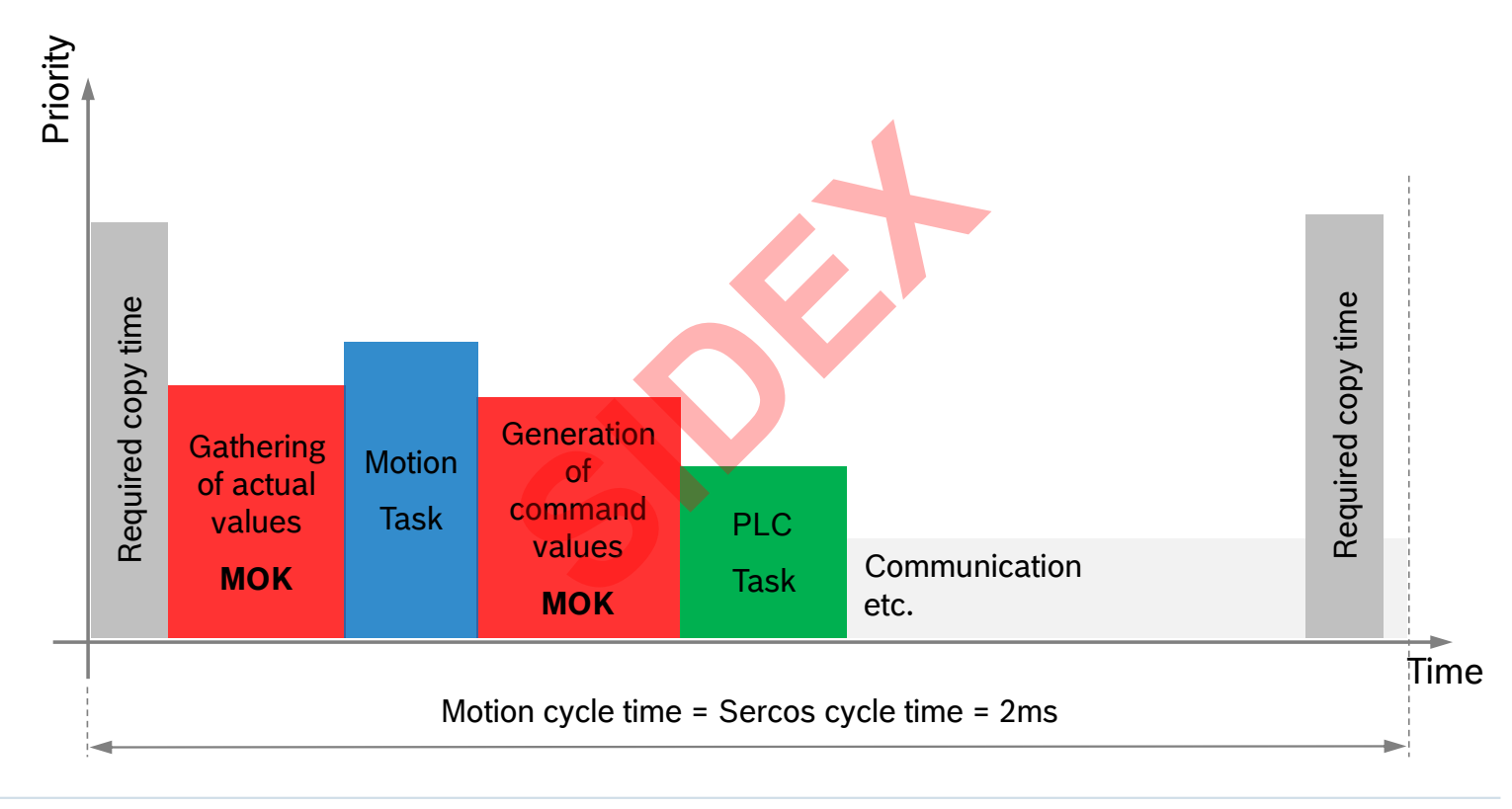

192 2016-03-31 | DCES/SVC53 - Rocio Sevilla | © Bosch Rexroth AG 2016. All rights reserved, also regarding any disposal, exploitation, reproduction, editing, distribution, as well as in the event of applications for industrial property rights.

Rexroth Bosch Group

#### Version 14

# Optimizing the turn-around time for Sercos IOs

- Minimize setting for Sercos cycle time (C-0-0503)
- Add new program sioProg
  - In this program the Sercos IOs are handled
- Add additional task sioTask
  - Priority 2
  - Triggered by external event, event Sercos cyclic
  - Activate watchdog (duration depending on setting for Sercos cycle time)
  - Link program sioProg to task sioTask

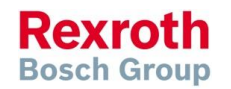

#### Version 14

**Bosch Group** 

# Optimizing the turn-around time for Sercos IOs

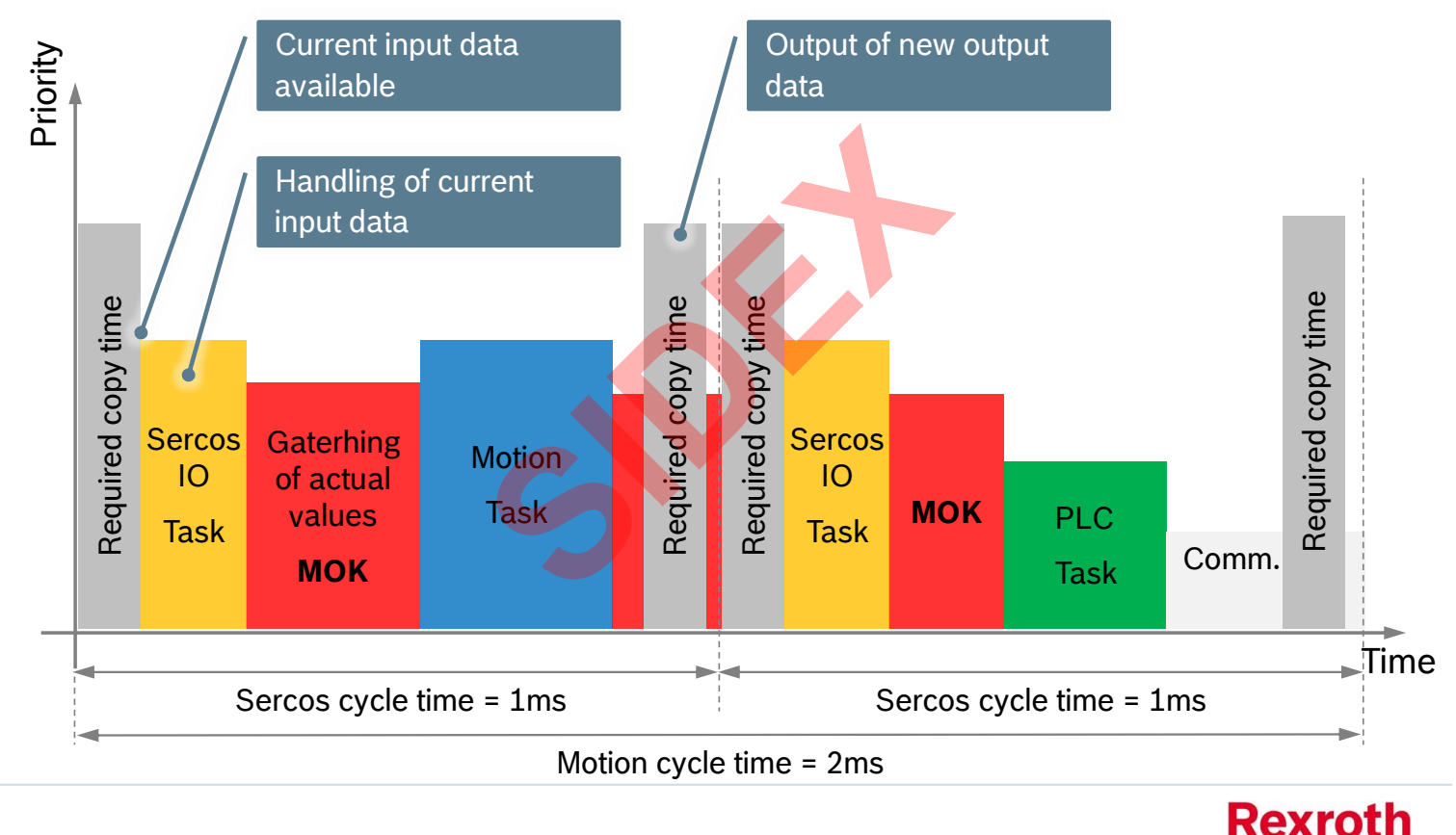

194 2016-03-31 | DCES/SVC53 - Rocio Sevilla | © Bosch Rexroth AG 2016. All rights reserved, also regarding any disposal, exploitation, reproduction, editing, distribution, as well as in the event of applications for industrial property rights.

### Version 14

# Optimizing the turn-around time for onboard IOs

- Add new program oioProg
  - In this program the onboard IOs are handled
- Add additional task oioTask
  - Priority 2
  - Triggered by external event, event Local Input BitX or Local Input Byte
  - Activate watchdog
  - Link program oioProg to task oioTask

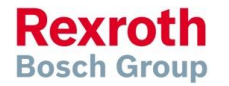

#### Version 14

# Optimizing the turn-around time for onboard IOs

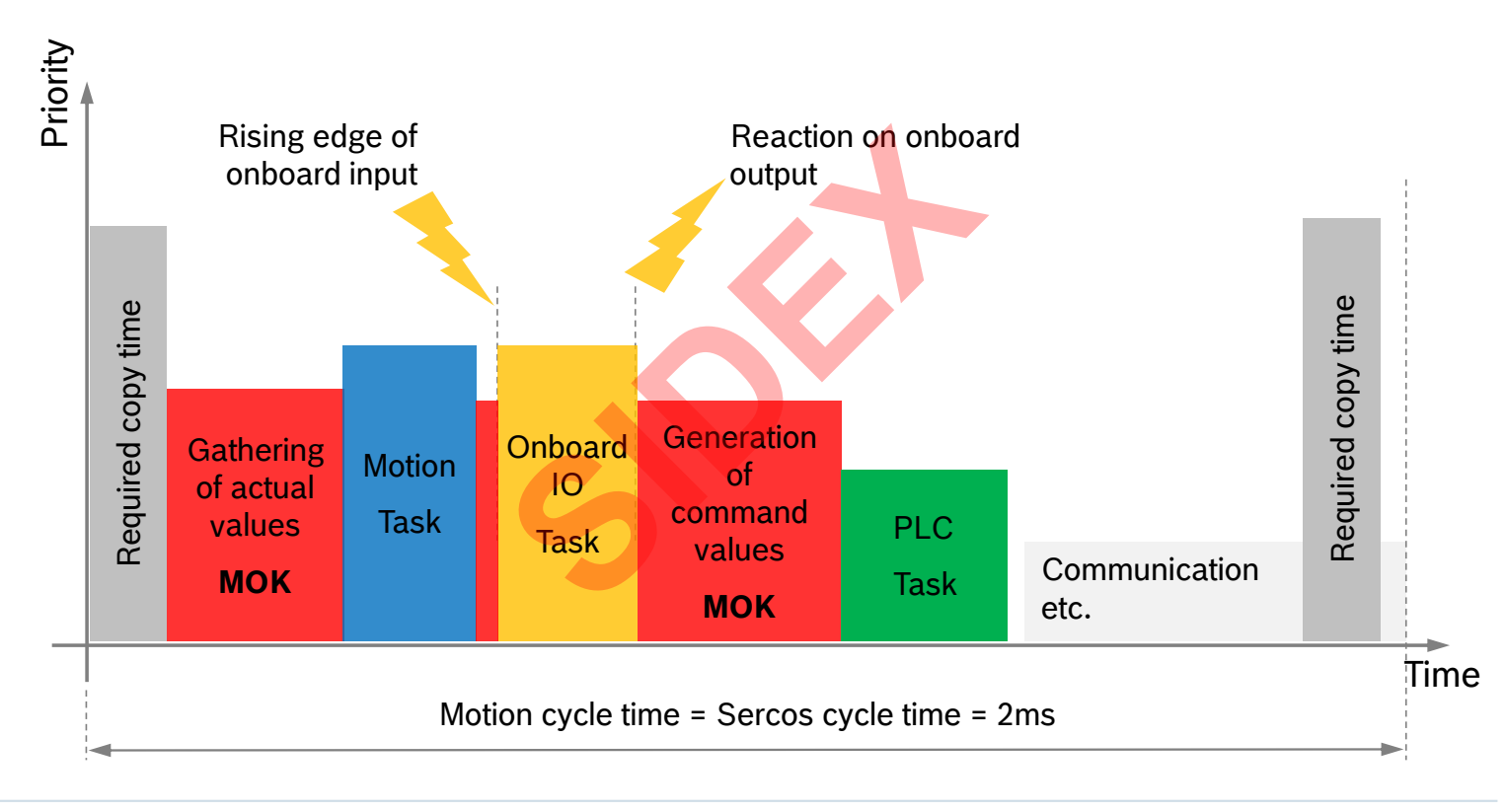

196 2016-03-31 | DCES/SVC53 - Rocio Sevilla | © Bosch Rexroth AG 2016. All rights reserved, also regarding any disposal, exploitation, reproduction, editing, distribution, as well as in the event of applications for industrial property rights.

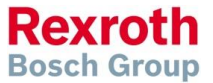

### Version 14

## Diagnosing the task system – Cycle times

| 🔝 IndraWorks Engineering                        |                                 | 1 |                                         |         |               |         |    |
|-------------------------------------------------|---------------------------------|---|-----------------------------------------|---------|---------------|---------|----|
| File Edit View Project MLC_L65 Build Debug Diag | nostics Tools Window Help       |   |                                         |         |               |         |    |
| 🎦 🛱 📕 🐰 🖻 🛍 🗠 여 🔿 📕 💄 💄                         | 21 🔍 1 🖢 🎿 📑 🌧 🏨 🧰              |   |                                         |         |               |         |    |
| 🛗   🧐 💖   🕨 💼   🗔 🕾 🖕 👘 🖓   🗢 💂                 |                                 |   |                                         |         |               |         |    |
| ■ Project Explorer                              |                                 |   |                                         |         |               |         |    |
| Project61     Second and the folder             |                                 |   |                                         |         |               |         |    |
|                                                 | 1                               |   |                                         |         |               |         |    |
| New View                                        |                                 |   |                                         |         |               |         |    |
|                                                 | 1 1                             |   |                                         |         |               |         |    |
| Update Offline Parameterization                 |                                 |   | Cycle time settings                     |         |               |         |    |
| Load offline parameters to device               |                                 |   | Desired MC cycle time (Tcyc)            |         | 2000          | us      |    |
| Device Status 🕨                                 |                                 |   | SERCOS-Cycletime                        |         | 2000          | us      |    |
| Communication +                                 |                                 |   | L                                       |         |               |         |    |
| 🧭 Cam Explorer                                  |                                 |   | Sensitivity of the motion calculation   |         |               | 7       |    |
| H-8-<br>1570 Parameter ►                        |                                 |   | Motion-watchdog sensibility             |         | 1             |         |    |
| Diagnostics                                     | Device Status                   |   | Absolute error counter of the motion    |         | 0             |         |    |
| Multi Device Configuration                      | Advanced Properties             |   | Successive errors of the motion         |         | 0             |         |    |
| Firmware Management                             |                                 |   |                                         | Re      | eet Error mer | 00711   |    |
| Device Data                                     | Error-/Diagnostics Memory       |   |                                         |         | Set Entor mer | nory    |    |
| Export                                          | Cuela Timor                     |   | Motion time display                     |         |               |         |    |
| Import                                          | Tack List / Configuration       |   |                                         | Minimum | Current       | Maximum |    |
| a 🔁 🕈 Šompare                                   | - Task List / Conniguration - G |   | Actual MC cycle time (Tcyc)             |         | 2000          |         | us |
| X Delete Del                                    |                                 |   | Time for actual value acquisition       | 33      | 56            | 75      | us |
| Re <u>n</u> ame F2                              | and the second second           |   | Pausing by motion-synchronous PLC tasks | 17      | 26            | 42      | us |
|                                                 |                                 |   | Time for command value creation         | 13      | 21            | 29      | us |
|                                                 |                                 |   | Total time                              | 67      | 105           | 137     | us |
|                                                 |                                 |   |                                         | Reset   | Minimum/Ma    | aximum  | ]  |

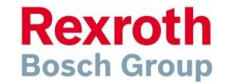

197 2016-03-31 | DCES/SVC53 - Rocio Sevilla | © Bosch Rexroth AG 2016. All rights reserved, also regarding any disposal, exploitation, reproduction, editing, distribution, as well as in the event of applications for industrial property rights.

### Version 14

## Diagnosing the task system – Task List

| IndraWorks Engin       | eering                            |                   |                           |               |             |                               |                             |                       |             |
|------------------------|-----------------------------------|-------------------|---------------------------|---------------|-------------|-------------------------------|-----------------------------|-----------------------|-------------|
| File Edit View Proj    | ect MLC_L65 Build Debug Dia       | gnosti            | ics Tools Window Help     |               |             |                               |                             |                       |             |
| 🗗 🖬 🖬 👗 🖻              |                                   | 뭛                 | ि 🖻 🖻 🚽 🖄 🗮 🔛             | The task or   | opfiqurativ | on of the project and the co  | ntrol are identical         |                       |             |
| 🕮   🧐 💖   🕨 🔹          | 🗊 📲 📲 🎖   🗢 💂                     |                   |                           | THE CLERK CC  | Ji ingulado | on or the project and the co  | nitor are identical.        |                       |             |
| Project Explorer       | <b>→</b> ╄ ×                      |                   |                           |               | -           |                               |                             |                       |             |
| Project61     Eneral r | nodule folder                     |                   |                           | Priority      | Туре        | Name                          | Start Condition             | Watchdog              | Sensitivity |
| 🗄 🌇 MLC 🎦              | New View                          |                   |                           | 2             |             | GAIMotionSyncTask             | Motion-synchronous          | 2000 us               | 1           |
|                        | Switch Offline                    | 1                 |                           | 3             | IM          | Motion calculation            | Cyclic: 2000 µs             | 2000 µs               | 1           |
| Ē                      | Update Offline Parameterization   |                   |                           | 4             |             |                               |                             |                       |             |
|                        | Load offline parameters to device | 1                 |                           | 5             | ۲           | GATProgTask                   | Cyclic: 10000 µs            | 10000 μs              | 2           |
| G                      | Device Status                     |                   |                           | 6             |             | GATBackgroundProg             | Cyclic: 40000 µs            |                       |             |
|                        | Communication •                   |                   |                           | /             |             |                               |                             |                       |             |
| <b>Ø</b>               | Cam Explorer                      |                   |                           | 9             |             |                               |                             |                       |             |
| A-8-<br>1578           | Parameter •                       | •                 |                           | 10            |             |                               |                             |                       |             |
| $\sim$                 | Diagnostics •                     | · 🖾               | Device Status             | 11            |             |                               |                             |                       |             |
| •                      | Multi Device Configuration        | (1                | Advanced Properties       | 12            |             |                               |                             |                       |             |
|                        | Firmware Management               | 8                 | Clear Error               | 13            |             |                               |                             |                       |             |
|                        | Device Data                       | , 🤗               | Error-/Diagnostics Memory | 14            |             |                               |                             |                       |             |
|                        | Export                            | 2576              | Invalid Parameters        | 13            |             |                               |                             |                       |             |
| <u>اا</u>              | Import                            | <u>)</u><br>(777) |                           | 17            |             |                               |                             |                       |             |
| j 🔁                    | Compare                           |                   | Task List / Configuration | 18            |             |                               |                             |                       |             |
| $\times$               | <u>D</u> elete Del                |                   | I ask Execution Mewer     | 19            |             |                               |                             |                       |             |
|                        | Re <u>n</u> ame F2                |                   |                           | 20            |             |                               |                             |                       |             |
| Q.                     | Print Preview                     |                   |                           | Increase P    | 'riority 🔺  | Decrease Priority             |                             |                       |             |
| 4                      | Print Ctrl+P                      |                   |                           | - Task type:  | s           |                               |                             |                       |             |
| <b>P</b>               | Properties                        |                   |                           | 🛸 = Pl        | _C task     | (visible in online and offlin | ne mode)                    |                       |             |
|                        |                                   |                   |                           | <b>IM</b> = M | Lx task     | (only visible in case of es   | tablished online connectior | ป                     |             |
|                        |                                   |                   |                           |               | took        | (only visible in ease of ea   |                             | ); append ha m- #6-   | -n          |
|                        |                                   |                   |                           | L_ = L        | task        | (only visible in case of es   | ablished online connection  | ij; cannot be modifie | a)          |

198 <sup>2016-03-31 | DCES/SVC53 - Rocio Sevilla | © Bosch Rexroth AG 2016. All rights reserved, also regarding any disposal, exploitation, reproduction, editing, distribution, as well as in the event of applications for industrial property rights.</sup>

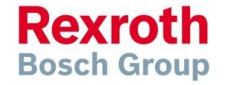

#### Version 14

## Diagnosing the task system – Task Viewer

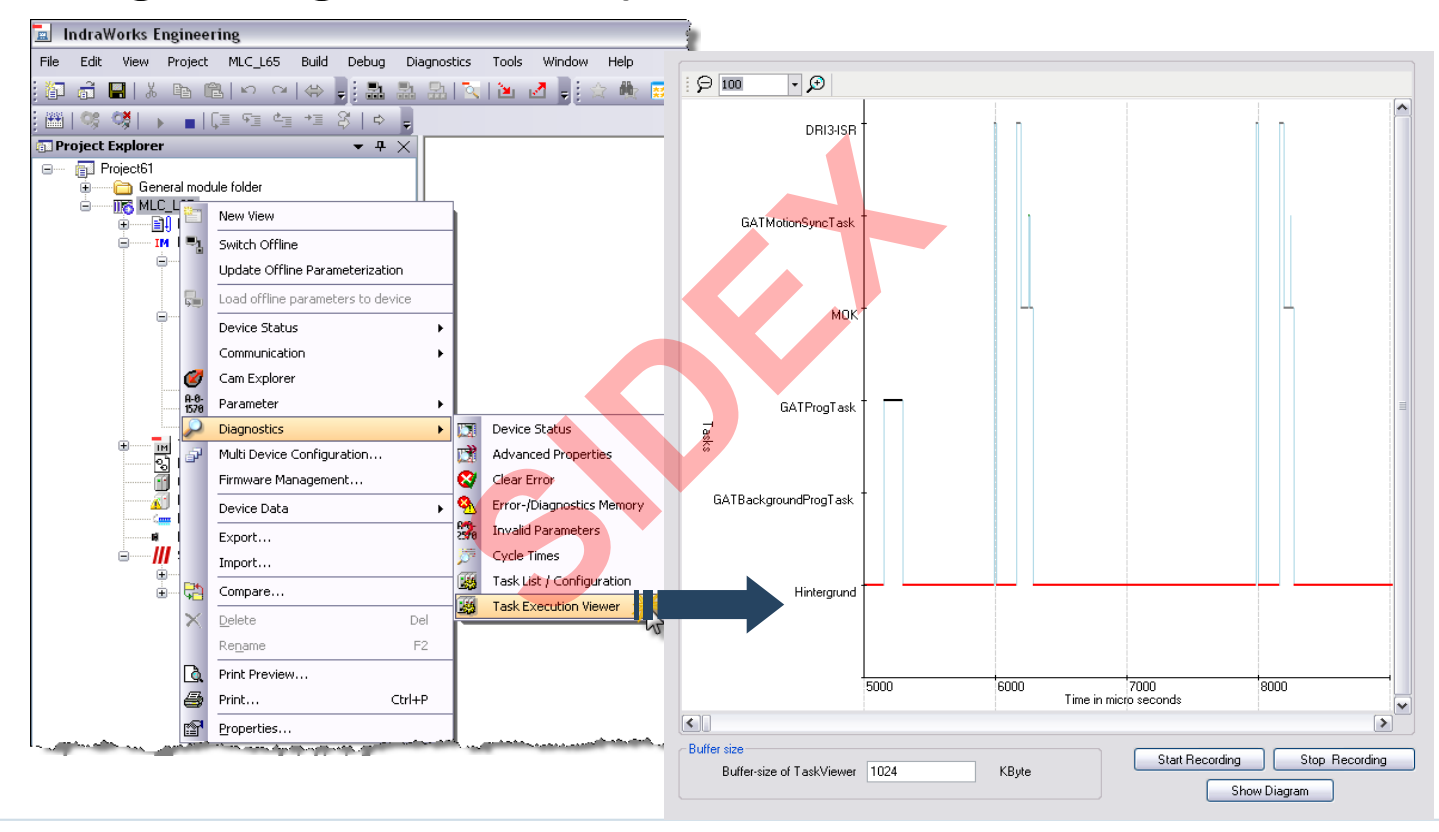

199 2016-03-31 | DCES/SVC53 - Rocio Sevila | © Bosch Rexroth AG 2016. All rights reserved, also regarding any disposal, exploitation, reproduction, editing, distribution, as well as in the event of applications for industrial property rights.

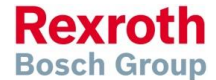

#### Version 14

# Diagnosing the task system – CPU load

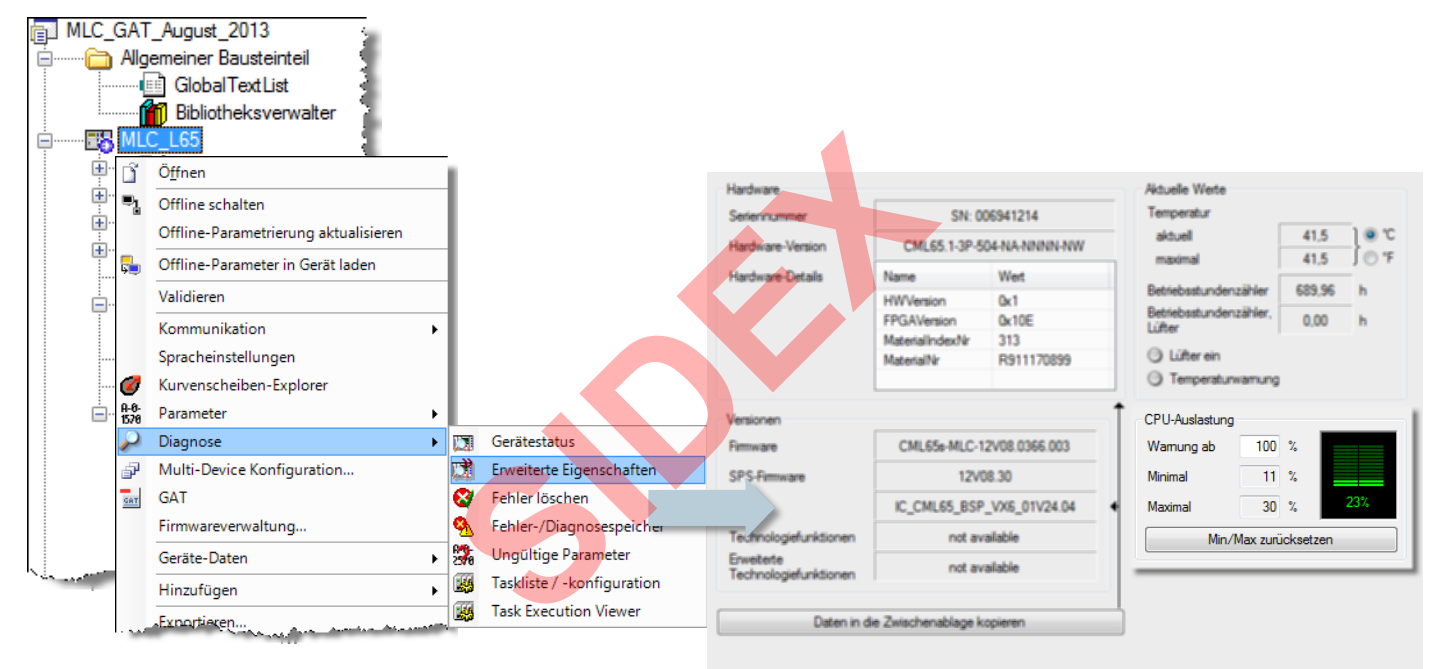

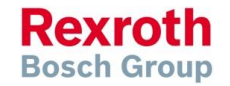

2016-03-31 | DCES/SVC53 - Rocio Sevilla | © Bosch Rexroth AG 2016. All rights reserved, also regarding any disposal, exploitation, reproduction, editing, distribution, as well as in the event of applications for industrial property rights.

### IndraMotion MLC

# Agenda

- System topology and system components
- IndraWorks supported operation systems
- First steps with IndraWorks
- Parameter system
- Motion Programming Basics
- MLC Diagnosis system
- Sercos the automation bus
- Data backup and restore
- Task System
- Synchronized Motion
- Electronic CAMs: Point table MotionProfile FlexProfile
- CamBuilder
- IMST IndraMotion Service Tool
- Additional sources of information

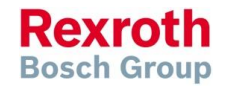

# What is synchronized motion?

- In synchronized motion one or more slave axes follow a master axis
- The rotational angle φ of the master axis (master axis position) is sent to the slave axis
- On the basis of this master axis position a synchronous command position is calculated:
  - $\psi = f(\phi)$  rotary axis
  - $s = f(\phi)$  linear axis
- As a result the slave axis follows the master axis synchronously

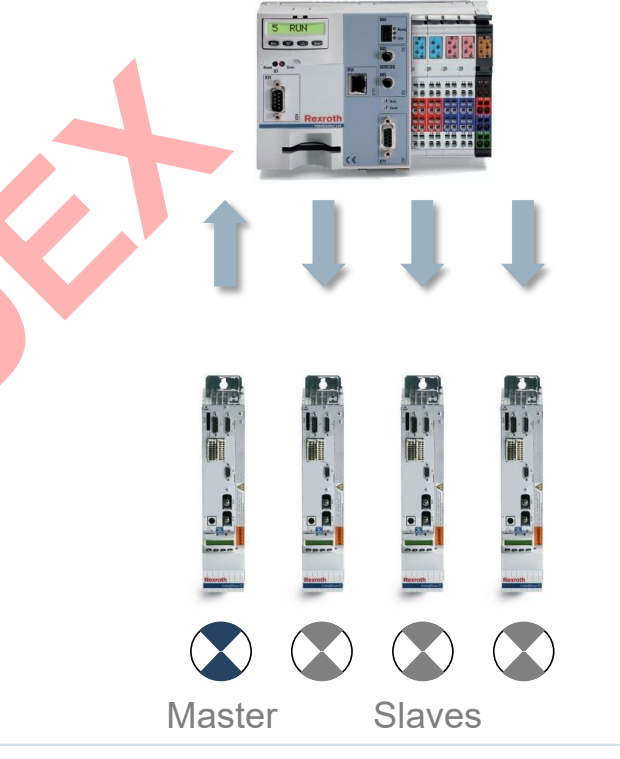

### Version 14

### Version 14

## Synchronized motion and bus systems

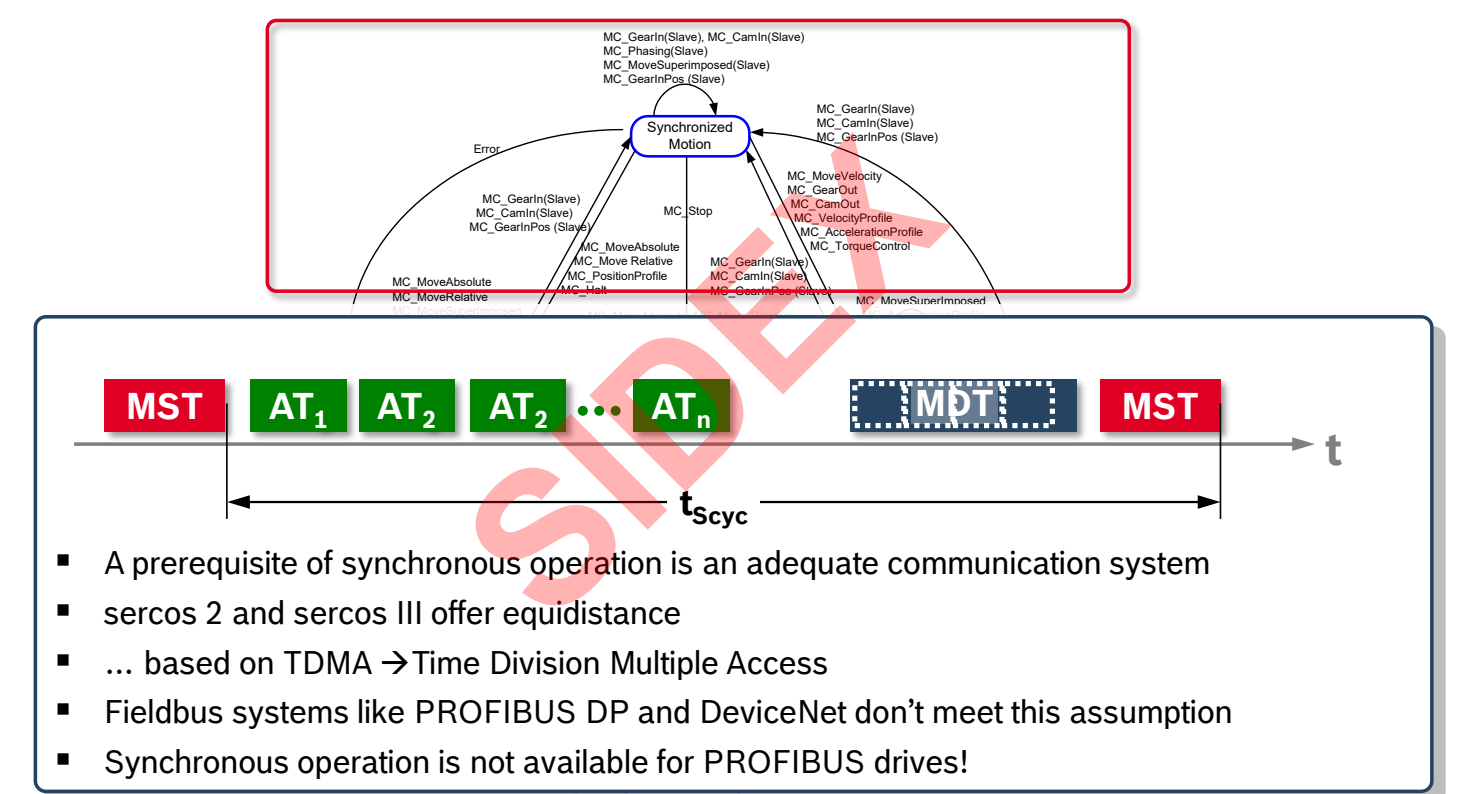

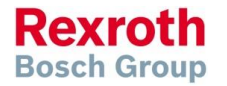

### Version 14

## Available synchronization modes

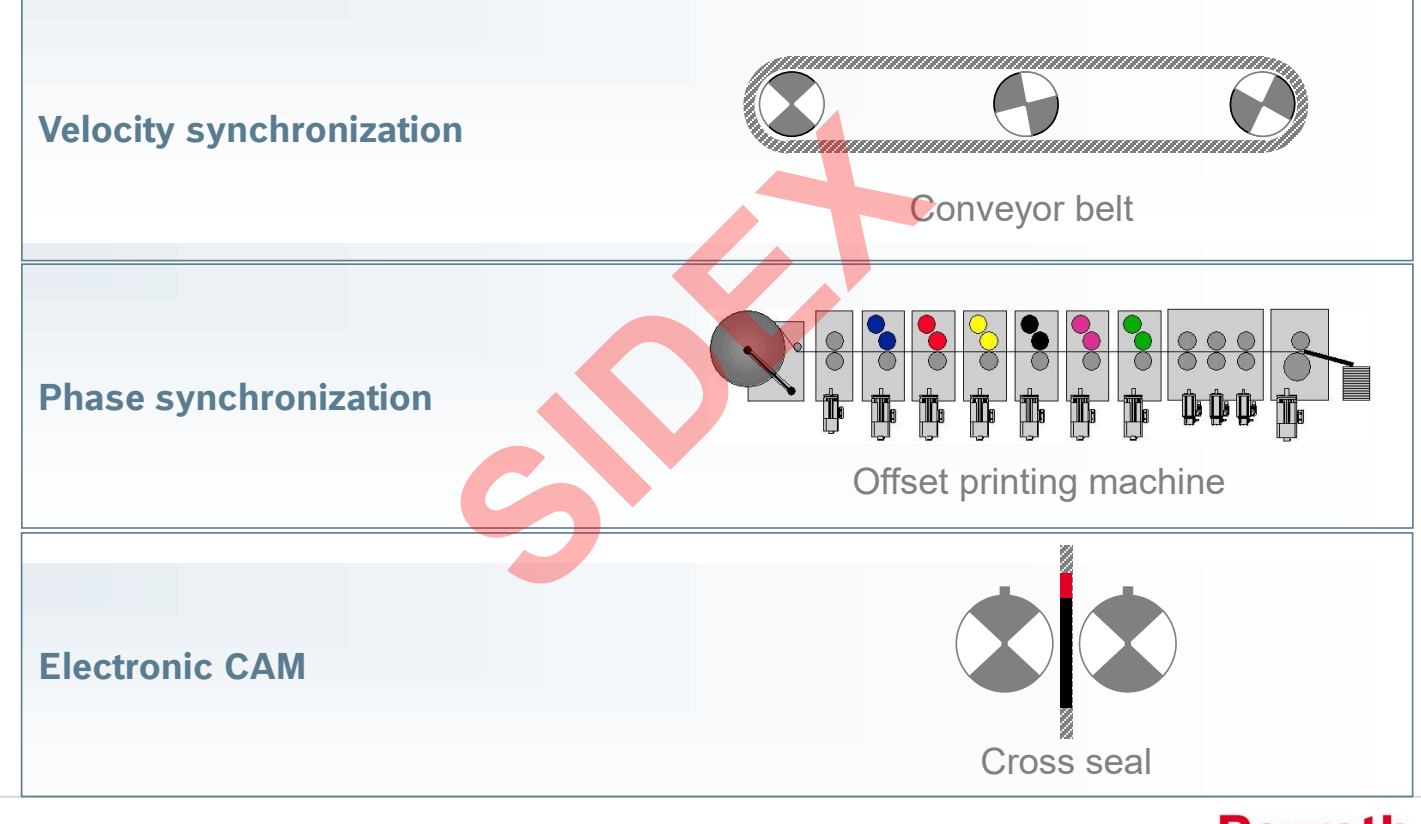

2016-03-31 | DCES/SVC53 - Rocio Sevilla | © Bosch Rexroth AG 2016. All rights reserved, also regarding any disposal, exploitation, reproduction, editing, distribution, as well as in the event of applications for industrial property rights.

**Rexroth** Bosch Group

### IndraMotion MLC

# Real master axis

- The master axis position is based on an encoder signal
- For example encoder signal of an IndraDrive connected by sercos to an MLC

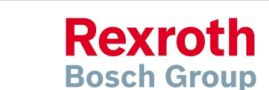

2016-03-31 | DCES/SVC53 - Rocio Sevilla | © Bosch Rexroth AG 2016. All rights reserved, also regarding any disposal, exploitation, reproduction, editing, distribution, as well as in the event of applications for industrial property rights.

Sidex Suministros, S.L: Polígono Industrial El Tiro, s/n. 30100 Murcia. Teléfono: 968 306 000. E-mail: info@sidex.es

Real

Master axis

### IndraMotion MLC

# Virtual master axis

- Master axis positions are generated internally on controller level
- ... and transmitted cyclically to the slave axis
- As a result the real slave axes follow this virtual master
- A virtual axis is an imaginary object which exists only in software
- ... and can be controlled with standard PLCopen function blocks or the AxisInterface

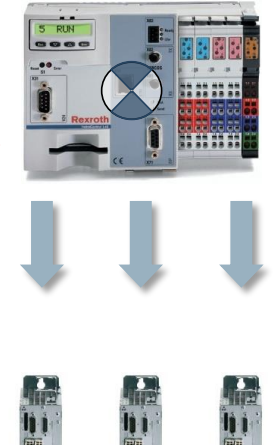

Virtual master axis

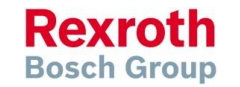

# Velocity synchronization (1)

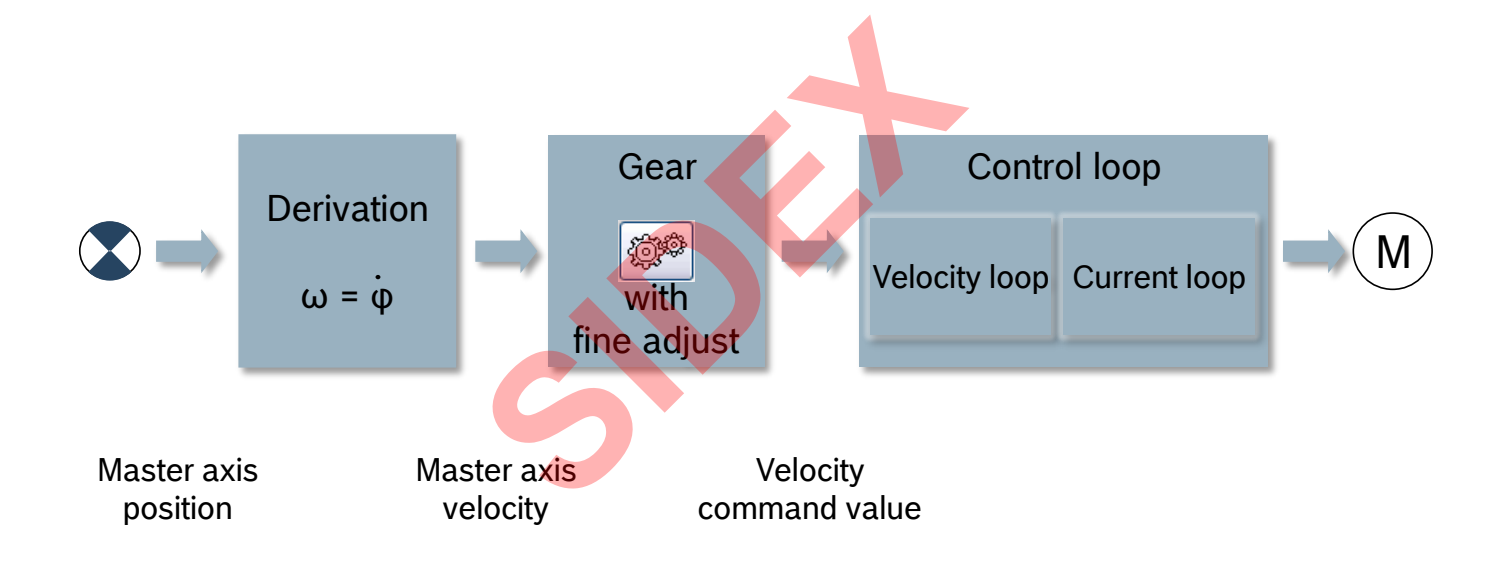

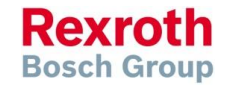

2016-03-31 | DCES/SVC53 - Rocio Sevilla | © Bosch Rexroth AG 2016. All rights reserved, also regarding any disposal, exploitation, reproduction, editing, distribution, as well as in the event of applications for industrial property rights.

### Version 14

# Velocity synchronization (2)

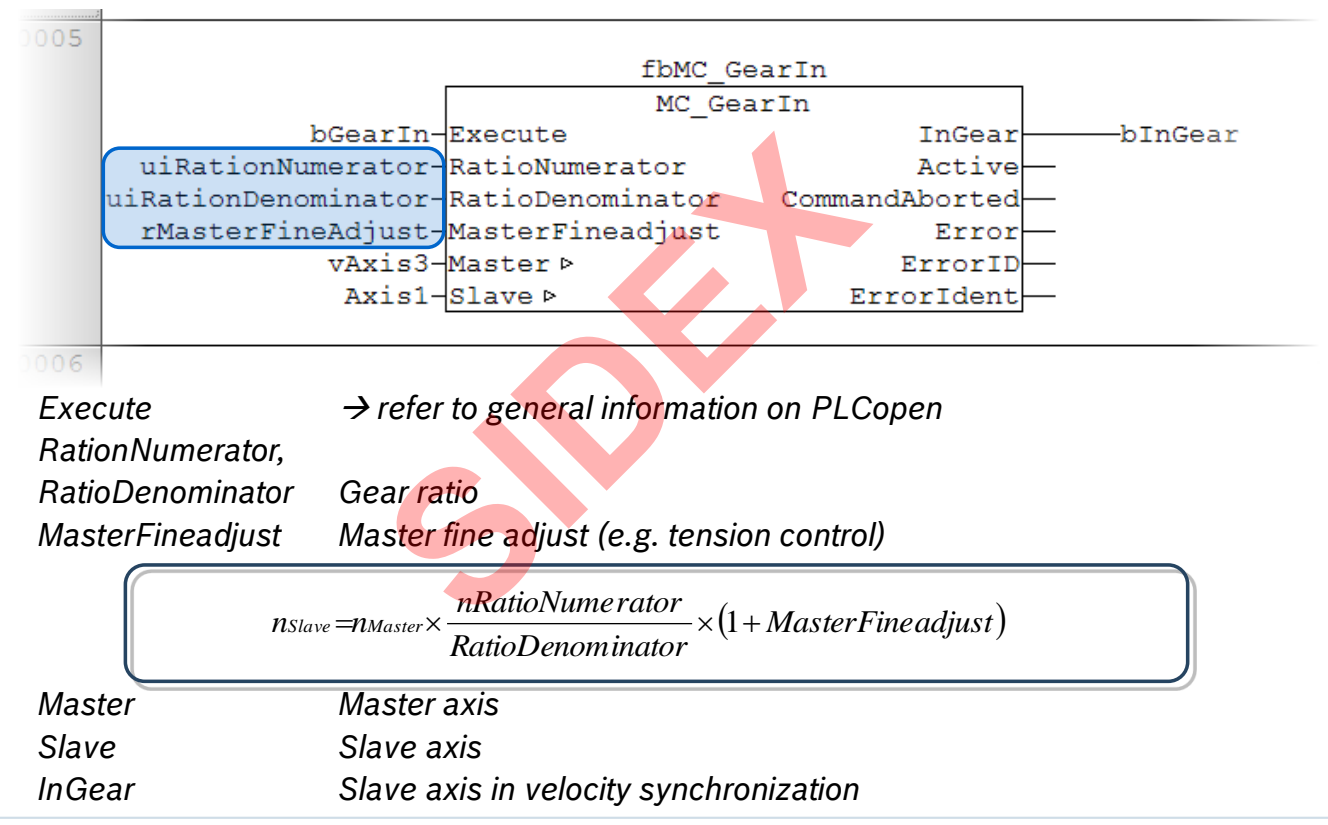

Rexroth Bosch Group

### Version 14

## Velocity synchronization (3)

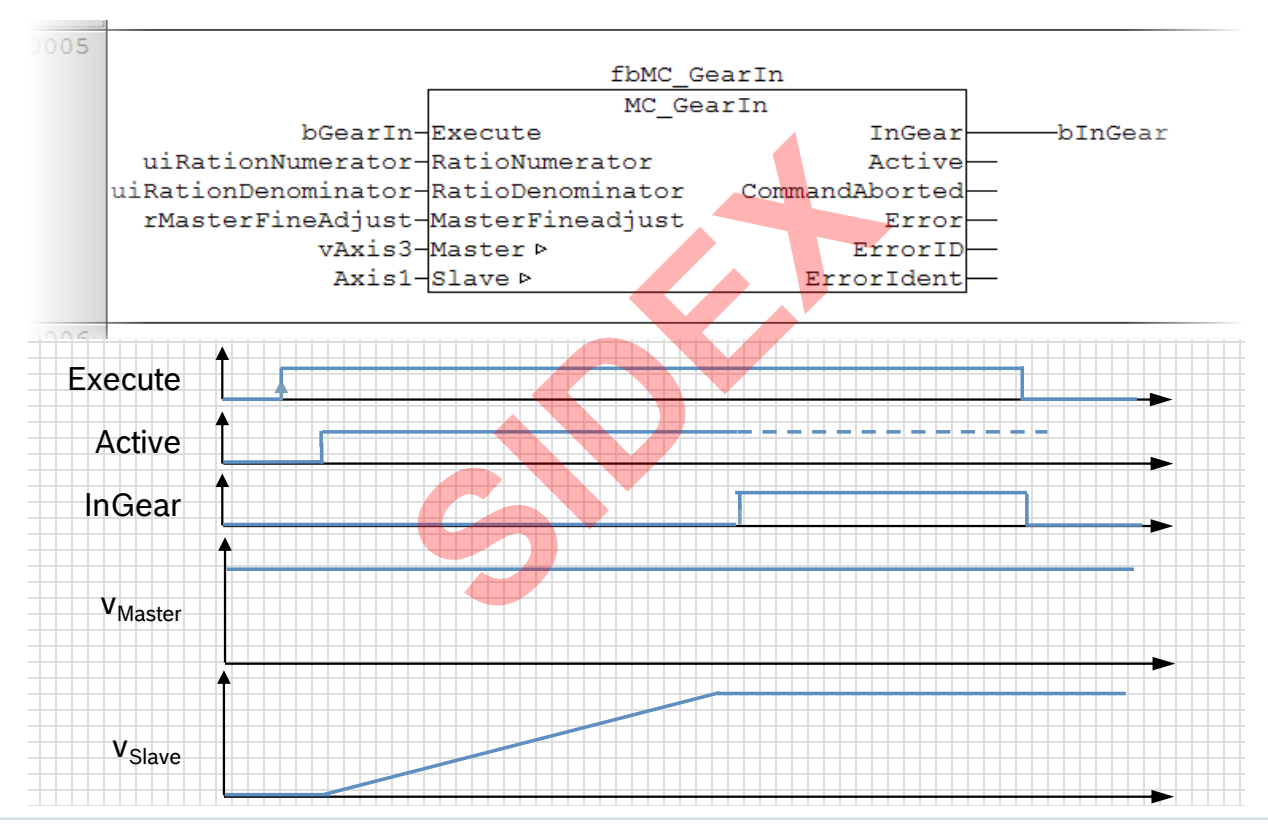

2016-03-31 | DCES/SVC53 - Rocio Sevilla | © Bosch Rexroth AG 2016. All rights reserved, also regarding any disposal, exploitation, reproduction, editing, distribution, as well as in the event of applications for industrial property rights.

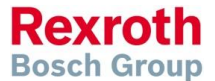

### Version 14

## Velocity synchronization (4)

| hen this operation n<br>auses a velocity syn         | node is activated, the drive is opera<br>chronization between the master ax                            | ted using an electronic g<br>is and the selected slav                | gear with fine adjustmen<br>e axis.           | t. This functiona                                                         |
|------------------------------------------------------|----------------------------------------------------------------------------------------------------|----------------------------------------------------------------------|-----------------------------------------------|---------------------------------------------------------------------------|
| he following comman                                  | d activates the operation mode:                                                                        |                                                                      |                                               |                                                                           |
| rAxisCtrl_gb[].Ad                                    | minOpMode.en: = ModeSyncVel;                                                                           |                                                                      |                                               |                                                                           |
|                                                      |                                                                                                    |                                                                      |                                               |                                                                           |
| AxisCtrl_gb[].Ad                                     | minOpMode.b.MODE_SYNC_VEL: =                                                                           | TRUE;                                                                |                                               |                                                                           |
| The Axis                                             | Interface uses the MC_Power, MC_0                                                                      | GearIn and MC_GearOut                                                | PLCopen FBs internally t                      | o carry out the                                                           |
| switchov                                             | /er.                                                                                                   |                                                                      |                                               |                                                                           |
|                                                      |                                                                                                    |                                                                      |                                               |                                                                           |
| ne following table co                                | ntains the attributes supported by                                                                     | this operation mode:                                                 |                                               |                                                                           |
| ne following table co                                | ntains the attributes supported by t                                                                   | this operation mode:                                                 |                                               |                                                                           |
| ne following table co                                | ntains the attributes supported by                                                                     | this operation mode:                                                 |                                               |                                                                           |
| ne following table co<br>Element                     | ntains the attributes supported by                                                                     | this operation mode:<br>Type                                         | Default                                       | Cyclically<br>scanned                                                     |
| ne following table co<br>Element<br>arAxisCtrl_gb[ ] | Name SyncMode.OutputRevolution                                                                         | this operation mode:<br>Type<br>UINT                                 | Default<br>1                                  | Cyclically<br>scanned<br>Yes                                              |
| ne following table co<br>Element<br>arAxisCtrl_gb[ ] | Name<br>SyncMode.OutputRevolution<br>SyncMode.InputRevolution                                          | this operation mode:<br>Type<br>UINT<br>UINT                         | Default 1 1                                   | Cyclically<br>scanned<br>Yes<br>Yes                                       |
| ne following table co<br>Element<br>arAxisCtrl_gb[ ] | Name<br>SyncMode.OutputRevolution<br>SyncMode.Fineadjust                                               | this operation mode:<br>Type<br>UINT<br>UINT<br>REAL                 | Default           1           1           0.0 | Cyclically<br>scanned<br>Yes<br>Yes<br>Yes                                |
| ne following table co<br>Element<br>arAxisCtrl_gb[ ] | Name SyncMode.OutputRevolution SyncMode.Fineadjust SyncMode.Master                                     | this operation mode:<br>Type<br>UINT<br>UINT<br>REAL<br>AXIS_REF     | Default           1           1           0.0 | Cyclically<br>scannedYesYesYesYesYes                                      |
| ne following table co<br>Element<br>arAxisCtrl_gb[ ] | Name SyncMode.OutputRevolution SyncMode.InputRevolution SyncMode.Fineadjust SyncMode.Master Admin.Axis | this operation mode:<br>Type<br>UINT<br>REAL<br>AXIS_REF<br>AXIS_REF | Default           1           0.0             | Cyclically       scanned       Yes       Yes       Yes       Yes       No |

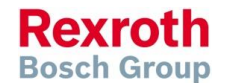

# Phase synchronization (1)

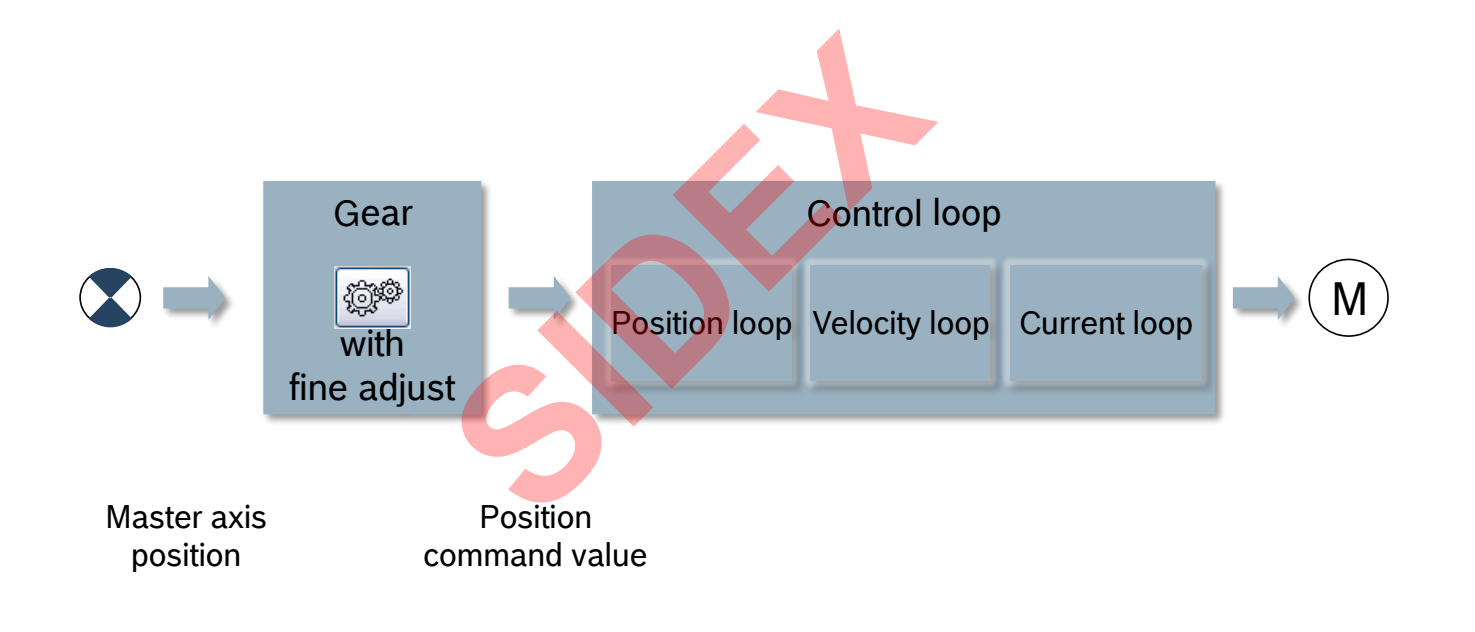

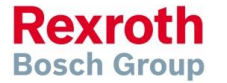

# Phase synchronization (2)

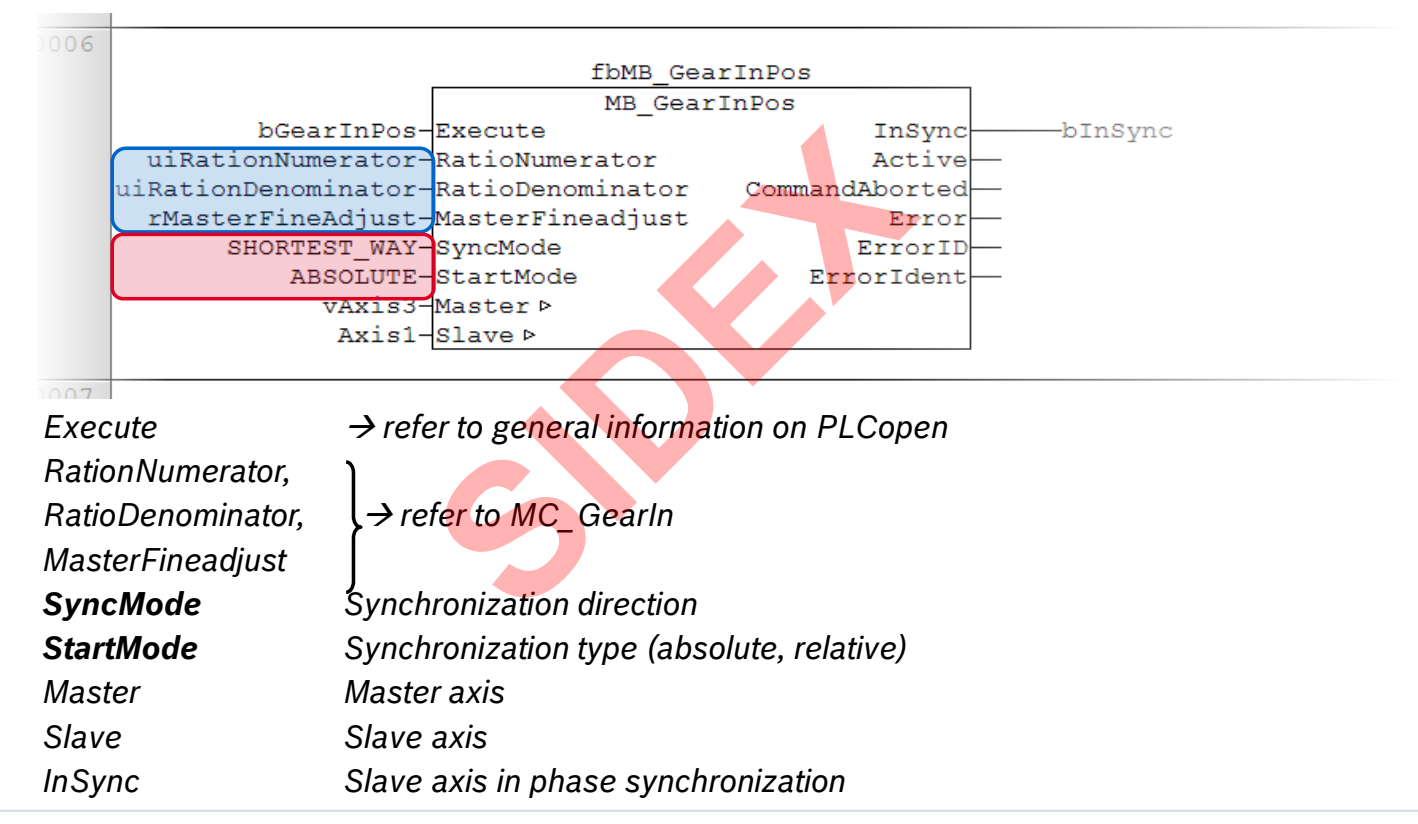

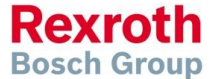

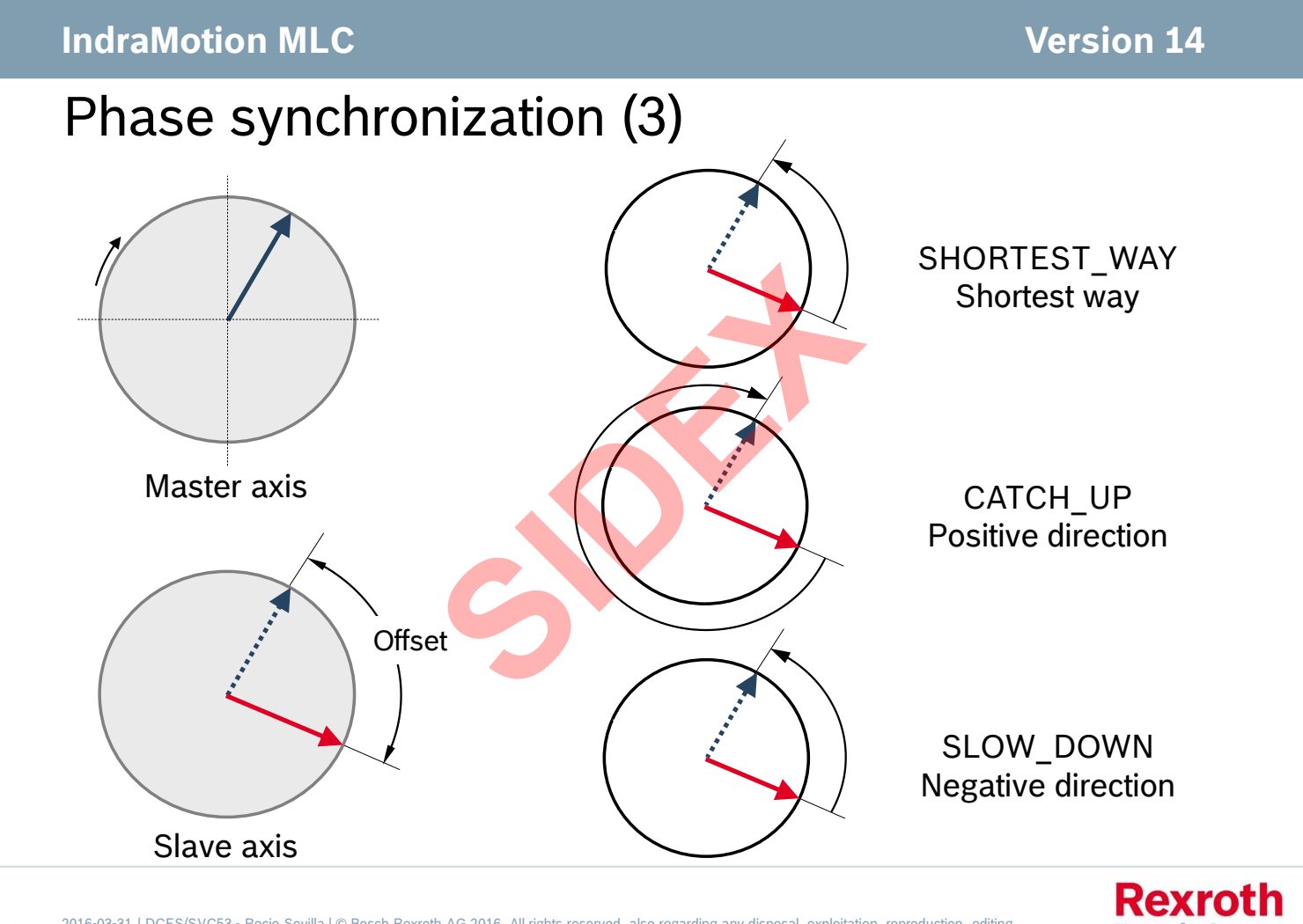

2016-03-31 | DCES/SVC53 - Rocio Sevilla | © Bosch Rexroth AG 2016. All rights reserved, also regarding any disposal, exploitation, reproduction, editing, 213 distribution, as well as in the event of applications for industrial property rights.

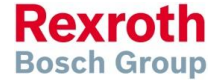

### Version 14

# Phase synchronization (4)

| <b>4L_TechInterface.libra</b><br>Operation Mode "Phase S | r <b>y</b><br>Synchronization"                                                   |                                                   |                              |                   |
|----------------------------------------------------------|----------------------------------------------------------------------------------|---------------------------------------------------|------------------------------|-------------------|
| When this operation me<br>synchronization betwee         | ode is activated, the drive is operated<br>on the master axis and the selected s | using an electronic gear with fine a<br>ave axis. | adjustment. This functionali | ty causes a phase |
| The following command                                    | activates the operation mode:                                                    |                                                   |                              |                   |
| arAxisCtrl_gb[].Adm                                      | inOpMode.en: = ModeSyncPhase;                                                    |                                                   |                              |                   |
| or                                                       |                                                                                  |                                                   |                              |                   |
| arAxisCtrl_gb[].Adm                                      | inOpMode.b.MODE_SYNC_PHASE: =                                                    | TRUE;                                             |                              |                   |
| The AxisI<br>the switc                                   | nterface uses the MC_Power, MB_Gea                                               | rInPos, MC_GearOut and MB_Phasin                  | gSlave PLCopen FBs interna   | lly to carry out  |
| The following table cor                                  | tains the attributes supported by this                                           | operation mode:                                   |                              |                   |
| Element                                                  | Name                                                                             | Туре                                              | Default                      | Cyclically        |
| arAxisCtrl_gb[ ]                                         | SyncMode.OutputRevolution                                                        | UINT                                              | 1                            | Yes               |
|                                                          | SyncMode.InputRevolution                                                         | UINT                                              | 1                            | Yes               |
|                                                          | SyncMode.Fineadjust                                                              | REAL                                              | 0.0                          | Yes               |
|                                                          | SyncMode.SyncDirection                                                           | MC_SYNC_DIRECTION                                 | SHORTEST_WAY                 | Yes               |
|                                                          | SyncMode.StartMode                                                               | MC_START_MODE                                     | ABSOLUTE                     | No                |
|                                                          | SyncMode.Master                                                                  | AXIS_REF                                          |                              | Yes               |
|                                                          | Admin.Axis                                                                       | AXIS_REF                                          |                              | No                |
|                                                          | SyncMode.PhaseOffset                                                             | REAL                                              | 0.0                          | Yes               |
|                                                          | SyncMode.PhaseOffsetVel                                                          | REAL                                              | 1.0                          | No                |
|                                                          | SyncMode.PhaseOffsetAcc                                                          | REAL                                              | 100.0                        | No                |
| arAxisStatus_gb[]                                        | Admin.MODE_SYNC_PHASE                                                            | BOOL                                              |                              | Not<br>applicable |
|                                                          | SyncMode.PhasingSlaveDone                                                        | BOOL                                              |                              | Not<br>applicable |

2016-03-31 | DCES/SVC53 - Rocio Sevilla | © Bosch Rexroth AG 2016. All rights reserved, also regarding any disposal, exploitation, reproduction, editing, distribution, as well as in the event of applications for industrial property rights.

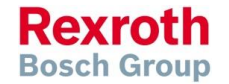

### IndraMotion MLC

## Agenda

- System topology and system components
- IndraWorks supported operation systems
- First steps with IndraWorks
- Parameter system
- Motion Programming Basics
- MLC Diagnosis system
- Sercos the automation bus
- Data backup and restore
- Task System
- Synchronized Motion
- Electronic CAMs: Point table MotionProfile FlexProfile
- CamBuilder
- IMST IndraMotion Service Tool
- Additional sources of information

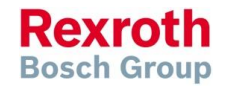

### Version 14

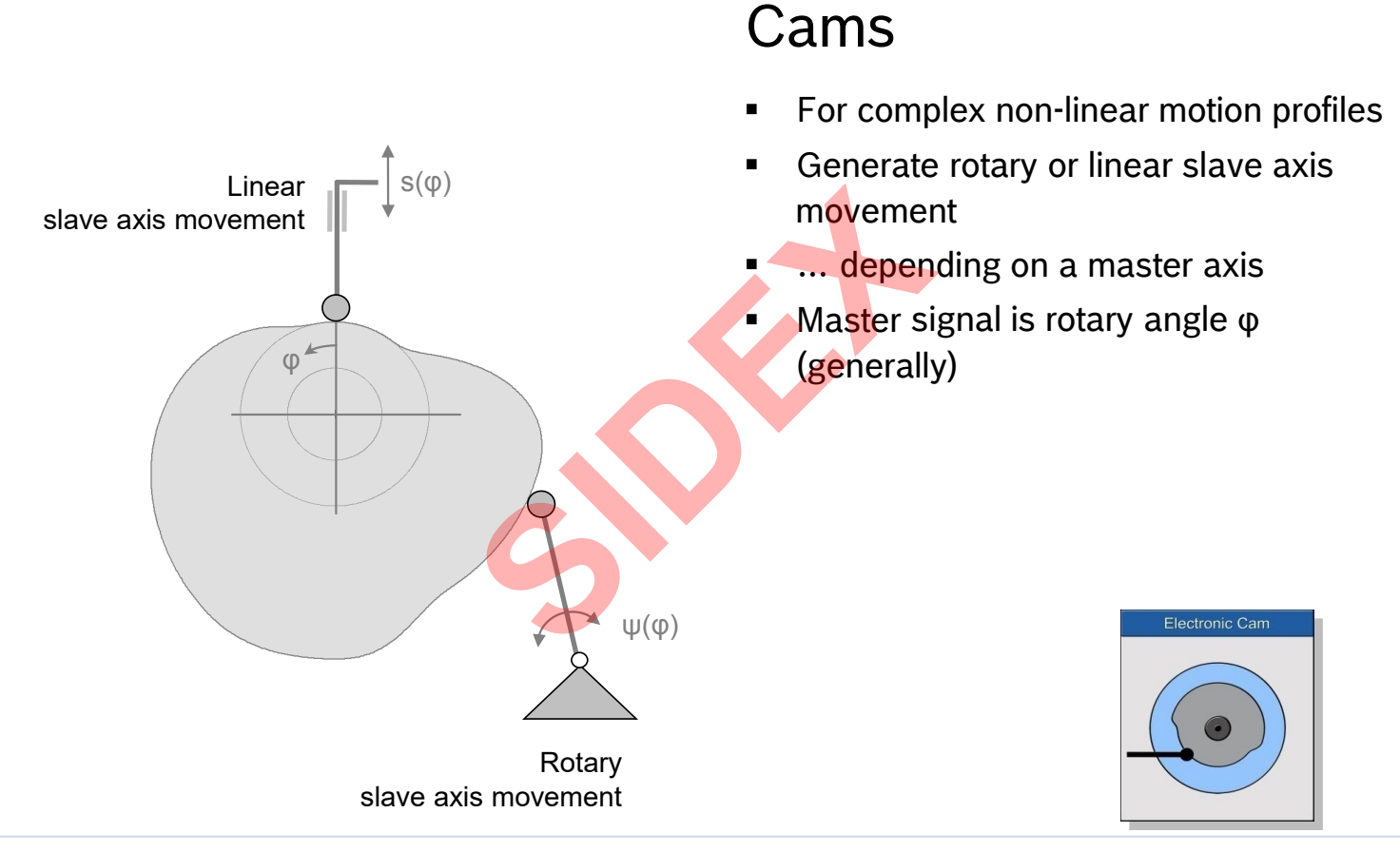

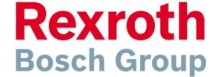

2016-03-31 | DCES/SVC53 - Rocio Sevilla | © Bosch Rexroth AG 2016. All rights reserved, also regarding any disposal, exploitation, reproduction, editing, distribution, as well as in the event of applications for industrial property rights.
### Version 14

## Cams – Examples (1)

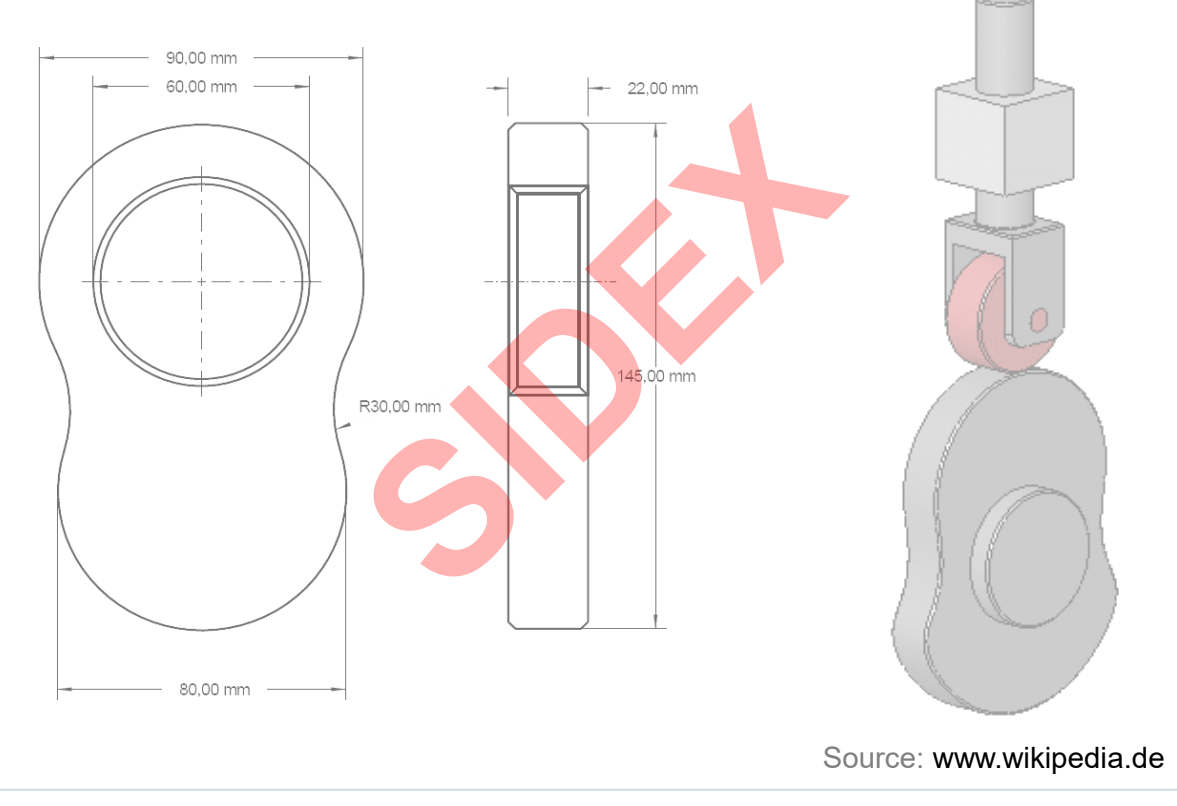

Rexroth Bosch Group

2016-03-31 | DCES/SVC53 - Rocio Sevilla | © Bosch Rexroth AG 2016. All rights reserved, also regarding any disposal, exploitation, reproduction, editing, distribution, as well as in the event of applications for industrial property rights.

### Version 14

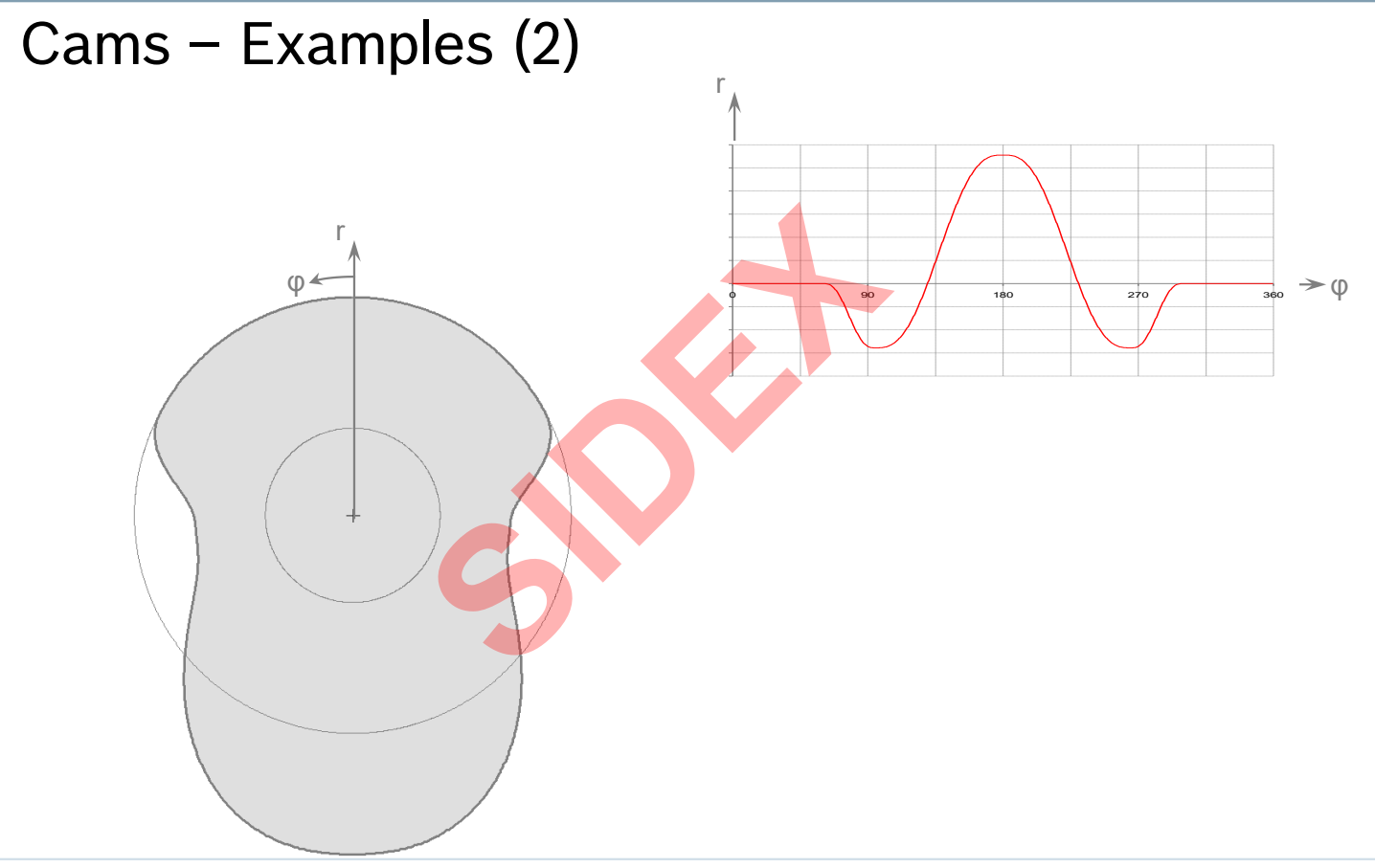

2016-03-31 | DCES/SVC53 - Rocio Sevilla | © Bosch Rexroth AG 2016. All rights reserved, also regarding any disposal, exploitation, reproduction, editing, distribution, as well as in the event of applications for industrial property rights.

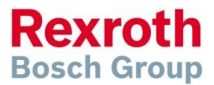

### Version 14

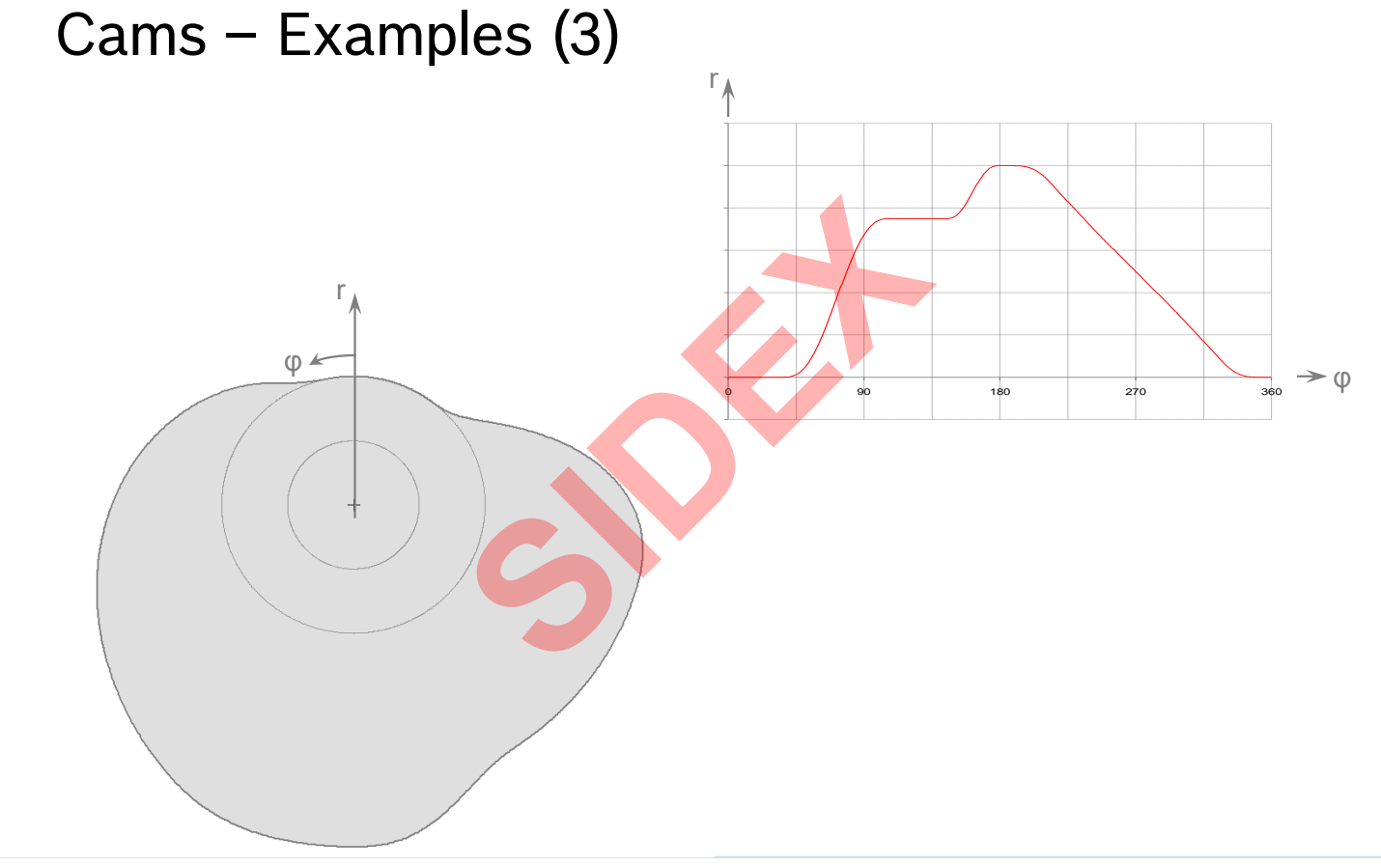

2016-03-31 | DCES/SVC53 - Rocio Sevilla | © Bosch Rexroth AG 2016. All rights reserved, also regarding any disposal, exploitation, reproduction, editing, distribution, as well as in the event of applications for industrial property rights.

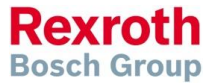

Version 14

## Cams – Overview

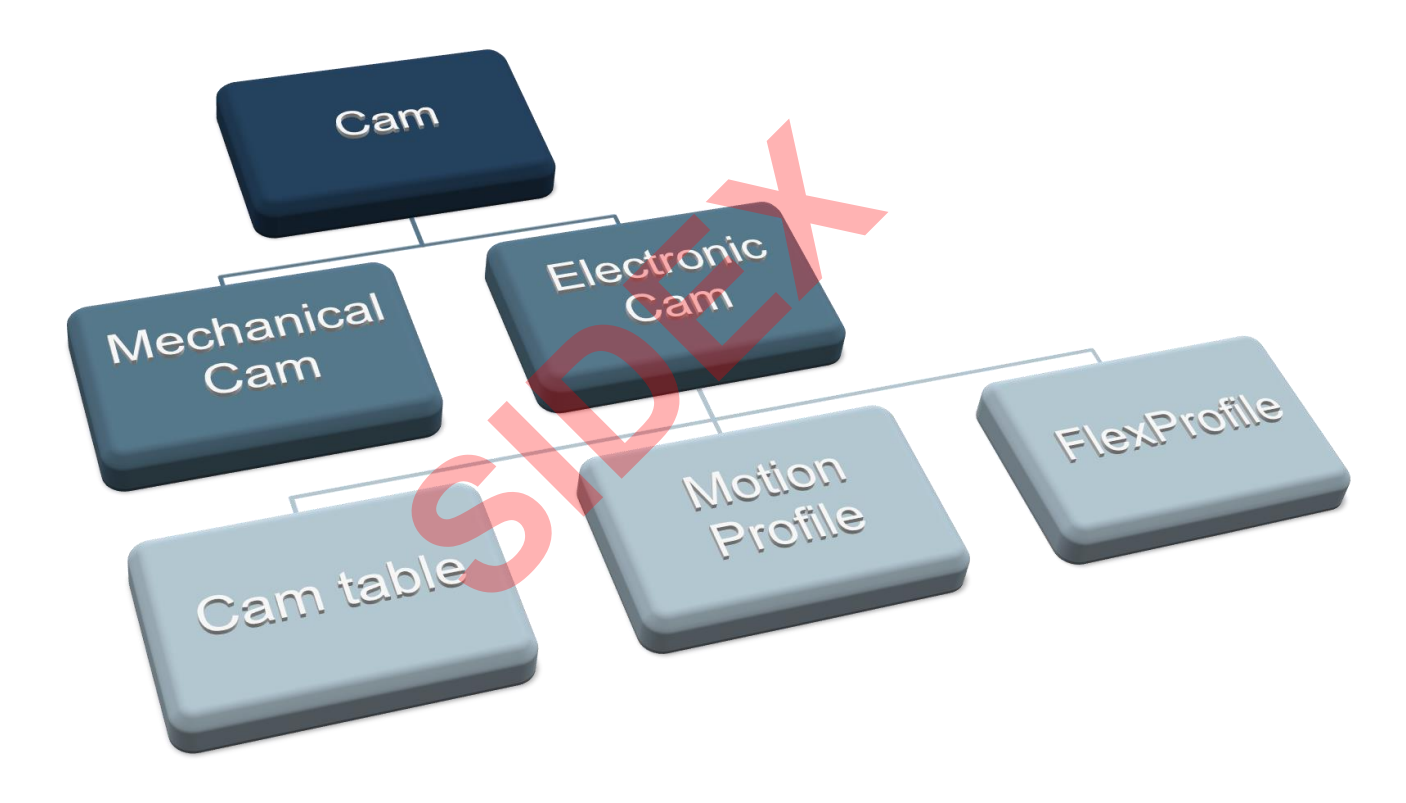

2016-03-31 | DCES/SVC53 - Rocio Sevilla | © Bosch Rexroth AG 2016. All rights reserved, also regarding any disposal, exploitation, reproduction, editing, distribution, as well as in the event of applications for industrial property rights.

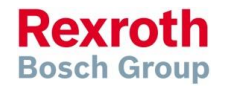

### Version 14

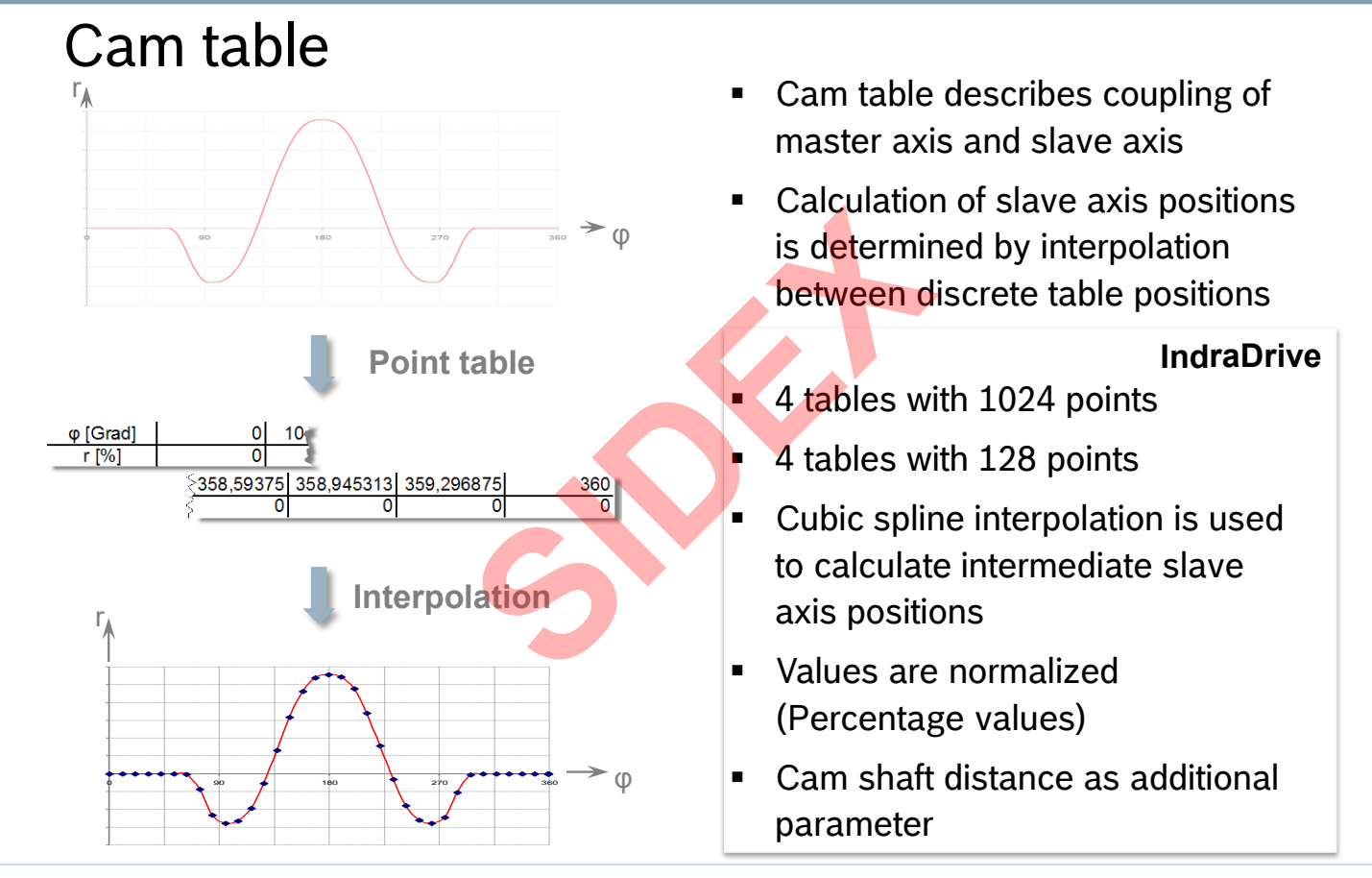

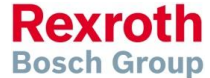

2016-03-31 | DCES/SVC53 - Rocio Sevilla | © Bosch Rexroth AG 2016. All rights reserved, also regarding any disposal, exploitation, reproduction, editing, distribution, as well as in the event of applications for industrial property rights.

## Cam table

- $\ensuremath{\boxdot}$  Simple and clear function
- Low computing effort
  All the coefficients required for spline interpolation are determined in a calculation that is made before the time of execution
- ☑ The slave axis position can then be determined very easily during runtime
- ☑ Suitable if no online modification is required
- ☑ Easy data exchange with 3<sup>rd</sup> party tools
- All polynomial coefficients must be recalculated after a support point is changed
- ☑ Large data amounts

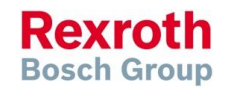

2016-03-31 | DCES/SVC53 - Rocio Sevilla | © Bosch Rexroth AG 2016. All rights reserved, also regarding any disposal, exploitation, reproduction, editing, distribution, as well as in the event of applications for industrial property rights.

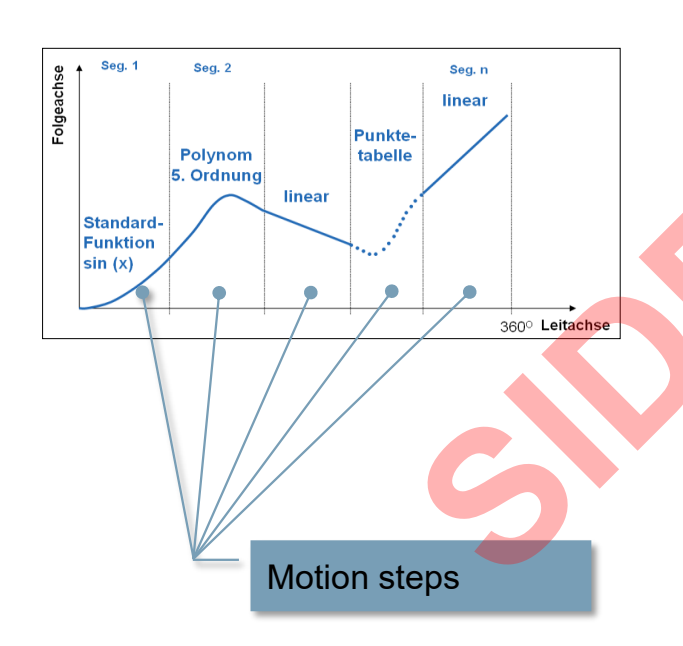

# **Motion Profile**

- Mathematical function describes motion curve ("Formula")
- These motion rules describe the coupling of slave axis and master axis as an analytical function
- The complete motion profile is defined step-by-step using motion rules
- A step with the associated motion rule is called "motion step"
- For more details on motion rules refer to VDI 2143
- Mainly polynomial functions of the 5<sup>th</sup> order or higher are used

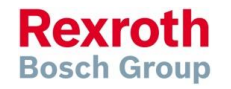

223 2016-03-31 | DCES/SVC53 - Rocio Sevilla | © Bosch Rexroth AG 2016. All rights reserved, also regarding any disposal, exploitation, reproduction, editing, distribution, as well as in the event of applications for industrial property rights.

### Version 14

# **Motion Profile**

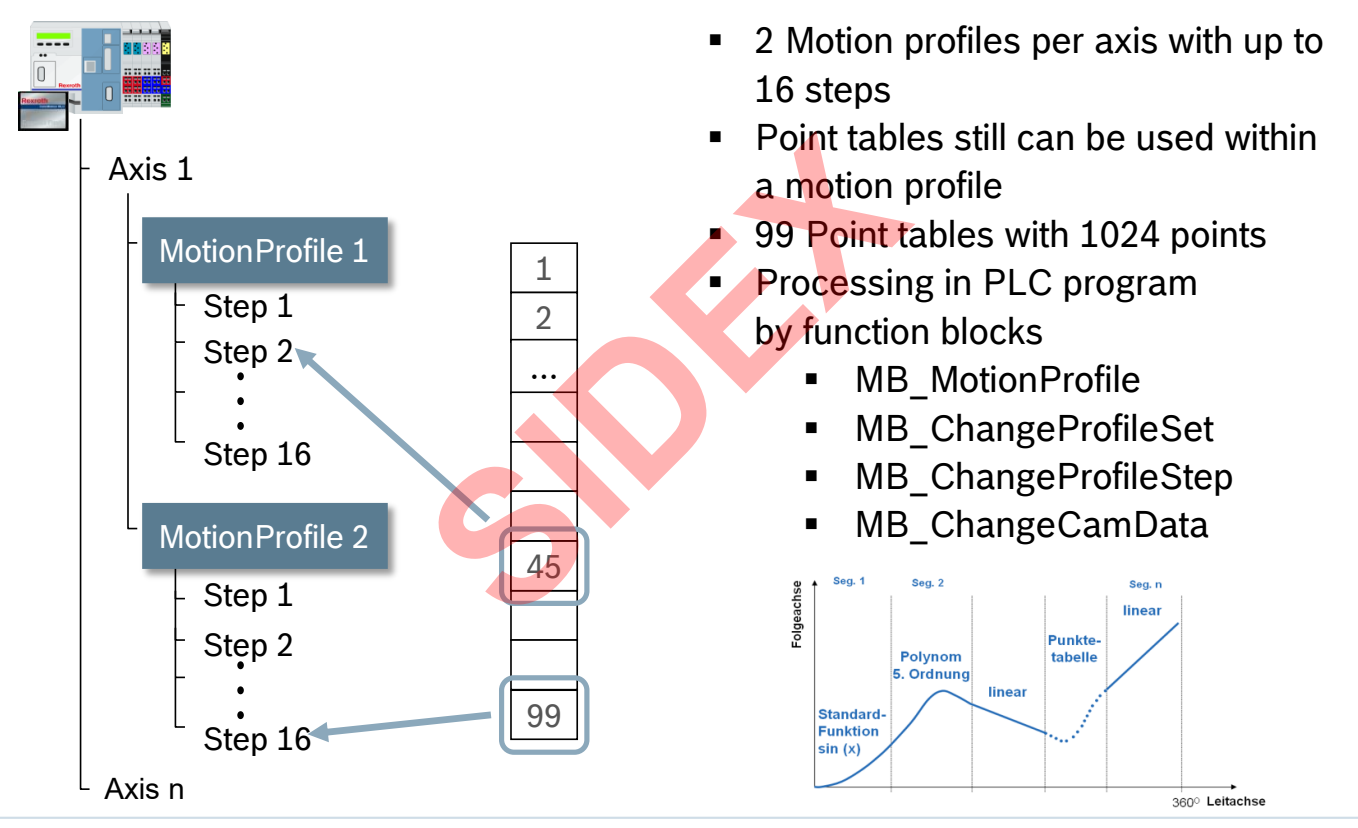

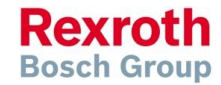

2016-03-31 | DCES/SVC53 - Rocio Sevilla | © Bosch Rexroth AG 2016. All rights reserved, also regarding any disposal, exploitation, reproduction, editing, distribution, as well as in the event of applications for industrial property rights.

### Version 14

# Centralized and decentralized Cam concept

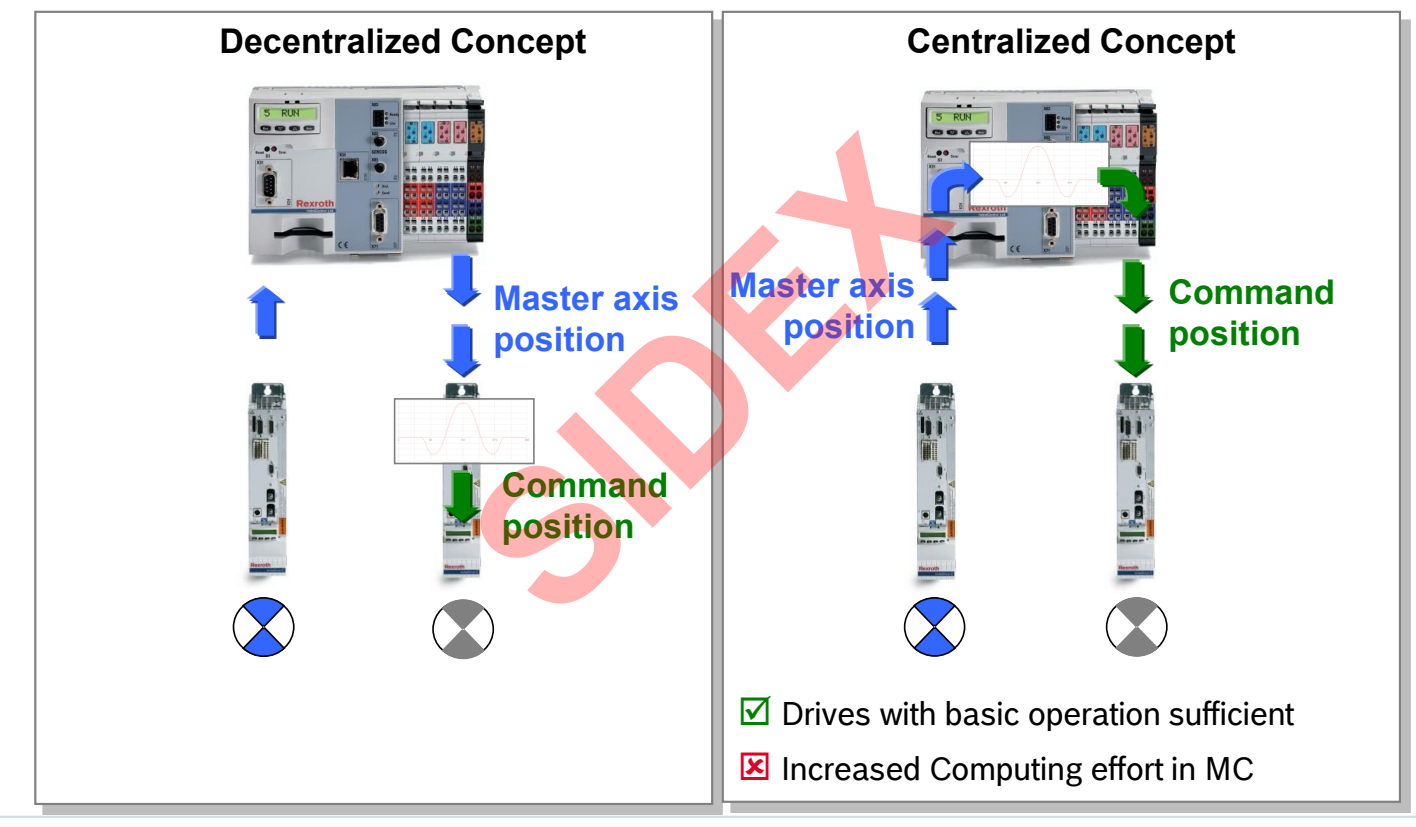

2016-03-31 | DCES/SVC53 - Rocio Sevilla | © Bosch Rexroth AG 2016. All rights reserved, also regarding any disposal, exploitation, reproduction, editing, distribution, as well as in the event of applications for industrial property rights.

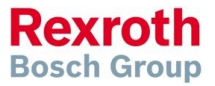

# **Motion Profile**

- $\ensuremath{\boxdot}$  Low amounts of data
  - The required information is limited to only the specification of the boundary values of the individual motion steps
- Easy online modification
  The individual motion steps easily can be modified independent of other motion steps
- Only drives with basic operation required Drives with PackProfile are adequate
- Increased computing effort at runtime

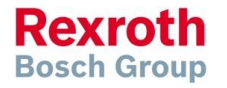

2016-03-31 | DCES/SVC53 - Rocio Sevilla | © Bosch Rexroth AG 2016. All rights reserved, also regarding any disposal, exploitation, reproduction, editing, distribution, as well as in the event of applications for industrial property rights.

### Version 14

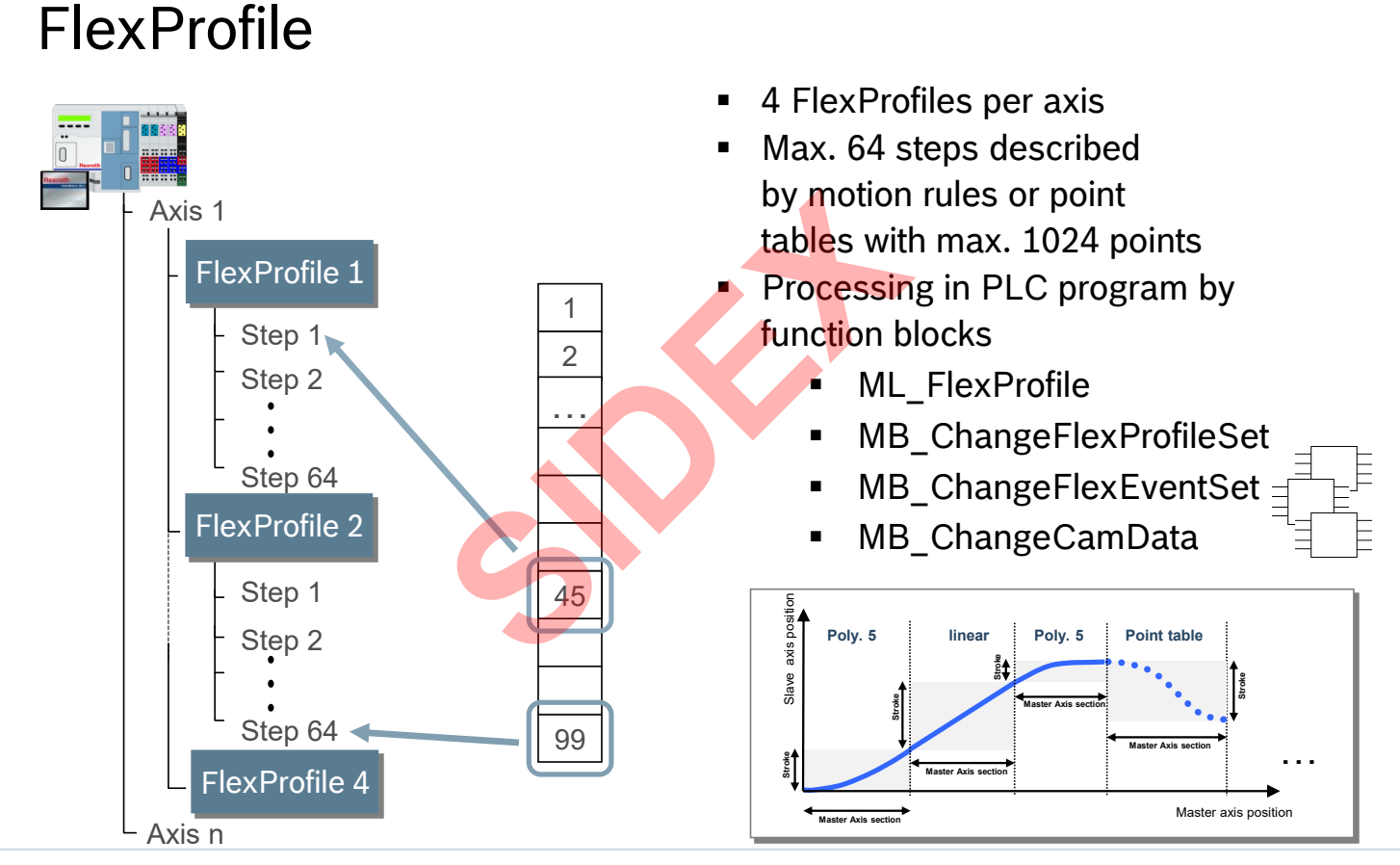

Rexroth Bosch Group

2016-03-31 | DCES/SVC53 - Rocio Sevilla | © Bosch Rexroth AG 2016. All rights reserved, also regarding any disposal, exploitation, reproduction, editing, distribution, as well as in the event of applications for industrial property rights.

### Version 14

## FlexProfile – Basic Features

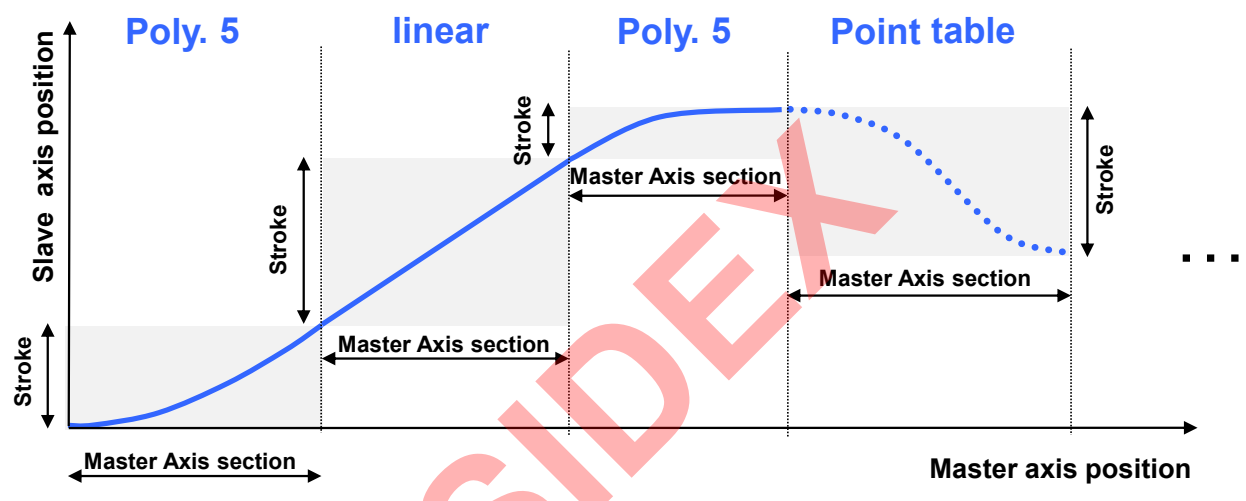

- Compose up to 16 motion steps to a FlexProfile
- Free scaling of master axis (no restriction to 360°)
- Free scaling of slave axis (no restriction to 360°)
- Relative definition of master axis section and stroke
- Time controlled motion supported
- Rich set of motion rules (cf. VDI 2143 and extended motion rules)

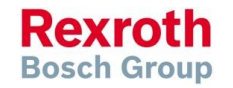

### Version 14

# FlexProfile – Standardized Motion rules (VDI 2143)

#### $\textbf{Rest} \rightarrow \textbf{Rest}$

- Standstill \*
- Simple sinoid (simple sine curve) \*
- Bestehorn sinoid (offset sine curve)
- Acceleration-optimized offset sine curve \*
- Torque-optimized offset sine curve \*
- Gutman sinoid \*
- Modified sinoid \*
- Modified acceleration trapezoid \*
- 5<sup>th</sup>-degree polynomial
- 7<sup>th</sup>-degree polynomial \*

#### $\textbf{Velocity} \rightarrow \textbf{Velocity}$

- Linear interpolation
- 5<sup>th</sup>-degree polynomial
- 7<sup>th</sup>-degree polynomial \*

distribution, as well as in the event of applications for industrial property rights.

Modified sinoid \*

### $\textbf{Rest} \rightarrow \textbf{Velocity}$

- 5<sup>th</sup>-degree polynomial
- T<sup>th</sup>-degree polynomial \*

#### Velocity → Rest

- 5<sup>th</sup>-degree polynomial
- 7<sup>th</sup>-degree polynomial \*

#### **General motion**

- 5<sup>th</sup>-degree polynomial
- 7<sup>th</sup>-degree polynomial \*

#### \*) only with FlexProfile

229

Rexroth Bosch Group

Sidex Suministros, S.L: Polígono Industrial El Tiro, s/n. 30100 Murcia. Teléfono: 968 306 000. E-mail: info@sidex.es

2016-03-31 | DCES/SVC53 - Rocio Sevilla | © Bosch Rexroth AG 2016. All rights reserved, also regarding any disposal, exploitation, reproduction, editing,

### Version 14

## FlexProfile – Motion Rules (examples)

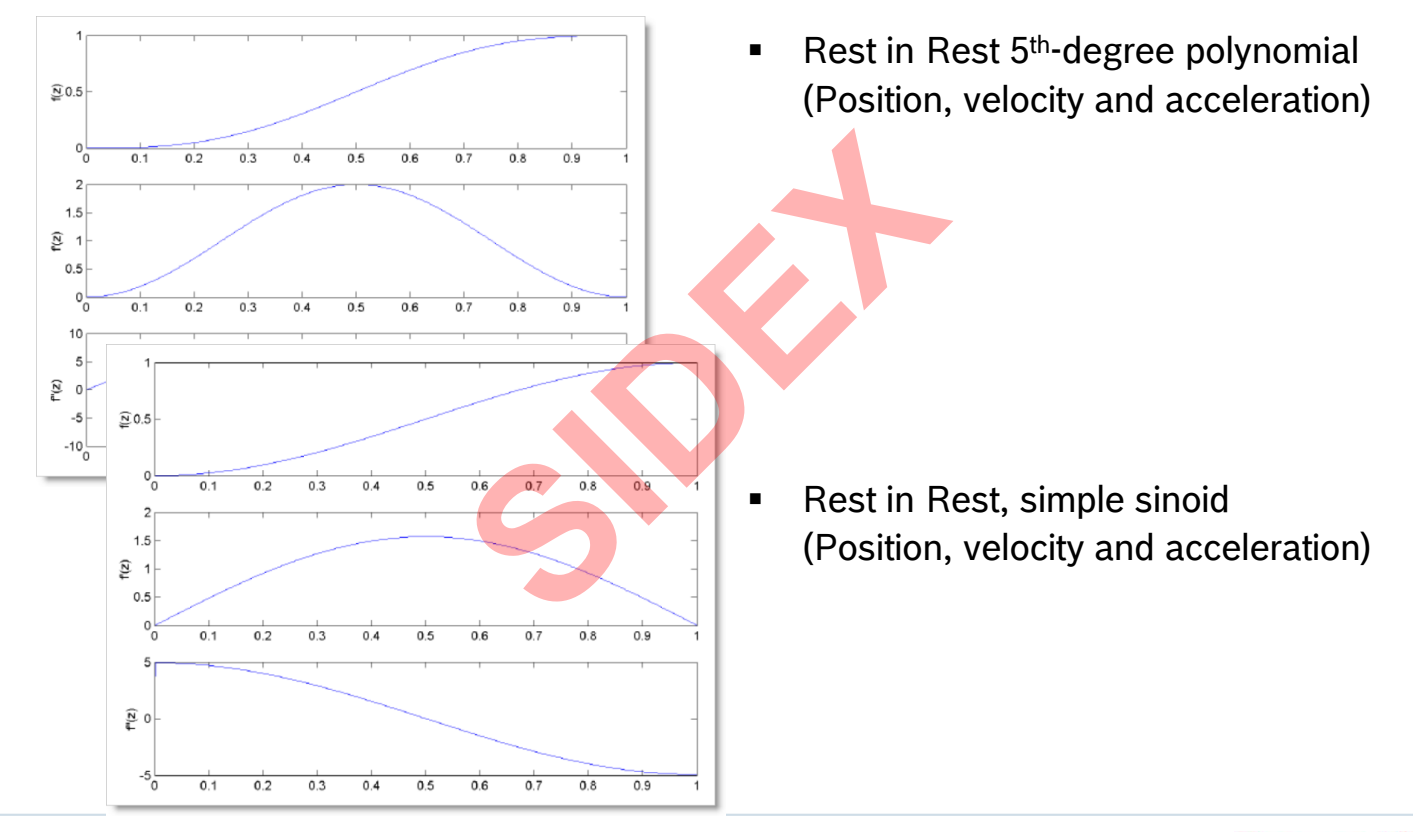

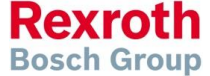

2016-03-31 | DCES/SVC53 - Rocio Sevilla | © Bosch Rexroth AG 2016. All rights reserved, also regarding any disposal, exploitation, reproduction, editing, distribution, as well as in the event of applications for industrial property rights.

### Version 14

# FlexProfile – Motion Rules (examples)

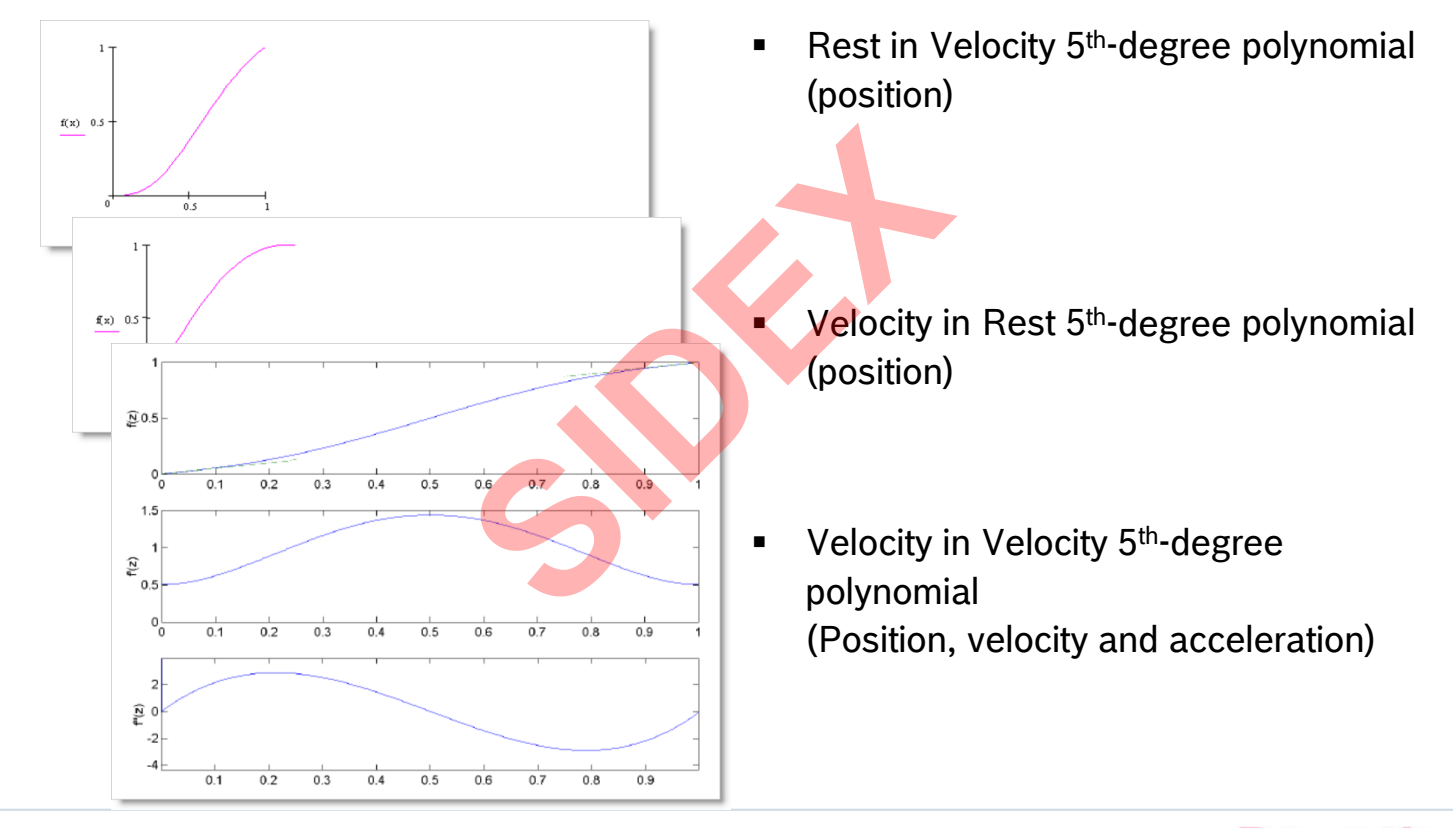

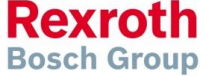

2016-03-31 | DCES/SVC53 - Rocio Sevilla | © Bosch Rexroth AG 2016. All rights reserved, also regarding any disposal, exploitation, reproduction, editing, distribution, as well as in the event of applications for industrial property rights.

### Version 14

# FlexProfile – Supplemental Motion rules

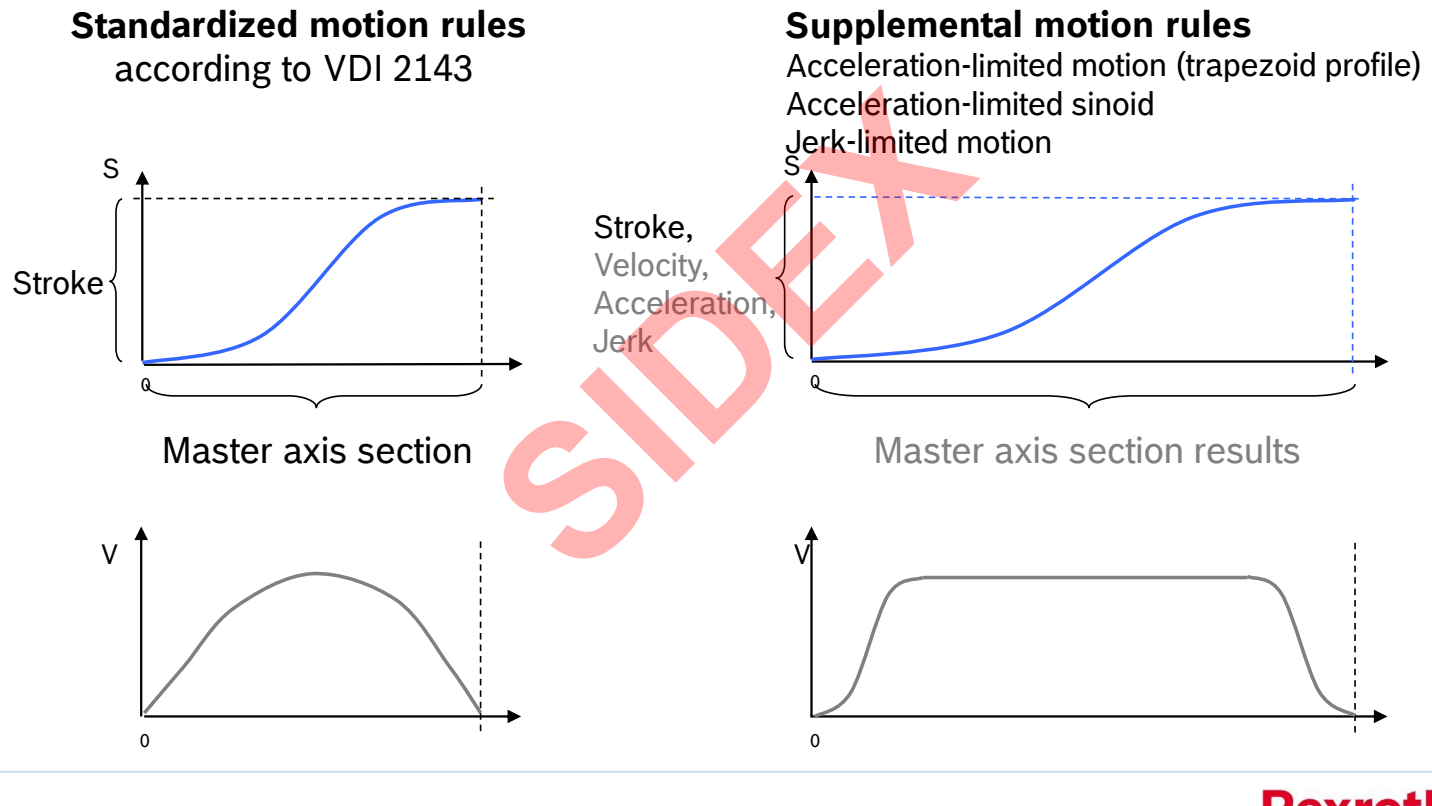

2016-03-31 | DCES/SVC53 - Rocio Sevilla | © Bosch Rexroth AG 2016. All rights reserved, also regarding any disposal, exploitation, reproduction, editing, distribution, as well as in the event of applications for industrial property rights.

Rexroth Bosch Group

**Bosch Group** 

# FlexProfile – Supplemental Motion rules

Polynomial 5<sup>th</sup> order with velocity limitation

Polynomial with damped oscillation

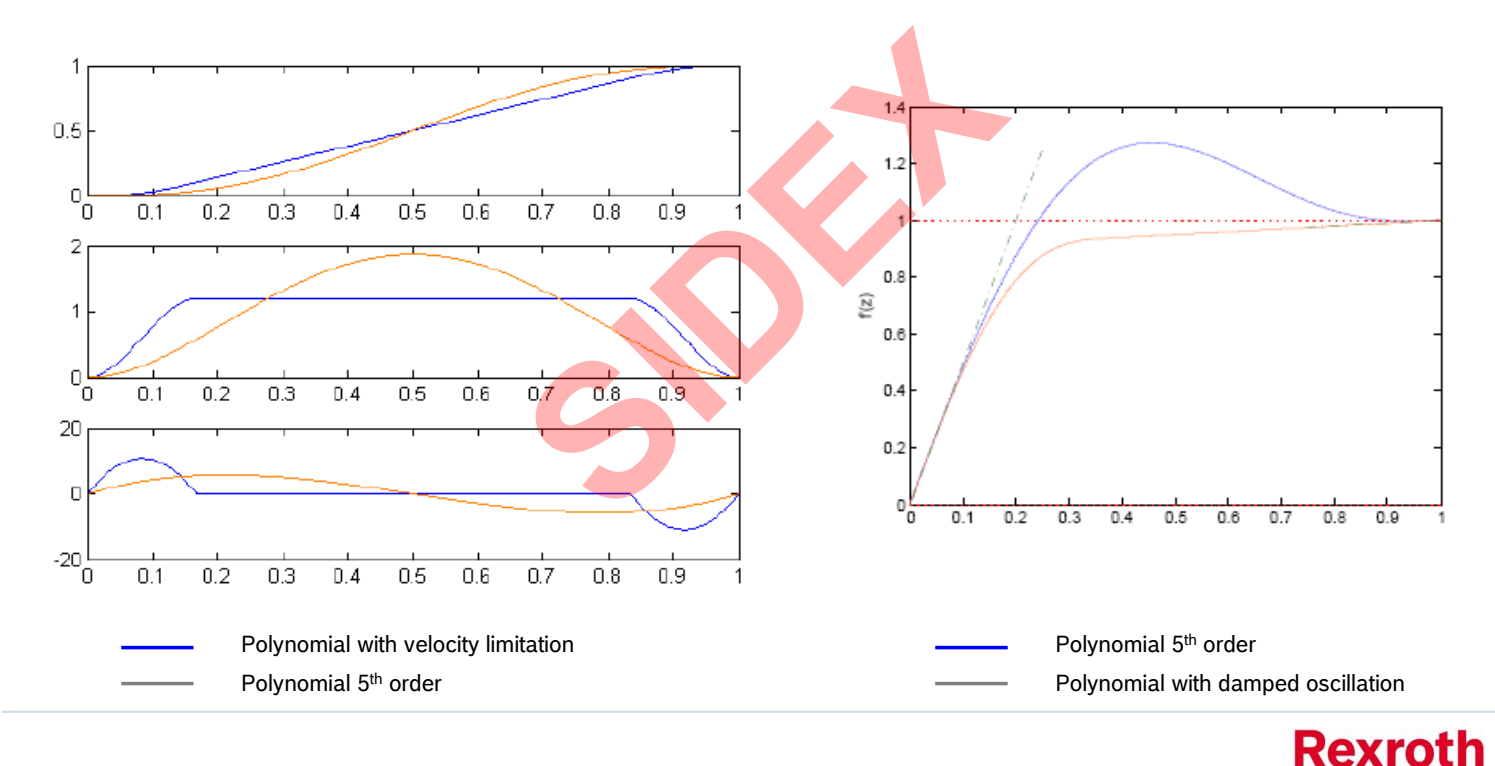

2016-03-31 | DCES/SVC53 - Rocio Sevila | © Bosch Rexroth AG 2016. All rights reserved, also regarding any disposal, exploitation, reproduction, editing, distribution, as well as in the event of applications for industrial property rights.

### Version 14

# FlexProfile – Execution mode

Cyclic execution mode 

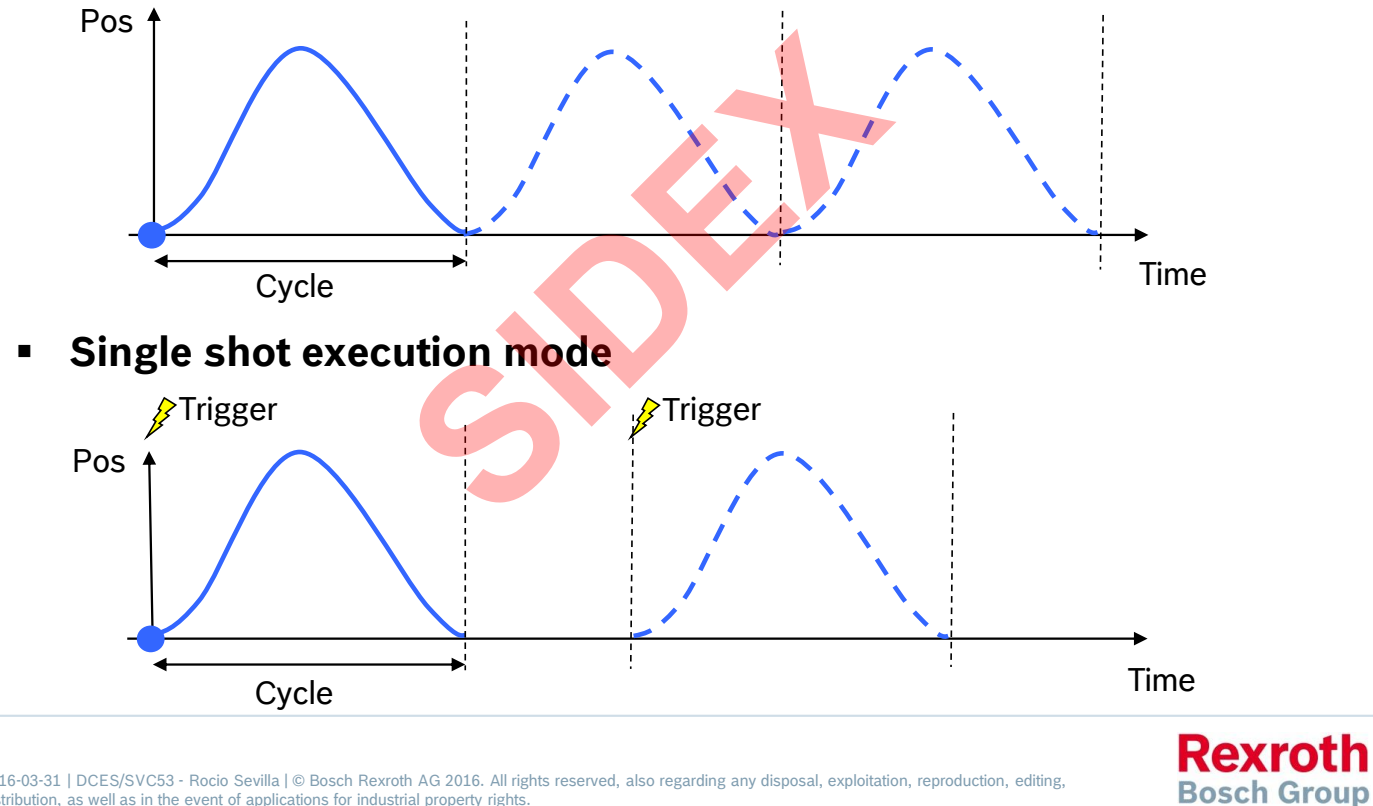

2016-03-31 | DCES/SVC53 - Rocio Sevilla | © Bosch Rexroth AG 2016. All rights reserved, also regarding any disposal, exploitation, reproduction, editing, 234 distribution, as well as in the event of applications for industrial property rights.

# FlexProfile – Switching

Switching on angle

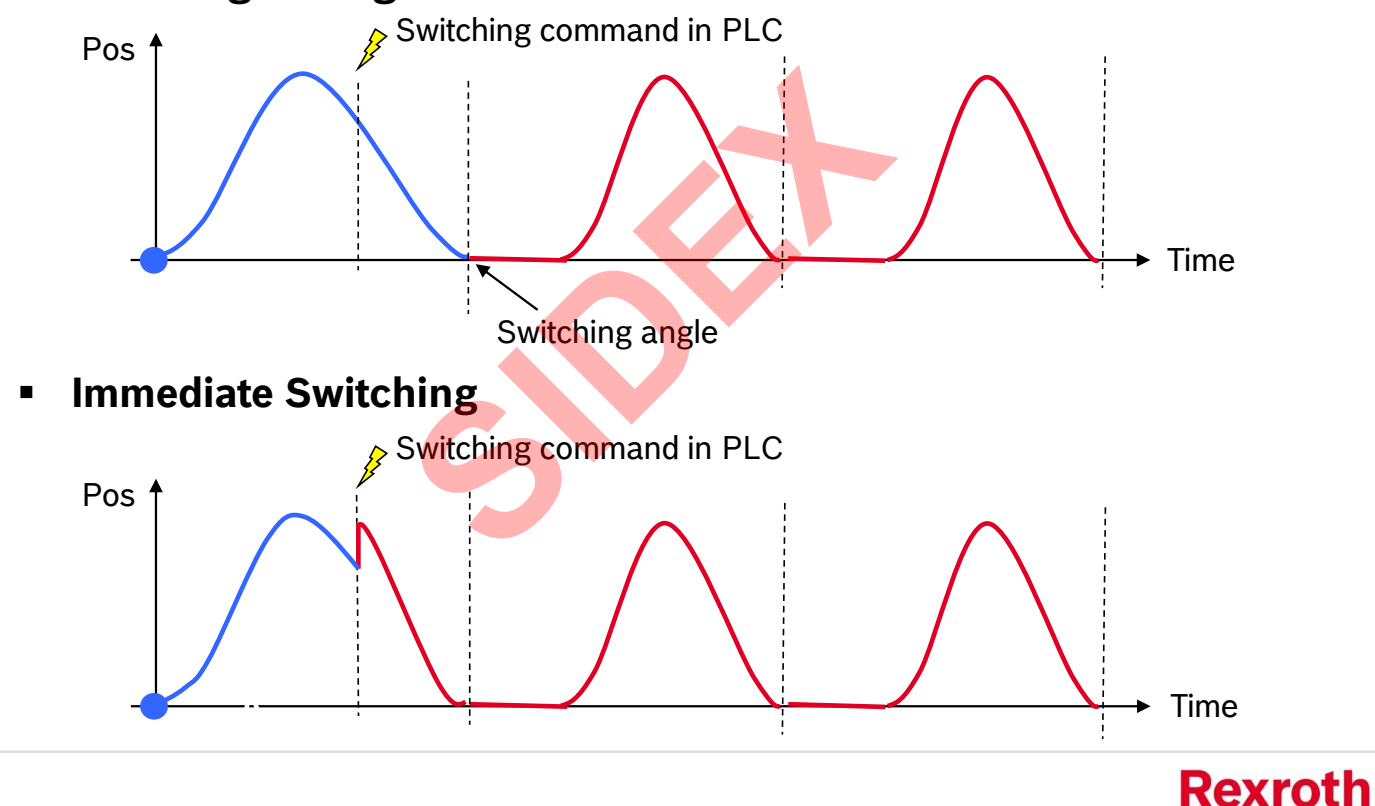

2016-03-31 | DCES/SVC53 - Rocio Sevilla | © Bosch Rexroth AG 2016. All rights reserved, also regarding any disposal, exploitation, reproduction, editing, distribution, as well as in the event of applications for industrial property rights.

Version 14

**Bosch Group** 

# FlexProfile – Switching

Hard switching

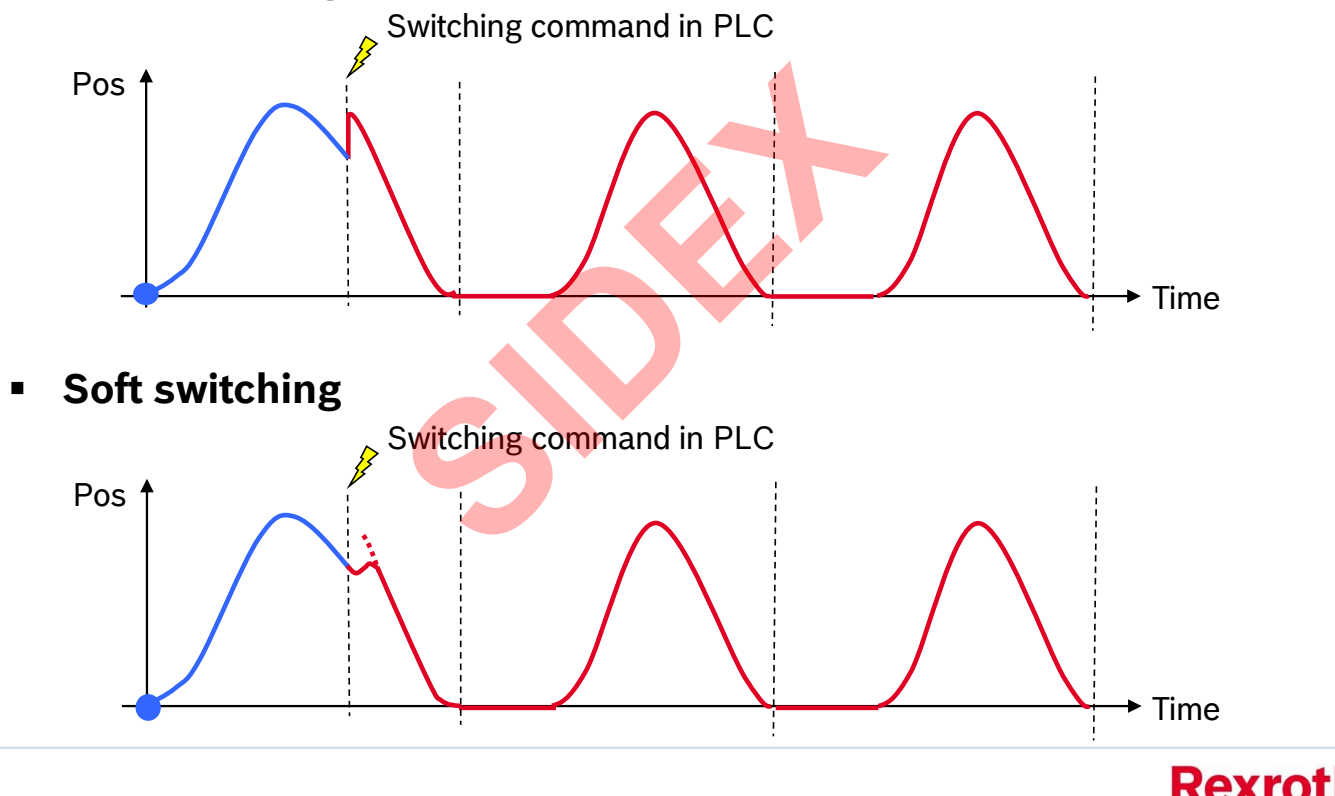

2016-03-31 | DCES/SVC53 - Rocio Sevilla | © Bosch Rexroth AG 2016. All rights reserved, also regarding any disposal, exploitation, reproduction, editing, distribution, as well as in the event of applications for industrial property rights.

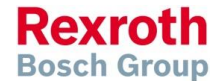

Sidex Suministros, S.L: Polígono Industrial El Tiro, s/n. 30100 Murcia. Teléfono: 968 306 000. E-mail: info@sidex.es

Version 14

Rexroth

**Bosch Group** 

## FlexProfile – Events

Events can be attached to sections. Events consist of Trigger and Action

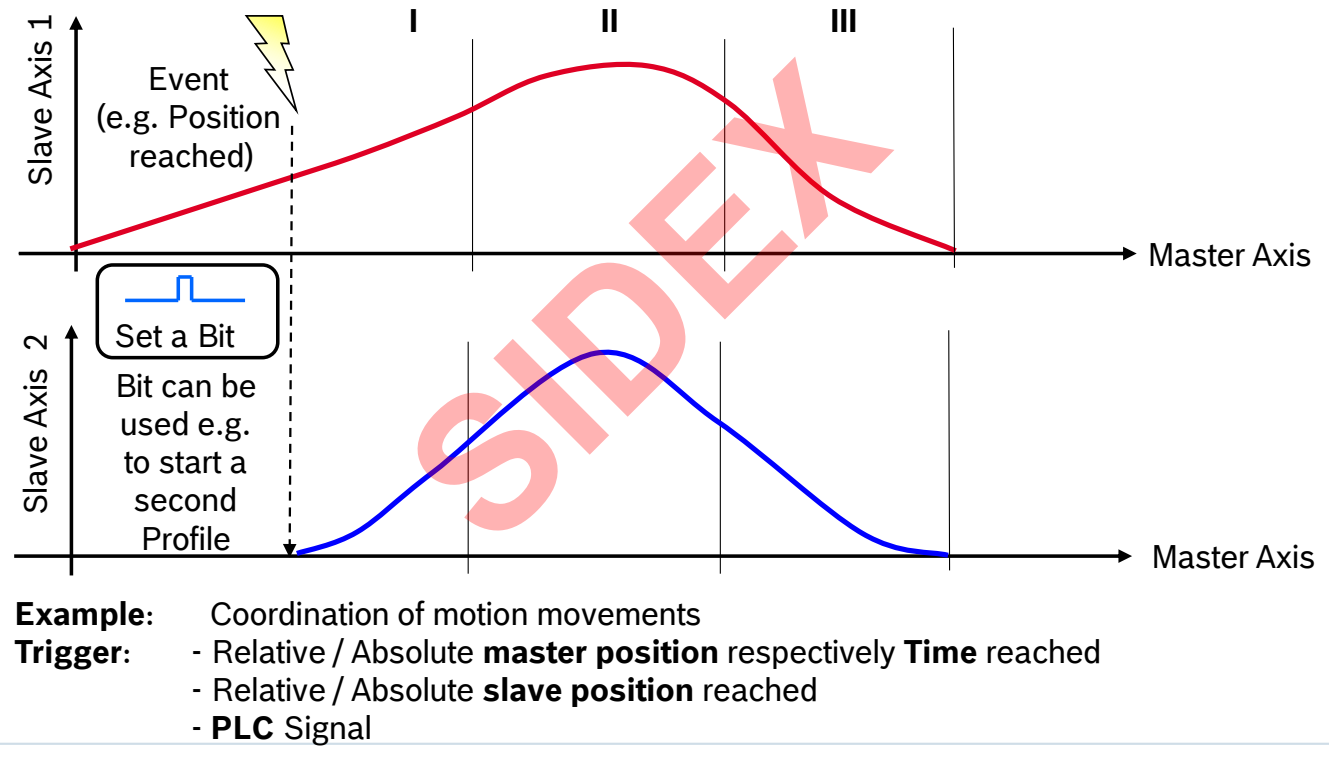

2016-03-31 | DCES/SVC53 - Rocio Sevilla | © Bosch Rexroth AG 2016. All rights reserved, also regarding any disposal, exploitation, reproduction, editing, distribution, as well as in the event of applications for industrial property rights.

## Version 14

**Only with Flex !** 

# FlexProfile – Events

### Actions

- Set bit immediately
- Set bit at end of step
- Set bit at end of profile
- Set bit immediately with transition to next step

#### ACTION\_STATUSBIT\_INSTANT

ACTION\_STATUSBIT\_AFTERSEG

#### ACTION\_STATUSBIT\_AFTERPROFILE

ACTION\_STATUSBIT\_INSTANT\_NEXTSEG

#### Rexroth Bosch Group

2016-03-31 | DCES/SVC53 - Rocio Sevilla | © Bosch Rexroth AG 2016. All rights reserved, also regarding any disposal, exploitation, reproduction, editing, distribution, as well as in the event of applications for industrial property rights.

Event

### Version 14

## FlexProfile – Events

#### **Event Condition**

Absolute master axis position reached Relative master axis position reached Absolute slave position reached Relative slave position reached Time elapsed PLC Signal

#### An Event with Event Condition "PLC signal" is fired with a bit in AxisData[].dwFlexEventControlBits\_q

The bit number correlates with the event number! Please note that the event number sometimes is displayed 0based and on other screens 1-based!

#### **Event Action**

Set Bit immediately Set Bit at end of step Set Bit at end of profile Set Bit immediately and switch to next step

The events can be checked using AxisData[].dwFlexEventStatusBits\_i

Define a high-prior task to evaluate these events (motion driven and priority higher then MotionTask)!

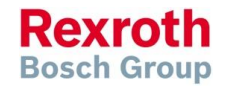

2016-03-31 | DCES/SVC53 - Rocio Sevilla | © Bosch Rexroth AG 2016. All rights reserved, also regarding any disposal, exploitation, reproduction, editing, distribution, as well as in the event of applications for industrial property rights.

**Bosch Group** 

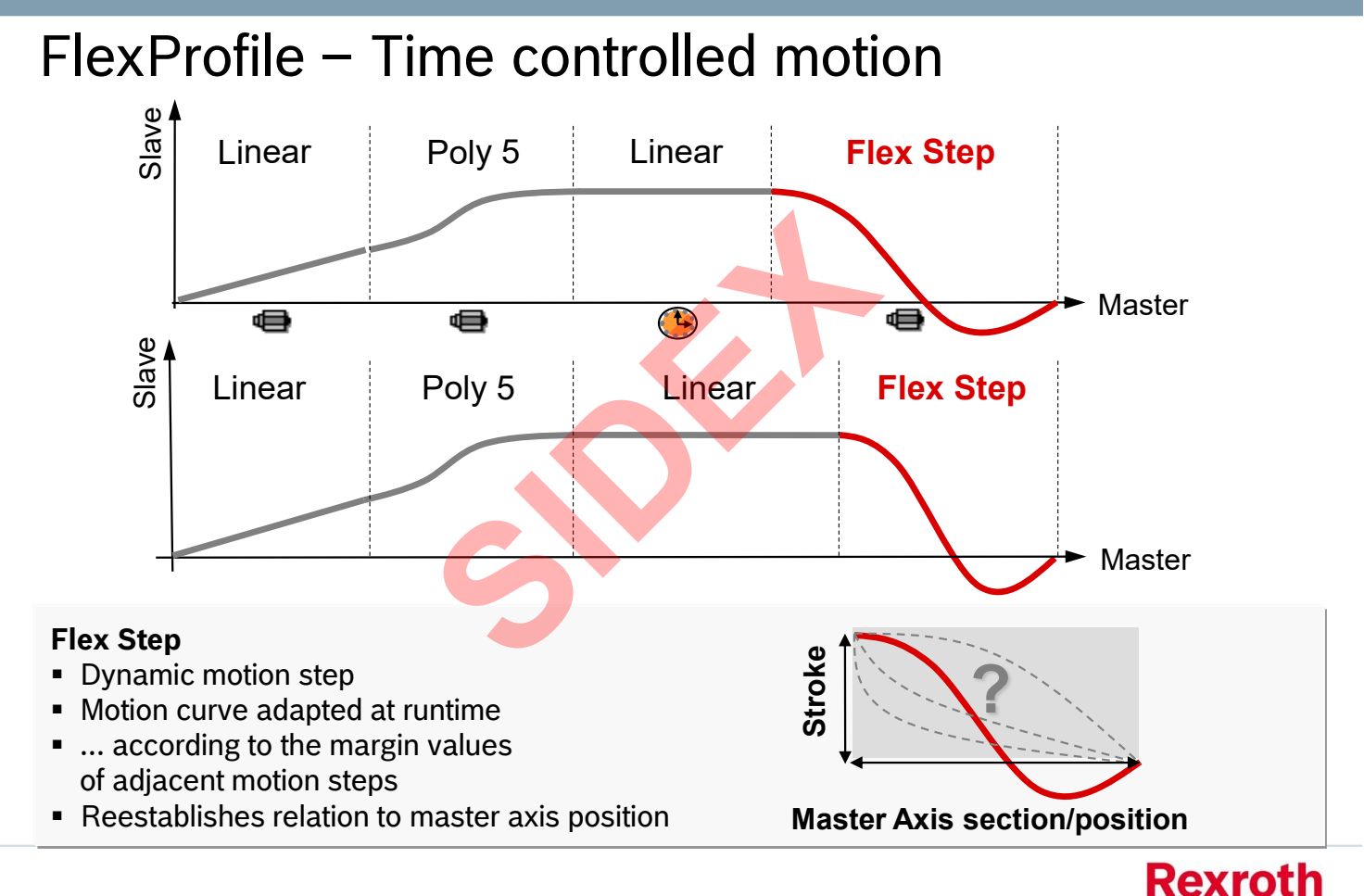

240 2016-03-31 | DCES/SVC53 - Rocio Sevilla | © Bosch Rexroth AG 2016. All rights reserved, also regarding any disposal, exploitation, reproduction, editing, distribution, as well as in the event of applications for industrial property rights.

### Version 14

# FlexProfile – Flex Step types

- Flex Step with relative stroke and relative master axis section
- Flex Step with relative stroke and absolute master axis section
- Flex Step with absolute stroke and relative master axis section
- Flex Step with absolute stroke and absolute master axis section

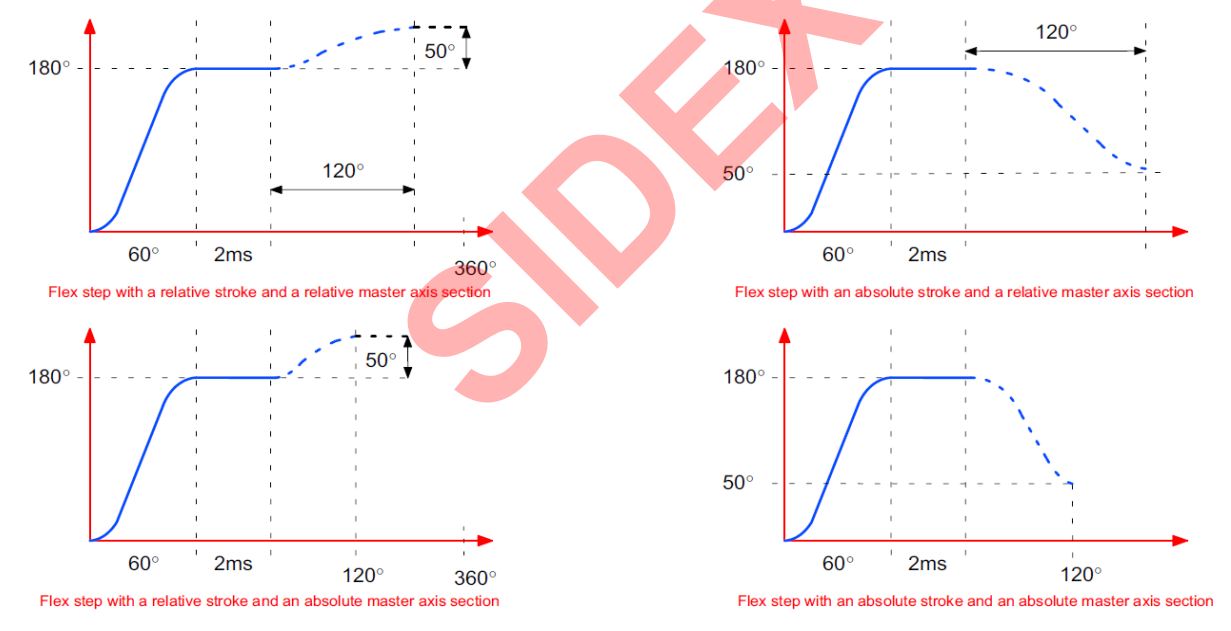

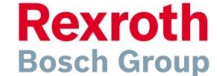

2016-03-31 | DCES/SVC53 - Rocio Sevilla | © Bosch Rexroth AG 2016. All rights reserved, also regarding any disposal, exploitation, reproduction, editing, distribution, as well as in the event of applications for industrial property rights.

### Version 14

# FlexProfile – Time controlled motion

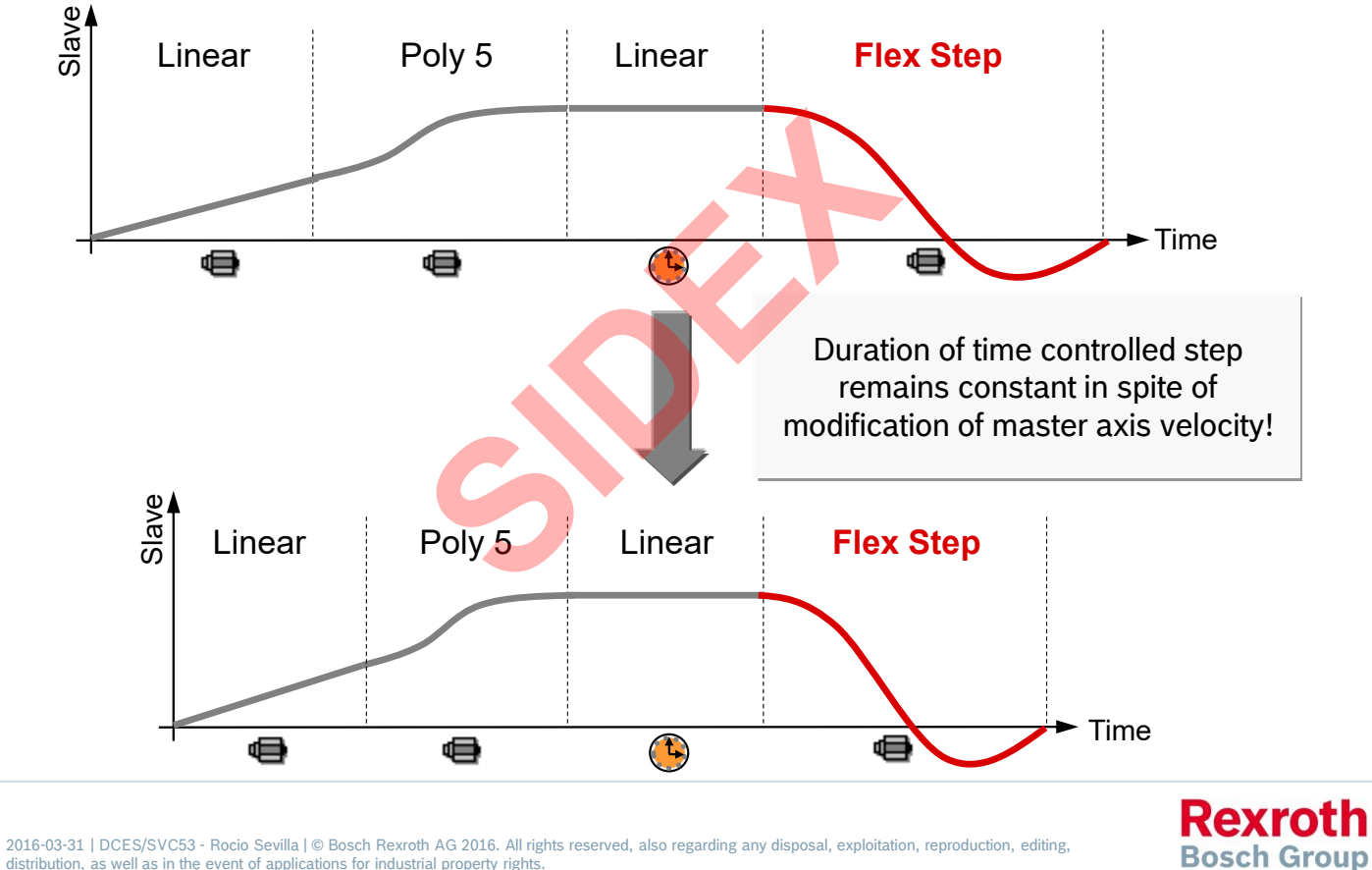

242 distribution, as well as in the event of applications for industrial property rights.

### Version 14

## FlexProfile – Overview on Function Blocks

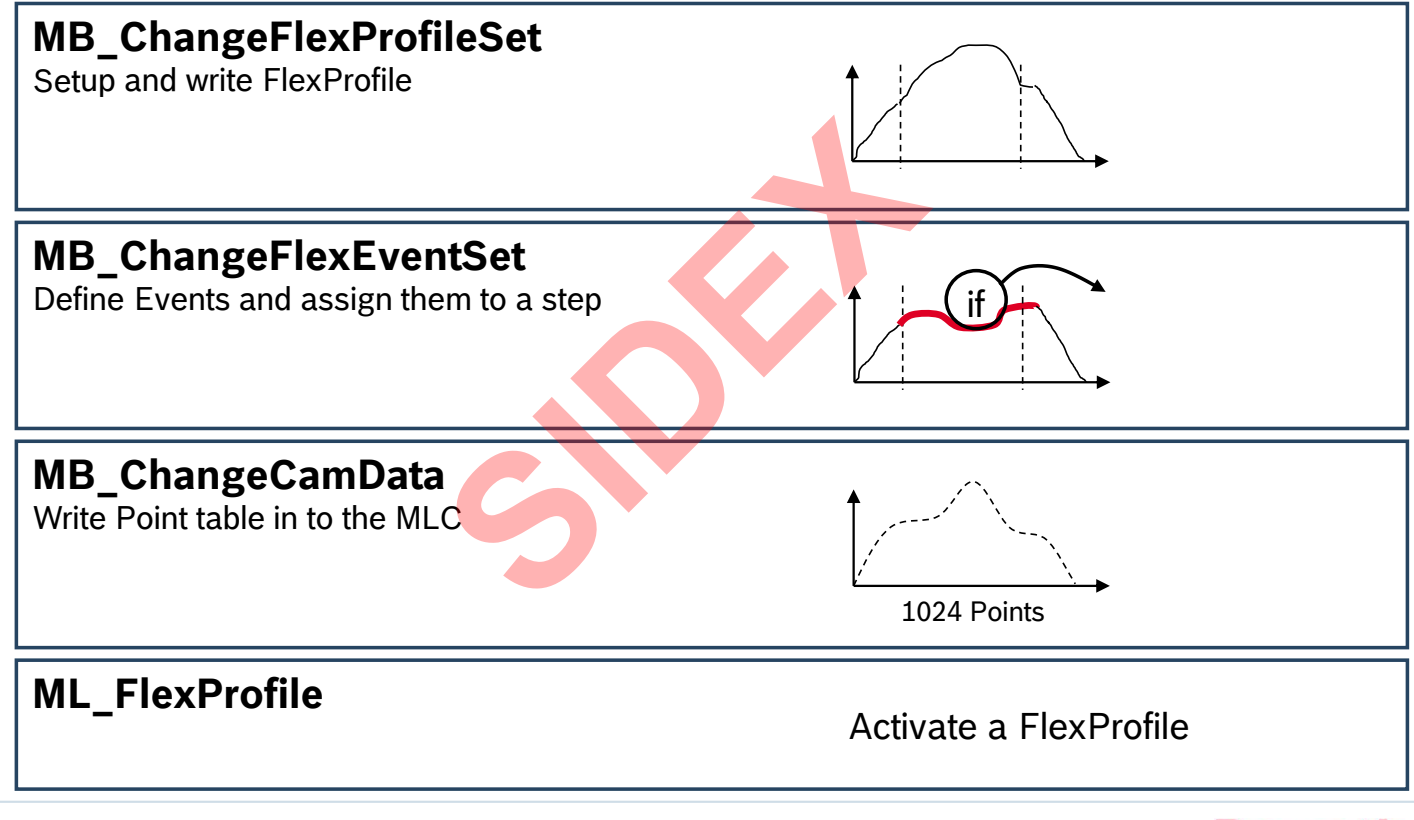

2016-03-31 | DCES/SVC53 - Rocio Sevilla | © Bosch Rexroth AG 2016. All rights reserved, also regarding any disposal, exploitation, reproduction, editing, distribution, as well as in the event of applications for industrial property rights.

### Version 14

## FlexProfile – Example cross sealing

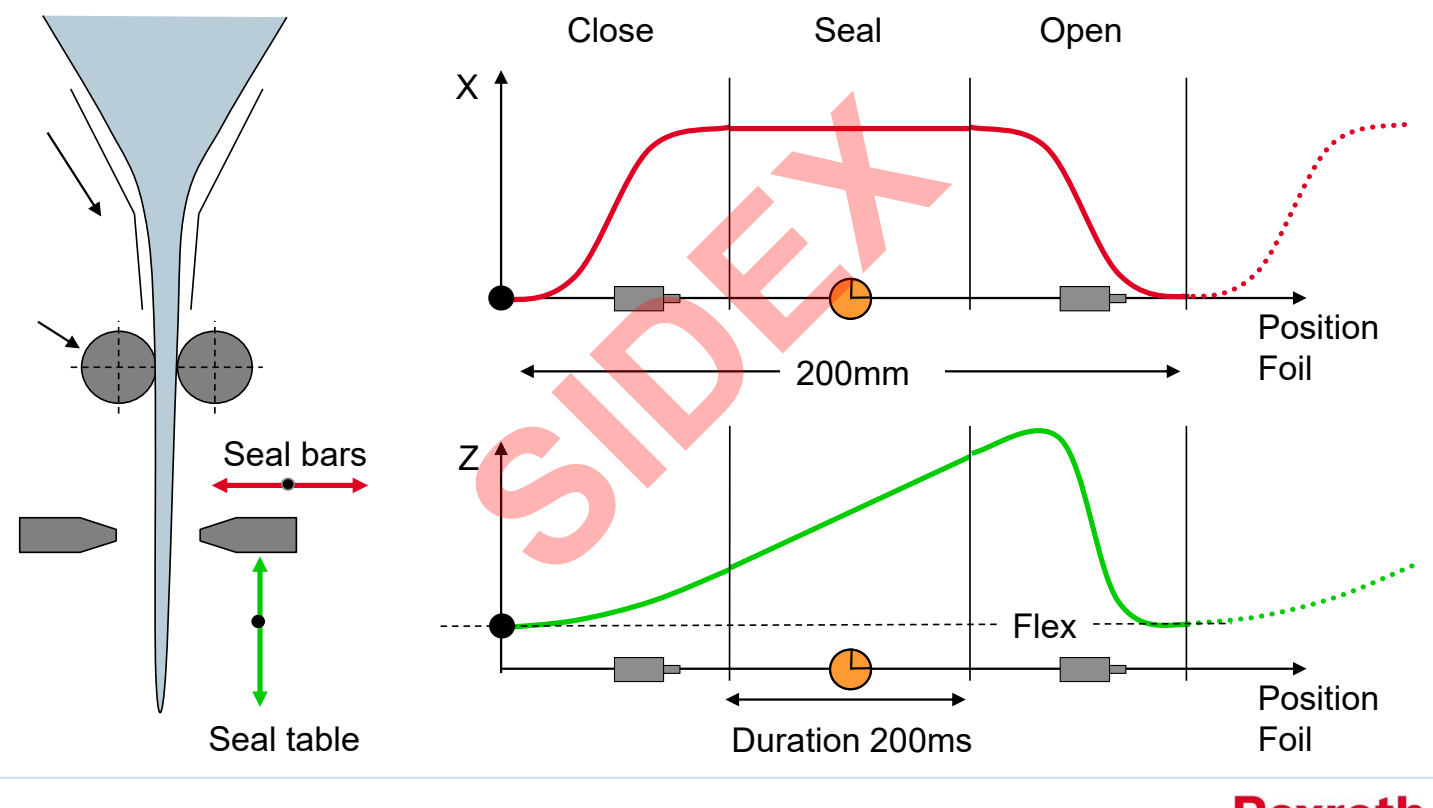

244 2016-03-31 | DCES/SVC53 - Rocio Sevilla | © Bosch Rexroth AG 2016. All rights reserved, also regarding any disposal, exploitation, reproduction, editing, distribution, as well as in the event of applications for industrial property rights.

Rexroth Bosch Group

### Version 14

**Bosch Group** 

## FlexProfile – Example cross sealing

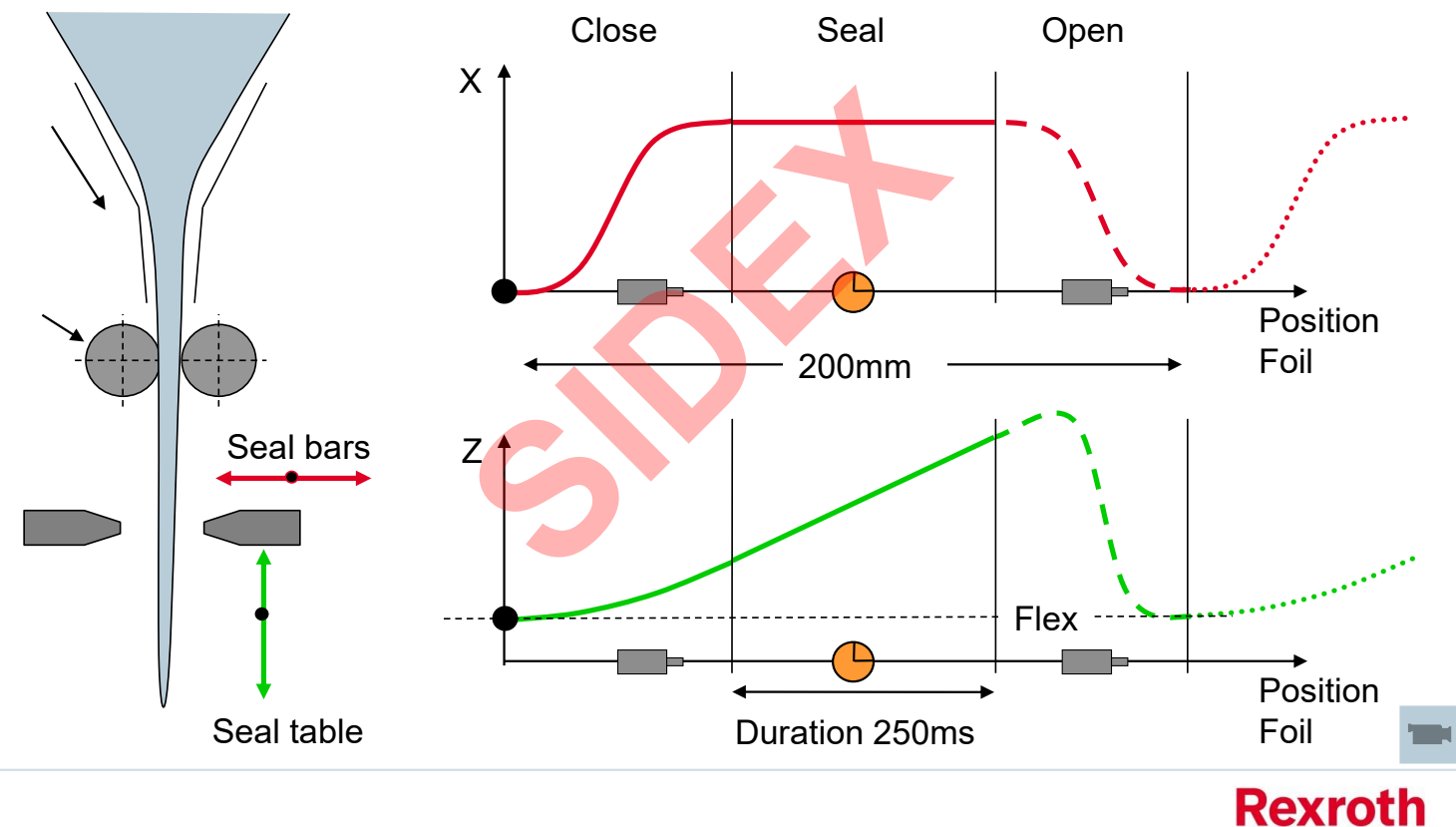

245 2016-03-31 | DCES/SVC53 - Rocio Sevilla | © Bosch Rexroth AG 2016. All rights reserved, also regarding any disposal, exploitation, reproduction, editing, distribution, as well as in the event of applications for industrial property rights.

### Version 14

# FlexProfile – Example bottling machine

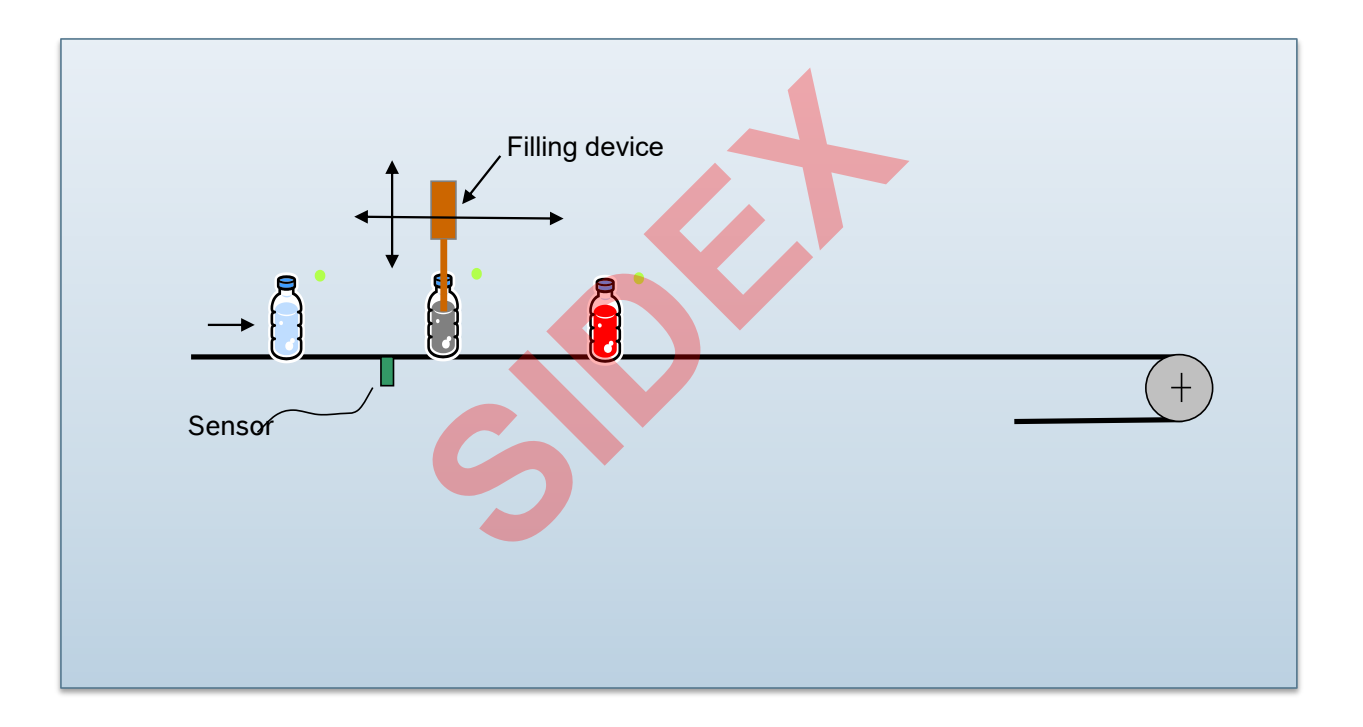

246 2016-03-31 | DCES/SVC53 - Rocio Sevilla | © Bosch Rexroth AG 2016. All rights reserved, also regarding any disposal, exploitation, reproduction, editing, distribution, as well as in the event of applications for industrial property rights.

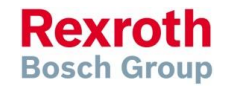

### Version 14

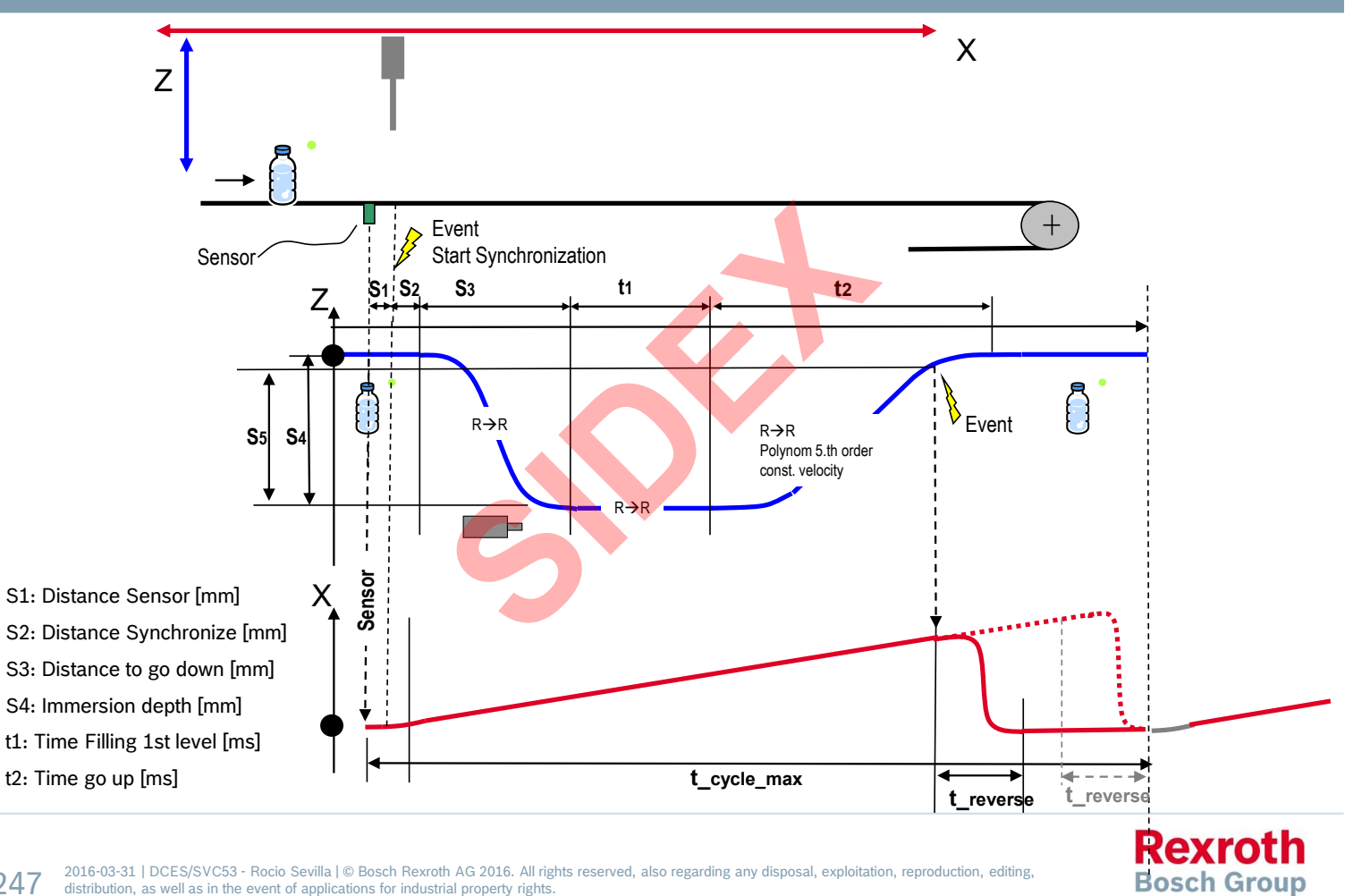

247 distribution, as well as in the event of applications for industrial property rights.

Version 14

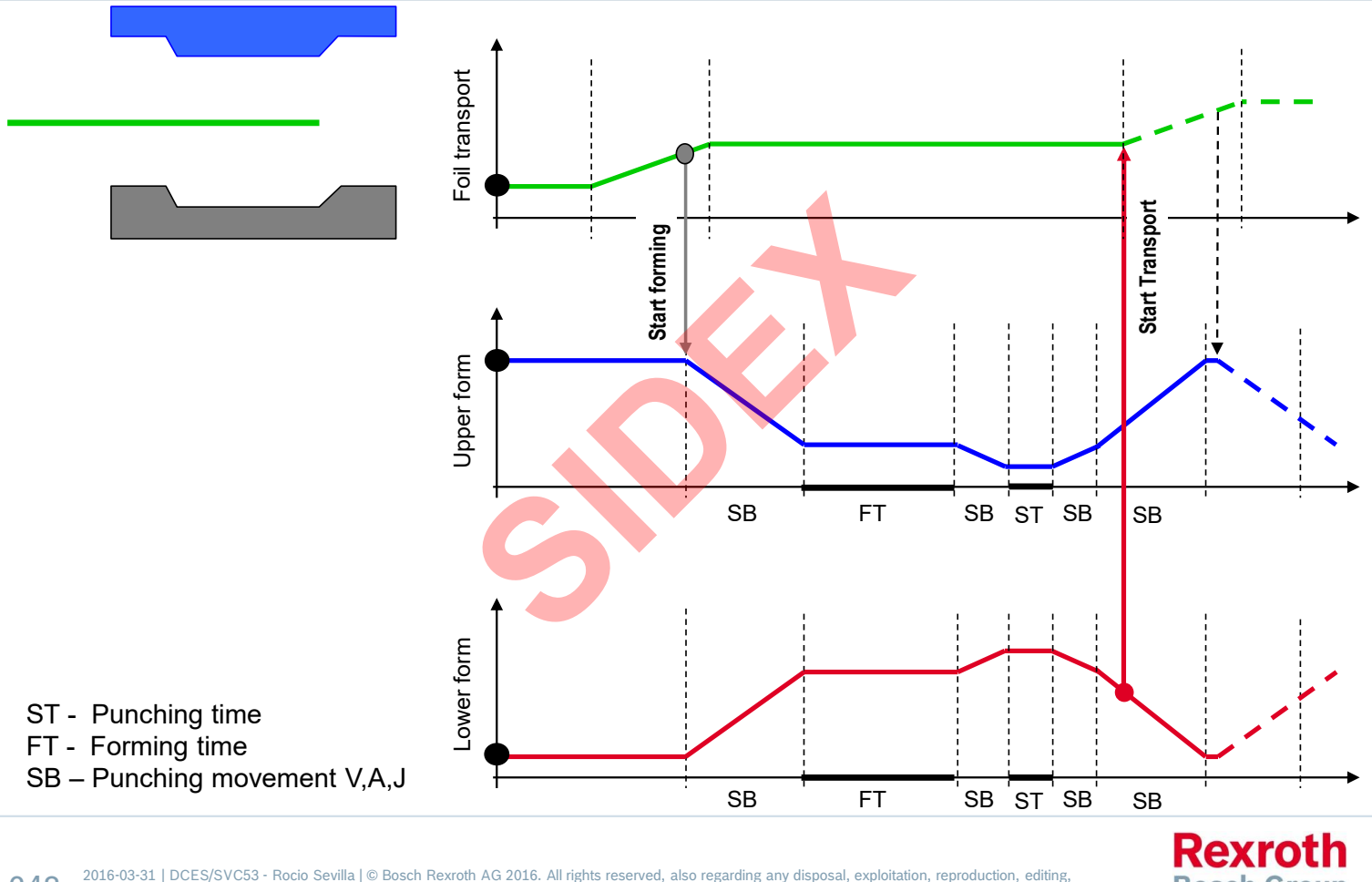

248 distribution, as well as in the event of applications for industrial property rights. **Bosch Group** 

249

### Version 14

Rexroth

**Bosch Group** 

# Point table - Motion Profile - FlexProfile

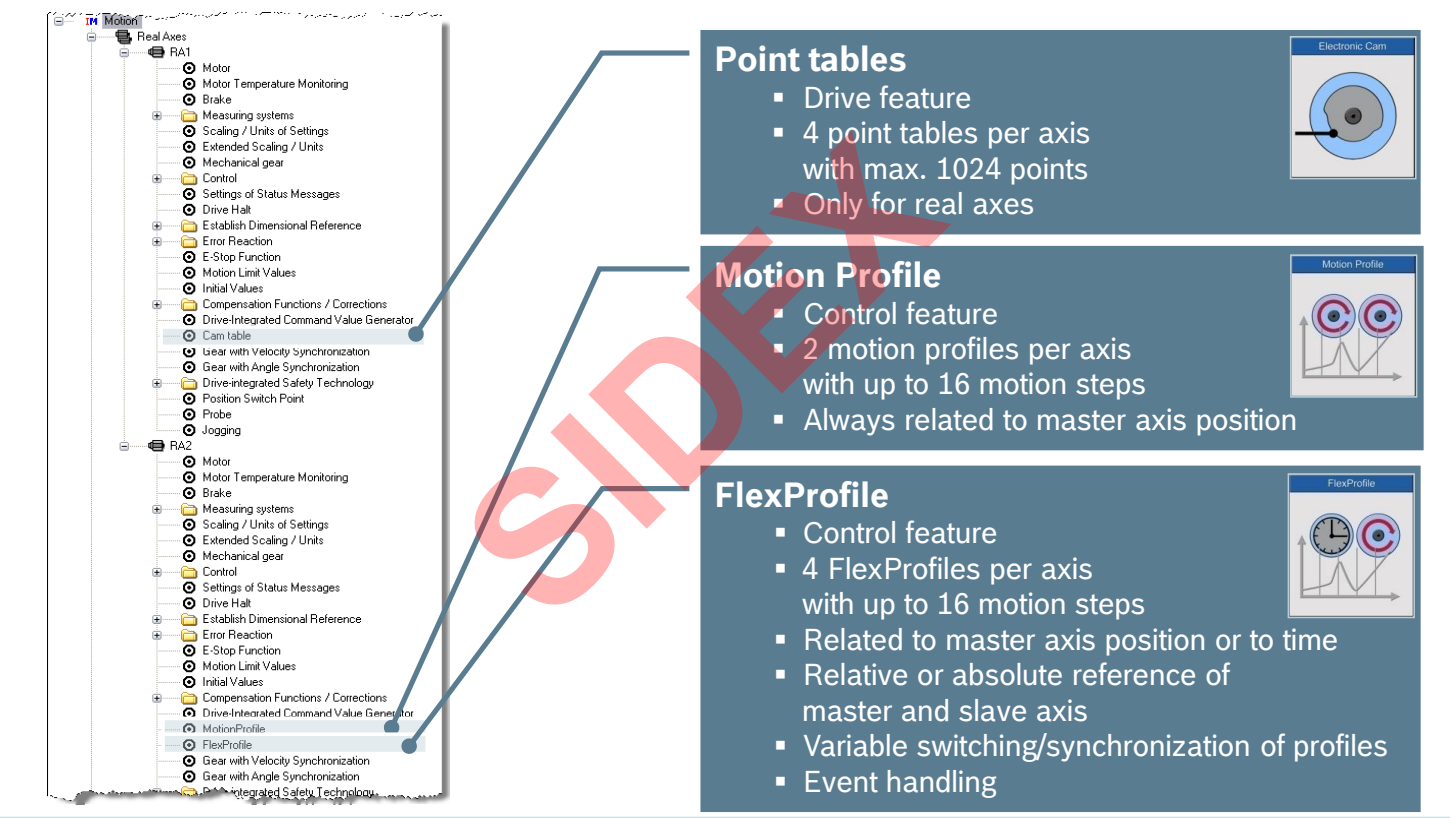

distribution, as well as in the event of applications for industrial property rights.

2016-03-31 | DCES/SVC53 - Rocio Sevilla | © Bosch Rexroth AG 2016. All rights reserved, also regarding any disposal, exploitation, reproduction, editing,

### Version 14

### IndraMotion MLC

## Agenda

- System topology and system components
- IndraWorks supported operation systems
- First steps with IndraWorks
- Parameter system
- Motion Programming Basics
- MLC Diagnosis system
- Sercos the automation bus
- Data backup and restore
- Task System
- Synchronized Motion
- Electronic CAMs: Point table MotionProfile FlexProfile
- CamBuilder
- IMST IndraMotion Service Tool
- Additional sources of information

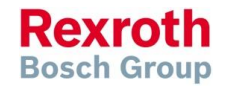

2016-03-31 | DCES/SVC53 - Rocio Sevilla | © Bosch Rexroth AG 2016. All rights reserved, also regarding any disposal, exploitation, reproduction, editing, distribution, as well as in the event of applications for industrial property rights.

Version 14

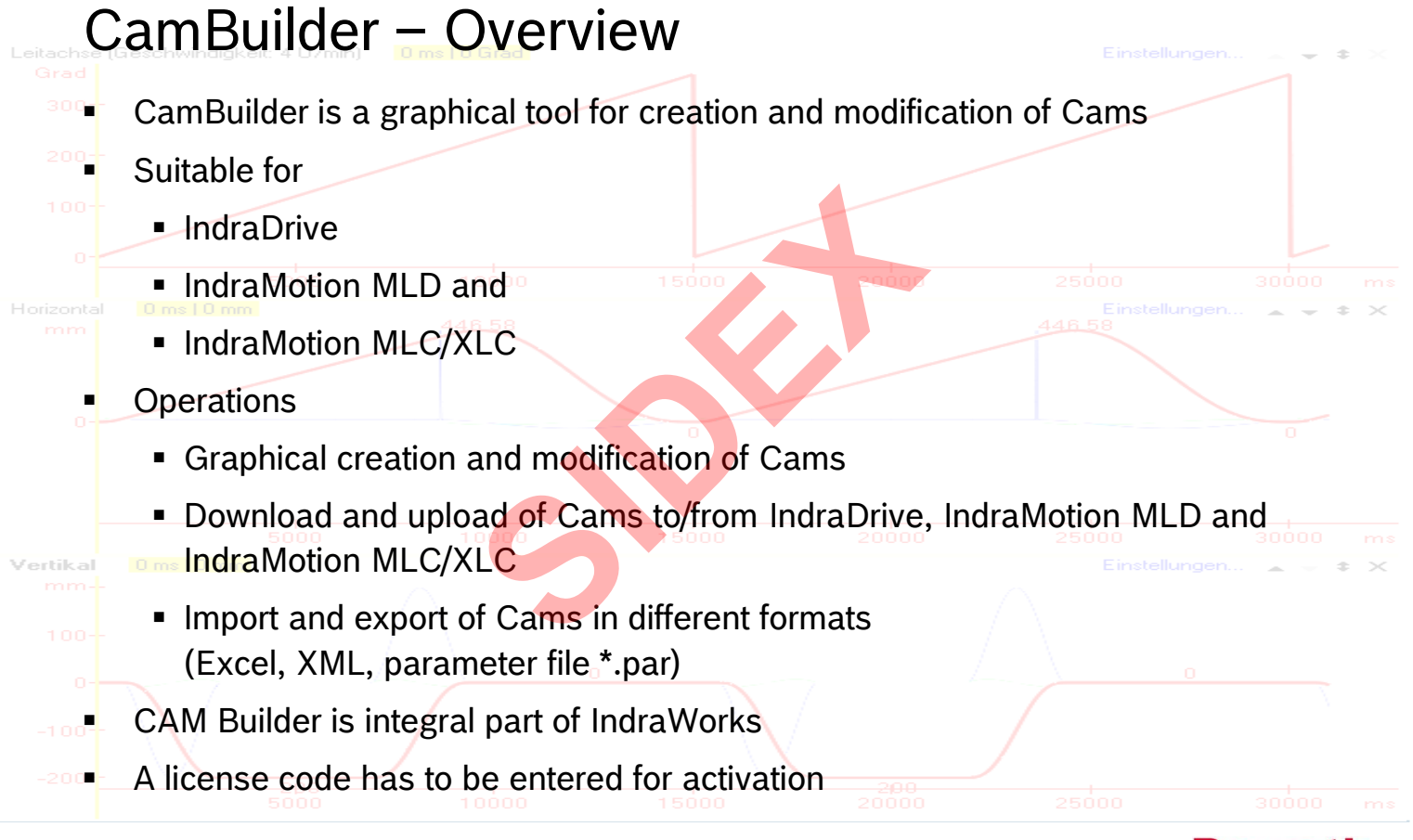

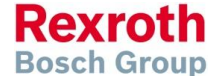

2016-03-31 | DCES/SVC53 - Rocio Sevilla | © Bosch Rexroth AG 2016. All rights reserved, also regarding any disposal, exploitation, reproduction, editing, distribution, as well as in the event of applications for industrial property rights.

### Version 14

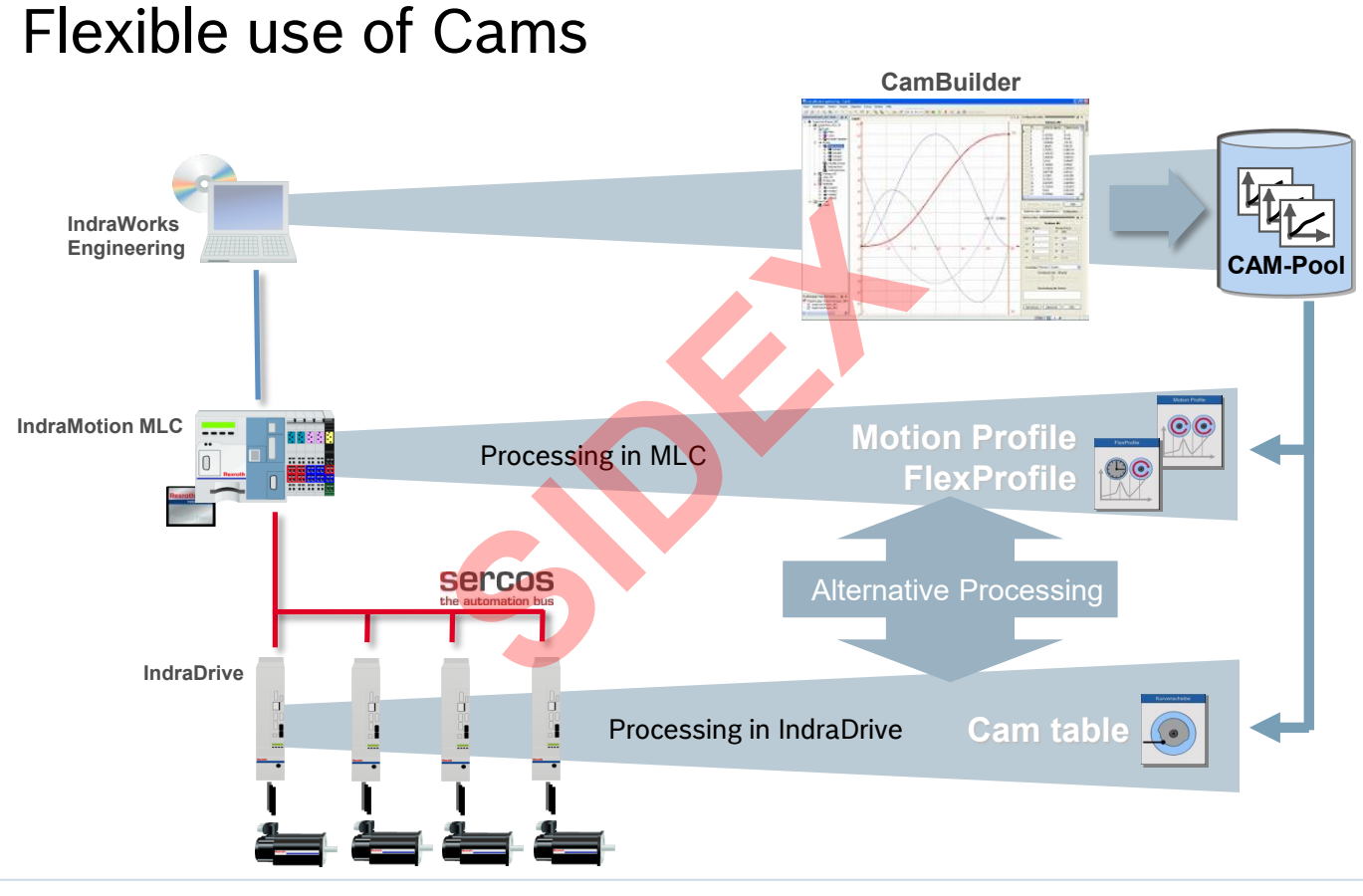

2016-03-31 | DCES/SVC53 - Rocio Sevilla | © Bosch Rexroth AG 2016. All rights reserved, also regarding any disposal, exploitation, reproduction, editing, distribution, as well as in the event of applications for industrial property rights.

Rexroth Bosch Group
### Version 14

### Licensing of CamBuilder

| Options  General  Software Licenses  Software Licenses  Software Licenses  Software Licenses  Software Licenses  Software Licenses  IndraWorks D/MLD  Messages/notes  IndraLogic 2G  Technology  MLC | Name         License status           Additional license axis 09-16, channel 4+5         -           Additional license axis 17-24, channel 6+7         -           Additional license axis 25-32, channel 7+8         -           Additional license axis 33-40, channel 10-11         -           Additional license axis 33-40, channel 10-11         -           Additional license axis 41-48, channel 12         -           Additional license axis 49-56         -           Additional license axis 57-64         -           DamBuilder         -           IndraWorks Maschine Simulator         -           MTX acr (Action Recorder)         -           MTX acr (Action Recorder)         -           NC-Simulation - Milling         -           NC-Simulation - Turning         -           Shop floor programming - milling         -           Shop floor programming - turning         - | <ul> <li>Select menu entry Tools/Options</li> <li>Select<br/>General/Software licenses</li> <li>The current licensing state is<br/>displayed</li> </ul>                                                                                                    |
|----------------------------------------------------------------------------------------------------|----------------------------------------------------------------------------------------------------|----------------------------------------------------------------------------------------------------|
|                                                                                                    | Technology package milling 1<br>Technology package milling 2<br>Technology package milling 2<br>Technology package milling 2<br>Technology package turning 1<br>View 30<br>Licensing, Delete Prope<br>OK Cancel Apply Reset                                                                                                    | Enter Licenses Type Choose between full license with key and demo license. Software component: CamBuilder Description: The CamBuilder is an easy to use tool designed for creating and analyzing numeric or graphical or creating and analyzing numeric or graphical |
| <ul> <li>You can</li> <li> or ent</li> </ul>                                                                                                    | activate a 30 days demo license<br>er a license key and activate a full                                                                                                    | The Cambuilder is specialized to download cams for different synchronization modes to drive controllers. Therefore it is the right tool for your requirements.                                                                                                    |
| license                                                                                                    |                                                                                                    | O Demo license (30 days)         <                                                                                                    |

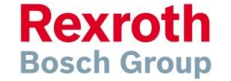

### Version 14

### Licensing of CamBuilder

| Install Licenses                                                                                                    |                                                                                                    | ont the terms of license                                                                                                    |                 |
|----------------------------------------------------------------------------------------------------|----------------------------------------------------------------------------------------------------|----------------------------------------------------------------------------------------------------|-----------------|
| Accept License Conditions<br>Accept the license conditions in order to complete the installation.                                                                                                    | - ACC                                                                                                    | ept the terms of license                                                                                                    |                 |
| License Terms and Conditions relating to the use of Software and pertaid<br>documentation<br>Software supplied by BR is protected by copyright. BR or its licensor are exclusively<br>owners of all copyrights and rights of exploitation. Unless otherwise agreed BR is obligat<br>deliver the Software free from third parties' intellectual property rights only within the co-<br>where the delivery takes place. The granted rights to use the Software are specified i<br>pertaining product delivery sheets and /or the order confirmation data. You shall store<br>documented original license.<br>1. Software is licensed at any time only in correspondence to the number of licenses acqui<br>2. BR grants you the revocable right to transfer your right of use acquired from BR to a<br>O I accept the terms of a license<br>O I accept the terms of a license<br>(<< Back) Finish<br>C<br>The license status of<br>CamBuilder is "Licensed" | ning ♪<br>y the<br>vecto<br>untry<br>n the<br>Dotions<br>Dotions<br>Do | Name<br>Additional license axis 09-16, channel 4+5<br>Additional license axis 17-24, channel 6+7<br>Additional license axis 17-24, channel 7-8<br>Additional license axis 25-32, channel 7-8<br>Additional license axis 41-8, channel 10-11<br>Additional license axis 41-8, channel 12<br>Additional license axis 49-56<br>Additional license axis 49-56<br>Additional | License status  |
|                                                                                                    |                                                                                                    | OK Cancel A                                                                                                    | pply Reset Help |

2016-03-31 | DCES/SVC53 - Rocio Sevilla | © Bosch Rexroth AG 2016. All rights reserved, also regarding any disposal, exploitation, reproduction, editing, distribution, as well as in the event of applications for industrial property rights.

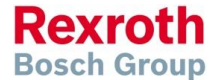

### IndraMotion MLC

# Using the CamBuilder

 After activation of the CamBuilder and opening the group "CamBuilder" in the Device Library you can add the following elements to you project:

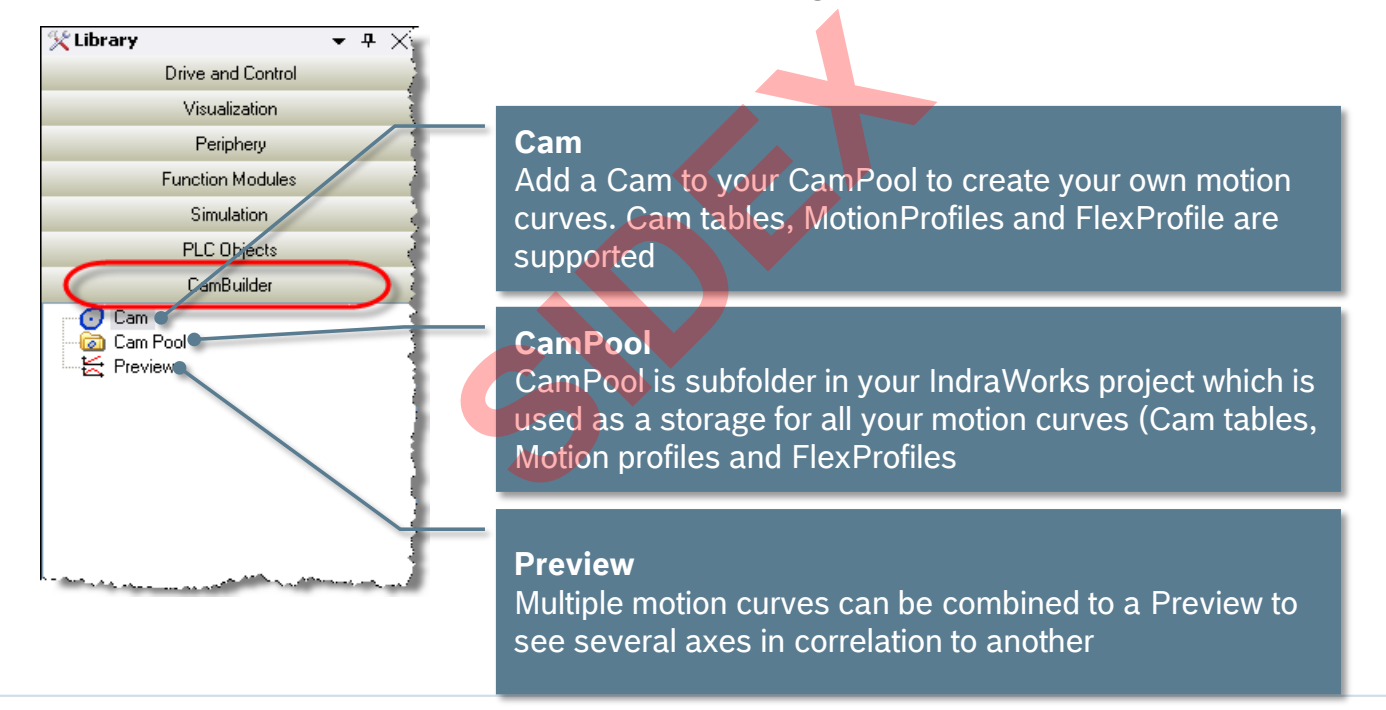

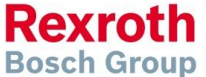

### Version 14

# CAM Builder – Motion Step Editor

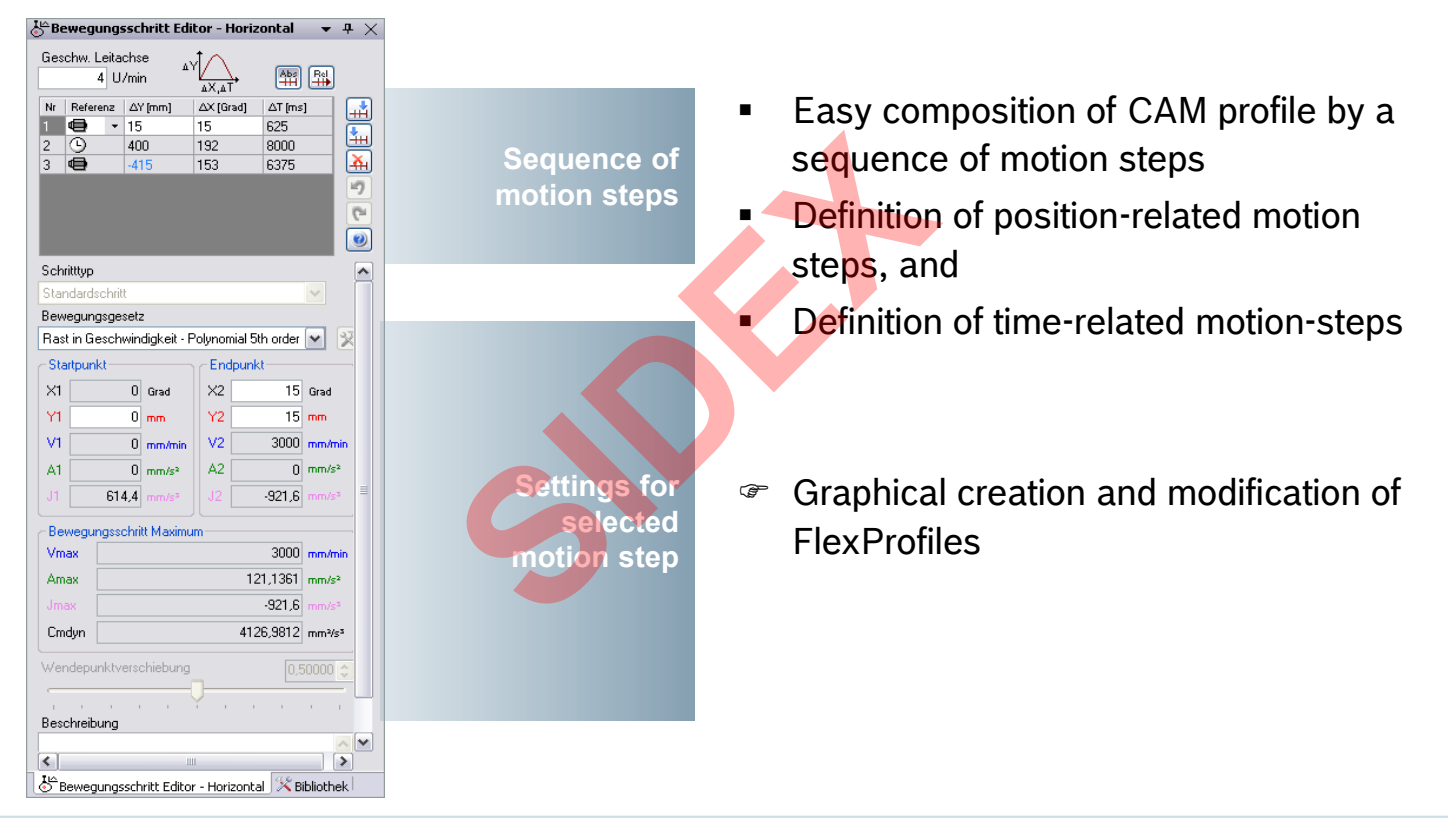

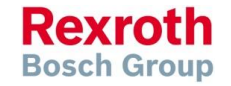

256 2016-03-31 | DCES/SVC53 - Rocio Sevilla | © Bosch Rexroth AG 2016. All rights reserved, also regarding any disposal, exploitation, reproduction, editing, distribution, as well as in the event of applications for industrial property rights.

### Version 14

# Add CAM Pool to project

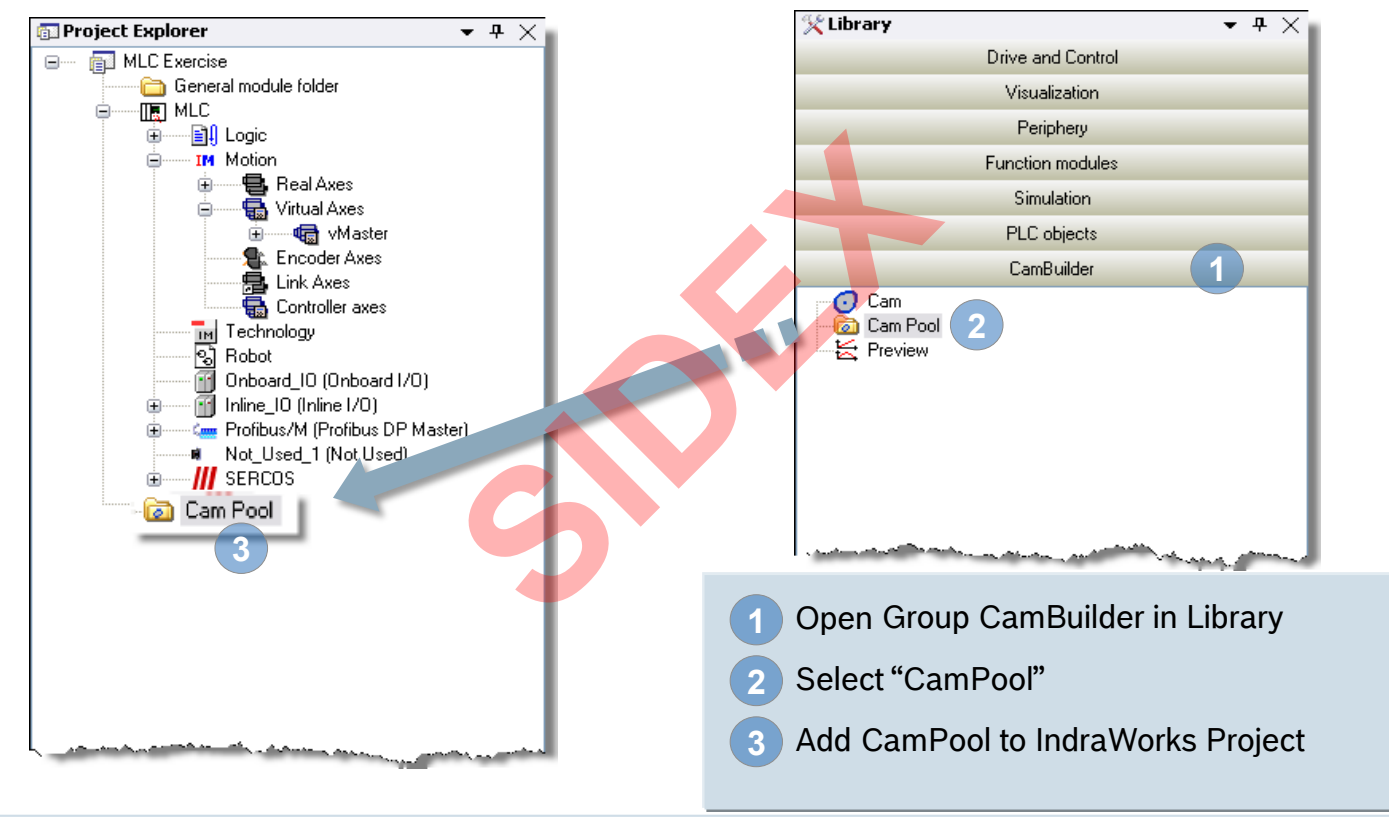

2016-03-31 | DCES/SVC53 - Rocio Sevilla | © Bosch Rexroth AG 2016. All rights reserved, also regarding any disposal, exploitation, reproduction, editing, distribution, as well as in the event of applications for industrial property rights.

**Rexroth** Bosch Group

### Version 14

## How to create a FlexProfile (1)

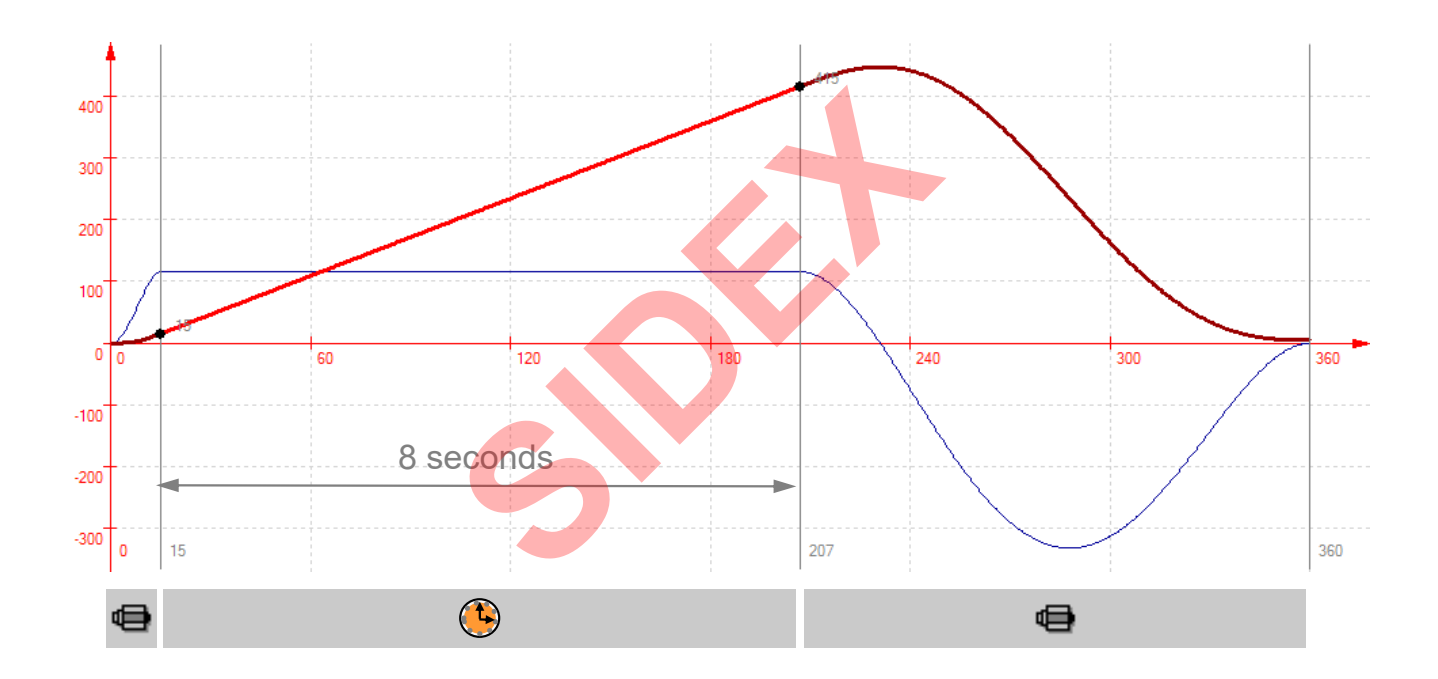

258 2016-03-31 | DCES/SVC53 - Rocio Sevilla | © Bosch Rexroth AG 2016. All rights reserved, also regarding any disposal, exploitation, reproduction, editing, distribution, as well as in the event of applications for industrial property rights.

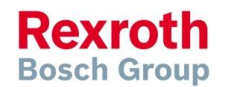

### Version 14

### How to create a FlexProfile (2)

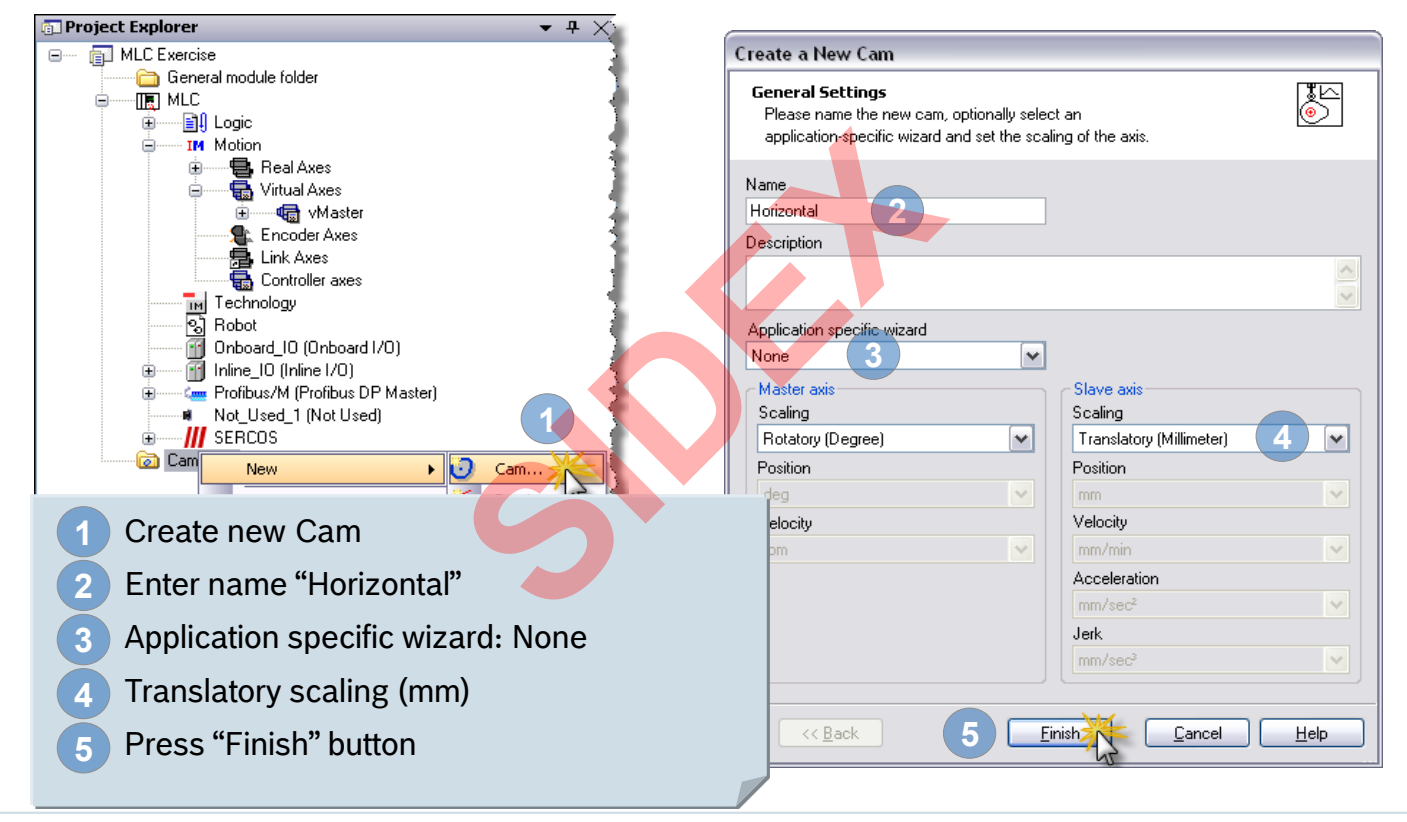

2016-03-31 | DCES/SVC53 - Rocio Sevilla | © Bosch Rexroth AG 2016. All rights reserved, also regarding any disposal, exploitation, reproduction, editing, distribution, as well as in the event of applications for industrial property rights.

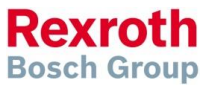

### Version 14

### How to create a FlexProfile (3)

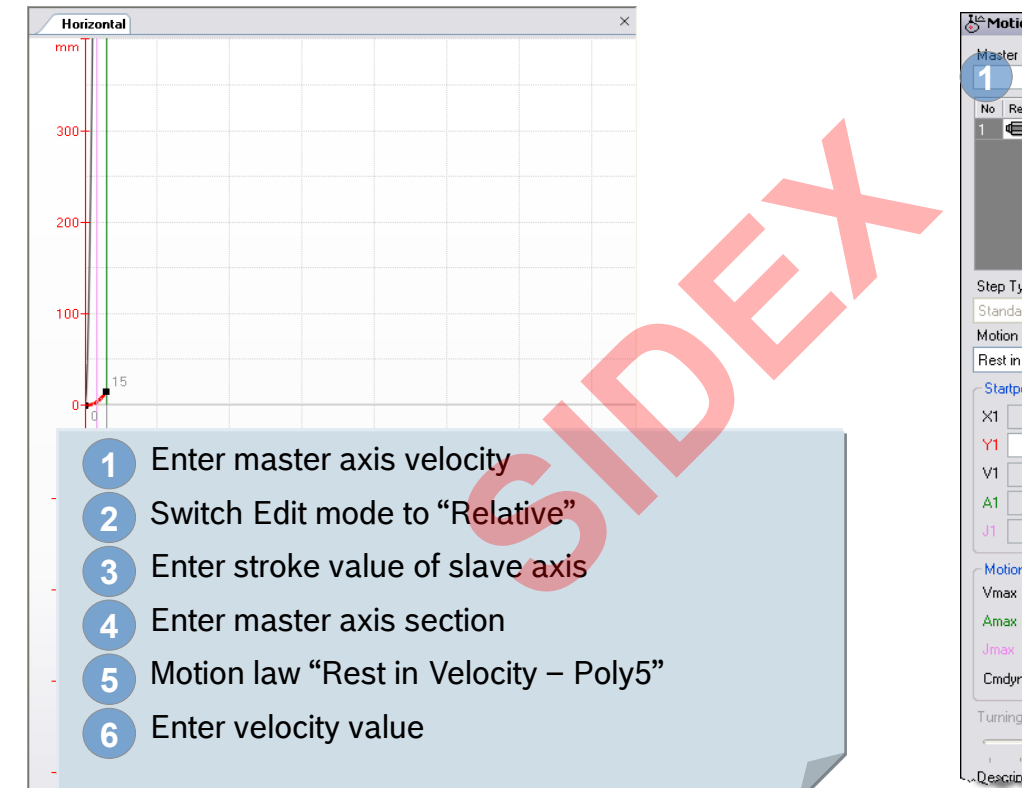

| Motion                               | Step E                         | ditor - H           | lorizoi | ntal         | -                   | - ዋ ጋ    |  |
|--------------------------------------|--------------------------------|---------------------|---------|--------------|---------------------|----------|--|
| Master ax                            | is veloc<br>4 rpm              | ity                 |         |              | Abs Rel             | 2        |  |
| No Refe                              | rence 🛆                        | r [mm]              | ∆X [de  | g] 🛛 🛆 T (ms | 1                   |          |  |
| 1 🖶                                  | ▼ 15                           | i                   | 15      | 625          |                     | -        |  |
|                                      |                                | 3                   |         | 4            |                     |          |  |
| Step Type                            | •                              |                     |         |              |                     |          |  |
| Standard                             | step                           |                     |         |              | ~                   |          |  |
| Motion La                            | IW                             |                     |         |              |                     |          |  |
| Rest in V                            | elocity -                      | Polynomia           | l 5th o | rder 🧲       | <b>&gt;</b>         | <u>×</u> |  |
| - Startpoir                          | nt                             |                     | End     | point        |                     |          |  |
| X1                                   | 0                              | deg                 | X2      | 15           | deg                 |          |  |
| Y1                                   | 0                              | mm                  | Y2      | 15           | mm                  |          |  |
| V1                                   | 0                              | mm/min              | V2      | \$000        | mm/min              | 6        |  |
| A1                                   | 0                              | mm/sec2             | A2      | 0            | mm/sec²             |          |  |
| J1                                   | 614.4                          | mm/sec <sup>3</sup> |         | -921.6       | mm/seo <sup>s</sup> |          |  |
| Motion s                             | tep max                        | ima                 |         |              |                     |          |  |
| Vmax                                 |                                |                     |         | 3000         | mm/min              |          |  |
| Amax                                 |                                |                     |         | 121.177      | mm/sec2             |          |  |
| Jmax                                 | -921.6 mm/sec <sup>3</sup>     |                     |         |              |                     |          |  |
| Cmdyn                                | 4130.6779 mm³/sec <sup>3</sup> |                     |         |              |                     |          |  |
| Turning Point Displacement 0.50000 🗢 |                                |                     |         |              |                     |          |  |
|                                      |                                |                     | -       | 1            |                     |          |  |
| Descripțio                           |                                |                     |         |              |                     |          |  |

Rexroth Bosch Group

### Version 14

### How to create a FlexProfile (4)

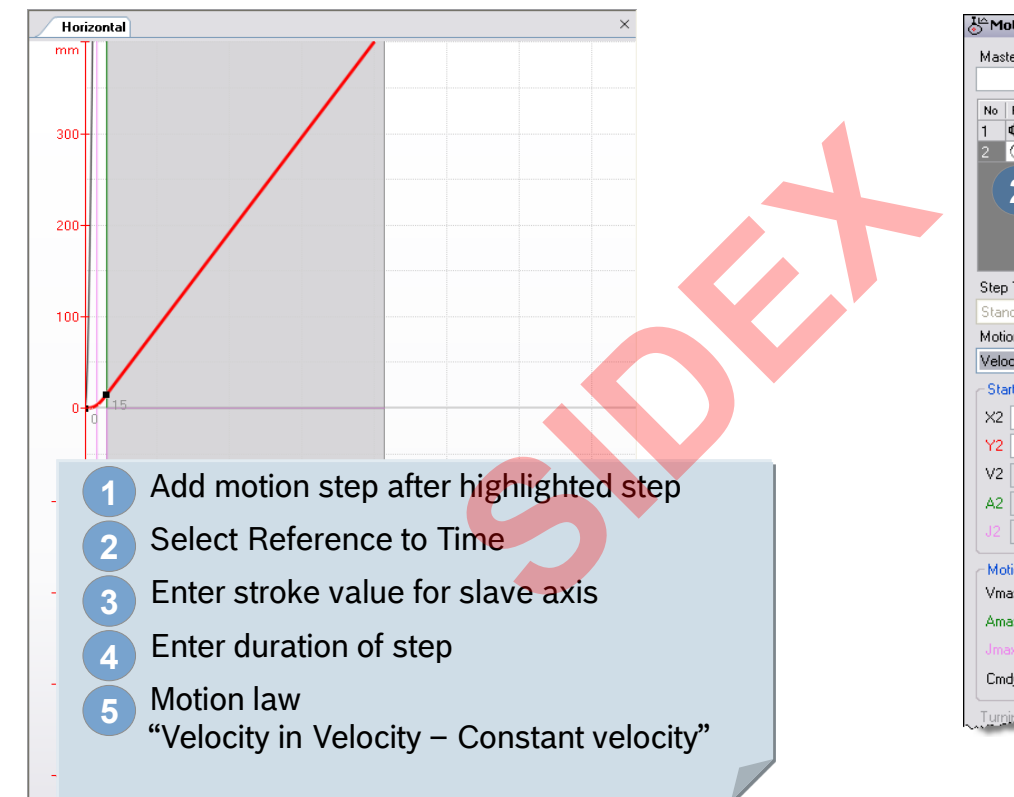

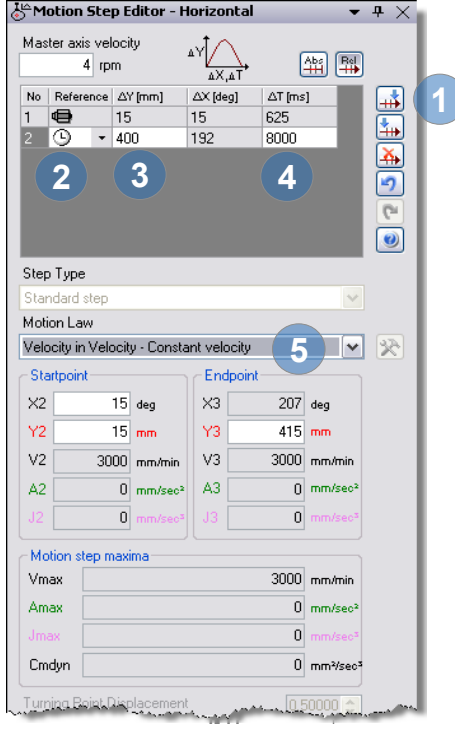

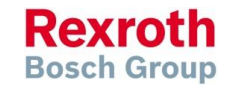

2016-03-31 | DCES/SVC53 - Rocio Sevilla | © Bosch Rexroth AG 2016. All rights reserved, also regarding any disposal, exploitation, reproduction, editing, distribution, as well as in the event of applications for industrial property rights.

### Version 14

### How to create a FlexProfile (5)

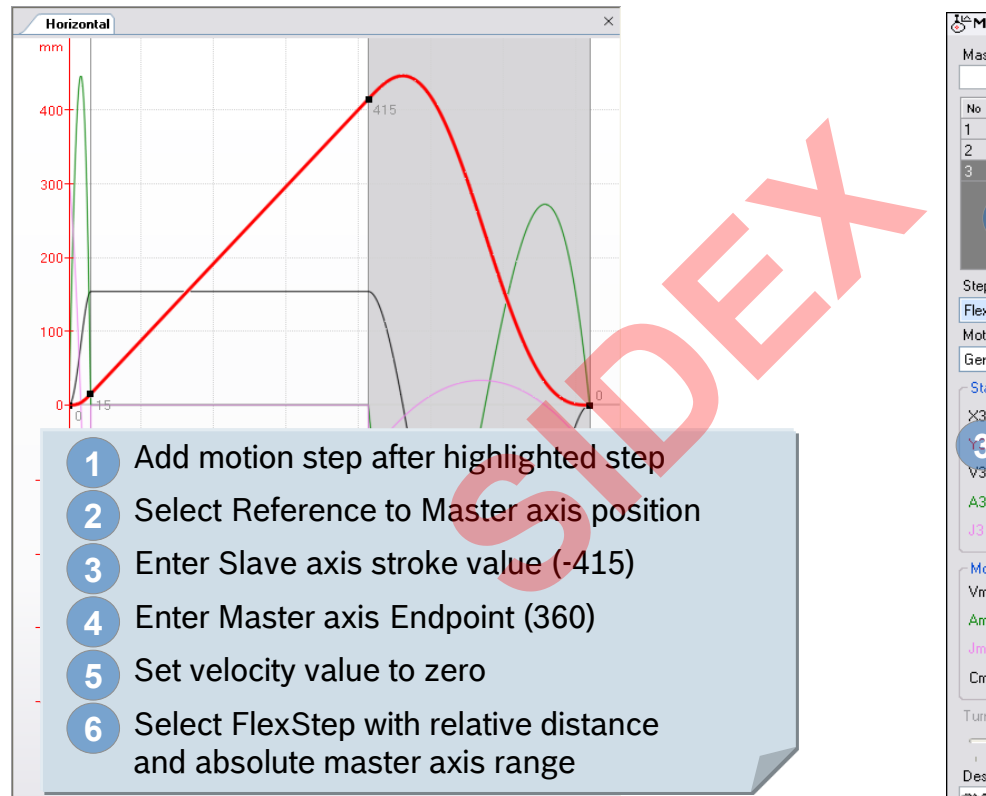

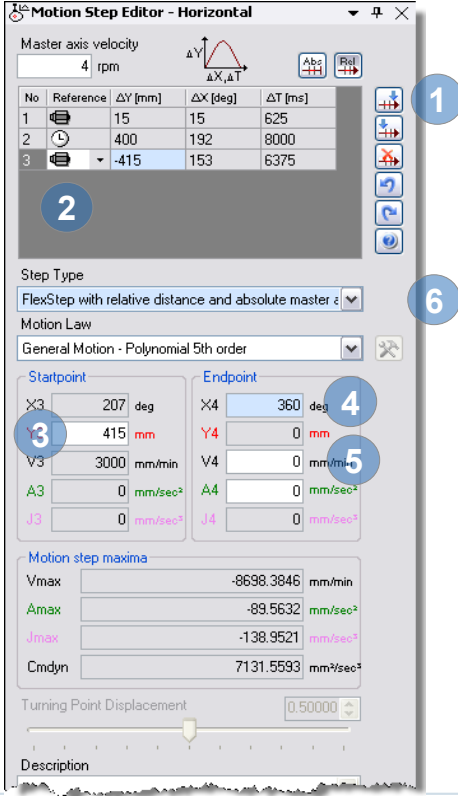

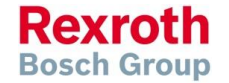

#### IndraMotion MLC

### How to create a FlexProfile (6)

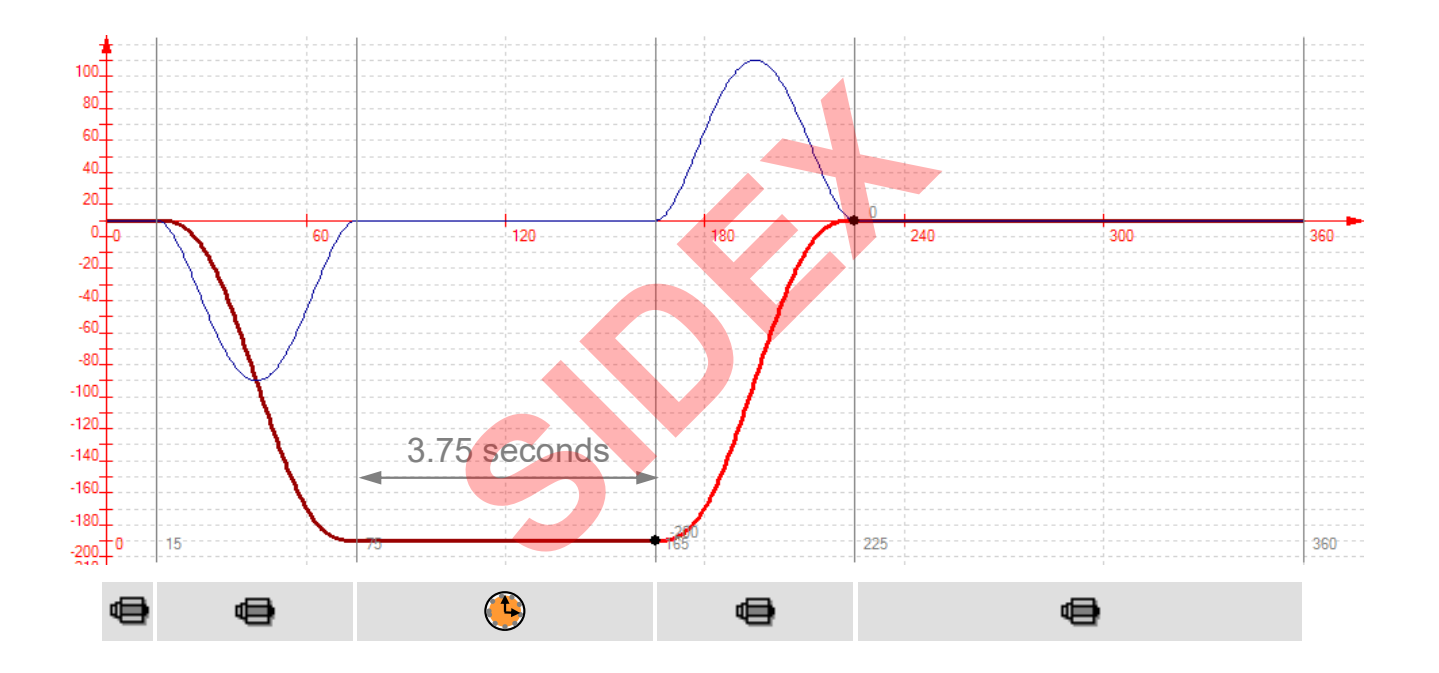

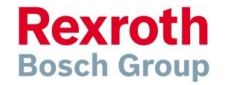

2016-03-31 | DCES/SVC53 - Rocio Sevilla | © Bosch Rexroth AG 2016. All rights reserved, also regarding any disposal, exploitation, reproduction, editing, distribution, as well as in the event of applications for industrial property rights.

### Version 14

### How to create a FlexProfile (7)

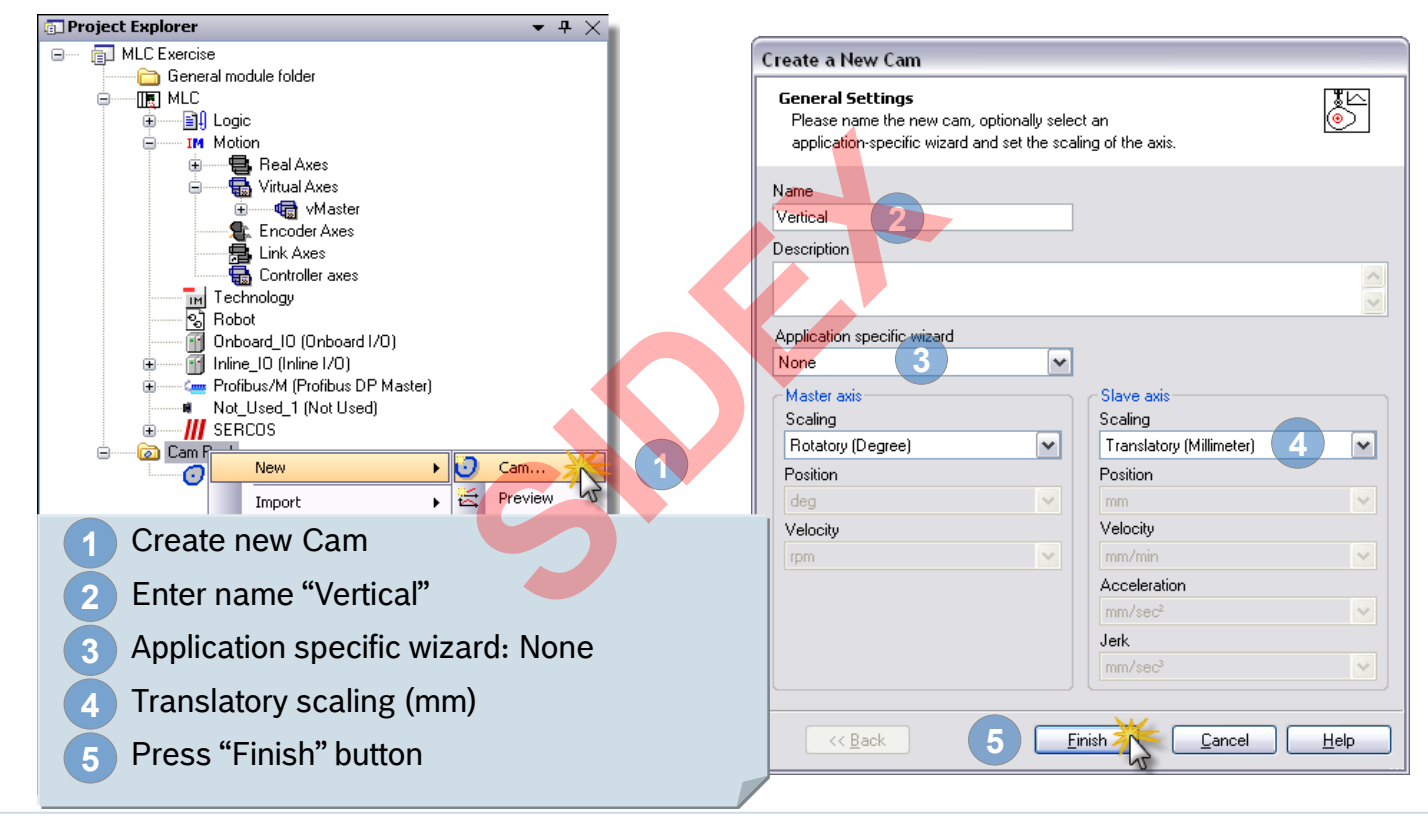

2016-03-31 | DCES/SVC53 - Rocio Sevilla | © Bosch Rexroth AG 2016. All rights reserved, also regarding any disposal, exploitation, reproduction, editing, distribution, as well as in the event of applications for industrial property rights.

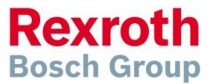

### Version 14

### How to create a FlexProfile (8)

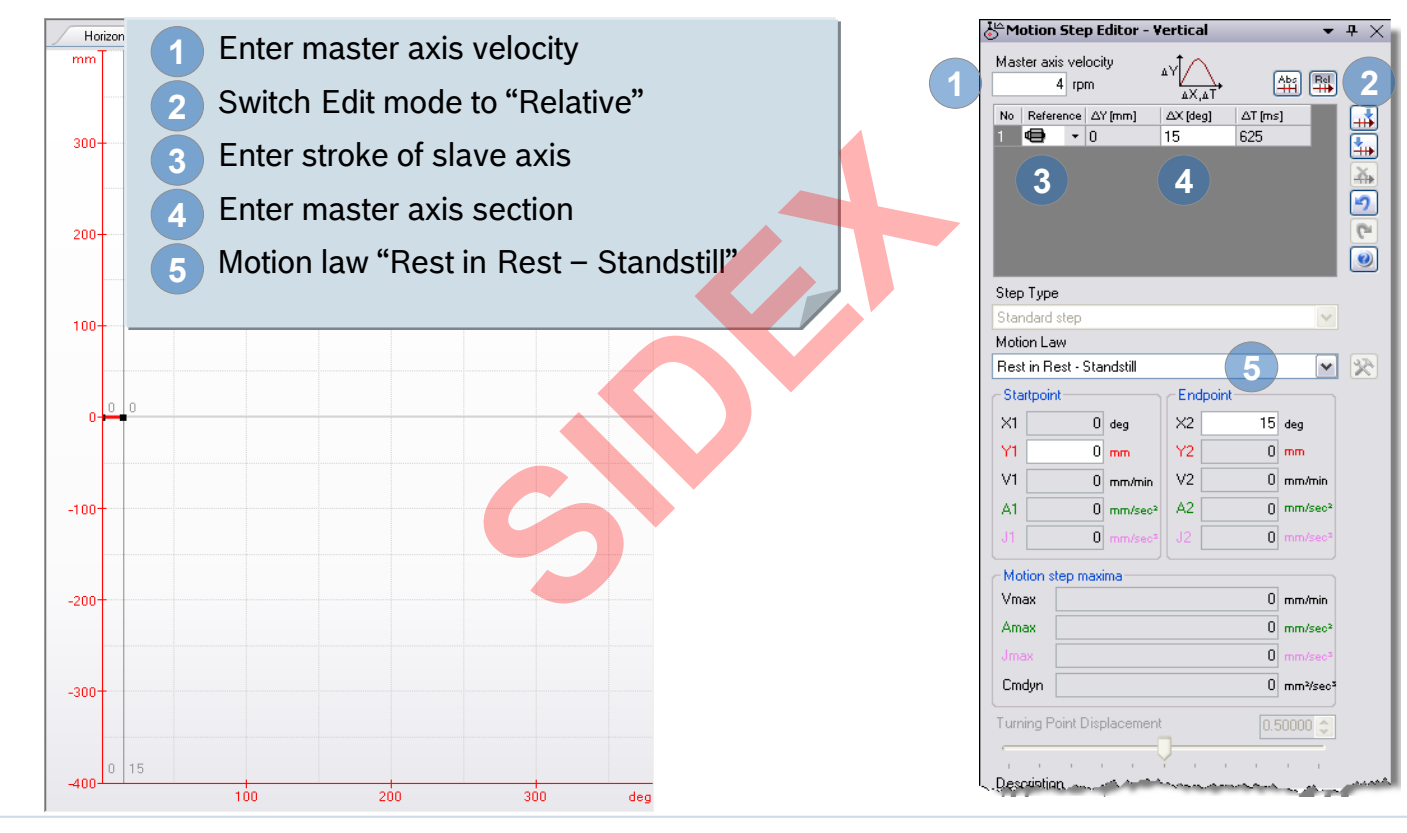

Rexroth Bosch Group

265 2016-03-31 | DCES/SVC53 - Rocio Sevilla | © Bosch Rexroth AG 2016. All rights reserved, also regarding any disposal, exploitation, reproduction, editing, distribution, as well as in the event of applications for industrial property rights.

### Version 14

### How to create a FlexProfile (9)

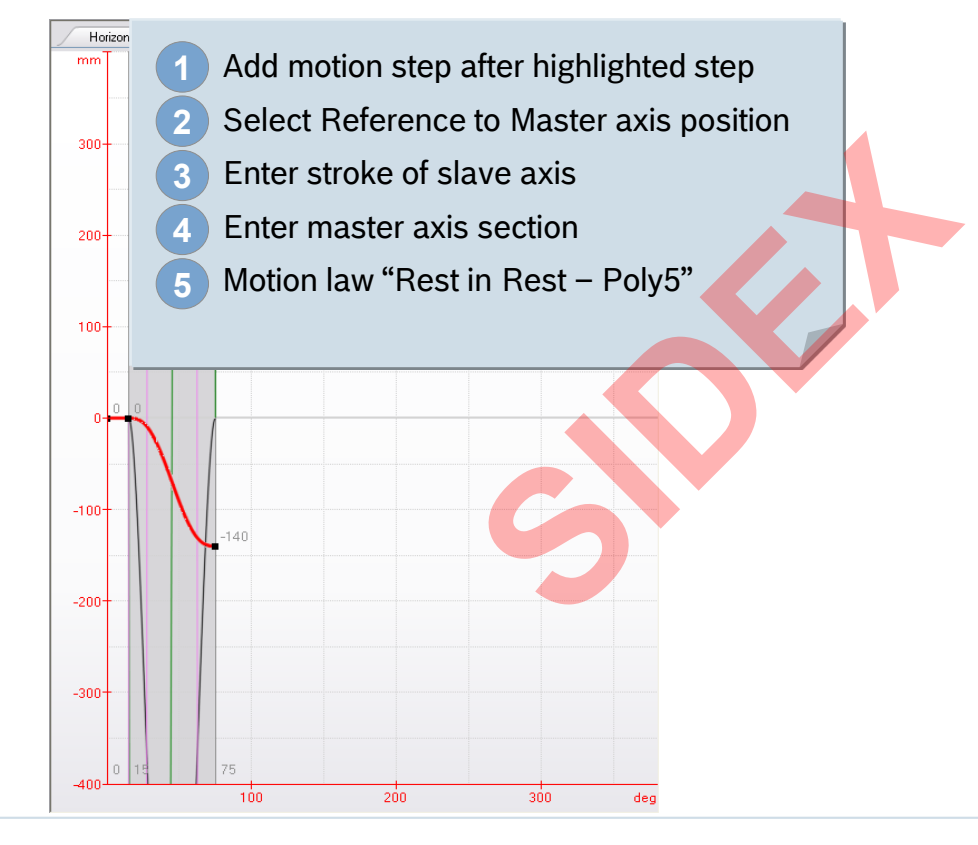

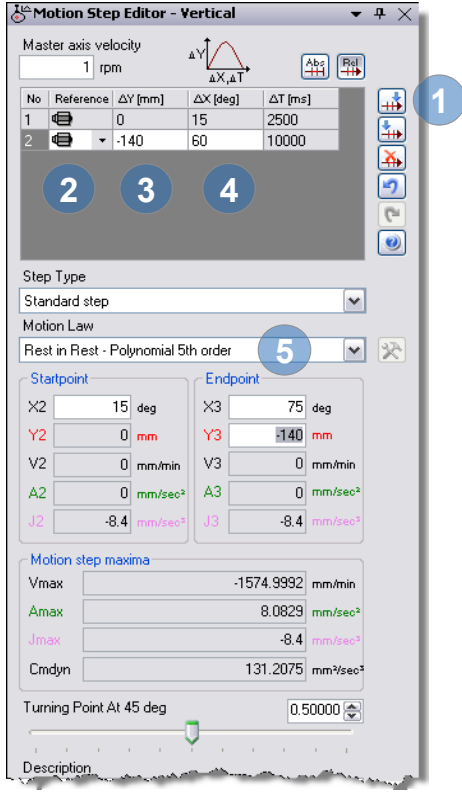

Rexroth Bosch Group

266 2016-03-31 | DCES/SVC53 - Rocio Sevilla | © Bosch Rexroth AG 2016. All rights reserved, also regarding any disposal, exploitation, reproduction, editing, distribution, as well as in the event of applications for industrial property rights.

### Version 14

AY/

Τ۵.ΧΑ

 $\Delta X$  [deg]

15

60

90

• <del>•</del> ×

6

~

~ 8

∆T [ms]

625

2500

3750

5

165 deg

-140 mm

0 mm/min

[] mm/sec<sup>2</sup>

Endpoint

 $\times 4$ 

Y4

 $\vee 4$ 

ΔZ

4

## How to create a FlexProfile (10)

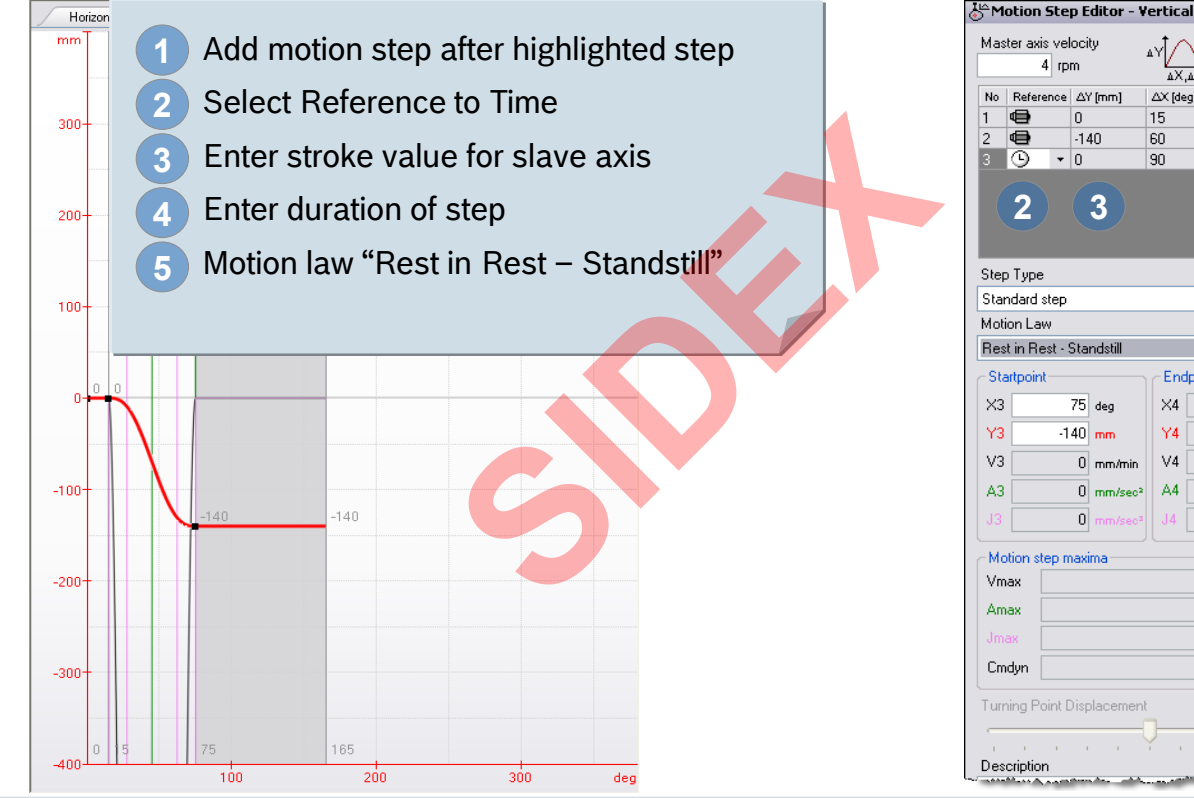

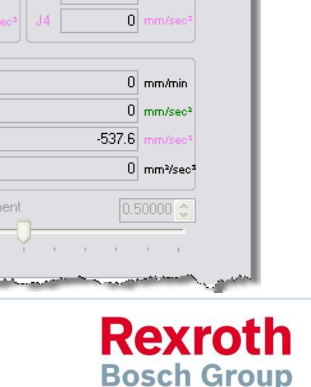

2016-03-31 | DCES/SVC53 - Rocio Sevilla | © Bosch Rexroth AG 2016. All rights reserved, also regarding any disposal, exploitation, reproduction, editing, 267 distribution, as well as in the event of applications for industrial property rights.

### Version 14

## How to create a FlexProfile (11)

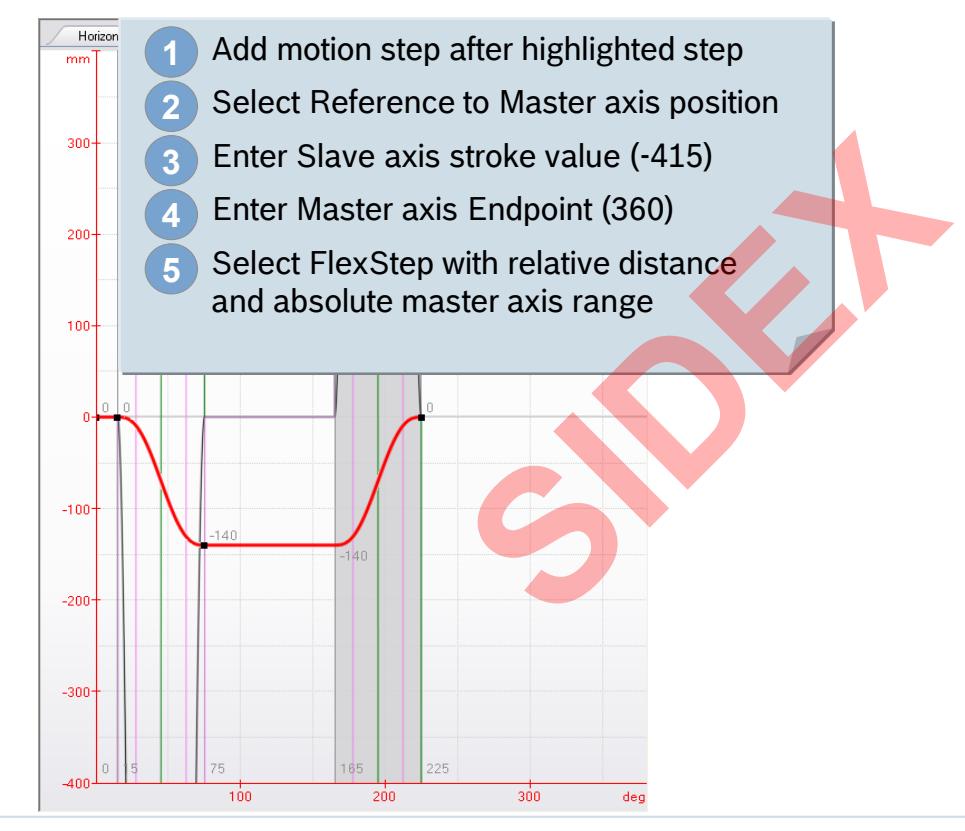

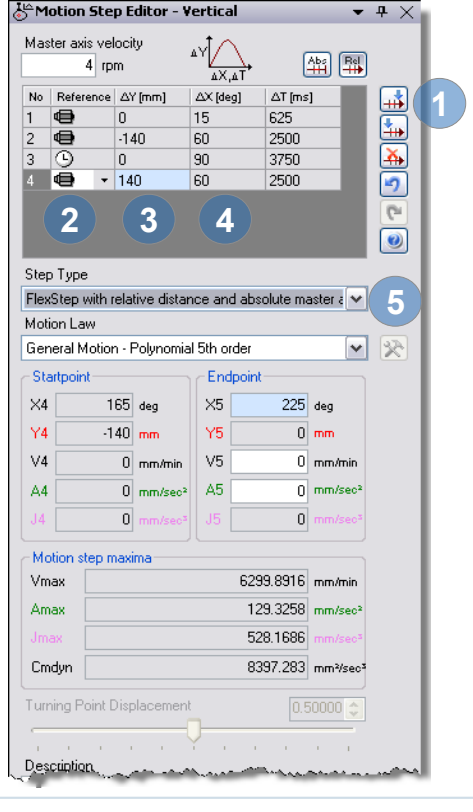

Rexroth Bosch Group

268 2016-03-31 | DCES/SVC53 - Rocio Sevilla | © Bosch Rexroth AG 2016. All rights reserved, also regarding any disposal, exploitation, reproduction, editing, distribution, as well as in the event of applications for industrial property rights.

### Version 14

**-** ₽ ×

**...** 

6

0

8

~

∆T [ms]

625

2500

3750

2500

5625

5

360 deg

0

0

0 mm

0 mm/min

[] mm/sec<sup>2</sup>

0 mm/min

0 mm/sec<sup>2</sup>

0 mm²/sec3

## How to create a FlexProfile (12)

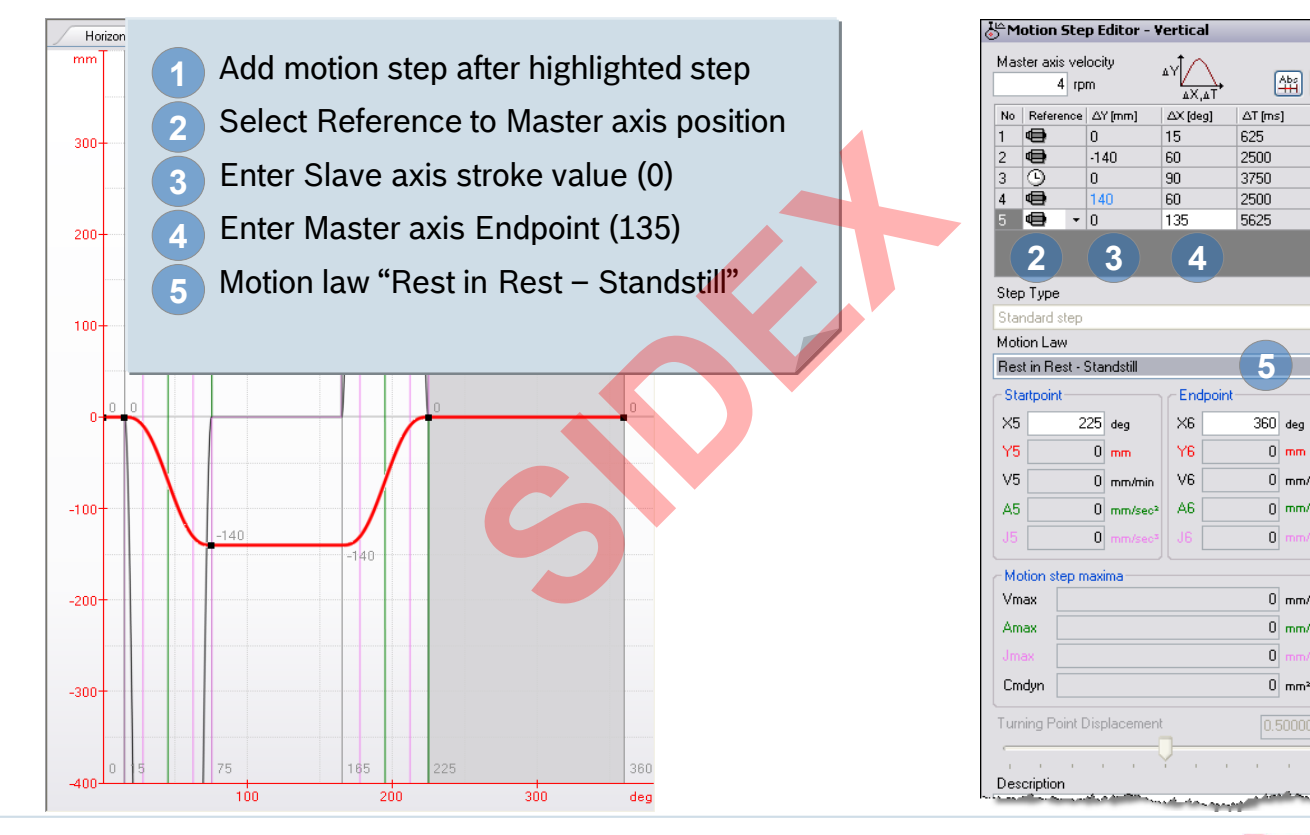

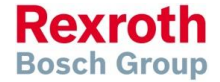

2016-03-31 | DCES/SVC53 - Rocio Sevilla | © Bosch Rexroth AG 2016. All rights reserved, also regarding any disposal, exploitation, reproduction, editing, 269 distribution, as well as in the event of applications for industrial property rights.

### Version 14

### How to create a Preview

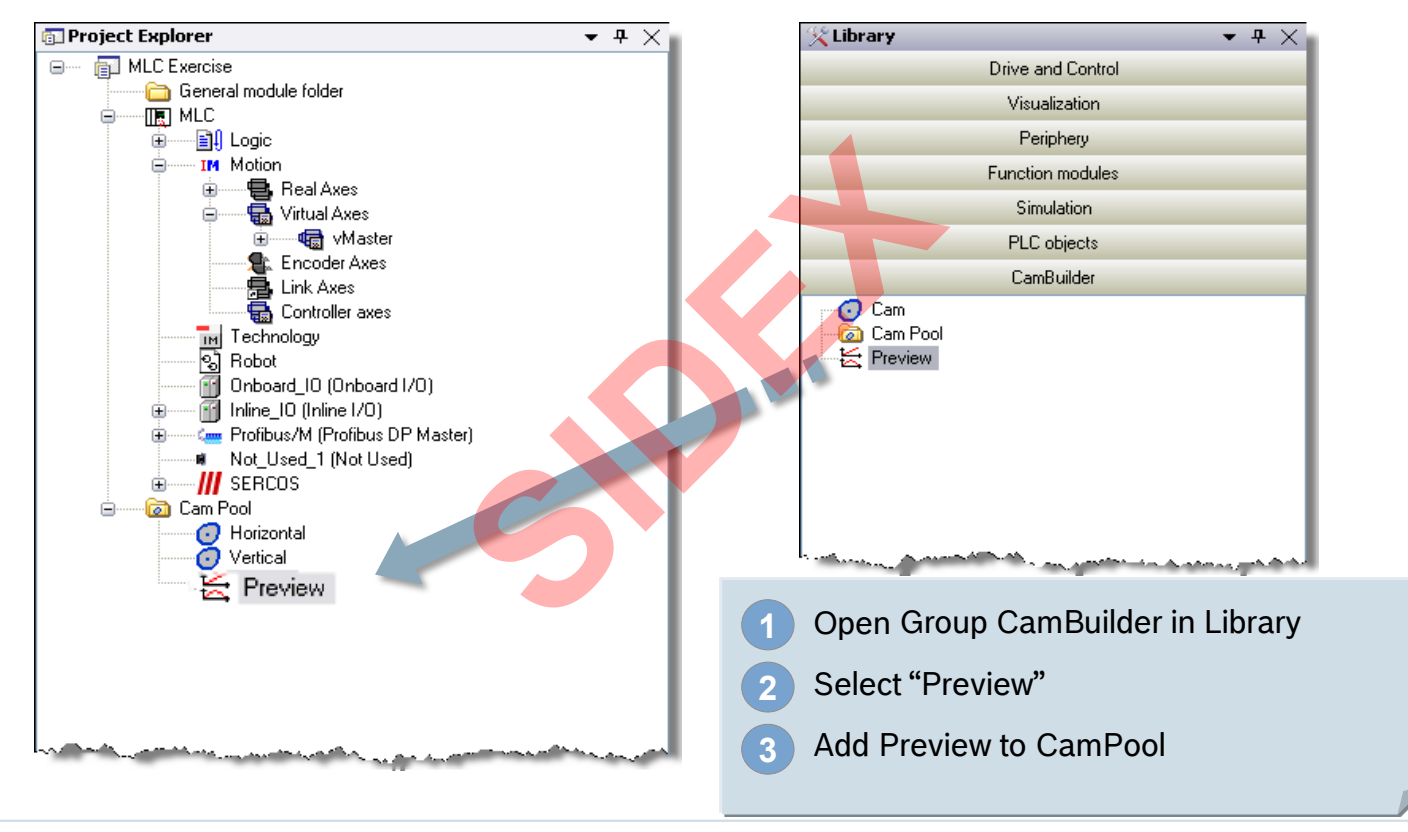

270 2016-03-31 | DCES/SVC53 - Rocio Sevilla | © Bosch Rexroth AG 2016. All rights reserved, also regarding any disposal, exploitation, reproduction, editing, distribution, as well as in the event of applications for industrial property rights.

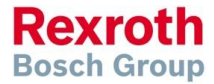

#### Version 14

### How to create a Preview

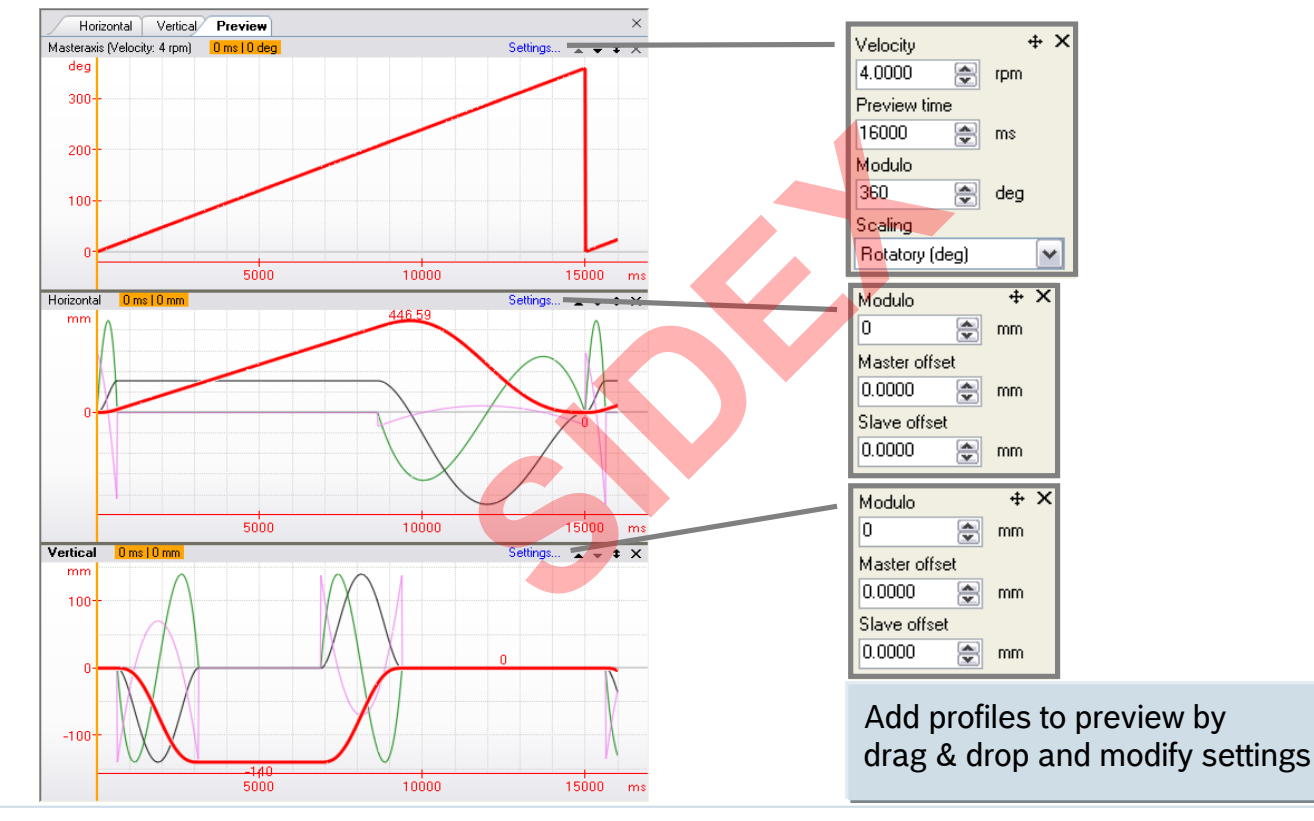

271 2016-03-31 | DCES/SVC53 - Rocio Sevilla | © Bosch Rexroth AG 2016. All rights reserved, also regarding any disposal, exploitation, reproduction, editing, distribution, as well as in the event of applications for industrial property rights.

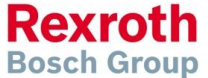

### Version 14

### Download FlexProfile for 1st axis

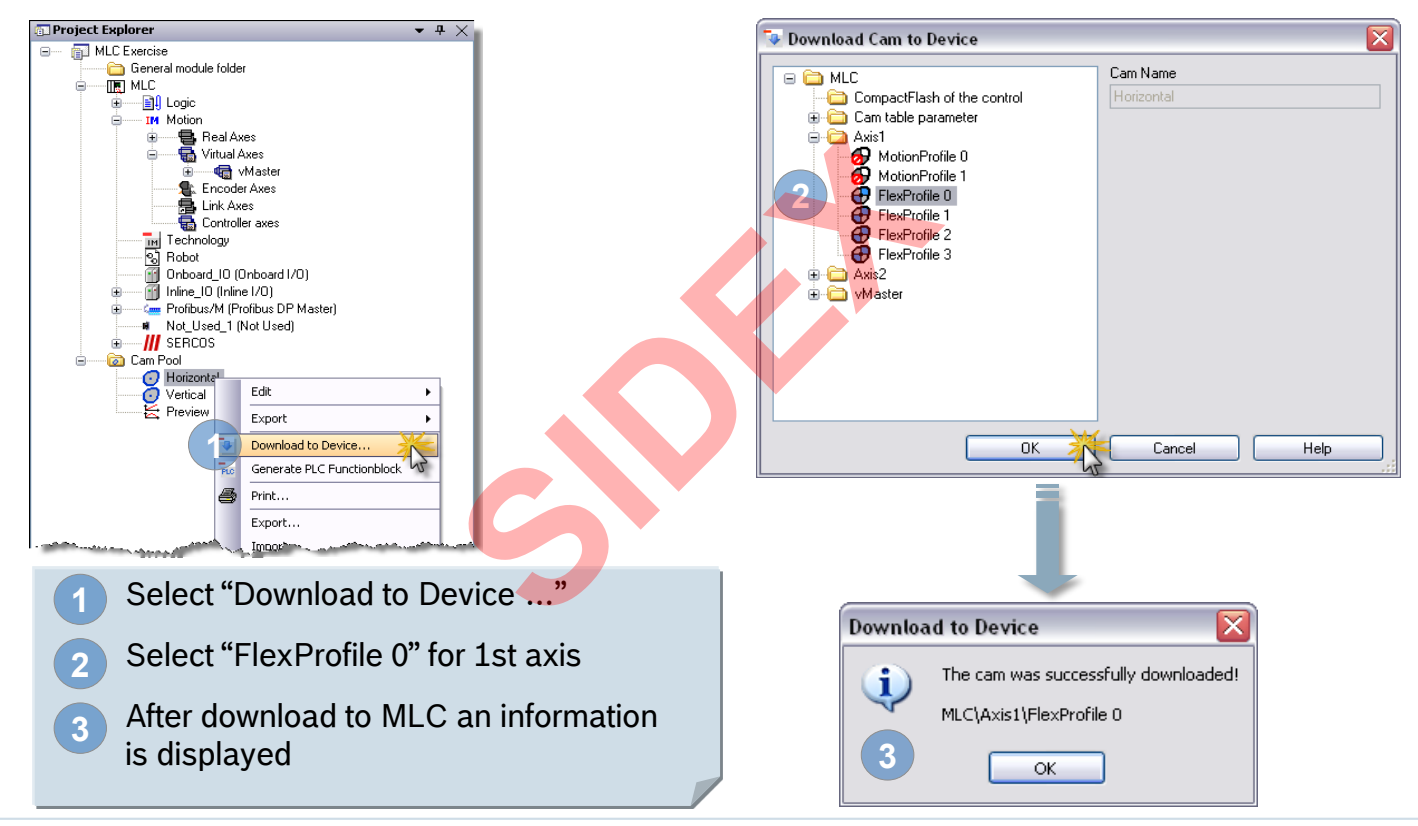

2016-03-31 | DCES/SVC53 - Rocio Sevilla | © Bosch Rexroth AG 2016. All rights reserved, also regarding any disposal, exploitation, reproduction, editing, distribution, as well as in the event of applications for industrial property rights.

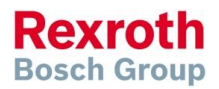

### IndraMotion MLC

### Download FlexProfile for 1<sup>st</sup> axis

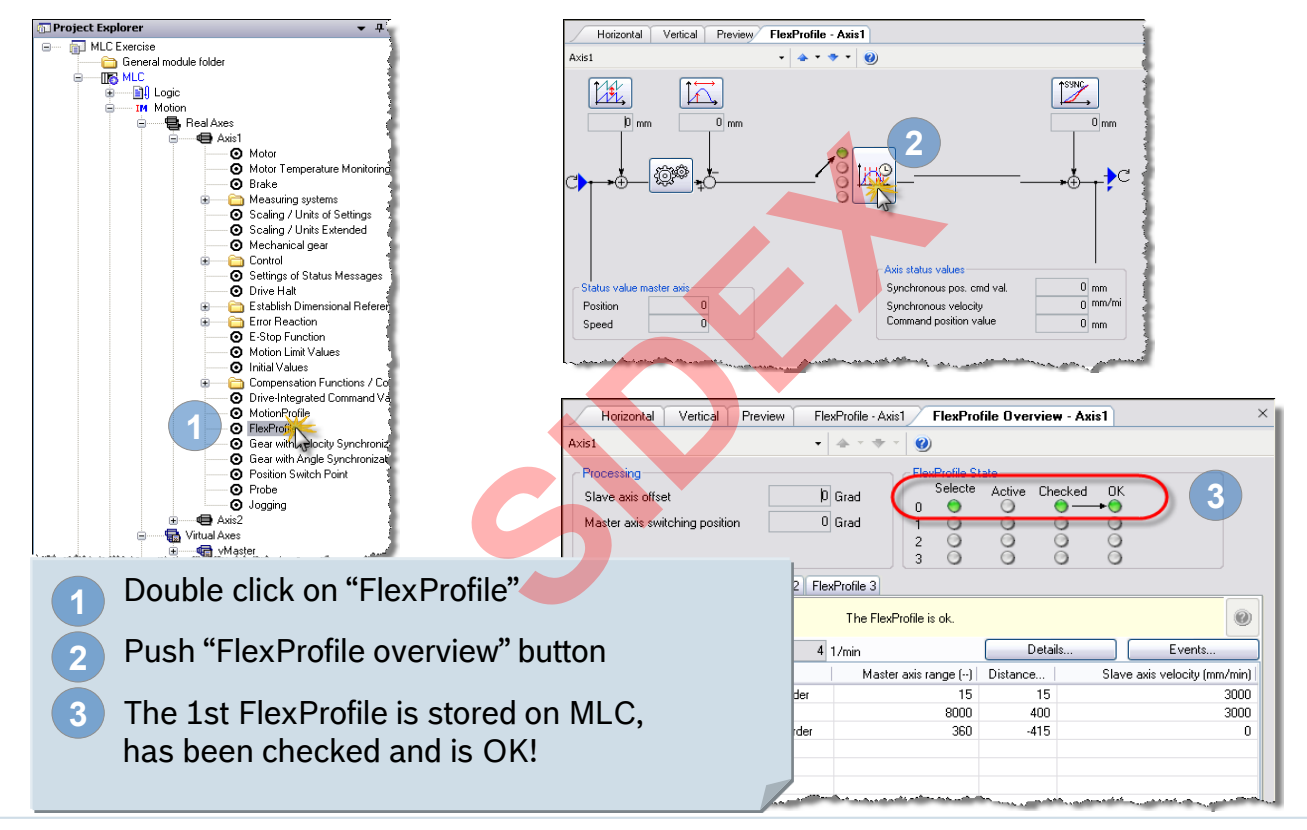

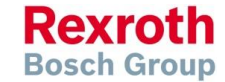

2016-03-31 | DCES/SVC53 - Rocio Sevilla | © Bosch Rexroth AG 2016. All rights reserved, also regarding any disposal, exploitation, reproduction, editing, distribution, as well as in the event of applications for industrial property rights.

### Version 14

### Download FlexProfile for 2<sup>nd</sup> axis

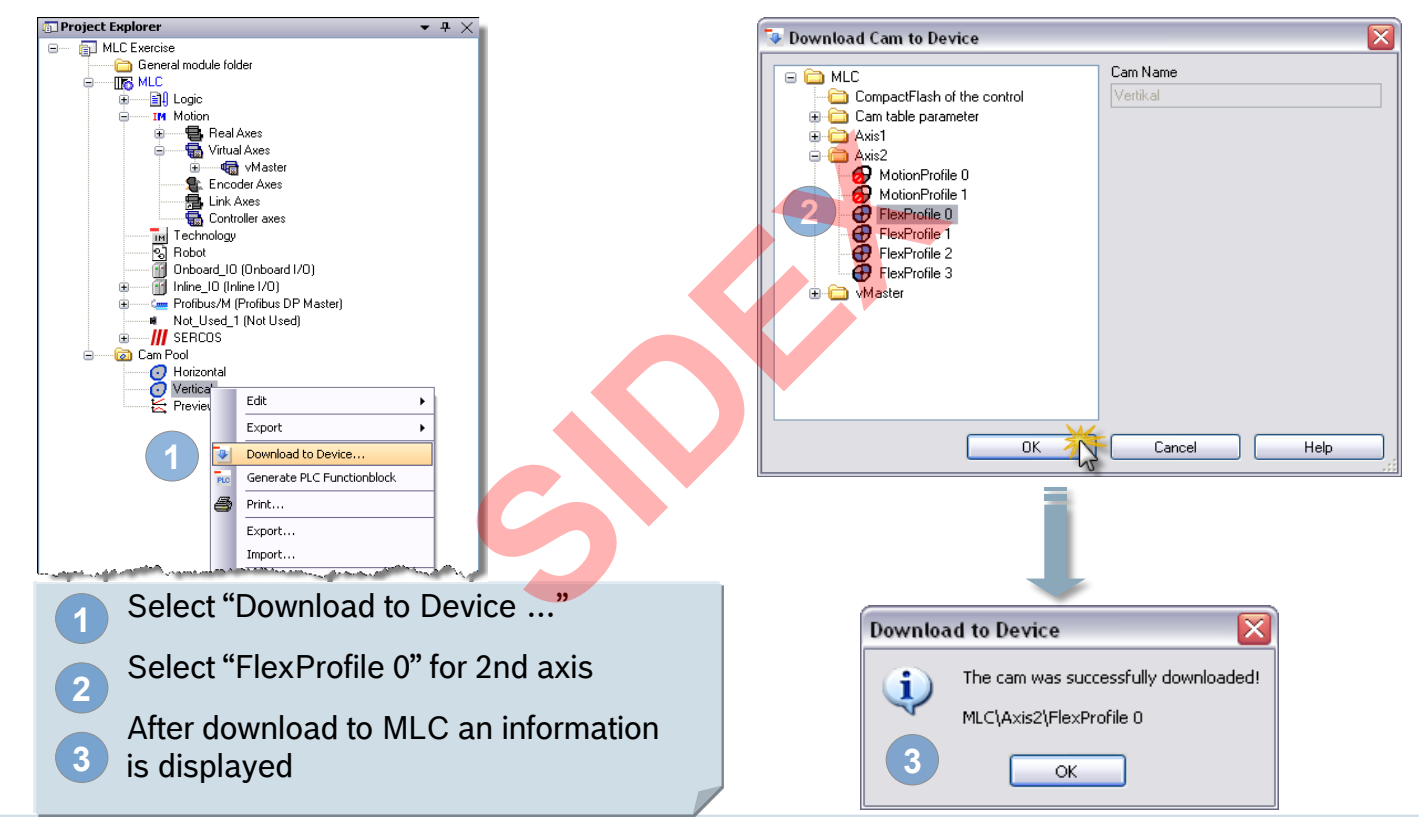

2016-03-31 | DCES/SVC53 - Rocio Sevilla | © Bosch Rexroth AG 2016. All rights reserved, also regarding any disposal, exploitation, reproduction, editing, distribution, as well as in the event of applications for industrial property rights.

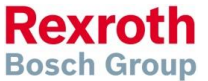

### IndraMotion MLC

### Download FlexProfile for 2<sup>nd</sup> axis

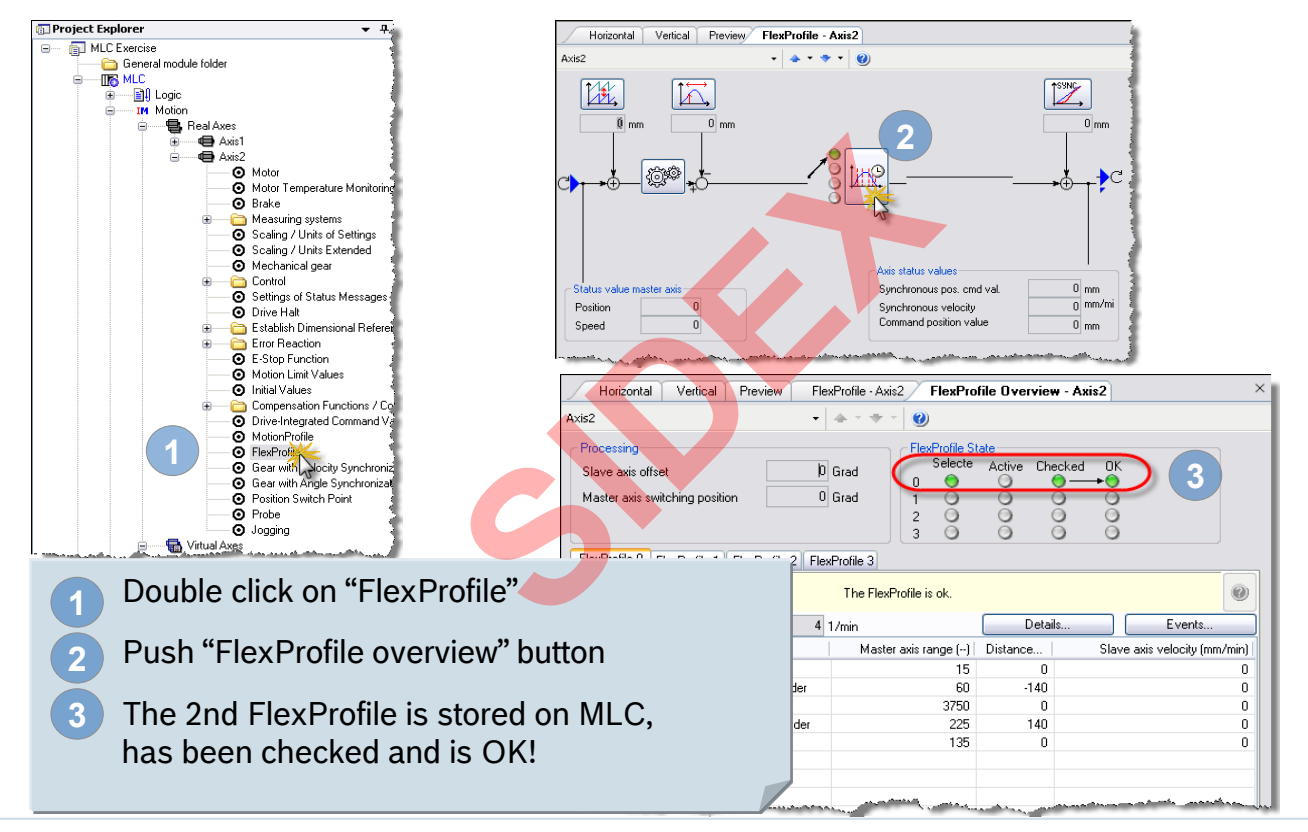

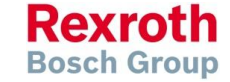

### IndraMotion MLC

### Agenda

- System topology and system components
- IndraWorks supported operation systems
- First steps with IndraWorks
- Parameter system
- Motion Programming Basics
- MLC Diagnosis system
- Sercos the automation bus
- Data backup and restore
- Task System
- Synchronized Motion
- Electronic CAMs: Point table MotionProfile FlexProfile
- CamBuilder
- IMST IndraMotion Service Tool
- Additional sources of information

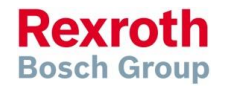

### Version 14

# **IMST – Documentation**

 Complete Documentation of IndraMotion Service Tool

- ... available on the media directory
- or in print format
- in German and English language

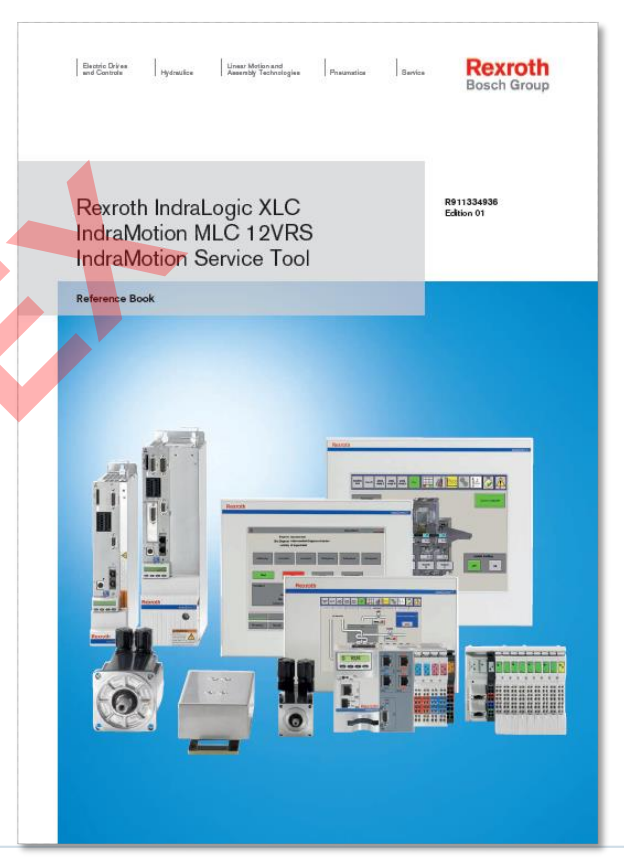

2016-03-31 | DCES/SVC53 - Rocio Sevilla | © Bosch Rexroth AG 2016. All rights reserved, also regarding any disposal, exploitation, reproduction, editing, distribution, as well as in the event of applications for industrial property rights.

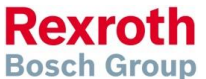

#### Version 14

# IMST – IndraMotion Service Tool

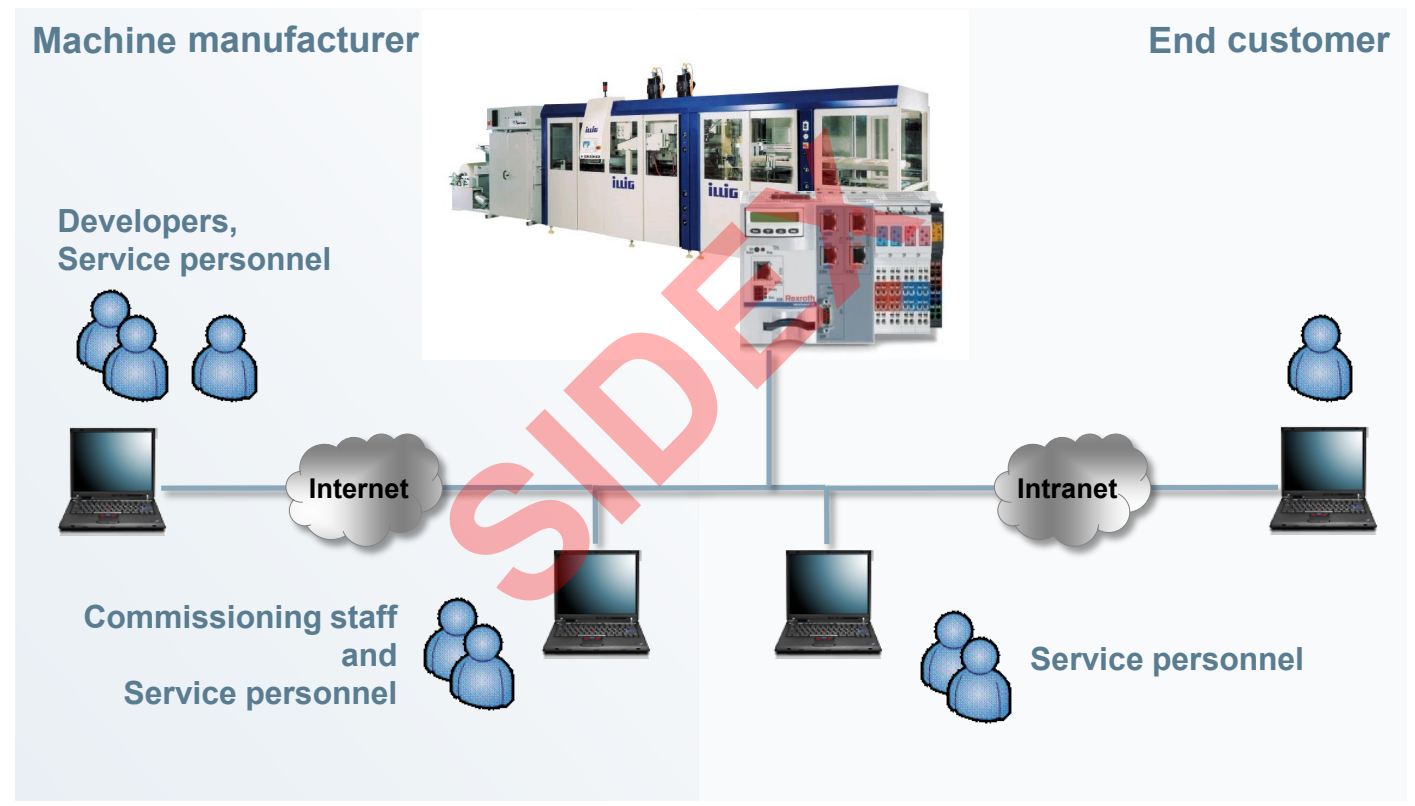

2016-03-31 | DCES/SVC53 - Rocio Sevilla | © Bosch Rexroth AG 2016. All rights reserved, also regarding any disposal, exploitation, reproduction, editing, distribution, as well as in the event of applications for industrial property rights.

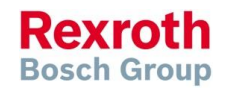

### IndraMotion MLC

# IMST – IndraMotion Service Tool

- Easy access using a browser to control and drive data without IndraWorks
- Integrated into runtime system of IndraMotion MLC
- Basic configuration and tool for simplified maintenance and commissioning
- Ease of use by navigation in a tree structure, toolbar and tooltips
- Integrated user management.
  - Access privileges depending on current user level
  - Flexible definition of user groups
  - Individual adjustment of privileges

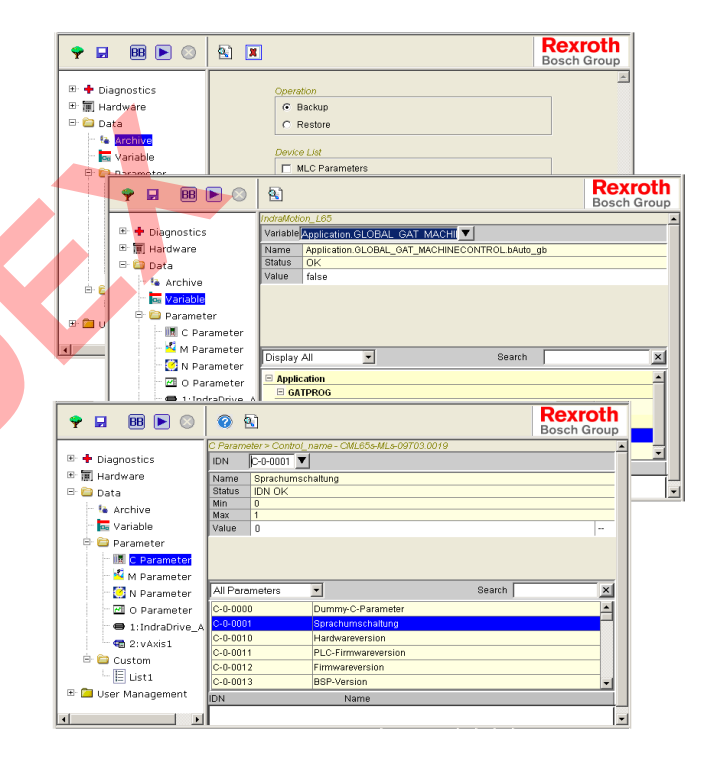

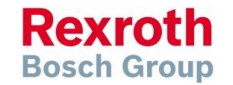

### IndraMotion MLC

## IMST – IndraMotion Service Tool

| Bosch Resroth IndraControl - Mice File Edit View Favorites Tools     ↓→ Back • → - ③ (2) (2) (3) (3)                                                                                                    | rosoft Enternet Explorer provided by Peacy<br>Holp<br>iearch 👍 Favorites (@Media (3) (2) - (3) (7) - 💷 (3) 🖉 (3)                                                                                                    | × 11                                                                                                    | <u>الا (8) م</u>                                                                                                    | <ul> <li>Status and diagnosis of control</li> </ul>                                                                                                    |
|----------------------------------------------------------------------------------------------------|----------------------------------------------------------------------------------------------------|----------------------------------------------------------------------------------------------------|----------------------------------------------------------------------------------------------------|----------------------------------------------------------------------------------------------------|
| Address (2) http://10.107.4.109/                                                                                                    |                                                                                                    |                                                                                                    | Rexroth<br>Bosch Group                                                                                                    | hardware, drives and communication                                                                                                    |
| A Constant Constant Const        | Cospetition     Cospetition     Cospetiti | View           P           P | Modify           0           0           0           0           0           0           0           0           0           0           0           0           0           0           0           0           0           0           0           0           0           0           0           0           0           0           0                                                                                                    | <ul> <li>interfaces</li> <li>Parameter editor</li> <li>Access to PLC variables</li> <li>User-specific lists</li> <li>Electronic type plate<br/>(Hardware, Firmware, Serial number)</li> </ul>                                                                                                    |
|                                                                                                    |                                                                                                    |                                                                                                    | in contraction of the second second s | <ul> <li>Simple Oscilloscope operation</li> <li>Indratogic Status</li> <li>Indratogic Status</li> </ul> |
| 17 7ba M.C. paragraphics at the M.C. Taki<br>Construction that the following of the following of the following |                                                                                                    |                                                                                                    | neter Ec                                                                                                    | litor                                                                                                    |

Rexroth Bosch Group

2016-03-31 | DCES/SVC53 - Rocio Sevilla | © Bosch Rexroth AG 2016. All rights reserved, also regarding any disposal, exploitation, reproduction, editing, distribution, as well as in the event of applications for industrial property rights.

### IndraMotion MLC

### Agenda

- System topology and system components
- IndraWorks supported operation systems
- First steps with IndraWorks
- Parameter system
- Motion Programming Basics
- MLC Diagnosis system
- Sercos the automation bus
- Data backup and restore
- Task System
- Synchronized Motion
- Electronic CAMs: Point table MotionProfile Flex Profile
- CamBuilder
- IMST IndraMotion Service Tool
- Additional sources of information

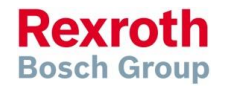

## **MLC** Documentation

 All MLC manuals for released MLC versions are available in the Intranet on the media directory
 Rexroth Media Directory

| Categories                                     |                    | 4   |                          |          |                                    |
|------------------------------------------------|--------------------|-----|--------------------------|----------|------------------------------------|
| Electric Drives and Controls                   | General            |     | IndraMotion MTX          | General  | Software 13VRS                     |
| <ul> <li>Industrial Hydraulics</li> </ul>      | Drive Technology   |     | IndraMotion MTX micro    | Software | Software 12VRS                     |
| <ul> <li>Mobile Hydraulics</li> </ul>          | Automation Systems |     | IndraMotion MLC          |          | Software 11VRS                     |
| <ul> <li>Linear Motion and Assembly</li> </ul> | Press-fit systems  | 1   | IndraMotion MLD          |          | <ul> <li>Software 10VRS</li> </ul> |
| Technologies                                   | Engineering        |     | IndraMotion MLP          |          | Software 09VRS                     |
| <ul> <li>Pneumatics</li> </ul>                 | Tightening Systems |     | IndraLogic               |          | Software 04VRS                     |
| <ul> <li>Systems</li> </ul>                    | Control units      |     | IndraLogic XLC           |          | Software 03VRS                     |
| ► Training                                     | Resistance Welding | , i | IndraMotion for Handling |          | Software 02VRS                     |
| Company                                        |                    | b   | IndraMotion for Metal    |          |                                    |

www.boschrexroth.com/mediadirectory

 MLC manuals for the current version can be found on the installation DVD IndraWorks MLC

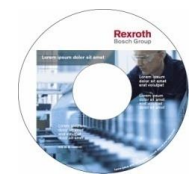

The Online Help system provides the same information

| 😵 IndraWorks 10VRS |                                                                                                    |                                                                                                    |                                                                                                    |                                                                               |                        |  |  |  |
|--------------------|----------------------------------------------------------------------------------------------------|----------------------------------------------------------------------------------------------------|----------------------------------------------------------------------------------------------------|-------------------------------------------------------------------------------|------------------------|--|--|--|
| Ausblenden         | ी<br>Vorheriges                                                                                                    | ↓<br>Nächstes                                                                                                    | <<br>⊂<br>Zurück                                                                                                    | <b>⇒</b><br>Vorwärts                                                          | Startseite             |  |  |  |
| Inhalt Inc         | iex Sucher                                                                                                    | n                                                                                                    |                                                                                                    |                                                                               | 1                      |  |  |  |
|                    | draWorks<br>General II<br>Software<br>Postinstal<br>System I<br>System I<br>System I<br>MIC/N<br>MIC/N<br>MIC/N<br>System II<br>MIC/N<br>MIC/N<br>System II<br>Support<br>MIC/N<br>System II<br>System II<br>Support<br>MIC/N<br>System II<br>System II<br>Support<br>MIC/N<br>System II<br>System II<br>Support<br>MIC/N<br>System II<br>System II<br>Support<br>MIC/N<br>System II<br>Support<br>MIC/N<br>System II<br>Support<br>MIC/N<br>System II<br>Support<br>MIC/N<br>System II<br>Support<br>MIC/N<br>System II<br>Support<br>MIC/N<br>System II<br>Support<br>System II<br>Support<br>System II<br>Support<br>MIC/N<br>System II<br>Support<br>System II<br>Support<br>System II<br>Support<br>System II<br>Support<br>MIC/N<br>System II<br>Support<br>System II<br>Support<br>System II<br>Support<br>System II<br>Support<br>System II<br>Support<br>System II<br>Support<br>System II<br>Support<br>System II<br>Support<br>System II<br>Support<br>System II<br>Support<br>System II<br>Support<br>Support<br>Suppo | Online Help<br>nformation<br>Installation of Or<br>ks Compor-<br>ndraLogic I<br>ndraMotion<br>tant Instruction<br>Vation MLC,<br>Alto Parame<br>MLP Diagnos<br>cobotContro<br>Works - Bas<br>MLP Librarie<br>ndraMotion<br>nd Support | aline Helps<br>ent<br>L<br>MLC/MLP<br>ttions on U<br>is for Elect<br>/MLP Funct<br>ter Descrip<br>ttic System<br>ILanguage<br>sic Librarie<br>s (IndraLo<br>MTX | lse<br>tric Drives s<br>ional Descr<br>ption<br>n<br>Programm<br>s<br>gic 2G) | and Controls<br>iption |  |  |  |
|                    |                                                                                                    |                                                                                                    |                                                                                                    |                                                                               |                        |  |  |  |

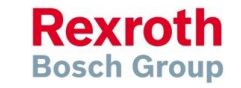

# IndraMotion MLC and IndraLogic XLC

### Marzo 2016 • Rocio Sevilla

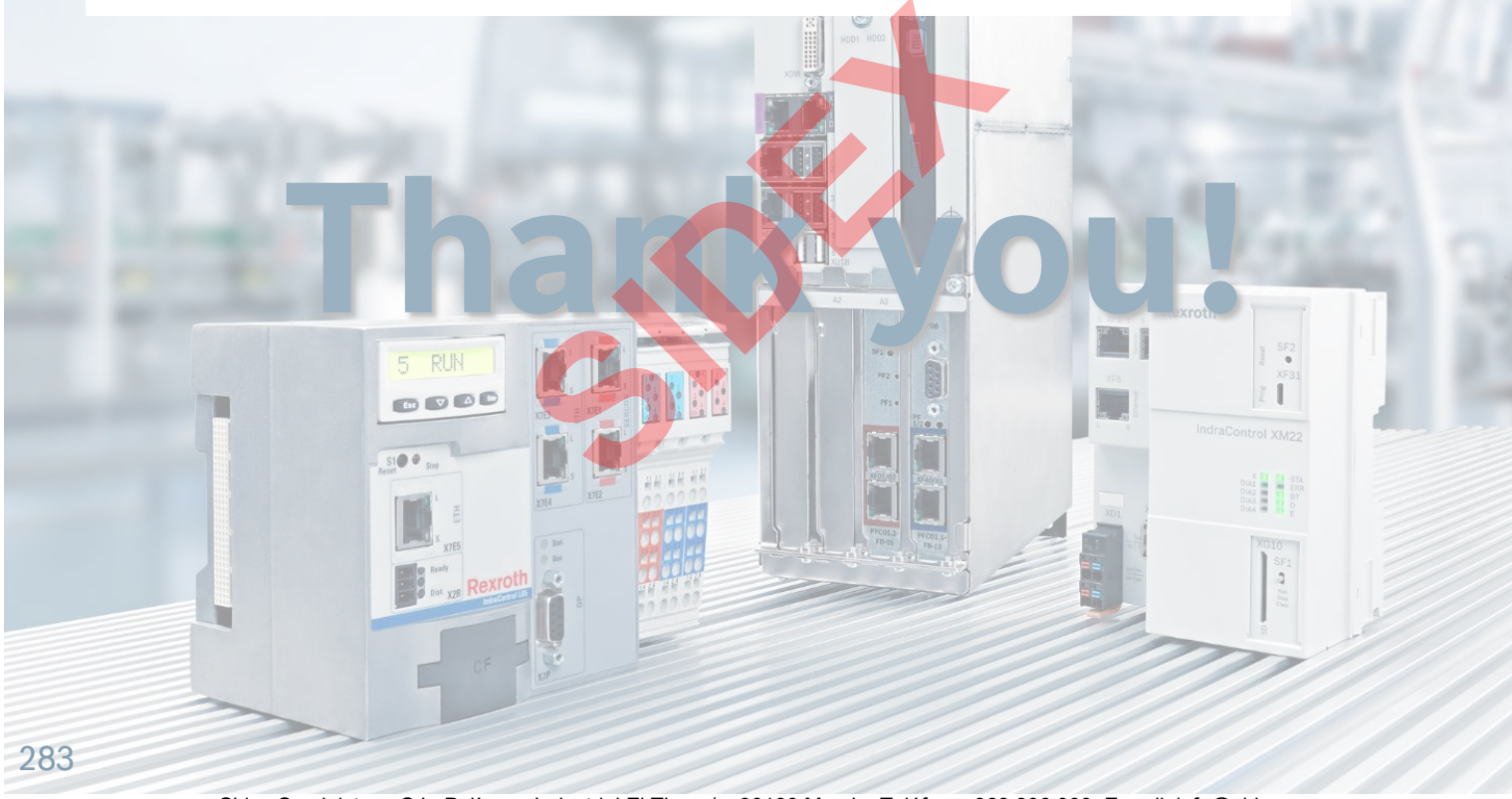

Sidex Suministros, S.L: Polígono Industrial El Tiro, s/n. 30100 Murcia. Teléfono: 968 306 000. E-mail: info@sidex.es